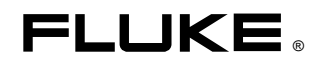

# Fluke 434-II/435-II/437-II

Třífázový analyzátor kvality elektrické energie

Uživatelská příručka

CS Leden 2012, rev.1 06/12 © 2012 Fluke Corporation. Všechna práva vyhrazena. Vytištěno v EU. Všechna jména výrobků jsou ochrannými známkami příslušných společností.

### Obsah

| Kapitola | Název                                              | Strana     |
|----------|----------------------------------------------------|------------|
| 1        | Všeobecné aspekty                                  | 1-1        |
|          | Úvod                                               | 1-1        |
|          | Omezená záruka a omezení odpovědnosti              | 1-2        |
|          | Seznam dodávky                                     | 1-3        |
|          | Kontaktování Servisního střediska                  | 1-4        |
|          | Bezpečnostní informace: Ctěte                      | 1-4        |
|          | Bezpečné použítí baterie Li-ion                    | 1-7        |
| 2        | O tomto návodu                                     | 2-1        |
|          | Úvod                                               | 2-1        |
|          | Obsah uživatelské příručky                         | 2-1        |
| 3        | Funkce analyzátorů Fluke 43x-II                    | 3-1        |
|          | Úvod                                               | 3-1        |
|          | Všeobecná měření                                   | 3-1        |
|          | Režimy měření pro zkoumání podrobností             | 3-2        |
|          | Záznam hodnot měření z obrazovek Meter (Multimetr) | 3-3        |
| 4        | Základní operace a navigace v nabídkách            | 4-1        |
|          | Úvod                                               | 4-1        |
|          | Podstavec a popruh pro zavěšení                    | 4-2        |
|          | Napájení analyzátoru                               | 4-3        |
|          | Instalace a výměna baterie                         | 4-4        |
|          | Paměťová karta SD                                  | 4-5        |
|          |                                                    | 4-5        |
|          | Jas displeje                                       | 4-6        |
|          | Navigace v pabídkách                               | 4-0        |
|          | Kontrast displeie                                  | 4-0<br>4-7 |
|          | Resetování nastavení z výroby                      | 4-7        |
| 5        | Informace o displeji                               | 5-1        |
|          | Úvod                                               | 5-1        |

|    | Barvy fází                                                 | 5-2  |
|----|------------------------------------------------------------|------|
|    | Typy obrazovek                                             | 5-2  |
|    | Informace na obrazovce společné pro všechny typy obrazovek | 5-3  |
| 6  | Vstupní konektory                                          | 6-1  |
|    | Úvod                                                       | 6-1  |
|    | Vstupní konektory                                          | 6-1  |
| 7  | Obrazovka křivky osciloskopu a fázoru                      | 7-1  |
|    | Úvod                                                       | 7-1  |
|    | Scope Waveform (Křivka osciloskopu)                        | 7-1  |
|    | Osciloskop a fázor                                         | 7-2  |
|    | Tipy a rady                                                | 7-3  |
| 8  | Napětí, proud, frekvence                                   | 8-1  |
|    | Úvod                                                       | 8-1  |
|    | Obrazovka Meter (Multimetr)                                | 8-1  |
|    | Trend                                                      | 8-2  |
|    | Události                                                   | 8-3  |
|    | Tipy a rady                                                | 8-4  |
| 9  | Poklesy a překmity                                         | 9-1  |
|    | Úvod                                                       | 9-1  |
|    | Trend                                                      | 9-3  |
|    | Tabulky událostí                                           | 9-5  |
|    | Tipy a rady                                                | 9-6  |
| 10 | Harmonické                                                 | 10-1 |
|    | Úvod                                                       | 10-1 |
|    | Obrazovka sloupcového grafu                                | 10-1 |
|    | Obrazovka Meter (Multimetr)                                | 10-3 |
|    | Tirend                                                     | 10-4 |
|    | Tipy a rady                                                | 10-5 |
| 11 | Výkon a energie                                            | 11-1 |
|    | Úvod                                                       | 11-1 |
|    | Obrazovka Meter (Multimetr)                                | 11-2 |
|    | Trend                                                      | 11-3 |
|    | Tipy a rady                                                | 11-4 |
| 12 | Kalkulátor energetických ztrát                             | 12-1 |
|    | Úvod                                                       | 12-1 |
|    | Zobrazení kalkulátoru energetických ztrát                  | 12-2 |
|    | Multimetr                                                  | 12-3 |
|    | Tipy a rady                                                | 12-4 |
| 13 | Účinnost měniče                                            | 13-1 |
|    | Úvod                                                       | 13-1 |
|    | Obrazovka Meter (Multimetr)                                | 13-2 |
|    | Trend                                                      | 13-3 |
|    | Tipy a rady                                                | 13-3 |

| 14       | Nesymetrie                                                                                                    | 14-1                                                                                                    |
|----------|----------------------------------------------------------------------------------------------------|----------------------------------------------------------------------------------------------------|
|          | Úvod                                                                                                    | 14-1                                                                                                    |
|          | Obrazovka Phasor (Fázor)                                                                                                    | 14-1                                                                                                    |
|          | Obrazovka multimetru                                                                                                    | 14-2                                                                                                    |
|          | Trend                                                                                                    | 14-3                                                                                                    |
|          | Tiny a rady                                                                                                    | 14-4                                                                                                    |
|          |                                                                                                    |                                                                                                    |
| 15       | Náběh                                                                                                    | 15-1                                                                                                    |
|          | Úvod                                                                                                    | 15-1                                                                                                    |
|          | Obrazovka trendu náběhu                                                                                                    | 15-1                                                                                                    |
|          | Tipy a rady                                                                                                    | 15-4                                                                                                    |
| 16       | Sladování kvolitv olektrické operaje                                                                                                    | 16 1                                                                                                    |
| 10       |                                                                                                    | 10-1                                                                                                    |
|          | Uvod                                                                                                    | 16-1                                                                                                    |
|          | Hlavní obrazovka kvality elektrické energie                                                                                                    | 16-4                                                                                                    |
|          | Obrazovka Trend                                                                                                    | 16-6                                                                                                    |
|          | Tabulka událostí                                                                                                    | 16-6                                                                                                    |
|          | Obrazovka sloupcového grafu                                                                                                    | 16-8                                                                                                    |
|          | Tipy a rady                                                                                                    | 16-8                                                                                                    |
| 17       | Flicker                                                                                                    | 17-1                                                                                                    |
|          | Úved                                                                                                    | 171                                                                                                    |
|          | Obrazavka Mater (Multimetr)                                                                                                    | 1/-1<br>17 1                                                                                                    |
|          | Trend                                                                                                    | 17 - 1<br>17 2                                                                                                    |
|          | Tipy a rady                                                                                                    | 17-2                                                                                                    |
|          | Tipy a rady                                                                                                    | 17-5                                                                                                    |
| 18       | Přechodné jevy                                                                                                    | 18-1                                                                                                    |
|          | Úvod                                                                                                    | 18-1                                                                                                    |
|          | Zobrazení křivky                                                                                                    | 18-1                                                                                                    |
|          | Tipy a rady                                                                                                    | 18-3                                                                                                    |
| 40       |                                                                                                    | 40.4                                                                                                    |
| 19       | vукопоvа клука                                                                                                    | 19-1                                                                                                    |
|          | Uvod                                                                                                    | 19-1                                                                                                    |
|          | Obrazovka Power Waye (Výkonová křivka)                                                                                                    | 101                                                                                                    |
|          |                                                                                                    | 19-1                                                                                                    |
|          | Obrazovka Meter (Multimetr)                                                                                                    | 19-1<br>19-3                                                                                                    |
|          | Obrazovka Meter (Multimetr)<br>Obrazovka Waveform (Křivka)                                                                                                    | 19-1<br>19-3<br>19-3                                                                                                    |
|          | Obrazovka Meter (Multimetr)<br>Obrazovka Waveform (Křivka)<br>Tipy a rady                                                                                                    | 19-1<br>19-3<br>19-3<br>19-4                                                                                                    |
| 20       | Obrazovka Meter (Multimetr)<br>Obrazovka Waveform (Křivka)<br>Tipy a rady<br>Signály v rozvodné síti                                                                                                    | 19-1<br>19-3<br>19-3<br>19-4<br><b>20-1</b>                                                                                                    |
| 20       | Obrazovka Meter (Multimetr)<br>Obrazovka Waveform (Křivka)<br>Tipy a rady<br>Signály v rozvodné síti                                                                                                    | 19-1<br>19-3<br>19-3<br>19-4<br><b>20-1</b>                                                                                                    |
| 20       | Obrazovka Meter (Multimetr)<br>Obrazovka Waveform (Křivka)<br>Tipy a rady<br>Signály v rozvodné síti<br>Úvod<br>Trend                                                                                                    | 19-1<br>19-3<br>19-3<br>19-4<br><b>20-1</b><br>20-1<br>20-2                                                                                                    |
| 20       | Obrazovka Meter (Multimetr)<br>Obrazovka Waveform (Křivka)<br>Tipy a rady<br>Signály v rozvodné síti<br>Úvod<br>Trend<br>Tabulka událostí                                                                                      | 19-1<br>19-3<br>19-3<br>19-4<br><b>20-1</b><br>20-1<br>20-2<br>20-3                                                                                                    |
| 20       | Obrazovka Meter (Multimetr)<br>Obrazovka Waveform (Křivka)<br>Tipy a rady<br>Signály v rozvodné síti<br>Úvod<br>Trend<br>Tabulka událostí<br>Tipy a rady                                                                       | <b>19-1</b><br><b>19-3</b><br><b>19-3</b><br><b>19-4</b><br><b>20-1</b><br><b>20-1</b><br><b>20-2</b><br><b>20-3</b><br><b>20-4</b>                                                                                           |
| 20       | Obrazovka Meter (Multimetr)<br>Obrazovka Waveform (Křivka)<br>Tipy a rady<br>Signály v rozvodné síti<br>Úvod<br>Trend<br>Tabulka událostí<br>Tipy a rady                                                                       | <b>19-1</b><br><b>19-3</b><br><b>19-3</b><br><b>19-4</b><br><b>20-1</b><br><b>20-1</b><br><b>20-2</b><br><b>20-3</b><br><b>20-4</b>                                                                                           |
| 20<br>21 | Obrazovka Meter (Multimetr)<br>Obrazovka Waveform (Křivka)<br>Tipy a rady<br>Signály v rozvodné síti<br>Úvod<br>Trend<br>Tabulka událostí<br>Tipy a rady<br>Záznamník                                                          | <b>19-1</b><br><b>19-3</b><br><b>19-3</b><br><b>19-4</b><br><b>20-1</b><br><b>20-1</b><br><b>20-2</b><br><b>20-3</b><br><b>20-4</b><br><b>21-1</b>                                                                            |
| 20<br>21 | Obrazovka Meter (Multimetr)<br>Obrazovka Waveform (Křivka)<br>Tipy a rady<br>Signály v rozvodné síti<br>Úvod<br>Trend<br>Tabulka událostí<br>Tipy a rady<br>Záznamník<br>Úvod                                                  | <b>19-1</b><br><b>19-3</b><br><b>19-3</b><br><b>19-4</b><br><b>20-1</b><br><b>20-1</b><br><b>20-2</b><br><b>20-3</b><br><b>20-4</b><br><b>21-1</b><br><b>21-1</b>                                                             |
| 20<br>21 | Obrazovka Meter (Multimetr)<br>Obrazovka Waveform (Křivka)<br>Tipy a rady<br>Signály v rozvodné síti<br>Úvod<br>Trend.<br>Tabulka událostí<br>Tipy a rady<br>Záznamník<br>Úvod                                                 | <b>19-1</b><br><b>19-3</b><br><b>19-3</b><br><b>19-4</b><br><b>20-1</b><br><b>20-1</b><br><b>20-2</b><br><b>20-3</b><br><b>20-4</b><br><b>21-1</b><br><b>21-1</b><br><b>21-1</b>                                              |
| 20<br>21 | Obrazovka Meter (Multimetr)   Obrazovka Waveform (Křivka)   Tipy a rady   Signály v rozvodné síti   Úvod   Tabulka událostí   Tipy a rady     Záznamník   Úvod   Nabídka Start   Obrazovka Meter (Multimetr)                   | <b>19-1</b><br><b>19-3</b><br><b>19-3</b><br><b>19-4</b><br><b>20-1</b><br><b>20-1</b><br><b>20-2</b><br><b>20-3</b><br><b>20-4</b><br><b>21-1</b><br><b>21-1</b><br><b>21-1</b><br><b>21-1</b><br><b>21-2</b>                |
| 20<br>21 | Obrazovka Meter (Multimetr)   Obrazovka Waveform (Křivka)   Tipy a rady     Signály v rozvodné síti   Úvod   Trend   Tabulka událostí   Tipy a rady     Záznamník   Úvod   Nabídka Start   Obrazovka Meter (Multimetr)   Trend | <b>19-1</b><br><b>19-3</b><br><b>19-3</b><br><b>19-4</b><br><b>20-1</b><br><b>20-1</b><br><b>20-2</b><br><b>20-3</b><br><b>20-4</b><br><b>21-1</b><br><b>21-1</b><br><b>21-1</b><br><b>21-1</b><br><b>21-2</b><br><b>21-3</b> |

| 22 | Shipboard V/A/Hz                                                   | 22-1  |
|----|--------------------------------------------------------------------|-------|
|    | Úvod                                                               | 22-1  |
|    | Obrazovka Meter (Multimetr)                                        | 22-1  |
|    | Trend                                                              | 22-3  |
|    | Události                                                           | 22-4  |
| 23 | Kurzor a zoom                                                      | 23-1  |
|    | Úvod                                                               | 23-1  |
|    | Kurzor na obrazovkách křivky                                       | 23-1  |
|    | Kurzor na obrazovkách Trend                                        | 23-2  |
|    | Přechod z tabulky Events (Události) na obrazovku Trend se zapnutým |       |
|    | kurzorem                                                           | 23-3  |
|    | Kurzor na obrazovkách sloupcových grafů                            | 23-4  |
| 24 | Nastavení analyzátoru                                              | 24-1  |
|    | Úvod                                                               | 24-1  |
|    | USER PREF (Uživatelské předvolby)                                  | 24-4  |
|    | RUČNÍ NASTAVENÍ                                                    | 24-6  |
|    | Ruční nastavení – postup při změně konfigurace zapojení            | 24-10 |
|    | Ruční nastavení – postup při změně měřítka obrazovky osciloskopu   | 24-12 |
|    | Upravy limitů                                                      | 24-14 |
| 25 | Použití paměti a počítače                                          | 25-1  |
|    | Úvod                                                               | 25-1  |
|    | Použití paměti                                                     | 25-1  |
|    | Použití počítače                                                   | 25-5  |
| 26 | Tipy a údržba                                                      | 26-1  |
|    | Úvod                                                               | 26-1  |
|    | Čištění analyzátoru a jeho příslušenství                           | 26-1  |
|    | Skladování analyzátoru                                             | 26-1  |
|    | Udržování baterie v dobrém stavu                                   | 26-1  |
|    | Instalace volitelného vybavení                                     | 26-2  |
|    | Díly a příslušenství                                               | 26-2  |
|    | Rešení problémů                                                    | 26-4  |
| 27 | Technické údaje                                                    | 27-1  |
|    | Úvod                                                               | 27-1  |
|    | Elektrická měření                                                  | 27-2  |

### Kapitola 1 Všeobecné aspekty

#### Úvod

Tato kapitola informuje o několika všeobecných a důležitých aspektech týkajících se třífázového analyzátoru kvality elektrické energie Fluke 434-II/435-II/437-II (dále jen "analyzátor").

Obsahuje části:

- Záruka a podmínky odpovědnosti.
- Seznam dodávky: seznam položek, které by měly být obsaženy v sadě analyzátoru.
- Kontaktování ServisníhostřediskaFluke.
- Bezpečnost informace: Čtěte jako první!
- Bezpečné použití baterie Li-ion.

#### Omezená záruka a omezení odpovědnosti

U každého výrobku společnosti Fluke je zaručeno, že je bez závad v materiálu a provedení při normálním používání a údržbě. Pro analyzátor platí záruční doba tři roky, pro příslušenství jeden rok. Záruční doba začíná dnem dodání výrobku. Záruční doba na díly, opravy výrobků a servis je 90 dnů. Tato záruka se vztahuje pouze na původního odběratele nebo koncového uživatele autorizovaného prodejce společnosti Fluke a nevztahuje se na pojistky, baterie na jedno použití ani na žádný výrobek, který byl, dle mínění společnosti Fluke, nesprávně používán, pozměněn, zanedbáván nebo poškozen, ať již neúmyslně nebo v abnormálních provozních podmínkách nebo při nenormální manipulaci. Společnost Fluke se zaručuje, že software bude řádně fungovat v souladu s jeho funkční specifikací po dobu 90 dnů a že je náležitě nahrán na nezávadném médiu. Společnost Fluke nezaručuje, že software bude naprosto bezchybný nebo že bude fungovat bez přerušení.

Záruka u prodejců autorizovaných společností Fluke se vztahuje na nové a nepoužité výrobky a může ji uplatnit pouze koncový uživatel. Tito prodejci však nejsou oprávněni rozšířit záruku na širší rozsah nebo poskytnout jinou záruku jménem společnosti Fluke. Záruční podpora je k dispozici, pokud byl výrobek zakoupen v prodejním místě autorizovaném společností Fluke nebo pokud odběratel uhradil platnou mezinárodní cenu. Společnost Fluke si vyhrazuje právo účtovat zákazníkovi dovozní náklady na opravu nebo výměnu dílů, když byl výrobek zakoupený v jedné zemi předán k opravě v jiné zemi.

Záruční odpovědnost společnosti Fluke je omezená, podle volby společnosti Fluke, na vrácení nákupní ceny, bezplatnou opravu nebo výměnu vadného výrobku, který byl vrácen v záruční době autorizovanému servisnímu středisku společnosti Fluke.

Chcete-li požádat o záruční servis, obraťte se na nejbližší autorizované servisní středisko společnosti Fluke nebo odešlete výrobek s popisem potíží, poštovným a vyplaceným pojistným (franko paluba místo určení) do nejbližšího autorizovaného servisního střediska společnosti Fluke. Společnost Fluke nenese riziko za poškození při přepravě. Po provedení záruční opravy bude výrobek vrácen odběrateli s vyplaceným dopravným (franko paluba místo určení). Pokud společnost Fluke určí, že závada byla způsobena nesprávným používáním, úpravou, nehodou nebo abnormálními provozními podmínkami nebo nesprávnou manipulací, bude vám dodán odhad nákladů na opravu a před zahájením práce budete požádáni o souhlas s touto částkou. Po provedení opravy bude výrobek vrácen odběrateli s vyplaceným dopravným a odběrateli bude vyúčtována oprava a poplatek za zpáteční přepravu (franko paluba místo odeslání).

TATO ZÁRUKA JE VÝHRADNÍM PRÁVNÍM PROSTŘEDKEM ODBĚRATELE A NAHRAZUJE JAKOUKOLI JINOU ZÁRUKU, VÝSLOVNOU NEBO ODVOZENOU, VČETNĚ, MIMO JINÉ, JAKÉKOLI ODVOZENÉ ZÁRUKY NA PRODEJNOST NEBO POUŽITELNOST PRO URČITÝ KONKRÉTNÍ ÚČEL. SPOLEČNOST FLUKE NEODPOVÍDÁ ZA ŽÁDNÉ ZVLÁŠTNÍ, NEPŘÍMÉ, NAHODILÉ NEBO VÝSLEDNÉ POŠKOZENÍ NEBO ZTRÁTU, VČETNĚ ZTRÁTY DAT, AŤ JIŽ VZNIKLÉ Z PORUŠENÍ ZÁRUKY NEBO NA ZÁKLADĚ SMLOUVY, ŠKODY ZAKLÁDAJÍCÍ NÁROK NA PODÁNÍ SOUDNÍ ŽALOBY, DŮVĚRY NEBO JINÉ DOMNĚNKY.

Protože v některých zemích nebo státech není povoleno omezení podmínek odvozené záruky nebo vyloučení nebo omezení nahodilé nebo výsledné škody, nemusí se omezení a výjimky této záruky vztahovat na všechny odběratele. Je-li kterékoli ustanovení této záruky označeno za neplatné nebo právně neúčinné soudem s příslušnou působností, takové označení neovlivní platnost nebo vymahatelnost žádného jiného ustanovení.

Fluke Corporation, P.O. Box 9090, Everett, WA 98206-9090 USA nebo Fluke Industrial B.V., P.O. Box 90, 7600 AB, Almelo, The Netherlands

#### Seznam dodávky

Tato sada analyzátoru obsahuje následující položky:

#### Poznámka:

Tento seznam dodávky uvádí obsah dodávky u standardního výrobku. U speciální verze může být obsah jiný. Rozdíl je uveden v dodatku k příručce, který je součástí dodávky.

#### Poznámka:

Nová nabíjecí baterie Li-ion analyzátoru není nabitá. Viz kapitola 4 – Napájení analyzátoru.

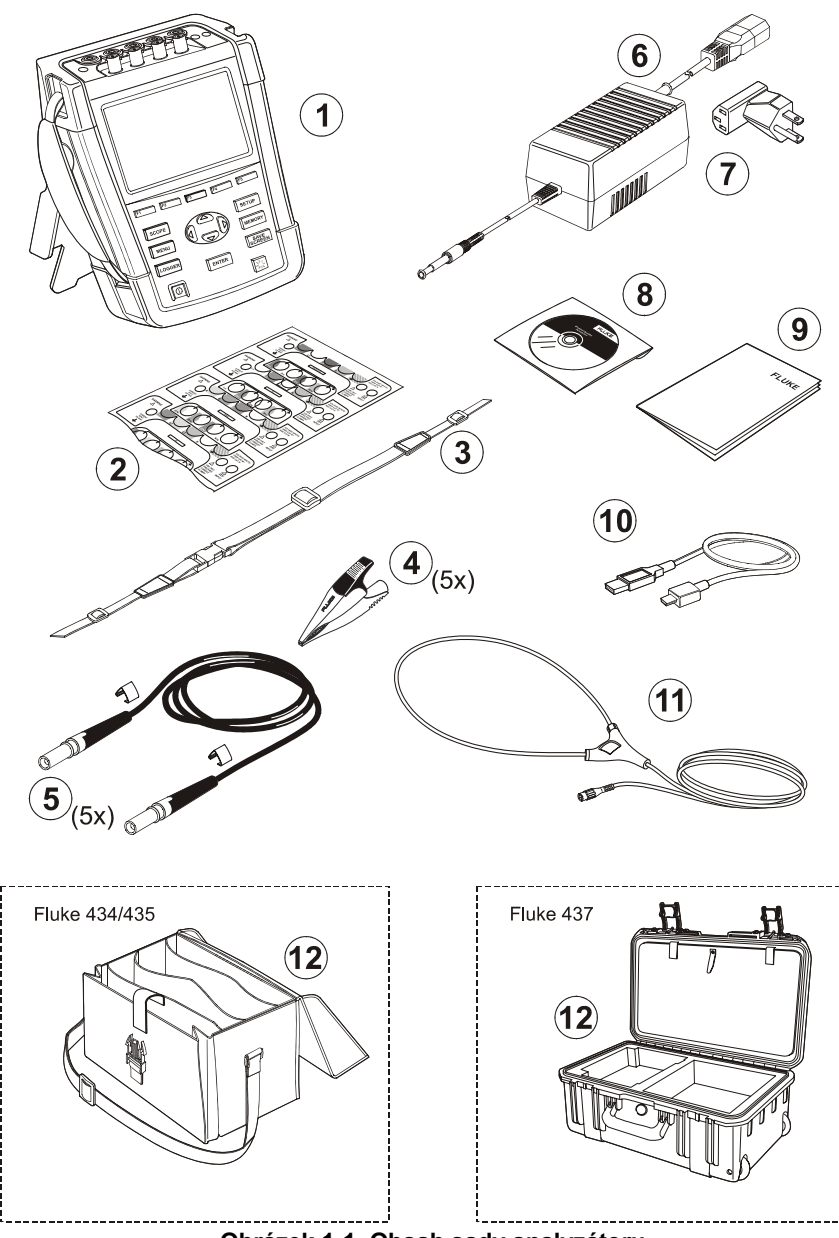

Obrázek 1-1. Obsah sady analyzátoru

| Č. | Popis                                                                                                    |
|----|----------------------------------------------------------------------------------------------------|
| 1  | Analyzátor kvality elektrické energie Fluke 43x řady II + postranní popruh, baterie BP290 (28 Wh) a nainstalovaná paměťová karta SD 8 GB |
| 2  | Sada štítků pro vstupní zásuvky (nové značení pro EU a Velkou Británii, EU, Čínu, Velkou<br>Británii, USA a Kanadu)                      |
| 3  | Popruh pro zavěšení                                                                                                    |
| 4  | Krokosvorky. Sada 5 ks                                                                                                    |
| 5  | Měřicí kabely 2,5 m + svorky pro barevné rozlišení. Sada 5 ks                                                                            |
| 6  | Napájecí adaptér                                                                                                    |
| 7  | Sada zástrčkových adaptérů (EU, USA, Velká Británie, Austrálie/Čína, Švýcarsko, Brazílie, Itálie) nebo regionální síťový kabel.          |
| 8  | Brožura s bezpečnostními pokyny (vícejazyčná)                                                                                            |
| 9  | Disk CD-ROM s příručkami (vícejazyčnými), software PowerLog a ovladače rozhraní USB                                                      |
| 10 | Kabel rozhraní USB pro připojení k počítači (redukce z USB-A na mini-USB-B)                                                              |
| 11 | Ohebná proudová sonda AC 6000 A (nedodává se u základní verze)                                                                           |
|    | Fluke 434-II a 435-II: Fluke 437-II:                                                                                                    |

12 Měkké pouzdro C1740

Kufřík s válečky C437-II

#### Kontaktování Servisního střediska

Chcete-li vyhledat autorizované servisní středisko společnosti Fluke, navštivte naše webové stránky na adrese: <u>www.fluke.com</u> nebo zavolejte do společnosti Fluke s použitím libovolného z následujících telefonních čísel:

+1-888-993-5853 v USA a Kanadě +31-40-2675200 v Evropě +1-425-446-5500 v ostatních zemích

#### Bezpečnostní informace: Čtěte

Třífázové analyzátory kvality elektrické energie Fluke 434-II, 435-II a 437-II vyhovují následujícím normám: IEC/EN61010-1-2001, CAN/CSA-C22.2 č. 61010-1-04 (včetně schválení <sub>e</sub>CSA<sub>us</sub>), UL č. 61010-1, Bezpečnostní předpisy pro elektrická zařízení určená pro měření, řízení a použití v laboratoři, část 1: všeobecné požadavky, jmenovité hodnoty: 600 V CAT IV 1000 V CAT III, stupeň znečištění 2.

Analyzátor a jeho příslušenství používejte pouze tak, jak je uvedeno v tomto návodu k obsluze. V opačném případě může dojít k snížení ochrany zajištěné analyzátorem a jeho příslušenstvím.

Text **Výstraha** označuje podmínky a činnosti, které mohou představovat nebezpečí pro uživatele.

Text **Upozornění** označuje podmínky a činnosti, které mohou způsobit poškození analyzátoru.

|              | Viz vysvětlení<br>v příručce |                    | Stejnosměrný proud                                                                        |        | Bezpečnostní<br>osvědčení                                                                                                    |
|--------------|------------------------------|--------------------|-------------------------------------------------------------------------------------------|--------|----------------------------------------------------------------------------------------------------|
| 4            | Uzemnění                     |                    | Dvojitá izolace (třída<br>ochrany)                                                        | CE     | Conformité<br>Européenne                                                                                                    |
| $\checkmark$ | Střídavý proud               | Li-lon             | Informace o recyklaci                                                                     |        | Informace o likvidaci                                                                                                    |
| MH25771      | Bezpečnostní<br>osvědčení    | <b>C</b><br>N10140 | Shoda s příslušnými<br>australskými normami                                               | 5      | RoHS Čína                                                                                                    |
| ×            | Proudové kleště              | 8                  | Neinstalujte kolem<br>nebezpečných vodičů<br>pod proudem<br>a neodstraňujte je<br>z nich. | X<br>I | Tento přístroj nepatří<br>do netříděného<br>komunálního<br>odpadu. Více<br>informací o recyklaci<br>naleznete na<br>webové stránce<br>společnosti Fluke. |

Na analyzátoru a v tomto návodu se používají následující mezinárodní symboly:

#### \land Výstraha

Abyste se vyhnuli zásahu elektrickým proudem nebo požáru:

- Před použitím analyzátoru a jeho příslušenství si prostudujte celý návod.
- Pečlivě si přečtěte všechny pokyny.
- Nepracujte sami.
- Nepoužívejte výrobek v blízkosti výbušných plynů, výparů ani ve vlhkém či mokrém prostředí.
- Používejte výrobek pouze v souladu s uvedenými pokyny. Jinak nebude platná záruka poskytovaná spolu s výrobkem.
- Používejte pouze izolované proudové sondy, měřicí kabely a adaptéry dodávané spolu s analyzátorem nebo takové, které jsou označeny jako vhodné pro použití s analyzátory Fluke 434-II, 435-II a 437-II.
- Mějte stále prsty za ochranou prstů na sondách.
- Před použitím zkontrolujte, zda není analyzátor, napěťové sondy, měřicí kabely či příslušenství mechanicky poškozené.
   Pokud ano, vyměňte je. Hledejte praskliny nebo chybějící části plastu. Zvláštní pozornost věnujte izolaci v okolí konektorů.
- Ov te funk nost m icího p ístroje tím, že zm íte známé nap tí.
- Odpojte všechny sondy, měřicí kabely a příslušenství, které právě nepoužíváte.
- Napájecí adaptér vždy připojte nejprve k napájecí síti, teprve pak k výrobku.

- Nedotýkejte se objektů pod napětím >30 V stř. rms, špičkovém 42 V stř. nebo 60 V ss.
- Používejte zemnicí vstup pouze k uzemnění analyzátoru, nepřivádějte na něj žádné napětí.
- Nepřivádějte vstupní napětí vyšší, než je rozsah přístroje.
- Nepřivádějte napětí přesahující vyznačené jmenovité hodnoty napěťových sond nebo proudových kleští.
- Pro měření používejte pouze sondy, měřicí kabely a adaptéry se správnou kategorii měření (CAT), napětím a kategorií intenzity proudu.
- Nepřevyšujte hodnotu kategorie měření (CAT) nejnižší jednotlivé jmenovité komponenty výrobku, sondy nebo příslušenství.
- Dodržujte místní a státní bezpečnostní předpisy. Používejte prostředky osobní ochrany (schválené gumové rukavice, ochranu obličeje, nehořlavé oblečení), abyste zabránili úrazu elektrickým proudem tam, kde jsou nebezpečné vodiče pod proudem.
- Kryt baterií musí být před použitím výrobku uzavřen a zajištěn.
- Výrobek neprovozujte bez krytů nebo s otevřenou skříní. Je možné, že je v něm nebezpečné napětí.
- Zvláštní pozornost věnujte montáži a demontáži ohebné proudové sondy. Odpojte testovanou instalaci od napájení nebo použijte vhodný ochranný oděv.
- Nepoužívejte nechráněné kovové konektory BNC nebo banánky.
- Nezasunujte do konektoru kovové předměty.
- Používejte pouze napájecí zdroj BC430 (Napájecí adaptér).
- Před použitím zkontrolujte, zda se zvolený/uvedený rozsah napětí na adaptéru BC430 shoduje s napětím a frekvencí místní rozvodné sítě (viz následující obrázek). V případě potřeby nastavte posuvný spínač adaptéru BC430 na správné napětí.
- Pro model BC430 použijte pouze adaptéry na síťovou zástrčku nebo síťové kabely, které odpovídají místním bezpečnostním předpisům.
- Odpojte signalizaci vstupního napětí, než začnete výrobek čistit.
- Požívejte pouze specifikované náhradní součásti.

Pomocí posuvného spínače na napájecím adaptéru vyberte napětí napájení ze sítě. (Poznámka: u adaptérů bez posuvného spínače viz instruktážní list dodaný se zařízením):

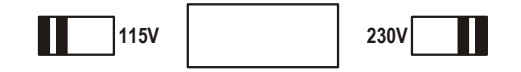

### Max. vstupní napětí na banánkových napěťových vstupech vůči uzemnění:

Vstup A (L1), B (L2), C (L3), N k uzemnění: 1000 V CAT III, 600 V CAT IV.

#### Max. napětí na proudových vstupech BNC (viz označení):

Vstup A (L1), B (L2), C (L3), N k uzemnění: 42 V špičkové.

#### Hodnoty napětí jsou uvedeny jako "pracovní napětí". Měří se jako střídavé napětí rms (50–60 Hz) pro sinusové střídavé aplikace, jako stejnosměrné napětí pro stejnosměrné aplikace.

Kategorie měření IV (CAT IV) odkazuje na nadzemní nebo podzemní vedení dodavatelů elektrické energie. CAT III odkazuje na úroveň rozvodů a na pevné instalační obvody uvnitř budovy.

#### Dojde-li k narušení bezpečnostních vlastností

Při použití analyzátoru způsobem jiným než uvedeným výrobcem může dojít k snížení ochrany zajišťované analyzátorem.

Před použitím zkontrolujte, zda nejsou měřicí kabely poškozeny. Poškozené kabely vyměňte!

Pokud analyzátor nebo jeho příslušenství vykazuje známky poškození nebo nepracuje správně, nepoužívejte je a zašlete k opravě.

#### Poznámka

Aby bylo možné pro napájení ze sítě připojit zařízení k různým typům zásuvek, je výrobek vybaven zástrčkou, kterou je třeba připojit k adaptéru zástrčky vyhovujícímu místním podmínkám. Vzhledem k tomu, že je napájecí adaptér izolovaný, lze použít adaptéry zástrčky s nebo bez ochranného zemnicího vodiče. Napájecí adaptér s jmenovitým napětím 230 V není určen k použití

v Severní Americe. V konkrétní zemi je nutné použít adaptér konfigurace kolíků, který vyhovuje předpisům dané země.

#### Bezpečné použití baterie Li-ion

Baterie Fluke model BP29x byla testována v souladu s testovací příručkou a kritérii UN část III, dílčí část 38.3 (ST/SG/AC.10/11/Rev.3), často označovanou jako testy UN T1 až T8, a byla vyhodnocena jako vyhovující stanoveným kritériím. Baterie byla testována podle normy EN/IEC62133. V důsledku toho ji lze mezinárodně expedovat libovolným způsobem.

Doporučení k bezpečnosti skladování baterie.

- Neskladujte baterie v blízkosti zdroje tepla nebo ohně. Neskladujte je na slunci.
- Nevyjímejte baterii z originálního obalu, dokud ji nepotřebujete použít.

- Je-li to možné, vyjměte baterii ze zařízení, pokud je nepoužíváte.
- Před delším skladováním baterii pro prevenci poruchy plně nabijte.
- Po dlouhodobém skladování může být nutné baterii několikrát nabít a vybít, aby dosáhla maximální kapacity.
- Uchovávejte baterii mimo dosah dětí a zvířat.
- Pokud došlo k pozření baterie nebo její části, vyhledejte lékařskou pomoc.

Doporučení k bezpečnému použití baterie:bezpečné použití baterie.

- Tuto baterii je třeba před použitím nabít K nabíjení baterií používejte pouze síťové adaptéry schválené společností Fluke. Pokyny pro správné nabíjení naleznete v bezpečnostních pokynech a uživatelských příručkách společnosti Fluke.
- Pokud baterii nepoužíváte, zbytečně ji dlouhodobě nenabíjejte.
- Tato baterie má nejvyšší kapacitu při normální pokojové teplotě 20 °C ± 5 °C (68 °F ± 9 °F).
- Neukládejte baterie v blízkosti zdroje tepla nebo ohně. Neukládejte je na slunci.
- Nevystavujte baterie prudkým nárazům, například mechanickým úderům.
- Udržujte baterii v čistotě a v suchu. Znečištěné konektory otřete suchým, čistým hadříkem.
- Nepoužívejte jinou nabíječku, než která byla dodána speciálně pro použití s tímto zařízením.
- Nepoužívejte baterii, která není navržena nebo doporučena společností Fluke pro použití s tímto výrobkem.
- Pečlivě dbejte na správné vložení baterie do výrobku nebo externí nabíječky.
- Nezkratujte baterii. Neukládejte baterie na místech, kde by mohlo dojít ke zkratování jejich konektorů kovovými předměty (například mincemi, kancelářskými svorkami, psacími pery nebo jinými předměty).
- Nikdy nepoužívejte baterii ani nabíječku vykazující viditelné poškození.
- Baterie obsahují nebezpečné chemikálie, které mohou způsobit popálení nebo explozi. Pokud dojde k zasažení chemikáliemi, omyjte zasažená místa vodou a zajistěte lékařskou pomoc. Pokud z baterií unikla tekutina, nechte výrobek před použitím opravit.
- Úpravy baterie : není dovoleno pokoušet se otevírat, upravovat ani opravovat baterii, která se jeví jako nefunkční nebo u které došlo k fyzickému poškození.
- Nedemontujte ani nerozbíjejte baterie.

- Používejte baterii jen k účelu, pro který je určena.
- Uschovejte původní informace o výrobku pro budoucí referenci.

Doporučení k bezpečné přepravě baterie:bezpečná přeprava baterií

- Při přepravě je třeba baterie vhodným způsobem chránit proti zkratování a poškození.
- Vždy se řiďte předpisy IATA, které obsahují pokyny k bezpečné letecké přepravě baterií Li-ion.
- Přihlašování zavazadel k odbavení: Baterie jsou povoleny pouze pokud jsou nainstalovány ve výrobku.
- Příruční zavazadlo: je povolen počet baterií odpovídající normálnímu použití jednotlivcem.
- Vždy se řiďte státními a místními předpisy týkajícími se zasílání poštou nebo jinými způsoby přepravy.
- Poštou lze posílat nejvýše 3 baterie. Balík je třeba označit následujícím textem: BALÍK OBSAHUJE BATERIE LITHIUM-ION (BEZ KOVOVÉHO LITHIA).

Doporučení k bezpečnému použití likvidace baterie.

- Nefunkční baterii je třeba řádným způsobem zlikvidovat v souladu s místními předpisy.
- Správná likvidace: nevhazujte do netříděného komunálního odpadu. Více informací o recyklaci naleznete na webové stránce společnosti Fluke.
- Likvidaci provádějte ve vybitém stavu a přelepte konektory baterie lepicí páskou.

### Kapitola 2 O tomto návodu

#### Úvod

Tato uživatelská příručka poskytuje úplné a ucelené informace o postupu při efektivním a bezpečném použití třífázových analyzátorů kvality elektrické energie Fluke 434-II, 435-II a 437-II. Pečlivě si ji prostudujte, abyste získali informace o bezpečném použití analyzátoru a jeho příslušenství a mohli plně využít všechny režimy měření.

Informace v této příručce mohou být mírně pozměněny bez předchozího oznámení.

Na posledních stranách této příručky je rejstřík, který uvádí nejdůležitější témata v příručce včetně čísel stran, na kterých je lze nalézt. K vyhledání určitých témat lze navíc použít i funkce Úpravy a Hledat aplikace Acrobat Reader. Příklad: k vyhledání všech informací o přechodných jevech použijte slovo "přechodné".

#### Obsah uživatelské příručky

- Úvod: název, obsah.
- Kapitola 1. Všeobecné aspekty: záruka a zodpovědnost, seznam dodávky, kontaktování servisníhostřediska, **bezpečnostní informace (Čtete jako první!)**, bezpečné použití baterie Li-ion.
- Kapitola 2. Přehled obsahu příručky (tato kapitola).
- Kapitola 3. Shrnutí režimů měření a postup při jejich použití v logickém pořadí.
- Kapitola 4. Základní obsluha: podstavec a popruh pro zavěšení, napájení, instalace a výměna baterie, paměťová karta SD, nastavení displeje, zamčení klávesnice, resetování, navigace v nabídkách.
- Kapitola 5. Informace o displeji: typy obrazovek, všeobecné informace o obrazovkách, symboly na obrazovkách.
- Kapitola 6. Připojení vstupů: použití napěťových a proudových sond.
- Kapitola 7 až 22. Vysvětlivky funkcí měření s tipy a radami:
  - Osciloskop, křivka a fázor (7),
  - Napětí, proud, frekvence (8),
  - Poklesy a překmity (9),
  - Harmonické (10),
  - Výkon a energie (11),
  - Kalkulátor energetických ztrát (12),

- Účinnost měniče (13),
- Nesymetrie (14),
- Náběhové proudy (15),
- Sledování kvality elektrické energie (16),
- Flicker (mihotání světel) (17),
- Přechodné jevy (18),
- Výkonová křivka (19),
- Signály v rozvodné síti (20),
- Záznamník (21)
- Shipboard V/A/Hz (22).
- Kapitola 23. Kurzor a zoom: postup při zkoumání podrobností měření.
- Kapitola 24. Nastavení analyzátoru: vyčerpávající vysvětlení vlastních úprav měření.
- Kapitola 25. Použití paměti a počítače: postup při ukládání, vyvolání a odstranění snímků obrazovek, formáty dat. Postup při přípravě výtisků výsledků měření a nastavení komunikace s počítačem.
- Kapitola 26. Tipy a údržba: čištění, skladování, baterie, instalace volitelného vybavení, náhradní díly, řešení problémů.
- Kapitola 27. Technické údaje: elektrické, mechanické a bezpečnostní charakteristiky.
- Dodatky: principy měření při měření výkonu a výpočet energetických ztrát, instalace ovladačů rozhraní USB, postupy při zabezpečení přístroje (pouze anglicky).
   Poznámka: bezpečnostní list (MSDS) a informace o shodě pro dodanou baterii Li-ion viz webová stránka společnosti Fluke.
- Rejstřík.

### Kapitola 3 Funkce analyzátorů Fluke 43x-II

#### Úvod

Analyzátor nabízí rozsáhlou a výkonnou sadu měření pro kontrolu energetických distribučních systémů. Některé poskytují obecný přehled o výkonu energetického systému. Jiné slouží ke zkoumání konkrétních podrobností. Tato kapitola poskytuje přehled o postupu při provádění měření v logickém pořadí.

Režimy měření jsou podrobně popsány v kapitolách 7 až 22. Každý z režimů měření je vysvětlen v samostatné kapitole.

Přehled parametrů měřených v jednotlivých režimech a jejich přesnost viz kapitola 27 – Technické údaje.

#### Poznámka

Po zapnutí konkrétního měření uběhne před jeho vlastním spuštěním doba zhruba 10 sekund. Po tuto dobu se zobrazuje v záhlaví obrazovky symbol U (Nestabilní). Časovač odpočítává od -10 sekund. Při použití s načasovaným spuštěním u měření nestabilní doba nenastává.

Přístroje Fluke 435-II a 437-II jsou vybaveny dodatečnými funkcemi, například měřením flickeru (mihotání světel), přechodných jevů, výkonové křivky, signálů v rozvodné síti, událostí křivky, událostí Rms a přesností vstupního napětí 0,1 %. Přístroj Fluke 437-II je vybaven přídavnými funkcemi, například měřením napětí, proudu a frekvence v lodních instalacích. Umožňuje měření v energetických systémech 400 Hz a dodává se s kufříkem pro vysoké zatížení s kolečky.. U přístroje Fluke 434-II lze měření flickeru (mihotání světel), přechodných jevů, výkonových křivek a signálů v rozvodné síti instalovat volitelně. Pokud nejsou tyto funkce nainstalovány, zobrazují se příslušné položky v nabídce šedě.

#### Všeobecná měření

Pro kontrolu správného připojení napěťového vedení a proudových kleští použijte režim Scope Waveform (Křivka osciloskopu) a Phasor (Fázor). Kleště jsou pro snazší určení polarity signálu označeny šipkou. Postup při připojení vysvětluje kapitola 6 – Připojení vstupů. Pro všeobecný přehled o kvalitě energetického systému použijte funkci MONITOR (Sledování). Funkce MONITOR (Sledování) zobrazuje obrazovku se sloupcovými grafy, která zobrazuje aspekty kvality fázového napětí. Pokud příslušný aspekt neodpovídá aktivní sadě limitů, barva sloupcového grafu se změní ze zelené na červenou. Příkladem sady limitů je sada podle normy EN50160. Tato sada je přítomna jako pevné nastavení v paměti analyzátoru. Do paměti lze uložit i sady definované uživatelem.

Číselná data se zobrazují pro hodnoty napětí, proudu a frekvence. Pro toto zobrazení stiskněte tlačítko MENU (Nabídka). Vyberte možnost Volts/Amps/Hertz (Napětí, proud, frekvence) a stisknutím tlačítka F5 – OK zobrazte obrazovku Meter (Multimetr) s aktuálními hodnotami napětí (rms a špičkové), proudu (rms a špičkový), frekvence a činitele amplitudy pro fázi. Stisknutím tlačítka F5 – TREND lze pro tyto hodnoty zobrazit průběh v čase.

#### Režimy měření pro zkoumání podrobností

*Phase voltages (Fázová napětí).* Měla by být blízká jmenovité hodnotě. Napěťové křivky musí být hladké sinusové křivky bez zkreslení. Pro kontrolu tvaru křivky použijte režim Scope Waveform (Křivka osciloskopu). Poklesy a překmity použijte pro záznam náhlých změn napětí. Režim Transients (Přechodné jevy) použijte k zachycení anomálií napětí.

*Phase currents (Fázové proudy).* Pro kontrolu vztahu proudu a napětí použijte režim Use Volts/Amps/Hertz (Napětí, proud, frekvence) a Dips & Swells (Poklesy a překmity). Režim Inrush Current (Náběhový proud) použijte pro záznam náhlého zvýšení proudu, například při náběhu motoru.

*Crest Factor (Činitel amplitudy).* Činitel amplitudy 1,8 a vyšší znamená vysoké zkreslení křivky. Pro zobrazení zkreslení křivky použijte režim Scope Waveform (Křivka osciloskopu). Režim Harmonics (Harmonické) použijte k stanovení harmonických a THD (celkového harmonického zkreslení).

*Harmonics (Harmonické)*. Režim Harmonics (Harmonické) použijte pro kontrolu napěťových a proudových harmonických a THD pro fázi. Režim Trend použijte pro záznam harmonických v průběhu času.

*Flicker (mihotání světel).* Režim Flicker (Mihotání světel) použijte pro kontrolu krátkodobého a dlouhodobého flickeru (mihotání světel) a odpovídajících dat podle fáze. Pro záznam těchto hodnot v průběhu času použijte režim Trend.

*Dips & Swells (Poklesy a překmity).* Režim Dips & Swells (Poklesy a překmity) použijte pro záznam náhlých změn napětí už od poloviny cyklu.

*Frequency (Frekvence).* Měla by být blízká jmenovité hodnotě. Frekvence je obvykle velmi stabilní. Pro zobrazení frekvence vyberte režim Volts/Amps/Hertz (Napětí, proud, frekvence). Průběh frekvence v čase se zaznamenává na obrazovce Trend.

*Unbalance (Nesymetrie).* Žádné fázové napětí se nesmí lišit o více než 1 % od průměru ze tří fází. Nesymetrie proudu nesmí překročit 10 %. Pro zkoumání nesymentrie použijte režim Scope Phasor (Osciloskop – fázor) nebo Unbalance (Nesymetrie).

*Energy Loss Calculator (Kalkulátor energetických ztrát).* Pomáhá určit místa ztrát energie a zobrazit jejich dopad na náklady na elektrickou energii.

*Power Inverter Efficiency (Účinnost měniče).* Měří účinnost a množství energie dodávané měničem, který převádí jednofázový stejnosměrný proud na jednofázový nebo třífázový střídavý.

*Mains Signaling (Signály v rozvodné síti)*. Lze použít k analýze úrovně signálů dálkového ovládání, které jsou často přítomny v energetických distribučních systémech.

*Logger (Záznamník).* Umožňuje uložit více odečtů s vysokým rozlišením do velké paměti. Odečty pro záznam jsou volitelné.

*Power Wave (Výkonová křivka)*. Analyzátor pracuje jako 8kanálový záznamník osciloskopu s vysokým rozlišením.

Rada: obecně nejefektivnější způsob vyhledávání poruch v elektrických systémech je začít na zátěži a postupovat směrem k domovní přípojce budovy. Přitom se průběžně provádějí měření, aby se izolovaly vadné součásti nebo zátěže.

#### Záznam hodnot měření z obrazovek Meter (Multimetr)

Zaznamenávají se všechny hodnoty měření na obrazovce Meter (Multimetr). Po dobu spuštěného měření se zaznamenávají průměrné, minimální a maximální hodnoty s nastavitelnou dobou pro výpočet průměru (výchozí hodnota: 1 s). Dobu pro výpočet průměru lze nastavit postupným stisknutím tlačítek SETUP (Nastavení), F4 – MANUAL SETUP (Ruční nastavení) a F3 – FUNCTION PREF (Předvolby funkcí). Pomocí tlačítek se šipkami vyberte požadovanou dobu pro výpočet průměru. Lze nastavit i celkové trvání měření a prodlevu začátku.

Po zastavení měření stisknutím funkčního tlačítka F5 – HOLD (Držet) se zaznamenaná data ukládají na kartu SD jako Measurement xx (Měření xx). Data měření jsou k dispozici pomocí tlačítka MEMORY (Paměť) a funkčního tlačítka F1 – RECALL DELETE (Vyvolat a odstranit). Poté tlačítky s šipkami nahoru a dolů vyberte požadované měření a otevřete jej pomocí funkčního tlačítka F5 – RECALL (Vyvolat). Zaznamenané hodnoty se zobrazují pod F3 – TREND. K přiblížení podrobností signálu lze použít funkce Cursor (Kurzor) a Zoom.

Pokud pokračujete v měření postupným stisknutím tlačítek F5 – RUN (Spustit) a F3 – TIMED (Načasované), přejdete do nabídky, která umožňuje nastavit dobu pro výpočet průměru, trvání a čas začátku daného měření.

Poznámka: pod tlačítkem LOGGER (Záznamník) lze zaznamenat maximálně 150 odečtů. Sadu nebo odečet pro záznam může definovat uživatel. Další informace viz kapitola 21.

### Kapitola 4 Základní operace a navigace v nabídkách

### Úvod

Tato kapitola popisuje několik všeobecných aspektů obsluhy analyzátoru:

- Podstavec a popruh pro zavěšení
- Napájení analyzátoru
- Instalace a výměna baterie
- Paměťová karta SD
- Jas displeje
- Zamknutí klávesnice
- Navigace v nabídkách
- Kontrast displeje
- Obnova nastavení z výroby

#### Podstavec a popruh pro zavěšení

Analyzátor je vybaven podstavcem, který umožňuje po umístění na rovný povrch prohlížet obrazovku z úhlu. Viz obrázek 4-1. Tento obrázek ukazuje i umístění konektoru rozhraní USB. Toto rozhraní umožňuje i komunikaci rozhraním RS-232 s volitelným modulem GPS430.

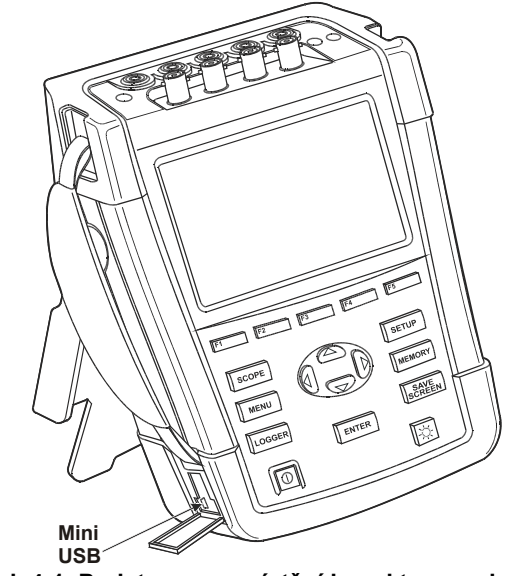

Obrázek 4-1. Podstavec a umístění konektoru rozhraní USB

S analyzátorem se dodává popruh pro zavěšení. Následující obrázek znázorňuje správný způsob upevnění popruhu k analyzátoru.

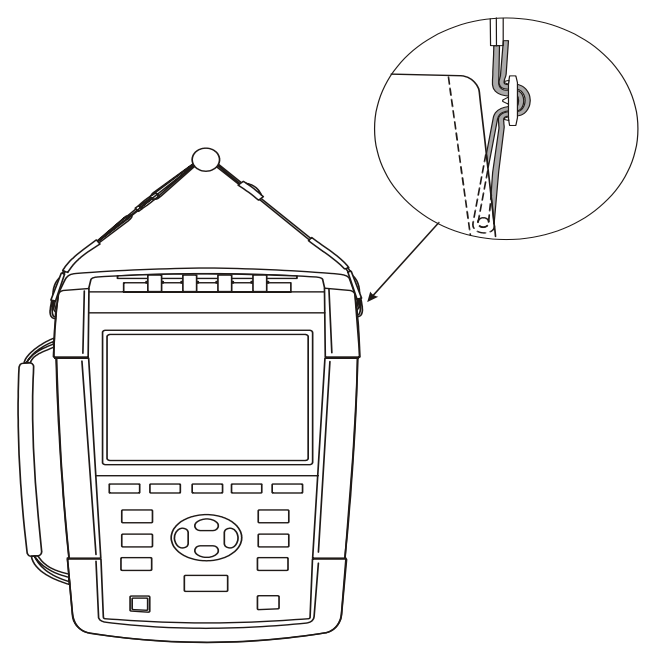

Obrázek 4-2. Upevnění popruhu pro zavěšení

#### Napájení analyzátoru

Analyzátor je vybaven vestavěnou nabíjecí baterií Li-ion, která při plném nabití zajišťuje jeho napájení po déle než 7 hodin. Při napájení z baterie signalizuje stav jejího nabití symbol stavu baterie v záhlaví obrazovky. Tento symbol ukazuje stav od plného nabití po vybití: ■ ■ ■ □ □ ⊠. Podrobné informace o stavu baterie lze nalézt na obrazovce analyzátoru po stisknutí tlačítek SETUP (Nastavení), F2 – VERSION & CAL (Verze a kalibrace), F2 – BATT. INFO (Informace o baterii). Kromě toho je samotná baterie vybavena 5segmentovým ukazatelem stavu. Každý segment představuje zhruba 20 % celkové kapacity baterie.

Po úplném vybití nechte baterii zcela nabít pomocí napájecího adaptéru. Úplné nabití trvá nejméně 4 hodiny při vypnutém analyzátoru. Pokud je zapnutý, trvá nabíjení výrazně déle.

K žádnému poškození nedojde ani v případě, je-li nabíječka připojena po dlouhou dobu, například přes víkend. Analyzátor se automaticky přepne do režimu udržovacího nabíjení. Při dodávce může být baterie vybitá, před použitím se ji doporučuje nabít.

Při použití napájecího adaptéru uvažte následující pokyny:

- Používejte pouze napájecí adaptér dodaný s analyzátorem.
- Před použitím zkontrolujte, zda napětí a frekvence uvedená na napájecím adaptéru a v doprovodném instruktážním listu odpovídají místní síti.
   V případě potřeby nastavte posuvný spínač napájecího adaptéru na správné napětí.
- Zapojte napájecí adaptér do síťové zásuvky.
- Připojte napájecí adaptér k příslušnému vstupu označenému textem INPUT (Vstup) na pravé horní straně analyzátoru.
- Pro prevenci přehřátí baterií při nabíjení nesmí okolní teplota překročit hodnotu uvedenou v technických údajích.

#### Poznámka

Pokud není kryt baterie správně uzavřen, nelze zapnout napájení analyzátoru.

#### Upozornění

### Pro prevenci snížení kapacity baterie ji nejméně dvakrát ročně nabijte.

Zapnutí a vypnutí napájení:

 $\square$ 

Stisknutím zapněte nebo vypněte napájení s poslední konfigurací nastavení. Úvodní obrazovka zobrazuje, která nastavení analyzátoru se aktuálně používají. Při zapnutí napájení se ozve jedno pípnutí.

Pro úsporu baterie se displej analyzátoru automaticky vypíná po uplynutí určité doby od posledního stisknutí tlačítka. Tuto dobu lze nastavit.

Po stisknutí tlačítka se displej znovu zapne.

Úprava doby do automatického vypnutí viz kapitola 20 – Uživatelské předvolby.

Pozor: analyzátor se při napájení z baterie vypíná automaticky pouze tehdy, pokud po zapnutí nejsou obsluhovány žádné další otočné přepínače (tj. pokud se zobrazuje úvodní obrazovka).

#### Instalace a výměna baterie

#### 🗥 Výstraha

### Nikdy neuvádějte do provozu analyzátor s demontovaným krytem baterie! Může dojít k vystavení nebezpečnému napětí.

Při instalaci nebo výměně baterie postupujte podle následujících pokynů:

- Odpojte všechny sondy a měřicí kabely.
- Sklopte stojan směrem k analyzátoru.
- Odjistěte kryt baterie v zadní části analyzátoru (otočte šrouby o čtvrtinu otáčky proti směru hodinových ručiček podle obrázku 4-3).
- Zvedněte stojan a kryt baterie a odstraňte jej (viz obrázek 4-4).
- Zvedněte jednu stranu baterie a vyjměte ji (viz obrázek 4-5).
- Nainstalujte baterii a zavřete kryt (otočte šrouby o čtvrtinu otáčky ve směru hodinových ručiček).

Všechna data měření uložená na paměťové kartě SD zůstanou k dispozici i po odpojení analyzátoru od zdrojů napájení.

Jako volitelné vybavení jsou k dispozici baterie s dvojnásobnou kapacitou a externí nabíječka. Další informace viz kapitola 23, odstavec Součásti a příslušenství.

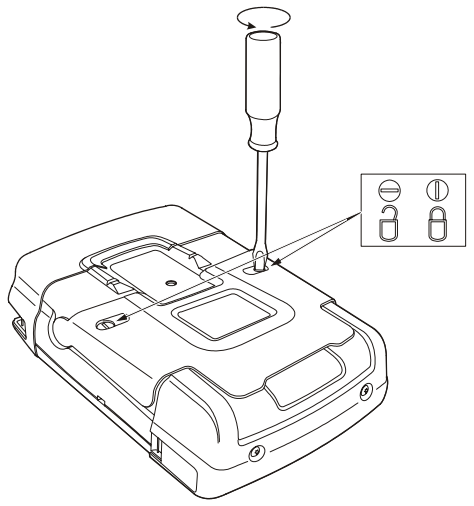

Obrázek 4-3. Odjištění krytu baterie

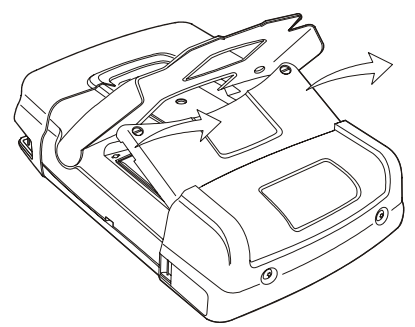

Obrázek 4-4. Sejmutí krytu baterie

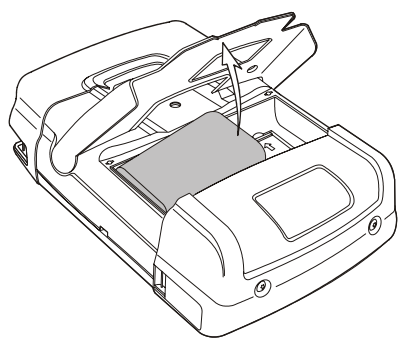

Obrázek 4-5. Vyjmutí baterie

#### Paměťová karta SD

#### 🗥 Výstraha

### Nikdy neuvádějte do provozu analyzátor s demontovaným krytem baterie! Může dojít k vystavení nebezpečnému napětí.

Analyzátor je vybaven paměťovou kartou SD pro ukládání dat měření. Tato data se uchovávají i po odpojení analyzátoru od zdrojů napájení. Pokud není paměťová karta nainstalovaná, jsou k dispozici pouze aktuální data měření.

Paměťová karta je umístěna v přihrádce pro baterie analyzátoru a lze k ní přistupovat stejně jako k baterii. Kartu zajistěte nebo odjistěte stisknutím ve směru šipky na přihrádce. Je zde zobrazena i správná poloha karty.

Poznámka: standardní baterie lze při výměně paměťové karty ponechat na místě. Baterii s dvojnásobnou kapacitou je třeba pro získání přístupu k paměťové kartě vyjmout.

#### Poznámka

Pro prevenci poruchy paměťové karty se nedotýkejte jejích kontaktů.

#### Úvodní nastavení

Při prvním zapnutí napájení analyzátoru, obnově výchozích nastavení z výroby, nebo pokud byl analyzátor odpojen od všech zdrojů napájení, je třeba provést několik všeobecných nastavení, která odpovídají místní situaci.

Týká se: jazyka hlášení, jmenovité frekvence, jmenovitého napětí, označení fází, barvy fází, data a času. Nastavení se provádí postupně a je podrobně vysvětleno v kapitole 24.

| Jas dis | spleje |                                                                                                    |
|---------|--------|----------------------------------------------------------------------------------------------------|
|         | \$     | Opakovaným stisknutím lze snížit a zvýšit intenzitu<br>podsvícení.<br>Podržením tlačítka stisknutého po déle než 5 sekund lze<br>zvolit velmi silný jas pro lepší viditelnost v přímém<br>slunečním světle (při napájení z baterie).<br>Nízký jas šetří při napájení z baterie její kapacitu. |

#### Zamknutí klávesnice

Klávesnici lze zamknout pro prevenci nežádoucí manipulace při měření bez dohledu:

EN

Stisknutím po 5 sekund zamkněte nebo odemkněte klávesnici.

#### Navigace v nabídkách

Většinu funkcí analyzátoru lze ovládat pomocí nabídek. K navigaci v nabídkách slouží tlačítka se šipkami. Funkční tlačítka F1 až F5 a tlačítko ENTER slouží k provedení výběrů. Aktivní výběry provedené funkčním tlačítkem jsou zvýrazněné černým pozadím.

Postup při použití nabídky je ilustrován na následujícím příkladu, který ukazuje postup při nastavení analyzátoru pro použití s konkrétním typem tiskárny.

| SETUP | Zobrazí se nabídka SETUP (Nastavení).                                                                                                    |
|-------|----------------------------------------------------------------------------------------------------|
| F1    | Zobrazí se podnabídka SETUP USER PREF (Nastavení uživatelských předvoleb).                                                                                                    |
|       | Zvýrazněte možnost RS-232: <b>÷ RS-232</b>                                                                                                    |
| ENTER | Zobrazí se podnabídka PRINTER (Tiskárna). V této nabídce<br>lze nastavit komunikační rychlost pro komunikaci<br>s počítačem.                                                                                                    |
| QD    | Úprava požadované rychlosti přenosu: < 115200                                                                                                    |
| F5    | Stisknutím se lze vrátit do následující vyšší nabídky SETUP<br>USER PREF (Nastavení uživatelských předvoleb). Tato<br>nabídka slouží jako výchozí bod pro mnoho úprav,<br>například pro úpravu kontrastu displeje a obnovu nastavení<br>z výroby. |

#### Kontrast displeje

Podnabídku SETUP USER PREF (Nastavení uživatelských předvoleb) použijte jako výchozí bod. Postup použitý k přechodu do této nabídky je vysvětlen shora v části Navigace v nabídkách:

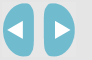

Nastavení kontrastu displeje podle osobních preferencí.

#### Resetování nastavení z výroby

Postupem podle následujících pokynů lze resetovat analyzátor na výchozí nastavení z výroby (úvodní nastavení, limity atd.).

Vypněte napájení, stiskněte a přidržte tlačítko SAVE SCREEN (Uložit obrazovku) a znovu napájení zapněte. Ozve se dvojitý zvukový signál.

#### NEBO

Podnabídku SETUP USER PREF (Nastavení uživatelských předvoleb) použijte jako výchozí bod. Postup použitý k přechodu do této nabídky je vysvětlen shora v části Navigace v nabídkách:

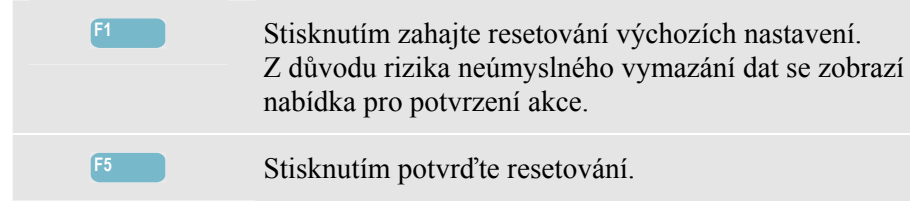

### Kapitola 5 Informace o displeji

#### Úvod

Analyzátor využívá pět různých typů obrazovek pro co nejefektivnější zobrazení výsledků měření. Tato kapitola vysvětluje funkce, které mají tyto obrazovky společné. Podrobnosti, které jsou specifické pro určité režimy měření, jsou uvedeny v kapitole, která vysvětluje daný režim. Záhlaví obrazovky se zobrazuje v jazyce vybraném pro hlášení. Následující obrázek poskytuje přehled typů obrazovek 1 až 6. Společné funkce jsou vysvětleny pod písmeny A až F.

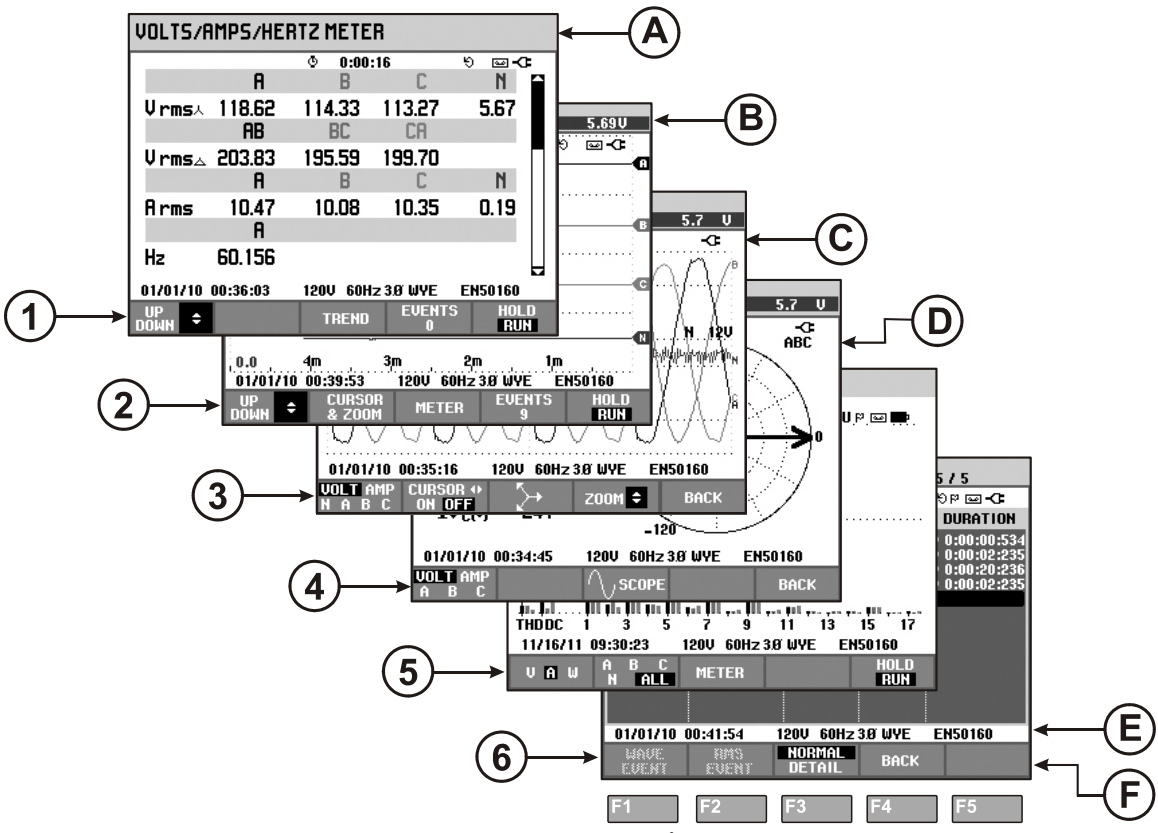

Obrázek 5-1. Přehled typů displeje

#### Barvy fází

Výsledky měření příslušné k různým fázím se zobrazují se samostatnými barvami. Pokud se pro některou fázi zobrazuje současně napětí a proud, má barva napětí tmavý odstín, barva proudu světlý.

Nastavení barev fází lze zvolit pomocí tlačítka SETUP (Nastavení) a funkčního tlačítka F1 – USER PREF (Uživatelské předvolby). Pomocí tlačítek se šipkami nahoru a dolů vyberte možnost Phase Colors (Barvy fází). Pak pro přechod do nabídky stiskněte tlačítko ENTER. V nabídce pomocí tlačítka se šipkami nahoru a dolů vyberte požadované barvy a potvrď te tlačítkem ENTER. Podrobné informace viz kapitola 24.

#### Typy obrazovek

Níže je uveden stručný popis jednotlivých typů obrazovek a jejich účelu. Je zde uveden režim měření, pro který se používají, i kapitola příručky (k.) s podrobnými informacemi. Pamatujte, že množství informací na obrazovce závisí na počtu fází a konfiguraci zapojení. Viz obrázek 5-1, položka 1 až 6.

- Obrazovka Meter (Multimetr): poskytuje okamžitý přehled o velkém počtu důležitých číselných hodnot měření. Všechny tyto hodnoty se zaznamenávají, dokud je zapnuté měření. Po ukončení měření se ukládají do paměti. Slouží pro všechna měření s výjimkou funkce sledování (k. 16) a výkonové křivky (k. 19).
- Obrazovka Trend: tento typ obrazovky souvisí s obrazovkou Meter (Multimetr). Obrazovka Trend zobrazuje hodnoty měření z obrazovky Meter (Multimetr) v průběhu času. Po výběru režimu měření analyzátor zahajuje záznam všech odečtů na obrazovce Meter (Multimetr). Slouží pro všechna měření.
- Obrazovka Waveform (Křivka): zobrazuje napěťové a proudové křivky tak, jak se zobrazují na osciloskopu. Kanál A (L1) je referenční, zobrazují se 4 úplné cykly. Rozměry mřížky určuje jmenovité napětí a frekvence. Používá se pro: křivku osciloskopu (k. 7), přechodné jevy (k. 18), výkonovou křivku (k. 19) a událost křivky u přístrojů Fluke 435-II a 437-II.
- Obrazovka Phasor (Fázor): zobrazuje u fáze vztah mezi napětími a proudy ve vektorovém diagramu. Vektor referenčního kanálu A (L1) směřuje kladným vodorovným směrem. Amplituda A (L1) slouží i jako reference pro rozměry mřížky měření. Používá se pro: osciloskop a fázor (k. 7) a nesymetrii (k. 14).
- 5 Obrazovka sloupcového grafu: zobrazuje hustotu jednotlivých parametrů měření v procentech pomocí sloupcového grafu. Používá se pro: harmonické (k. 10) a sledování kvality elektrické energie (k. 16).
- 6 Seznam Events (Událostí): uvádí seznam události, které nastaly při měření s daty, například datem a časem začátku, fází a trváním. Používá se pro všechna měření kromě výkonové křivky (k. 19).

## Informace na obrazovce společné pro všechny typy obrazovek

Viz obrázek 5-1, položka A až F.

| (A)            | Režim měření: v záhlaví obrazovky se zobrazuje aktivní režim měření.                                                                                                    |
|----------------|----------------------------------------------------------------------------------------------------|
| B              | Hodnoty měření: hlavní číselné hodnoty měření. Barvy pozadí se liší podle fáze a pro napětí nebo proud. Pokud je zapnutý kurzor, zobrazují se hodnoty na kurzoru.                                |
| C              | Indikátory stavu. Na obrazovce se mohou pro zobrazení stavu analyzátoru a měření zobrazit následující symboly:                                                                                   |
|                | <b>3</b> 5: Indikuje aktivní interval agregace 150/180 cyklů (3 s) (50/60 Hz).<br>Bez indikace je interval agregace 10/12 cyklů (50/60 Hz). Tato indikace se používá u odečtů založených na rms. |
|                | <b>9999:59:59</b> Doba, po kterou probíhalo měření. Formát: hodiny, minuty, sekundy. Při čekání na načasované spuštění se čas odpočítává s předponou                                             |
|                | <b>U</b> Měření může být nestabilní. Platí např. pro odečet frekvence při nepřítomnosti napětí na referenční fázi A (L1).                                                                        |
|                | P Indikuje podle konvence označování IEC61000-4-30, že během zobrazeného intervalu agregace nastal pokles, překmit nebo přerušení. Indikuje, která agregovaná hodnota nemusí být spolehlivá.     |
|                | Záznam dat měření je zapnutý / vypnutý.                                                                                                    |
|                | <ul> <li>Indikátor rotace fázoru.</li> </ul>                                                                                                    |
|                | Indikace napájení z baterie nebo sítě. Při napájení z baterie se zobrazuje stav nabití baterie.                                                                                                  |
|                | Zamknutá klávesnice. Odemknout ji lze stisknutím tlačítka ENTER po dobu 5 sekund.                                                                                                    |
| $(\mathbf{D})$ | Hlavní plocha s daty měření. Funkce jsou vysvětleny v bodech 1 až 6.                                                                                                    |

(E) Stavový řádek: na obrazovce se zobrazují následující informace. Postup při nastavení těchto položek je vysvětlen v kapitole 20 – Všeobecná nastavení. Jsou uvedeny následující informace:

**01/21/06** Datum hodin reálného času analyzátoru. Formát data může být měsíc-den-rok nebo den-měsíc-rok.

16:45:22 Čas dne nebo kurzoru.

**120U 60Hz** Jmenovité síťové napětí a frekvence: reference pro měření.

Indikátor síly signálu GPS.

**3.0 WYE** Počet fází a konfigurace zapojení pro měření.

**EN50160** Název limitů použitých pro sledování kvality elektrické energie a detekci události.

(F) Tlačítka na displeji: funkce, které lze vybrat pomocí tlačítek F1 až F5, jsou vyznačeny bíle. Funkce, které aktuálně nejsou k dispozici, jsou vyznačeny šedě. Aktivní výběry provedené funkčním tlačítkem jsou zvýrazněné černým pozadím.

### Kapitola 6 Vstupní konektory

#### Úvod

Tato kapitola vysvětluje postup při připojení k testovanému energetickému distribučnímu systému a nastavení analyzátoru.

Zkontrolujte, zda nastavení analyzátoru odpovídá charakteristikám testovaného systému a použitého příslušenství. Obsahuje části:

- konfigurace zapojení,
- jmenovitá frekvence,
- jmenovité napětí,
- limity použité pro sledování kvality elektrické energie a detekci události,
- vlastnosti napěťového vedení a proudových kleští.

Pro rychlé ověření hlavních prvků použijte funkci SETUP WIZARD (Průvodce nastavením), ke které lze získat přístup pomocí tlačítka SETUP (Nastavení) a funkčního tlačítka F3 – SETUP WIZARD (Průvodce nastavením). Další informace viz kapitola 24.

Aktuální nastavení se zobrazuje na úvodní obrazovce, která se zobrazuje po zapnutí napájení. Změna nastavení viz kapitola 24.

#### Vstupní konektory

Analyzátor je vybaven 4 vstupy BNC pro proudové kleště a 5 banánkovými vstupy pro napětí.

Poznámka: používejte pouze dodané proudové kleště nebo kleště doporučené pro bezpečné použití s analyzátorem. Tyto kleště jsou vybaveny plastovým konektorem BNC. Použití izolovaných konektorů BNC je nutné pro bezpečné měření.

Samolepicí štítky se dodávají s barevným rozlišením používaným v USA, Kanadě, kontinentální Evropě, Velké Británii a Číně. Podle obrázku 6-1 nalepte kolem vstupů proudu a napětí štítky, které odpovídají místním předpisům o označování.

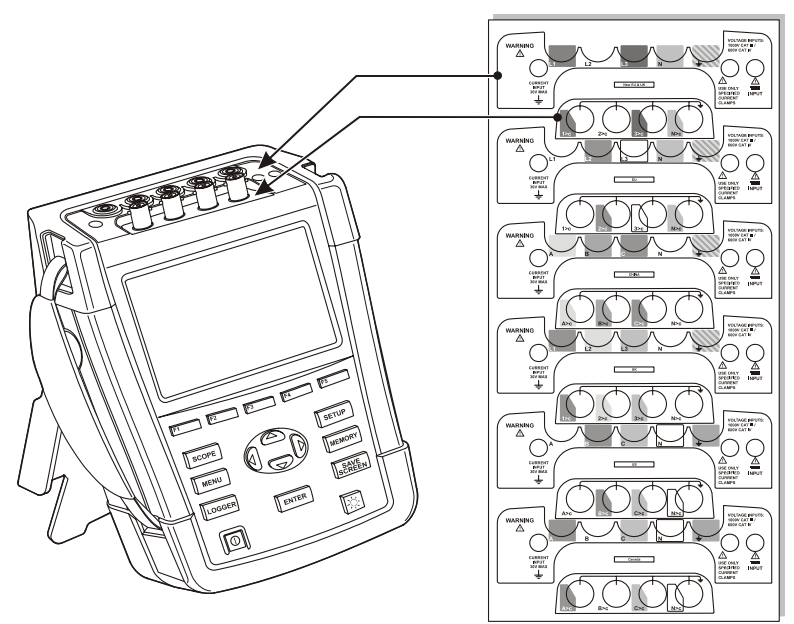

Obrázek 6-1. Montáž štítků pro vstupy napětí a proudu

Před připojením vždy pokud možno odpojte energetické systémy od napájení. Vždy používejte správné vybavení pro osobní ochranu. Nepracujte sami a pracujte podle výstrah uvedených v kapitole 1 – Bezpečnostní informace.

U 3fázového systému proveď te připojení podle obrázku 6-2.

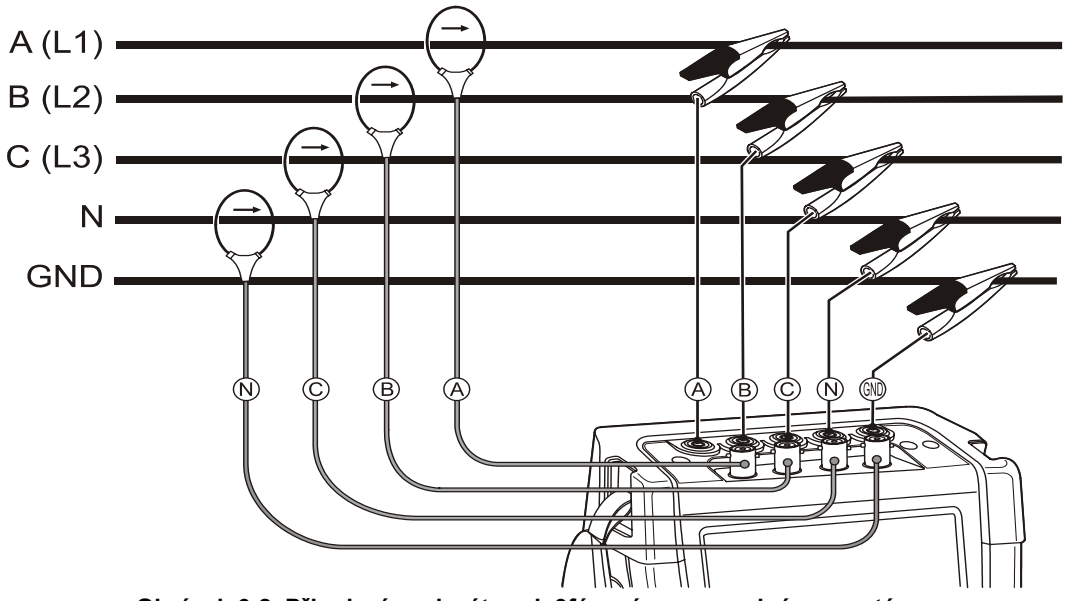

Obrázek 6-2. Připojení analyzátoru k 3fázovému rozvodnému systému

Nejprve umístěte proudové kleště kolem vodiče fáze A (L1), B (L2), C (L3) a N (nulového vodiče). Kleště jsou označeny šipkou, která udává správnou polaritu signálu.

Následně proveďte připojení napětí. Začněte u uzemnění, pak postupně připojte vodiče N, A (L1), B (L2), a C (L3). Pro správné výsledky měření vždy připojte zemnicí vstup. Připojení vždy důkladně zkontrolujte. Zkontrolujte, zda jsou proudové kleště zajištěny a zcela uzavřeny kolem vodiče.
Pro jednofázováměření použijte proudový vstup A (L1) a napěťové vstupy pro uzemnění, N (nulový vodič) a fázi A (L1).

A (L1) je referenční fáze pro všechna měření.

Před provedením každého měření nastavte analyzátor podle síťového napětí, frekvence a konfigurace zapojení energetického systému, který chcete měřit. Vysvětlení je uvedeno v kapitole 24 – Všeobecná nastavení.

Pro kontrolu správného zapojení napěťového vedení a proudových kleští je užitečná obrazovka Scope Waveform (Křivka osciloskopu) a Phasor (Fázor). Ve vektorovém diagramu by se měla zobrazit fázová napětí a proudy v pořadí A (L1), B (L2) a C (L3) při pozorování ve směru hodinových ručiček, viz příklad na obrázku 6-3.

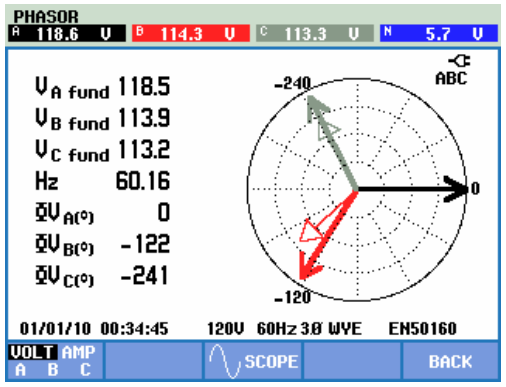

Obrázek 6-3. Vektorový diagram pro kontrolu správného připojení analyzátoru

## Kapitola 7 Obrazovka křivky osciloskopu a fázoru

## Úvod

Režim osciloskopu zobrazuje napětí a proudy v testovaném energetickém systému pomocí křivek nebo vektorového diagramu. Zobrazují se i číselné hodnoty, například fázová napětí (rms, základní a na kurzoru), fázové proudy (rms, základní a na kurzoru), frekvence a fázové posuvy mezi napětími a proudy.

Obrazovky Scope Waveform (Křivka osciloskopu) a Phasor (Fázor) lze použít v kombinaci s dalšími aktivními měřeními, například obrazovkou Volts/Amps/Hertz (Napětí, proud a frekvence). Nepřerušuje záznam dat odečtů.

## Scope Waveform (Křivka osciloskopu)

Přístup na obrazovku Scope Waveform (Křivka osciloskopu):

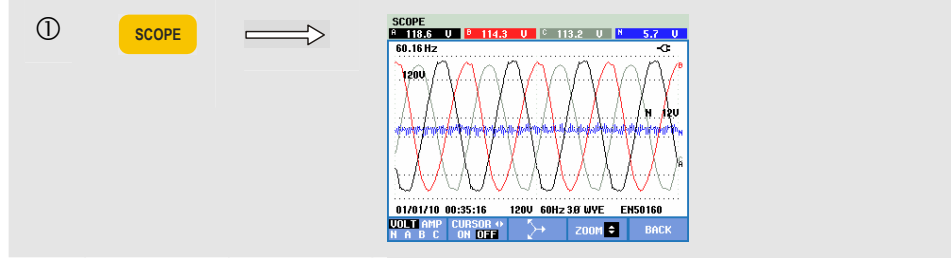

Obrazovka Scope Waveform (Křivka osciloskopu) nabízí zobrazení napěťových nebo proudových křivek s rychlou aktualizací jako na osciloskopu. Záhlaví obrazovky zobrazuje odpovídající hodnoty napětí rms a proudu (rms 10/12 cyklů nebo 150/180 cyklů). Zobrazují se čtyři periody křivky. Kanál A (L1) je referenční.

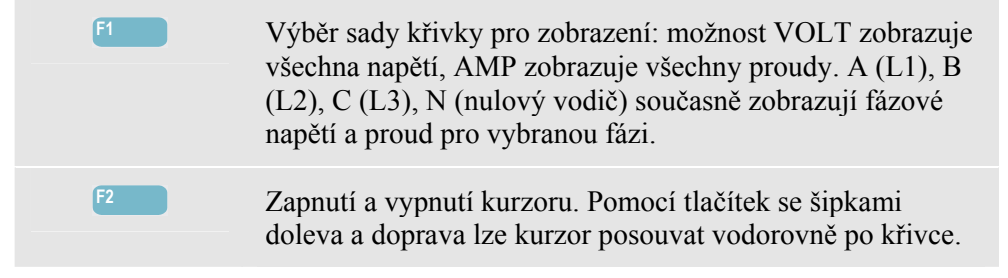

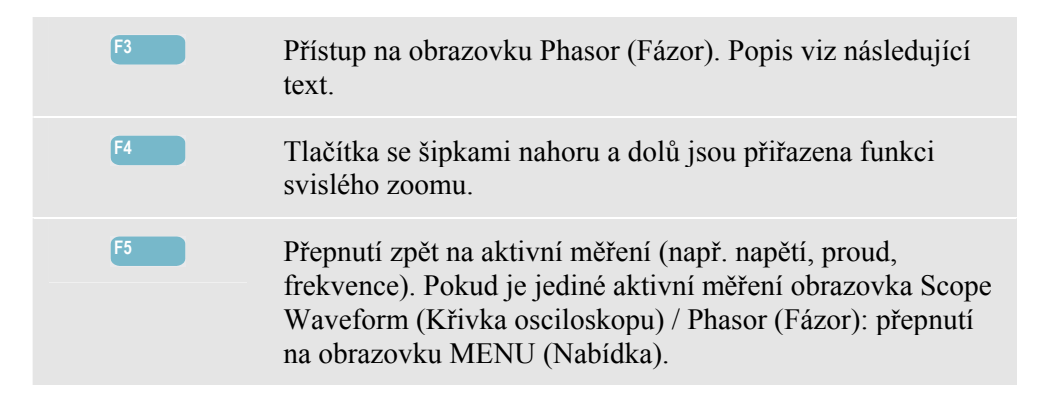

Kurzor. Při zapnutém kurzoru se zobrazují v záhlaví obrazovky hodnoty křivky na kurzoru.

Zoom. Umožňuje zvětšit nebo zmenšit zobrazení svisle pro zobrazení podrobností nebo úplného grafu na ploše obrazovky.

Funkce zoomu a kurzoru se obsluhují tlačítky se šipkami a jsou vysvětleny v kapitole 23.

Rozsah křivek je předem nastaven pro dobré zobrazení v téměř všech případech. Je založen na jmenovitém napětí (Vnom) a proudovém rozsahu (rozsahu A). V případě potřeby lze rozsah napětí a proudu změnit. Stiskněte v uvedeném pořadí: tlačítko SETUP (Nastavení), F4 – MANUAL SETUP (Ruční nastavení), F2 – SCOPE SCALE (Měřítko osciloskopu). K dispozici jsou samostatné úpravy pro možnosti PHASE (Fáze) a NEUTRAL (Nulový vodič). Výběr se provádí pomocí tlačítka F3. Podle vlastních preferencí lze nastavit i indikaci rotace na obrazovce PHASOR (Fázor). Stiskněte v uvedeném pořadí:

tlačítko SETUP (Nastavení), F4 – MANUAL SETUP (Ruční nastavení), F3 – FUNCTION PREF (Předvolby funkcí). Pomocí tlačítek se šipkami nahoru a dolů vyberte možnost Phasor (Fázor) a tlačítky se šipkami doleva a doprava vyberte možnost pos (kladná) nebo neg (záporná).

#### Osciloskop a fázor

Přístup na obrazovku Phasor (Fázor):

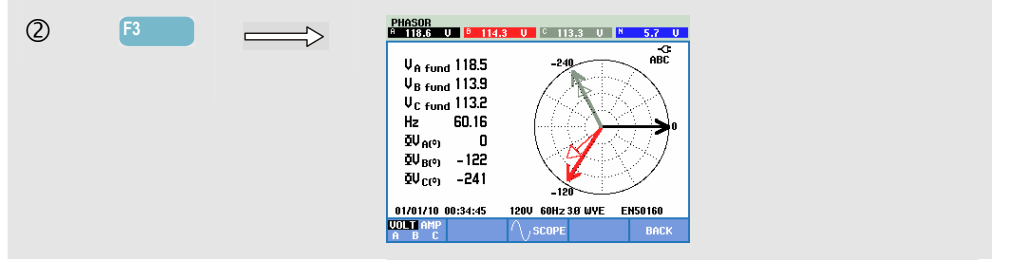

Obrazovka Phasor (Fázor) zobrazuje u fáze vztah mezi napětími a proudy ve vektorovém diagramu. Vektor referenčního kanálu A (L1) směřuje kladným vodorovným směrem. Další číselné hodnoty jsou základní fázové napětí a proud, frekvence a fázové posuvy. Záhlaví obrazovky zobrazuje hodnoty rms napětí nebo proudu.

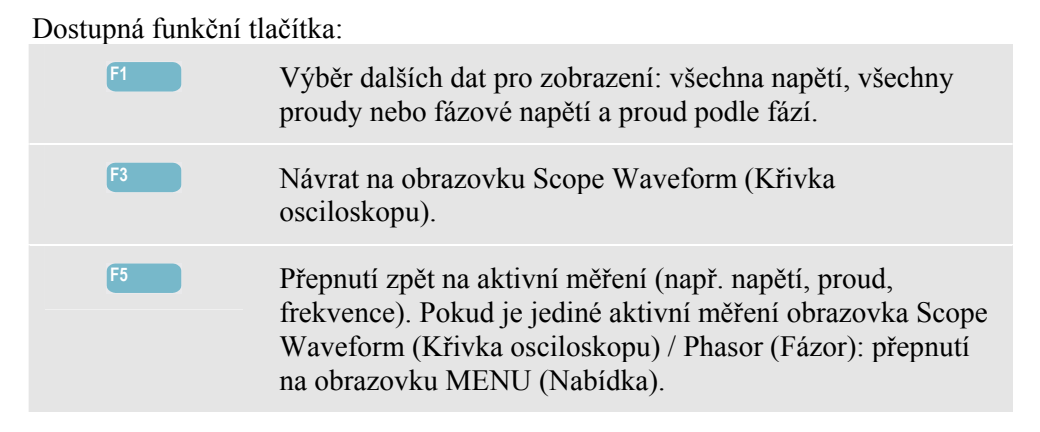

## Tipy a rady

Obrazovka Scope Waveform (Křivka osciloskopu) poskytuje jasný pohled na tvary proudové a napěťové křivky. Zejména napěťové křivky by měly být hladké a sinusové. Pokud je vidět zkreslení napětí, doporučuje se zkontrolovat zobrazení harmonických. Napětí rms a frekvence by měly blízko svých jmenovitých hodnot.

Obrazovky Waveform (Křivka) a Phasor (Fázor) jsou užitečné i pro kontrolu správného zapojení napěťového vedení a proudových kleští. Ve vektorovém diagramu by se fázová napětí A (L1), B (L2) a C (L3) měla zobrazovat v uvedeném pořadí se stejnou vzdáleností (120 stupňů). Vektory proudu by měly mít stejný směr jako vektor napětí s fázovým posuvem obvykle menším než 30 stupňů.

# Kapitola 8 Napětí, proud, frekvence

## Úvod

Obrazovka Volts/Amps/Hertz (Napětí, proud, frekvence) umožňuje zobrazit obrazovku Meter (Multimetr) s důležitými číselnými hodnotami měření. Odpovídající obrazovka Trend zobrazuje změny všech hodnot na obrazovce Meter (Multimetr) v průběhu času. Události, například poklesy a překmity, jsou uvedeny v tabulce.

**Přístroj Fluke 437-II** je schopen provádět měření v energetických systémech 400 Hz (námořních, leteckých, železničních, vojenských).

## Obrazovka Meter (Multimetr)

Přístup na obrazovku VOLTS/AMPS/HERTZ Meter (Multimetr – napětí, proud, frekvence):

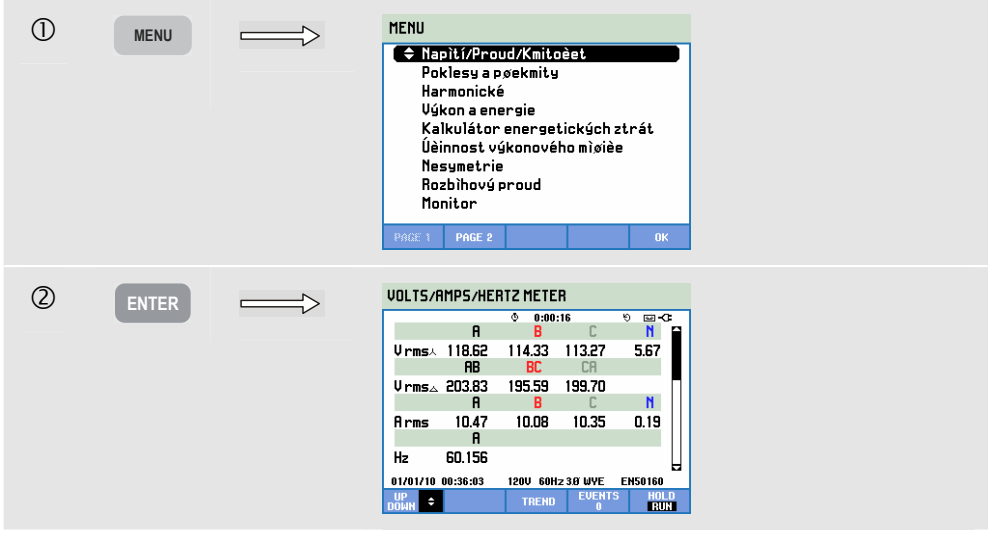

Obrazovka Meter (Multimetr) poskytuje přehled napětí a proudů na všech fázích. Napětí rms se zobrazují jako hodnoty mezi nulovým vodičem a vedením a mezi vedeními. Zobrazují se i frekvence a činitele amplitudy. Činitel amplitudy (CF) vyjadřuje míru zkreslení. Činitel amplitudy 1,41 znamená nulové zkreslení, vyšší než 1,8 znamená vysoké zkreslení. Tuto obrazovku používejte pro získání prvního přehledu o výkonu energetického systému před jeho podrobným zkoumáním pomocí dalších režimů měření.

Počet sloupců na obrazovce Meter (Multimetr) závisí na konfiguraci energetického systému. Obrazovku Meter (Multimetr) lze procházet pomocí tlačítek se šipkami nahoru a dolů.

Obrázky na obrazovce Meter (Multimetr) jsou aktuální hodnoty, které se mohou neustále aktualizovat. Změny těchto hodnot v průběhu času se zaznamenávají ihned po zapnutí měření. Záznam je viditelný na obrazovce Trend.

Záznam dat. Zaznamenávají se všechny hodnoty měření na obrazovce Meter (Multimetr). Další informace viz kapitola 3, odstavec Záznam hodnot měření.

Interval agregace cyklu pro měření na základě rms, například Vrms a Arms, lze nastavte na 10/12 nebo 150/180 cyklů. Pro nastavení stiskněte v uvedeném pořadí tlačítko SETUP (Nastavení), F4 – MANUAL SETUP (Ruční nastavení), F3 – FUNCTION PREF (Předvolby funkcí). Tlačítky se šipkami nahoru a dolů vyberte možnost Cycle Aggrega(tion) (Agregace cyklu) a použijte tlačítka se šipkami doleva a doprava pro její nastavení.

Dostupná funkční tlačítka:

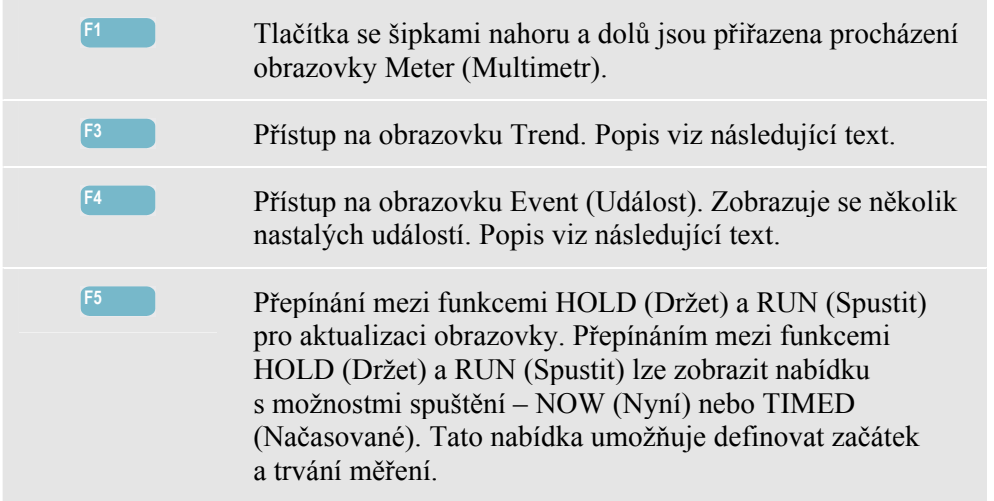

#### Trend

Přístup na obrazovku VOLTS/AMPS/HERTZ Trend (Trend napětí, proudu, frekvence):

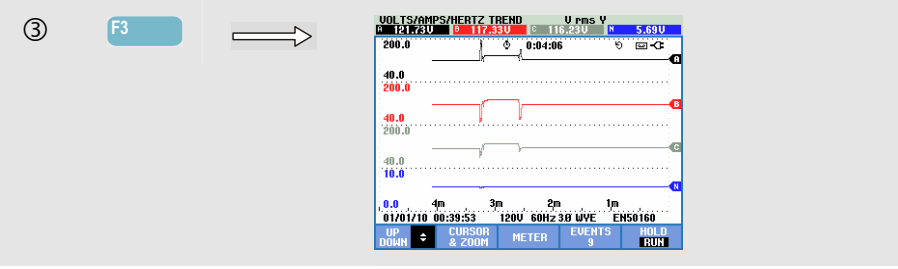

Zaznamenávají se všechny hodnoty na obrazovce Meter (Multimetr), ale trendy z jednotlivých řádků na této obrazovce se zobrazují po jednom. Stisknutím funkčního tlačítka F1 přiřaďte tlačítka se šipkami nahoru a dolů výběru řádku.

Stopy se vykreslují zprava. Odečty v záhlaví odpovídají nejnovějším hodnotám vykresleným vpravo.

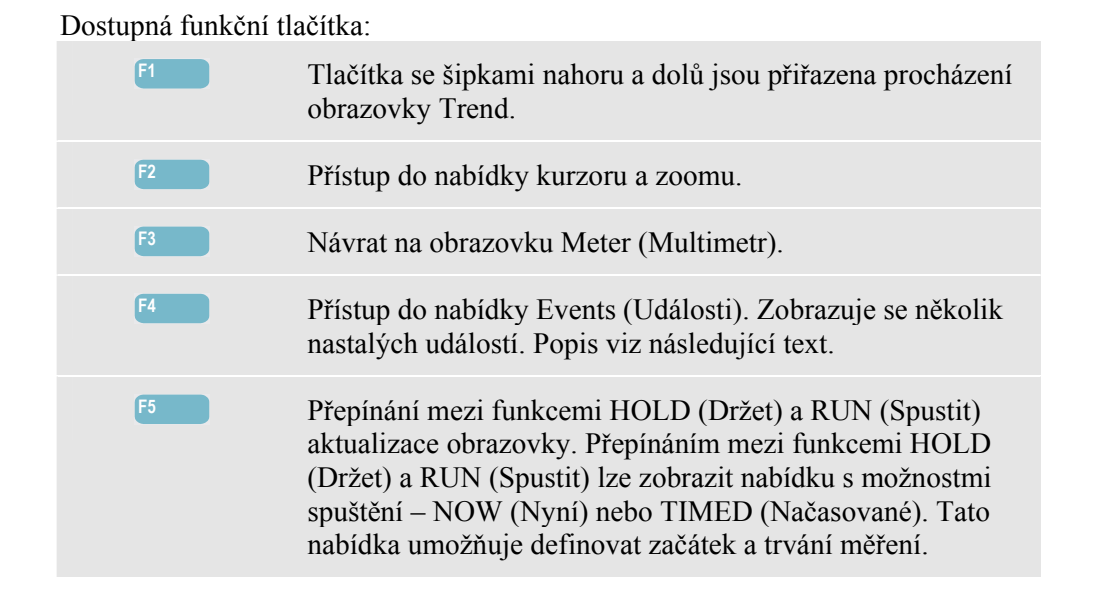

Kurzor. Při zapnutém kurzoru se zobrazují v záhlaví obrazovky hodnoty trendu na kurzoru. Posunutím kurzoru mimo levou nebo pravou stranu obrazovky lze zobrazit následující obrazovku v ploše prohlížení.

Zoom. Umožňuje zvětšit nebo zmenšit zobrazení svisle nebo vodorovně pro zobrazení podrobností nebo úplného grafu tak, aby se vešel na plochu obrazovky. Funkce zoomu a kurzoru se obsluhují tlačítky se šipkami a jsou vysvětleny v kapitole 23.

Kurzor je aktivní pouze v režimu Hold (Držet).

Rozsah možností Offset (Odsazení) a Span (Rozpětí) u trendů je pro dobré zobrazení v téměř všech případech automatický. V případě potřeby lze změnit možnosti Offset (Odsazení) a Span (Rozpětí) aktivního měření. Stiskněte v uvedeném pořadí: tlačítko SETUP (Nastavení), F4 – MANUAL SETUP (Ruční nastavení), F1 – TREND SCALE (Měřítko trendu). Pomocí tlačítek se šipkami nahoru a dolů vyberte položku k nastavení a nastavte ji tlačítky se šipkami doleva a doprava. K dispozici jsou samostatné úpravy pro možnosti PHASE (Fáze) a NEUTRAL (Nulový vodič). Výběr se provádí pomocí funkčního tlačítka F3. Další informace viz kapitola 24.

#### Události

Přístup na obrazovku VOLTS/AMPS/HERTZ Events (Události napětí, proudu, frekvence):

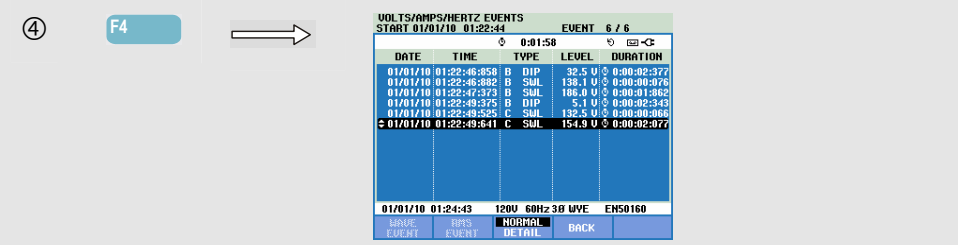

Tabulka Events (Události) uvádí seznam všech překročení prahu fázového napětí. Lze použít prahy podle mezinárodních norem nebo definované uživatelem. Do nabídky úpravy prahu lze přejít pomocí tlačítka SETUP (Nastavení) a možnosti Limits (Limity). Podrobné informace viz kapitola 24 – Úpravy limitů.

Režim Normal (Normální) uvádí hlavní charakteristiky události: čas začátku, trvání a velikost napětí. Režim Detail (Podrobnosti) zobrazuje podrobnosti překročení prahu podle fáze.

| Zkratka | Popis                     |
|---------|---------------------------|
| CHG     | Rychlé změny napětí       |
| DIP     | Pokles napětí             |
| INT     | Přerušení napětí          |
| SWL     | Překmit napětí            |
| TRA     | Přechodný jev             |
| AMP     | Překročena hodnota proudu |

| Symbol | Popis                   |
|--------|-------------------------|
| £٦     | Stoupající hrana napětí |
| τı     | Klesající hrana napětí  |
| ₽      | Změna nahoru            |
| ₹.     | Změna dolů              |

V tabulkách jsou použity následující zkratky a symboly:

Dostupná funkční tlačítka:

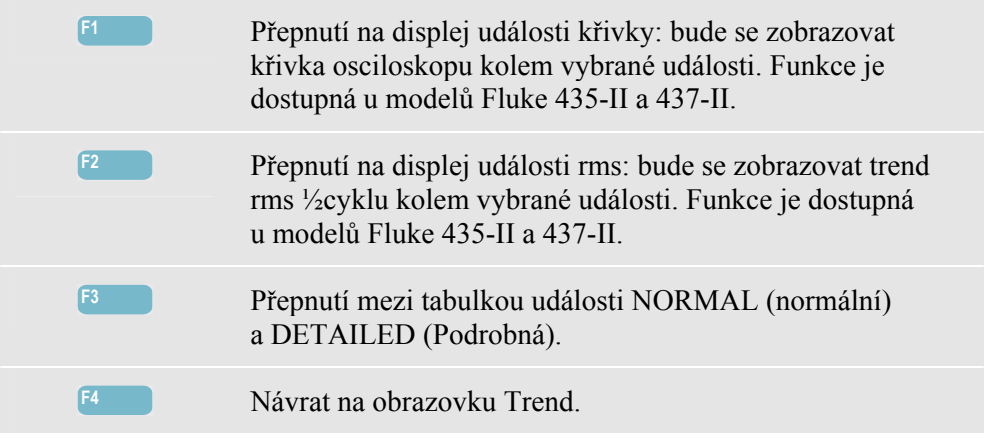

## Tipy a rady

Napětí a frekvence by měly být blízko jmenovitých hodnot, například 120 V, 230 V, 480 V, 60 Hz nebo 50 Hz.

Napětí a proudy na obrazovce Meter (Multimetr) lze použít například pro kontrolu toho, zda je energie přiváděná do 3fázového indukčního motoru symetrická. Nesymetrie napětí způsobuje vysoké nesymetrické proudy ve vinutí statoru, které vedou k přehřívání a zkrácení životnosti motoru. Žádné fázové napětí se nesmí lišit o více než 1 % od průměru ze tří fází. Nesymetrie proudu nesmí překročit 10 %. V případě příliš vysoké nesymetrie použijte pro další analýzu energetického systému další režimy měření.

Činitel amplitudy blízký 2,0 indikuje vysoké zkreslení. Činitel amplitudy = 2,0 lze zjistit například v případě měření proudu odebíraného usměrňovači, které vodí pouze na vrcholu sinusové křivky.

## Kapitola 9 Poklesy a překmity

## Úvod

Obrazovka Dips & Swells (Poklesy a překmity) slouží k záznamu poklesů, přerušení, rychlých změn napětí a překmitů.

Poklesy a překmity jsou rychlé odchylky od normálního napětí. Rozsah může být v řádu desetinásobků až stonásobků. Trvání podle definice v normě EN61000-4-30 může sahat od půlcyklu po několik sekund. Analyzátor umožňuje zvolit jmenovité nebo pohyblivé referenční napětí. Pohyblivé referenční napětí využívá měřené hodnoty filtrované pomocí 1minutové časové konstanty.

Při poklesu napětí klesá, při překmitu stoupá. V třífázových systémech pokles začíná, jakmile napětí na jedné nebo více fázích klesne pod práh poklesu. Končí, jakmile jsou všechny fáze rovny nebo vyšší než práh poklesu plus hystereze. Podmínky spuštění pro poklesy a překmity jsou práh a hystereze. Poklesy a překmity charakterizuje trvání, řád a čas výskytu. Vysvětlivky viz obrázek 9-1 a 9-2.

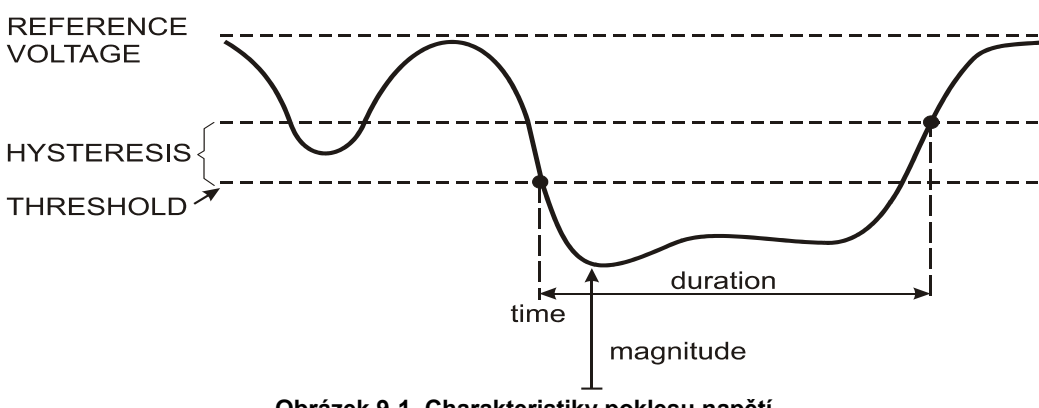

DIPS-DIP- ①

Obrázek 9-1. Charakteristiky poklesu napětí

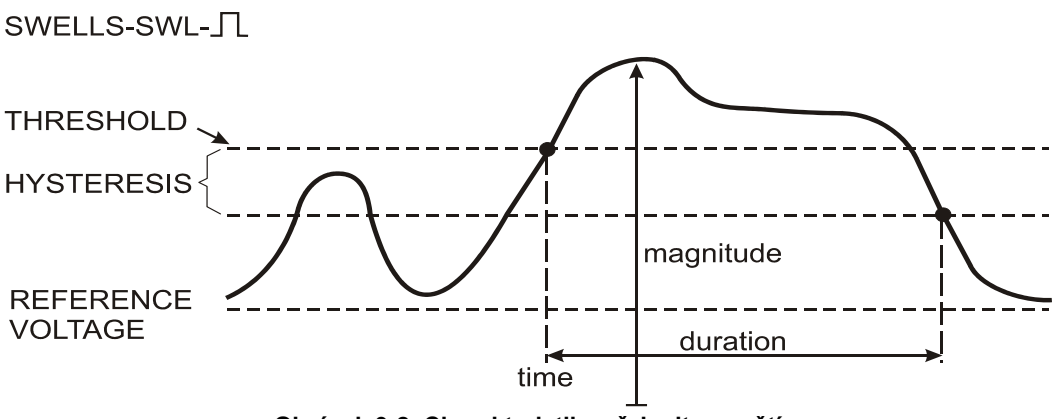

Obrázek 9-2. Charakteristiky překmitu napětí

Při přerušení napětí klesá hluboko pod svoji jmenovitou hodnotu. V třífázových systémech přerušení začíná, jakmile je napětí na všech fázích pod prahem. Končí, jakmile je jedna fáze rovna nebo vyšší než práh přerušení plus hystereze. Podmínky spuštění pro přerušení jsou práh a hystereze. Přerušení charakterizuje trvání, velikost a čas výskytu. Vysvětlivky viz obrázek 9-3.

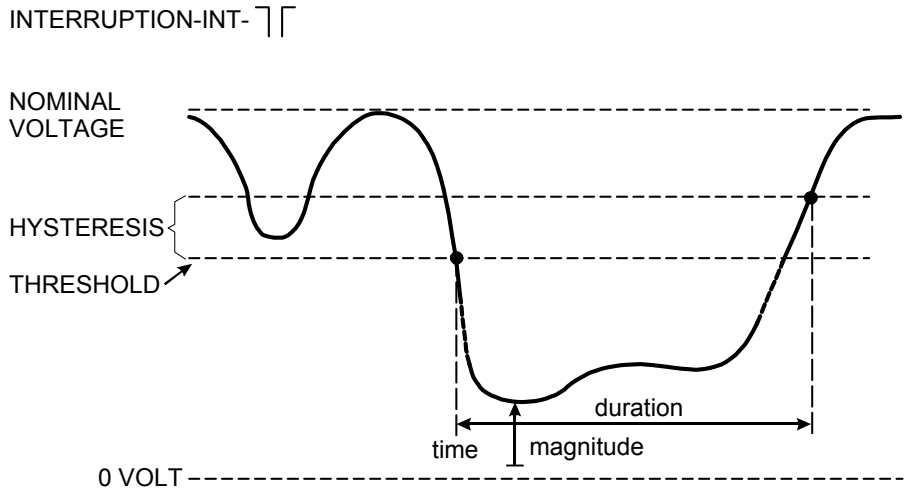

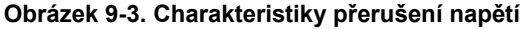

Rychlé změny napětí jsou rychlé přechody napětí rms mezi dvěma stabilními stavy. Rychlé změny napětí se zachycují na základě tolerance stabilního napětí, doby stability, minimálního zjištěného kroku a minimální rychlosti (%/s). Jakmile změna napětí překročí práh poklesu nebo překmitu, považuje se za pokles nebo překmit, ne za rychlou změnu napětí. Kromě detekce založené na kroku napětí (Vstep) lze vybrat při nastavení limitů i detekci založenou na maximální změně napětí (Vmax). Vezměte v úvahu, že norské FoL vyžadují detekci Vmax. Seznam událostí zobrazuje krok napětí a dobu přechodu. Podrobný seznam události zobrazuje hodnotu Vmax relativně k jmenovitému napětí. Vysvětlivky viz obrázek 9-4.

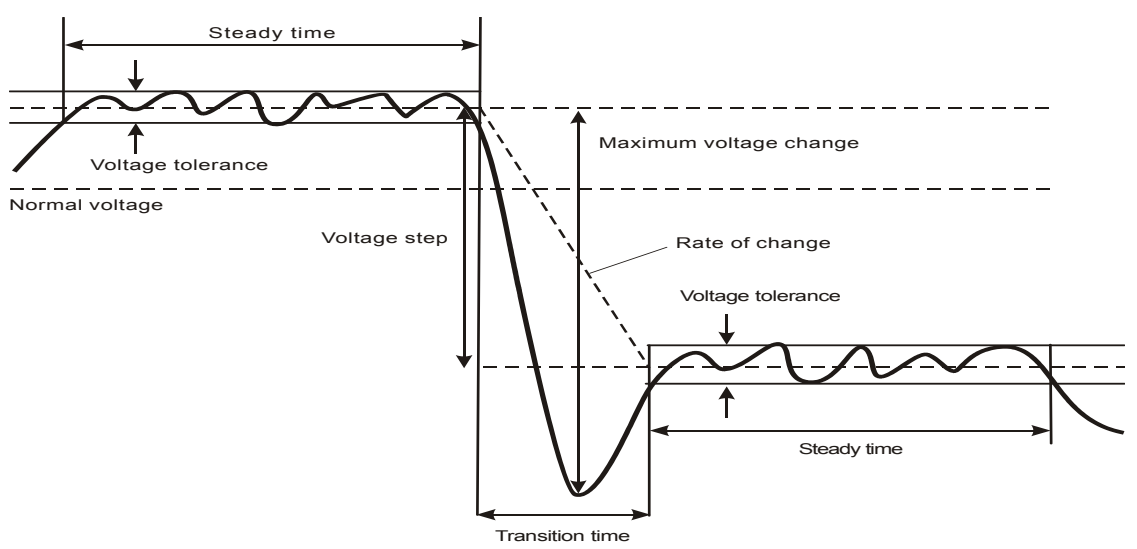

Obrázek 9-4. Charakteristiky rychlé změny napětí

Kromě napětí se zaznamenává i proud. Umožňuje to spatřit příčinu a dopad odchylek.

Funkční tlačítko F4 – EVENTS (Události) slouží k přístupu do tabulek události, kde jsou v odpovídajícím pořadí uvedeny napěťové jevy v síti.

## Trend

Přístup na obrazovku Trend poklesů a překmitů:

| 1 | MENU  | HENU            • Nabit/Proud/Kmitoèet          Poklesy a pøekmity         Harmonické         Výkon a energie         Kalkulátor energetických ztrát         Veinnost výkonového mìøièe         Nesymetrie         Rozbihový proud         Monitor |  |
|---|-------|----------------------------------------------------------------------------------------------------|--|
| 2 | 90    | HENU Napiti/Proud/Kmitoèet  Poklesy a poekmity Harmonické Vákon a energie Kalkulátor energetických ztrát Účinnost výkonového mioiče Nesymetrie Rozbihový proud Monitor  Praz 1 Praz 0K                                                             |  |
| 3 | ENTER | DIPS & SUELL S TREND         U pres-tr           282.000         10         122.200         126.100         127.200           280.0         \$\$\sqrt{Philosit1}\$\$\$\$\$\$\$\$\$\$\$\$\$\$\$\$\$\$\$\$\$\$\$\$\$\$\$\$\$\$\$\$\$\$\$\$           |  |

Z hlavní obrazovky se zaznamenávají všechny konfigurované kanály napětí (Vrms – půlcyklus) a proudu (Arms – půlcyklus), aby bylo možné zobrazit příčinu a dopad odchylek. Ne všechny kanály se zobrazují současně. Tlačítka se šipkami nahoru a dolů umožňují výběr sady trendů pro zobrazení.

Obrazovka se vykresluje zprava a odpovídající hodnoty se zobrazují v záhlaví obrazovky.

Dostupná funkční tlačítka:

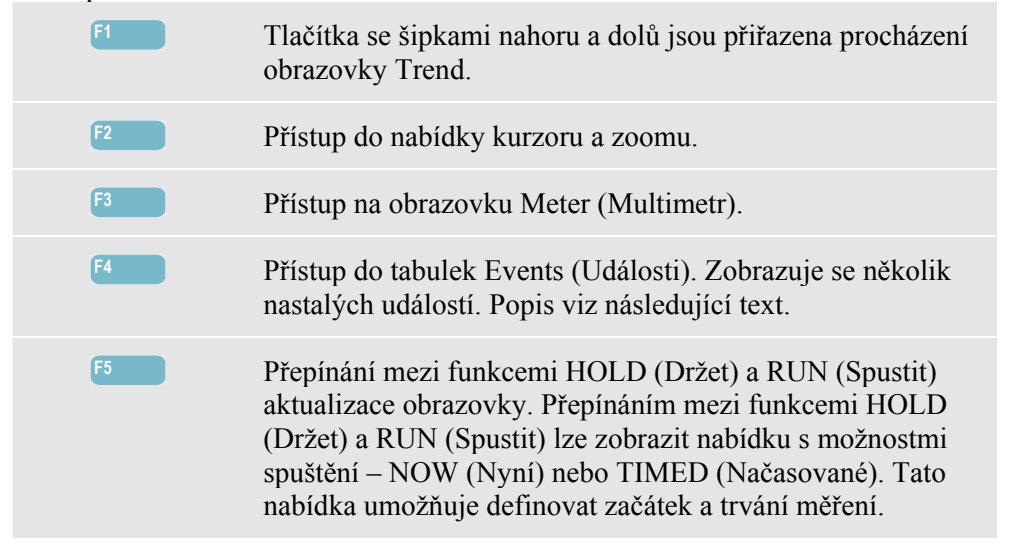

Záznam dat. Zaznamenávají se všechny hodnoty měření na obrazovce Meter (Multimetr). Další informace viz kapitola 3, odstavec Záznam hodnot měření.

Kurzor. Při zapnutém kurzoru se zobrazují v záhlaví obrazovky hodnoty trendu na kurzoru. Posunutím kurzoru mimo levou nebo pravou stranu obrazovky lze zobrazit následující z šesti obrazovek v ploše prohlížení.

Zoom. Umožňuje zvětšit nebo zmenšit zobrazení svisle nebo vodorovně pro zobrazení podrobností nebo úplného grafu tak, aby se vešel na plochu obrazovky. Funkce zoom a kurzor se obsluhují tlačítky se šipkami a jsou vysvětleny v kapitole 23.

Rozsah možností Offset (Odsazení) a Span (Rozpětí) u trendů je pro dobré zobrazení v téměř všech případech automatický. V případě potřeby lze změnit možnosti Offset (Odsazení) a Span (Rozpětí) aktivních trendů. Stiskněte v uvedeném pořadí: tlačítko SETUP (Nastavení), F4 – MANUAL SETUP (Ruční nastavení), F1 – TREND SCALE (Měřítko trendu). Pomocí tlačítek se šipkami nahoru a dolů vyberte položku k nastavení a nastavte ji tlačítky se šipkami doleva a doprava. Další informace viz kapitola 24. V této kapitole se vysvětluje i postup při nastavení jmenovité nebo pohyblivé referenční hodnoty.

Kritéria události, například práh, hystereze a další, jsou nastavena předem, ale lze je upravit. Do nabídky pro úpravy lze přejít pomocí tlačítka SETUP (Nastavení), F4 – MANUAL SETUP (Ruční nastavení) a možnosti Limits (Limity). Viz kapitola 24 – Úpravy limitů.

## Tabulky událostí

Přístup na tabulky událostí poklesů a překmitů:

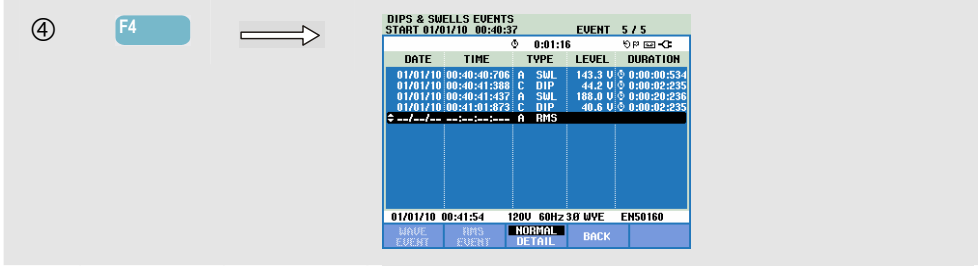

Tabulka Events (Události) uvádí seznam všech překročení prahu fázového napětí. Lze použít prahy podle mezinárodních norem nebo definované uživatelem. K úpravě prahu lze přejít pomocí tlačítka SETUP (Nastavení), F4 – MANUAL SETUP (Ruční nastavení) a možnosti Limits (Limity). Podrobné informace viz kapitola 24 – Úpravy limitů.

Při analyzátoru v režimu HOLD (Držet) lze zobrazit podrobnosti události v režimech WAVE EVENT (Událost křivky) a RMS EVENT (Událost rms). Pomocí tlačítek se šipkami nahoru a dolů lze vybrat určitou událost z tabulky.

Obrazovka WAVE EVENT (Událost křivky) (u modelu Fluke 435-II a 437-II) zobrazuje osciloskopické křivky vybrané události. Událost je vodorovném středu obrazovky. Obrazovka RMS EVENT (Událost rms) (u modelů Fluke 435-II a 437-II) zobrazuje trend s událostí ve středu obrazovky (za předpokladu, že je po události k dispozici dostatek dat).

Režim Normal (Normální) uvádí hlavní charakteristiky události: čas začátku, trvání a velikost napětí. Režim Detail (Podrobnosti) zobrazuje podrobnosti překročení prahu podle fáze.

| Zkratka | Popis                     |
|---------|---------------------------|
| CHG     | Rychlé změny napětí       |
| DIP     | Pokles napětí             |
| INT     | Přerušení napětí          |
| SWL     | Překmit napětí            |
| TRA     | Přechodný jev             |
| AMP     | Překročena hodnota proudu |

| ratka                                                   | Bonis | Symbol | Γ |
|---------------------------------------------------------|-------|--------|---|
| V tabulkách jsou použity následující zkratky a symboly: |       |        |   |

| Symbol | Popis                   |
|--------|-------------------------|
| ۰T     | Stoupající hrana napětí |
| ŧ      | Klesající hrana napětí  |
| ₽      | Změna nahoru            |
| ₹.     | Změna dolů              |

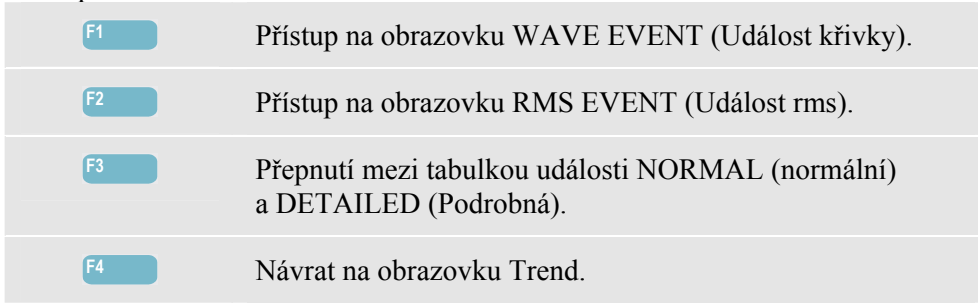

## Tipy a rady

Výskyt poklesů a překmitů může indikovat slabý energetický distribuční systém. V takovém systému se napětí významně mění při zapnutí nebo vypnutí velkého motoru nebo svářečky. Může to způsobit mihotání světel nebo i jejich viditelné ztlumení. Může to způsobit resetování a ztrátu dat v počítačových systémech a procesních kontrolérech.

Sledováním trendu napětí a proudu na vstupní přípojce lze zjistit, zda je příčina poklesu napětí uvnitř nebo vně budovy. Příčina je uvnitř budovy (po směru rozvodu) tehdy, pokud napětí klesá a proud stoupá. Je vně (před rozvodem), pokud klesá napětí i proud.

## Kapitola 10 **Harmonick**é

## Úvod

Obrazovka Harmonics (Harmonické) slouží k měření a záznamu harmonických a interharmonických až do 50. harmonické. Měří se odpovídající data, například stejnosměrné složky, THD (celkové harmonické zkreslení) a k-faktor. Harmonické jsou periodická zkreslení sinusové křivky napětí, proudu nebo výkonu. Křivku lze považovat za kombinaci různých sinusových křivek s různými frekvencemi a amplitudami. Měří se příspěvek každé z těchto součástí k úplnému signálu. Odečty lze udávat v procentech základu, v procentech celku všech harmonických (hodnota rms) nebo jako hodnotu rms. Výsledky lze zobrazit na obrazovce sloupcového grafu, Meter (Multimetr) nebo Trend. Harmonické jsou často způsobeny nelineární zátěží, například spínanými napájecími zdroji v počítačích, televizorech a motorových pohonech s nastavitelnými otáčkami. Harmonické mohou způsobovat přehřátí transformátorů, vodičů a motorů.

Poznámka: pro měření v energetických systémech 400 Hz je počet harmonických omezen na stejnosměrné a harmonické 1 až 13, nabízí například model **Fluke 437-II**. Je deaktivováno měření interharmonických. Fázový posuv se nezobrazuje. Další informace viz technické údaje v kapitole 27.

## Obrazovka sloupcového grafu

Přístup na obrazovku sloupcového grafu Harmonics (Harmonické):

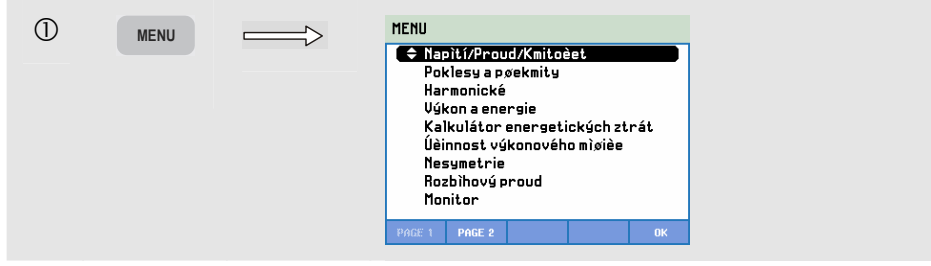

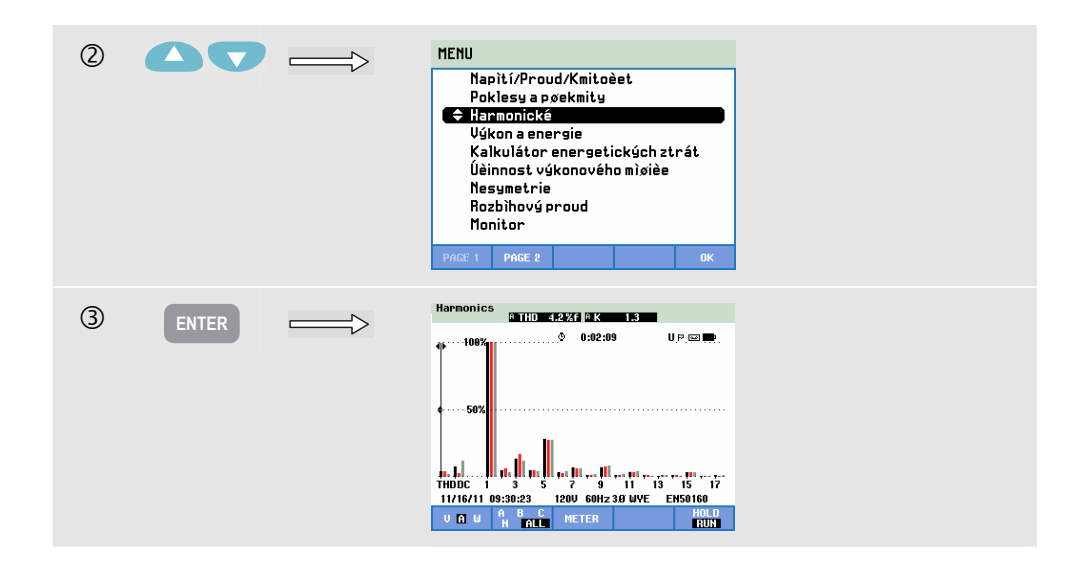

Obrazovka sloupcového grafu zobrazuje v procentech příspěvek jednotlivých složek ve vztahu k úplnému signálu. Signál bez zkreslení by měl ukazovat 1. harmonickou (tj. základní) s hodnotou 100 %, kdy ostatní jsou nula. V praxi tento stav nenastane, protože vždy existuje určitá míra zkreslení, které způsobují vyšší harmonické.

Ke zkreslení čistě sinusové křivky dojde tehdy, když jsou k ní přidány složky s vyšší frekvencí. Zkreslení vyjadřuje hodnota THD (Celkové harmonické zkreslení) v procentech. Obrazovka může zobrazovat i údaje v procentech stejnosměrné složky a kfaktoru. K-faktor se měří pro proud a výkon a zobrazuje se v záhlaví obrazovky. Je to číslo kvantifikující případné přetížení transformátorů v důsledku harmonických proudů. Harmonické vyššího řádu ovlivňují k-faktor více než harmonické nižšího řádu.

Následující tabulka ukazuje několik sloupcových grafů zobrazených současně na jedné obrazovce:

|                      | Harmonické | Harmonické<br>a interharmonické |
|----------------------|------------|---------------------------------|
| Zobrazení všech fází | 1. až 17.  | 1. až 9.                        |
| Zobrazení jedné fáze | 1. až 50.  | 1. až 25.                       |

Tlačítka se šipkami doleva a doprava slouží k umístění kurzoru na konkrétní sloupec. Záhlaví obrazovky zobrazuje pro tento sloupec označení fáze, číslo harmonické, frekvenci a fázový posuv. Pokud se na obrazovce nezobrazují všechny sloupce, lze následující sadu na ploše zobrazit posunutím kurzoru mimo levý nebo pravý okraj obrazovky. Tlačítka se šipkami nahoru a dolů se používají pro svislý zoom. Lze vybrat 100 %, 50 %, 20 %, 10 % nebo 5 % celé stupnice.

Stiskněte v uvedeném pořadí tlačítko SETUP (Nastavení), F4 – MANUAL SETUP (Ruční nastavení), F3 – FUNCTION PREF (Předvolby funkcí). Pomocí tlačítek se šipkami nahoru a dolů vyberte parametry měření Harmonics (Harmonické). Podle potřeby je nastavte pomocí tlačítek se šipkami doleva a doprava. Podrobné informace viz kapitola 24 – Předvolby funkcí.

Filtrování. Při měření harmonických s vypnutými interharmonickými se používá skupina harmonických a je aktivní 1,5s vyhlazovací filtr. Při měření harmonických se zapnutými interharmonickými se používá podskupina harmonických a podskupina vystředěných interharmonických a není aktivní žádný filtr. Informace o skupinách viz IEC61000-4-7.

Dostupná funkční tlačítka:

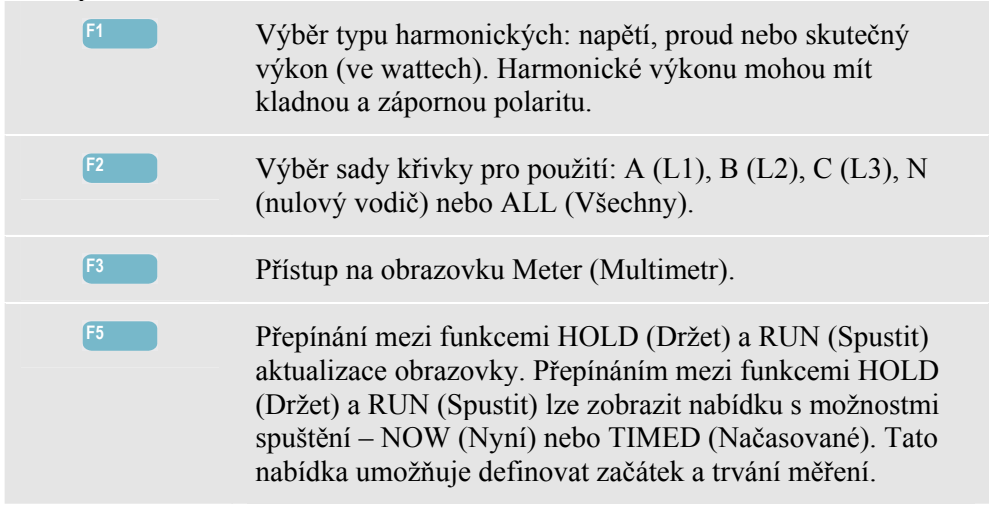

## Obrazovka Meter (Multimetr)

Přístup na obrazovku Meter (Multimetr) harmonických:

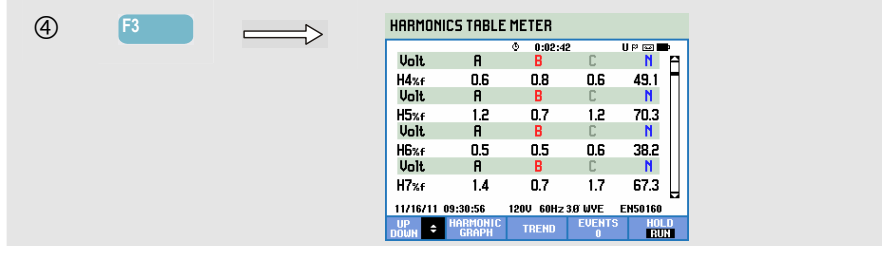

Obrazovka Meter (Multimetr) zobrazuje mnoho měření, která jsou seskupena podle fáze. Pomocí tlačítek se šipkami nahoru a dolů lze procházet všechna měření na ploše prohlížení.

Tabulka Events (Události) uvádí seznam všech překročení prahu fázového napětí. Je dostupná pomocí funkčního tlačítka F4. Lze použít prahy podle mezinárodních norem nebo definované uživatelem. Do nabídky úpravy prahu lze přejít pomocí tlačítka SETUP (Nastavení) a možnosti Limits (Limity). Podrobné informace viz kapitola 24 – Úpravy limitů.

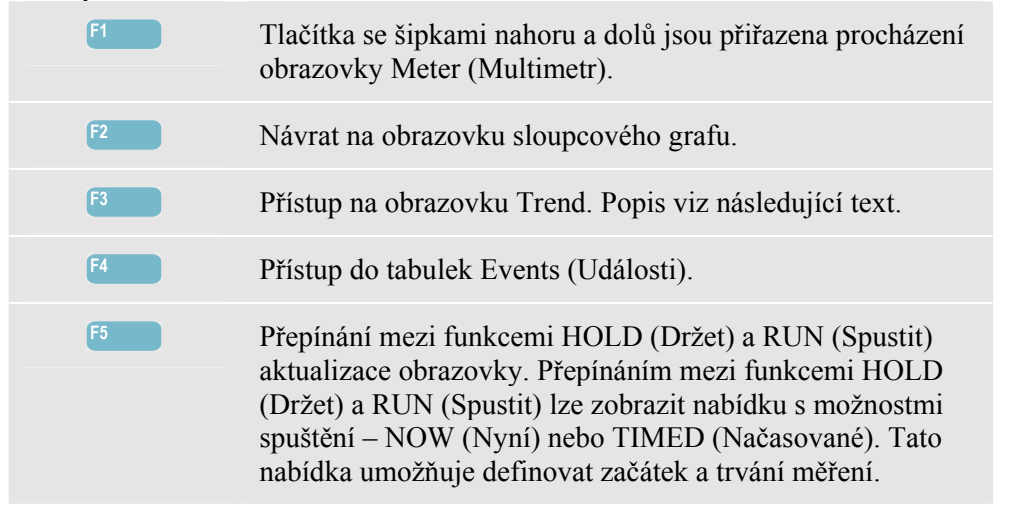

### Trend

Přístup na obrazovku Harmonics Trend (Trend harmonických):

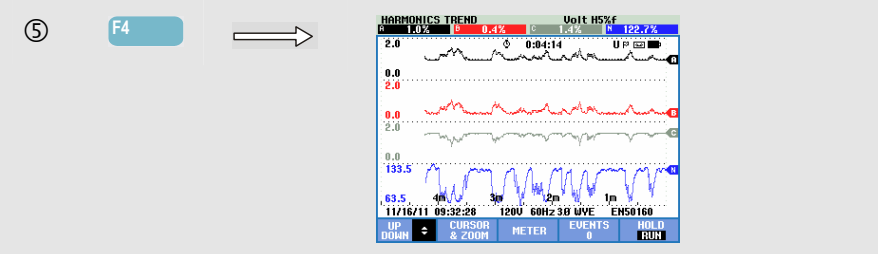

Obrazovka Trend zobrazuje, jak se harmonické a odpovídající parametry mění v průběhu času. V režimu HOLD (Držet) lze použít kurzor a zoom ke zkoumání podrobností trendu. Zaznamenávají se všechny hodnoty na obrazovce Meter (Multimetr), ale trendy z jednotlivých řádků na této obrazovce se zobrazují po jednom. Obrazovku Trend lze procházet pomocí tlačítek se šipkami nahoru a dolů.

Stiskněte v uvedeném pořadí tlačítko SETUP (Nastavení), F4 – MANUAL SETUP (Ruční nastavení), F3 – FUNCTION PREF (Předvolby funkcí). Pomocí tlačítek se šipkami nahoru a dolů vyberte parametry měření Harmonics (Harmonické). Podle potřeby je nastavte pomocí tlačítek se šipkami doleva a doprava. Podrobné informace viz kapitola 24 – Předvolby funkcí.

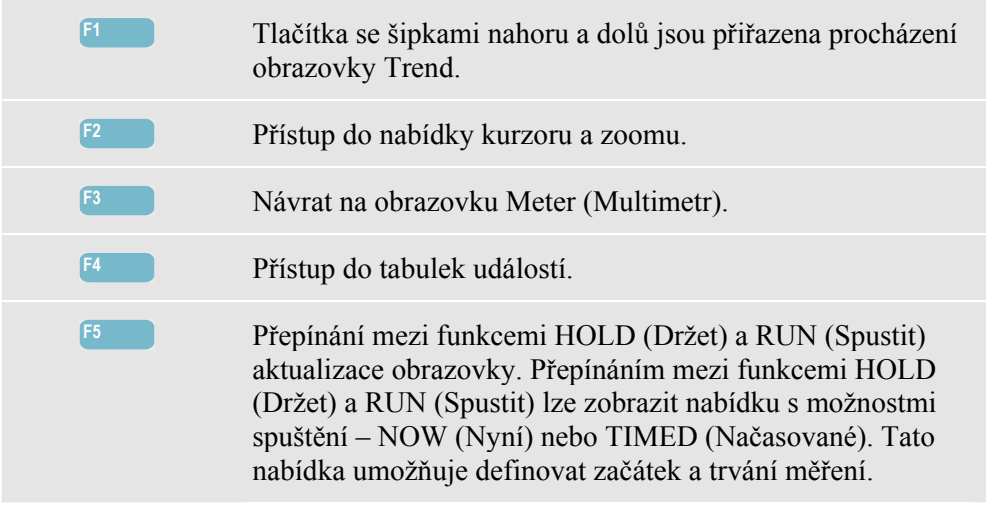

...

## Tipy a rady

Sled

+

Harmonickou frekvenci označuje pořadové číslo harmonické. První harmonická je základní frekvence (60 nebo 50 Hz), druhá harmonická je složka s dvojnásobkem základní frekvence (120 nebo 100 Hz) atd. Sled harmonických může být kladný (+), nulový (0) nebo záporný (-). Přehled poskytuje následující tabulka.

| Pořadí    | 1.     | 2.     | 3.     | 4.     | 5.     | 6.     |
|-----------|--------|--------|--------|--------|--------|--------|
| Frekvence | 60 Hz  | 120 Hz | 180 Hz | 240 Hz | 300 Hz | 360 Hz |
|           | 50 Hz  | 100 Hz | 150 Hz | 200 Hz | 250 Hz | 300 Hz |
| Sled      | +      | -      | 0      | +      | -      | 0      |
|           |        |        |        | 1      |        |        |
| Pořadí    | 7.     | 8.     | 9.     | 10.    | 11.    |        |
| Frekvence | 420 Hz | 480 Hz | 540 Hz | 600 Hz | 660 Hz |        |
|           | 350 Hz | 400 Hz | 450 Hz | 500 Hz | 550 Hz |        |

0

Harmonické kladného sledu se snaží pohánět motor rychleji než základní frekvence, harmonické záporného sledu pomaleji. V obou případech motor ztrácí točivý moment a zahřívá se. Harmonické mohou způsobovat i přehřátí transformátorů. Sudé harmonické mizí, pokud jsou křivky symetrické, tj. stejně kladné a záporné.

+

Proudové harmonické nulového sleduse sčítají v nulovém vodiči. Mohou způsobit jejich přehřívání.

Zkreslení. Zkreslení proudu lze očekávat v systému s nelineárními zátěžemi, například u stejnosměrných napájecích zdrojů. Jakmile zkreslení proudu začíná způsobovat zkreslení napětí (THD) o více než 5 %, signalizuje to potenciální problém.

K-faktor je vyjádření množství harmonických proudů a může pomoci při volbě transformátorů. K-faktor používejte společně s hodnotou v kVA pro volbu náhradního transformátoru pro řešení nelineárních zátěží s velkým obsahem harmonických.

# Kapitola 11 Výkon a energie

#### Úvod

Obrazovka Power & Energy (Výkon a energie) zobrazuje obrazovku Meter (Multimetr) se všemi důležitými parametry elektrické energie. Odpovídající obrazovka Trend zobrazuje změny všech hodnot měřených na obrazovce Meter (Multimetr) v průběhu času. Tabulka Events (Události) uvádí seznam všech překročení prahů napětí.

Analyzátor zobrazuje i využití energie. Výpočet výkonu se provádí s použitím možností Fundamental (Základní) a Full (Úplný). Při použití možnosti FUND (Základní) se uvažuje pro výpočet výkonu napětí a proud pouze se základní frekvencí (60, 50 Hz, nebo 400 Hz u modelu Fluke 437-II). Při použití možnosti FULL (Plný) se používá úplné frekvenční spektrum (hodnota true rms napětí a proudu).

Stiskněte v uvedeném pořadí tlačítko SETUP (Nastavení), F4 – MANUAL SETUP (Ruční nastavení) a F3 – FUNCTION PREF (Předvolby funkcí) a tlačítky se šipkami nahoru a dolů vyberte způsob měření parametrů výkonu a zobrazení. Podle potřeby je nastavte pomocí tlačítek se šipkami doleva a doprava. Lze nastavit i možnost Cycle Aggregation Interval (Interval agregace cyklu). Možnosti jsou 10/12 nebo 150/180 cyklů. Tento interval je užitečný pro měření na základě rms. Podrobné informace viz kapitola 24.

Měření výkonu lze provést pomocí dvou způsobů, s použitím možností Unified (Sjednocené) a Classic (Klasické). Výběr mezi těmito dvěma způsoby se provádí v nabídce FUNCTION PREF (Předvolby funkcí).

Jednotný způsob používá algoritmy podle sjednoceného způsobu v souladu s normou IEEE 1149 tak, jak byl vyvinut v Polytechnické univerzitě ve Valencii. Tento způsob umožňuje měřit skutečný výkon (kW), zdánlivý výkon (kVA), jalový výkon (kvar), deformační výkon harmonických složek (kVA Harm) a nesymetrický výkon (kVA Unb).

Ve výchozím nastavení přístroje Fluke 430 řady II používají k měření výkonu sjednocený způsob. Z důvodů zajištění kompatibility s pravidly, která mohou existovat ve společnostech, je k dispozici i "klasický" způsob, který využívá pro výkon systému aritmetický způsob tak, jak je popsán v normě IEEE 1459. Způsob lze změnit pomocí nabídky Function Preference (Předvolby funkcí). Pro indikaci toho, že je k výpočtu výkonu systému použit klasický systém s aritmetickým součtem, je za parametry el. energie použit symbol  $\sum$  (sigma), např. VA $\sum$ .

## Obrazovka Meter (Multimetr)

Přístup na obrazovku Power & Energy (Výkon a energie):

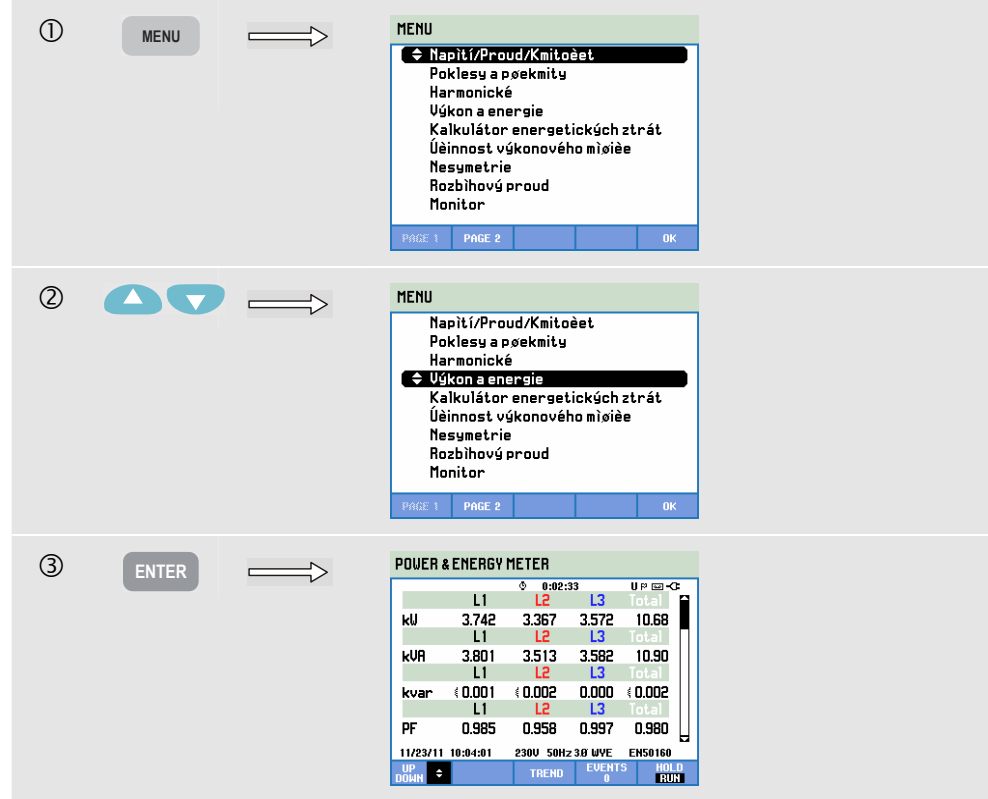

Provádí se následující měření výkonu:

- Skutečný výkon (ve W, kW): měření, které normálně registrují přístroje na měření využití energie. Používá se úplné spektrum.
- Zdánlivý výkon (ve VA, kVA): používá se úplné spektrum.
- Jalový výkon (var, kvar): používá se základní frekvence.
- Deformační výkon (ve VA nebo kVA Harm): výkony jiných než základních frekvencí.
- Jalový výkon (ve VA nebo kVA Unb): nevyvážená část skutečného výkonu.
- Základní skutečný výkon (ve W nebo kW fund): používá se základní frekvence.
- Základní zdánlivý výkon (ve VA, kVA fund): používá se základní frekvence.
- Cos φ nebo DPF: cos φ je fázový posuv mezi základním napětím a proudem. DPF je (W fund)/(VA fund).

K měření energie patří:

- Činná energie (Wh, kWh).
- dánlivá energie (VAh, kVAh).
- Jalová energie (varh, kvarh).
- Dopředná energie (Wh, kWh forw): spotřebovaná energie.
- Zpětná energie (Wh, kWh rev): dodaná energie.

Zobrazují se i hodnoty rms proudu a napětí pro 12/10 nebo 180/150 cyklů. Symboly indikují, zda je zátěž kapacitní (‡) nebo indukční (\$). Analyzátor zobrazuje výkon a využití energie podle fáze a celkem. Použitím načasovaného spuštění měření lze analyzátor použít k měření využití energie během předem definované doby. Možnost TIMED (Načasované) lze u spuštění nastavit při přepnutí z režimu HOLD (Držet) do režimu RUN (Spustit) pomocí funkčního tlačítka F5.

Dostupná funkční tlačítka:

| F1 | Tlačítka se šipkami nahoru a dolů jsou přiřazena procházení obrazovky Meter (Multimetr).                                                                                                    |
|----|----------------------------------------------------------------------------------------------------|
| F3 | Přístup na obrazovku Trend. Popis viz následující text.                                                                                                    |
| F4 | Přístup do nabídky Events (Události). Zobrazuje se několik nastalých událostí.                                                                                                    |
| F5 | Přepínání mezi funkcemi HOLD (Držet) a RUN (Spustit)<br>aktualizace obrazovky. Přepínáním mezi funkcemi HOLD<br>(Držet) a RUN (Spustit) lze zobrazit nabídku s možnostmi<br>spuštění – NOW (Nyní) nebo TIMED (Načasované). Tato<br>nabídka umožňuje definovat začátek a trvání měření. |

#### Trend

Přístup na obrazovku Power & Energy Trend (Trend výkonu a energie):

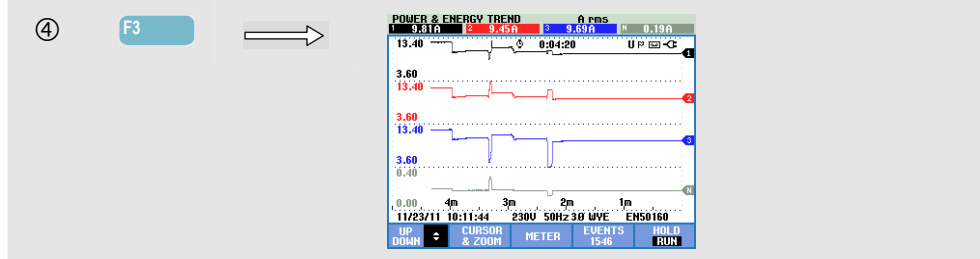

Obrázky na obrazovce Meter (Multimetr) jsou okamžité hodnoty, které se neustále aktualizují. Změny těchto hodnot v průběhu času se zaznamenávají vždy, kdy je měření aktivní. Zaznamenávají se všechny hodnoty na obrazovce Meter (Multimetr), ale trendy z jednotlivých řádků na této obrazovce se zobrazují po jednom. Tlačítka se šipkami jsou přiřazena procházení obrazovky Trend.

Stopy se vykreslují zprava. Odečty v záhlaví odpovídají nejnovějším měřením vykresleným vpravo.

| F1 | Tlačítka se šipkami nahoru a dolů jsou přiřazena procházení obrazovky Trend. |
|----|------------------------------------------------------------------------------|
| F2 | Přístup do nabídky kurzoru a zoomu.                                          |
| F3 | Návrat na obrazovku Meter (Multimetr).                                       |
| F4 | Přístup do tabulek Events (Události).                                        |

Přepínání mezi funkcemi HOLD (Držet) a RUN (Spustit) aktualizace obrazovky. Přepínáním mezi funkcemi HOLD (Držet) a RUN (Spustit) lze zobrazit nabídku s možnostmi spuštění – NOW (Nyní) nebo TIMED (Načasované). Tato nabídka umožňuje definovat začátek a trvání měření.

Kurzor. Při zapnutém kurzoru se zobrazují v záhlaví obrazovky hodnoty trendu na kurzoru. Posunutím kurzoru mimo levou nebo pravou stranu obrazovky lze zobrazit následující z šesti obrazovek v ploše prohlížení.

Zoom. Umožňuje zvětšit nebo zmenšit zobrazení svisle nebo vodorovně pro zobrazení podrobností nebo úplného grafu tak, aby se vešel na plochu obrazovky. Funkce zoomu a kurzoru se obsluhují tlačítky se šipkami a jsou vysvětleny v kapitole 23.

Rozsah možností Offset (Odsazení) a Span (Rozpětí) je pro dobré zobrazení v téměř všech případech automatický. Je založen na jmenovitém napětí (Vnom) a proudovém rozsahu (rozsahu A). V případě potřeby lze možnosti Offset (Odsazení) a Span (Rozpětí) změnit. Do nabídky pro úpravy lze přejít pomocí tlačítek SETUP (Nastavení), F4 – MANUAL SETUP (Ruční nastavení), F1 – TREND SCALE (Měřítko trendu). K dispozici jsou samostatné úpravy pro možnosti PHASE (Fáze) a TOTAL. Výběr se provádí pomocí tlačítka F3. Viz kapitola 24 – Ruční nastavení.

## Tipy a rady

Režim měření výkonu lze použít k záznamu zdánlivého výkonu (kVA) transformátoru v průběhu několika hodin. Při pohledu na obrazovku Trend lze zjistit, zda existuje doba, během které je transformátor přetížený. Zátěže pak lze přenést na jiné transformátory nebo rozložit v čase nebo v případě potřeby nahradit transformátor větším.

Interpretace údaje PF (Účiník) při měření na zařízení:

- Účiník = 0 až 1: ne všechna dodaná energie se spotřebovává, je přítomno určité množství jalového výkonu. Proud předbíhá (kapacitní zátěž) nebo se zpožďuje (indukční zátěž).
- Účiník = 1: zařízení spotřebovává veškerou dodanou energii. Napětí a proud jsou ve fázi.
- Účiník = -1: zařízení vyrábí energii. Napětí a proud jsou ve fázi.
- Účiník = -1 až 0: zařízení vyrábí energii. Proud předbíhá nebo se zpožďuje.

Pokud se zobrazují záporné odečty energie a jste připojeni k zátěži, zkontrolujte, zda šipky na proudových kleštích směřují k zátěži.

Jalový výkon (var) je nejčastěji důsledkem indukční zátěže, například motorů, indukčních cívek a transformátorů. Indukční jalový výkon lze napravit instalací korekčních kondenzátorů. Přidání korekčních kondenzátorů předem projednejte s kvalifikovaným elektrotechnikem, zejména pokud měříte proudové harmonické v systému.

## Kapitola 12 Kalkulátor energetických ztrát

### Úvod

Analyzátor zajišťuje pokročilou analýzu využití energie. Pomáhá určit, kde dochází k ztrátám energie a zobrazit jejich dopad na náklady na elektrickou energii. Funkce Energy Loss (Energetické ztráty) umožňuje určit ztráty v důsledku několika příčin:

- Činný výkon v kW. Ztráty v důsledku přepravy činného výkonu. Způsobuje odpor vodičů. Jediná složka energie, kterou lze převést na užitečnou mechanickou energii.
- Jalový výkon v kvar. Ztráty v důsledku jalového výkonu, který se přenáší sem a tam v systému, ale přitom nevykonává aktivní práci. Ztráta je způsobena tokem proudu.
- Nesymetrie v kVA. Ztráty v důsledku nesymetrie ve zdroji a zátěži. Tato jedinečná měřicí funkce pomáhá odhalit ztráty nastávající v důsledku nesymetrie v síti. Nesymetrický výkon je základní výkon minus výkon kladného sledu.
- Zkreslení v kVA. Ztráty v důsledku deformačního výkonu (harmonických). Umožňuje rychle předem určit úspory v důsledku aktivního filtrování nebo jiných vylepšení systému. kVA zkreslení v důsledku harmonických je skutečný výkon (W) minus základní výkon (W fund).
- Proud v nulovém vodiči. Ztráty v důsledku proudů v nulovém vodiči. Kromě toho, že může být zdrojem nebezpečných situací, například přehřívání, je velký proud protékající nulovým vodičem systému i příčinou ztrát.

Analyzátor měří tyto složky současně. Kalkulátor energetických ztrát využívá algoritmy pro výpočet ztrát a jejich převod na peníze. Náklady vzniklé v důsledku činného výkonu ve W, jalového ve var, nesymetrického ve VA, deformačního ve VA a proudů v nulovém vodiči se zobrazují za hodinu. Celkové náklady se zobrazují za rok. To dává uživateli představu o možných ročních úsporách.

Lze nastavit čtyři různé sazby (cena za kWh jako funkce dne). Délku (v metrech nebo stopách) a průměr (ve čtverečních milimetrech nebo AWG, tj. American Wire Gauge) kabelů mezi vstupní přípojkou a zátěží lze nastavit ručně.

V režimu AUTO (Automaticky) se předpokládá ztráta ve výši 3 % v důsledku odporu vodiče, která je v průměrném distribučním systému normální.

## Zobrazení kalkulátoru energetických ztrát

Přístup na obrazovku Energy Loss Calculator (Kalkulátor energetických ztrát):

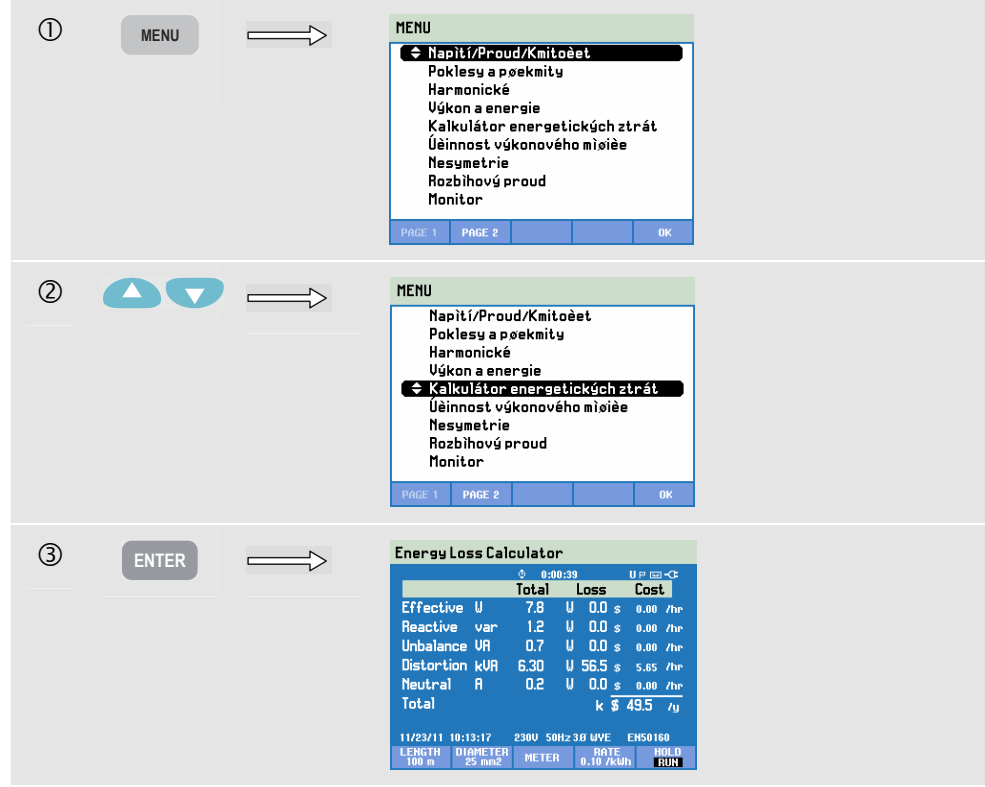

Vlastnosti kabelu, tarif a měnu lze předem nastavit postupným stisknutím tlačítek SETUP (Nastavení), F4 – MANUAL SETUP (Ruční nastavení), F3 – FUNCTION PREF (Předvolby funkcí), F4 – ENERGY LOSS (Energetické ztráty). Postup je vysvětlen v kapitole 24 – Nastavení.

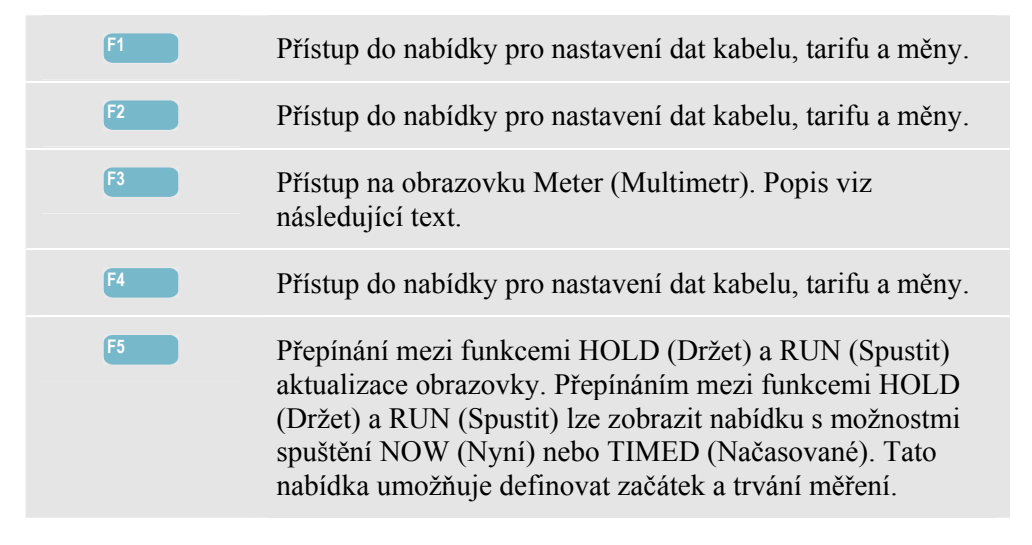

### Multimetr

Přístup na obrazovku Energy Loss Meter (Multimetr, energetické ztráty):

|                                                                                                    | ( | 4) | F3 | ENERGY   | LOSS ME        | ER       |               |               |
|----------------------------------------------------------------------------------------------------|---|----|----|----------|----------------|----------|---------------|---------------|
| L1       L2       L3       1         R rms       9.86       9.49       9.72       0.19         L1       L2       L3       Total         kU       fund       0.003       0.002       0.008         L1       L2       L3       Total         kVR fund       0.003       0.002       0.008         L1       L2       L3       Total         kVR fund       0.003       0.002       0.008         L1       L2       L3       Total         kvar       (0.000       (0.001       0.001         11/23/11       10:14:07       2300       5991238       UVE         U1/23/11       10:14:07       2300       5991238       UVE |   | -  |    |          |                | 0 0:01   | :28           | D-⊡ 40        |
| Rrms         9.86         9.49         9.72         0.19           L1         L2         L3         Total           kW fund         0.003         0.002         0.008           L1         L2         L3         Total           kW fund         0.003         0.002         0.008           L1         L2         L3         Total           kVR fund         0.003         0.002         0.008           L1         L2         L3         Total           kvar         (0.000         0.001         0.001           11/23/11         10:14:07         2300         SH230         WE         EHS0160                   |   |    |    |          | LI             | LC       | LJ            | 11            |
| L1 L2 L3 Total<br>KV fund 0.003 0.003 0.002 0.008<br>L1 L2 L3 Total<br>KVR fund 0.003 0.003 0.002 0.008<br>L1 L2 L3 Total<br>Kvar (0.000 (0.001 +0.000 (0.001)<br>11/23/11 10:14:97 2300 50H238 WVE EH50160<br>UP 2 ENERGY TERMO VEHTS 1000                                                                                                    |   |    |    | Arms     | 9.86           | 9.49     | 9.72          | 0.19          |
| kU fund 0.003       0.003       0.002       0.008         L1       L2       L3       fotai         kVR fund 0.003       0.002       0.008       L1       L2         kVR fund 0.003       0.002       0.008       L1       L2       L3         kVar       (0.000       (0.001       9.000       0.001       L1         l1/23/11       10:14:07       2300       5982.39       WVE       ENS0160         UP       2       2300       5982.39       WVE       ENS0160       0.001                                                                                                    |   |    |    |          | L1             | L2       | L3            | Total         |
| L1 L2 L3 Total<br>KVR fund 0.003 0.002 0.008<br>L1 L2 L3 Total<br>Kvar (0.000 (0.001 +0.000 (0.001<br>11/23/11 0:1497 2300 5012 30 WVE ERST00<br>UP 11/23/11 0:1497 2300 5012 30 WVE ERST00 1000                                                                                                    |   |    |    | k⊍ fur   | d 0.003        | 0.003    | 0.002         | 0.008         |
| kVR fund 0.003         0.002         0.008           L1         L2         L3         Total           kvar         (0.000         (0.001         +0.000         (0.001           11/23/11         10:14:07         2300         50H2:36         HVE         HS160           ur         2         ENERGING         TDEND         EVENTS         H0.00                                                                                                    |   |    |    |          | L1             | L2       | L3            | Total         |
| L1 L2 L3 Total<br>kvar (0.000 (0.001 + 0.000 (0.001 )<br>11/23/11 10:14:07 2300 50H236 UVE ENSO160<br>UP 2 ENCORE TRANS EVENTS 100.0                                                                                                    |   |    |    | kVA fu   | nd 0.003       | 0.003    | 0.002         | 0.008         |
| kvar (0.000 (0.001 ±0.000 (0.001 ↓<br>11/23/11 10:14:07 2300 50Hz 39 MVE EH50160<br>UP → EHEREY TREHO EVENTS HOLD                                                                                                    |   |    |    |          | L1             | L2       | L3            | Total         |
| 11/23/11 10:14:07 230U 50Hz 30 WYE EN50160                                                                                                    |   |    |    | kvar     | ( 0.000        | ( 0.001  | ÷0.000        | (0.001        |
| UP ENERGY TREND EVENTS HOLD                                                                                                    |   |    |    | 11/23/11 | 10:14:07       | 230V 50H | z 3.0' WYE    | EN50160       |
| DUWN LOSS 1793 RUN                                                                                                    |   |    |    | ОО₩ ♦    | ENERGY<br>LOSS | TREND    | EUENT<br>1793 | S HOLD<br>Run |

K dispozici je velký počet měření:

- Hodnoty Arms, kW fund, kVA fund, kvar, kVA harm se zobrazují podle fáze a celkově.
- Hodnoty kVA unb, kW R loss, kW var loss, kW unb loss, kW harm loss, kW An loss, kW tot loss se zobrazují celkově.
- Hodnoty kWh R loss, kWh var loss, kWh harm loss, kWh unb loss, kWh An loss, kWh tot loss se zobrazují celkově.
- Hodnoty kcost R, kcost var, kcost unb, kcost harm, kcost An, kcost tot se zobrazují celkově.
- Hodnoty kWh forw a kWh rev se zobrazují podle fáze a celkově.

Použité zkratky:

- Fund (základní) indikuje, že se používá základní frekvence. Ve všech ostatních případech se používá úplné spektrum.
- kŴ nebo W je výkon.
- Wh nebo kWh je spotřebovaná energie.
- R indikuje ztráty v důsledku odporu vodiče.
- var indikuje ztráty v důsledku jalového výkonu.
- unb indikuje ztráty v důsledku nesymetrie systému.
- harm indikuje ztráty v důsledku harmonických.
- An indikuje ztráty v důsledku proudu v nulovém vodiči.
- kWh forward je dopředná energie odebraná z rozvodné sítě. kWh reverse je zpětná energie dodaná do rozvodné sítě.

Obrázky na obrazovce Meter (Multimetr) jsou okamžité hodnoty, které se neustále aktualizují. Trend těchto hodnot v průběhu času se zobrazuje na obrazovce Trend. K dispozici je i tabulka Events (Události).

| F1 | Tlačítka se šipkami nahoru a dolů jsou přiřazena procházení obrazovky Meter (Multimetr). |
|----|------------------------------------------------------------------------------------------|
| F2 | Návrat na obrazovku Energy Loss Calculator (Kalkulátor energetických ztrát).             |
| F3 | Přístup na obrazovku Trend.                                                              |
| F4 | Přístup do tabulky Events (Události).                                                    |

F5

Přepínání mezi funkcemi HOLD (Držet) a RUN (Spustit) aktualizace obrazovky. Přepínáním mezi funkcemi HOLD (Držet) a RUN (Spustit) lze zobrazit nabídku s možnostmi spuštění NOW (Nyní) nebo TIMED (Načasované). Tato nabídka umožňuje definovat začátek a trvání měření.

## Tipy a rady

Energetický systém je optimálně využit, pokud je napětí i proud sinusový, se správným sledem a symetrický. Každá odchylka od tohoto stavu vede k ztrátám účinnosti a tedy i plýtvání energií.

Špatný účiník je obvykle způsoben reaktančními zařízeními, například transformátory a motory. Nízký účiník lze zlepšit přidáním kondenzátorů paralelně k indukční zátěži. Ideální situace nastává, pokud je hodnota cos fi nebo DPF rovná nebo blízká hodnotě 1.

Jalové výkony (var) nepřispívají k účinnému přenosu energie. Nejsou zahrnuty v měření skutečného výkonu (W, kW), ale způsobují ztráty energie v důsledku odporu vodičů. Dodavatelé energie navíc mohou účtovat příplatky v případě vysokých odečtů hodnot var, protože musí dodávat zdánlivý výkon (VA, kVA), který neobsahuje složky ve var i W.

Nesymetrický výkon a deformační výkon je zahrnut v hodnotách spotřeby energie (ve W) změřených elektroměrem, uživatel za ně proto musí platit. Tyto druhy výkonu však nelze účinně převést na mechanickou energii, proto se považují za ztráty.

Zvýšením průměru vodičů se snižují ztráty v materiálu (mědi) (efektivní výkon v kW). Jsou-li přítomny harmonické, poraďte se před instalací kondenzátorů s kvalifikovaným odborníkem. Nelineární zátěže, jako jsou motorové pohony s regulovatelnou frekvencí, zapříčiňují nesinusové zátěžové proudy s harmonickými. Harmonické proudy zvyšují hodnoty kvar a snižují tak celkový účiník. Nízký celkový účiník způsobený harmonickými vyžaduje nápravu filtrováním.

Obecně nejefektivnější způsob vyhledávání poruch v elektrických systémech je začít na zátěži a postupovat směrem k domovní přípojce budovy. Přitom se průběžně provádějí měření, aby se izolovaly vadné součásti nebo zátěže.

# Kapitola 13 Účinnost měniče

## Úvod

Pomocí obrazovky Power Inverter Efficiency (Účinnost měniče) lze měřit účinnost a množství energie dodávané měničem, který převádí jednofázový stejnosměrný proud na jednofázový nebo třífázový střídavý. Týká se to měničů použitých například v solárních systémech, pohonech s proměnnými otáčkami a zdrojích nepřerušitelného napájení (UPS). Při měření účinnosti měniče se měří stejnosměrné napětí a proud na vstupu měniče. Měří se i střídavý proud na výstupu jednotky měniče i tři napětí mezi fázemi (A/L1, B/L2 a C/L3).

Účinnost měniče vyžaduje symetrické napětí v zapojení do trojúhelníku (delta). Chcete-li zkontrolovat symetrii napětí navýstupu, můžete použít funkci nesymetrie napětí (Kapitola 14). Nesymetrie napětí Vneg. by měla být nižší než 0,5 %. Proudová symetrie není pro účinnost měniče nutná. Nesymetrie Aneg. je možná až do hodnoty 100 %.

Měření se spouští s přehledným schématem postupu při připojení proudové a napěťové sondy k systému. Měření vyžaduje (volitelné) stejnosměrné proudové kleště (kleště vhodné pro tuto aplikaci viz kapitola 26, odstavec Volitelné příslušenství, nebo navštivte webovou stránku www.fluke.com).

Měření: hodnoty Wac, Wfund, Wdc, Efficiency (Účinnost), Vdc, Adc, Vrms, Arms, frekvence. Měření se zobrazují na obrazovkách Meter (Multimetr) a Trend.

## Obrazovka Meter (Multimetr)

Přístup k možnosti Power Inverter Efficiency Meter (Multimetr účinnosti měniče)

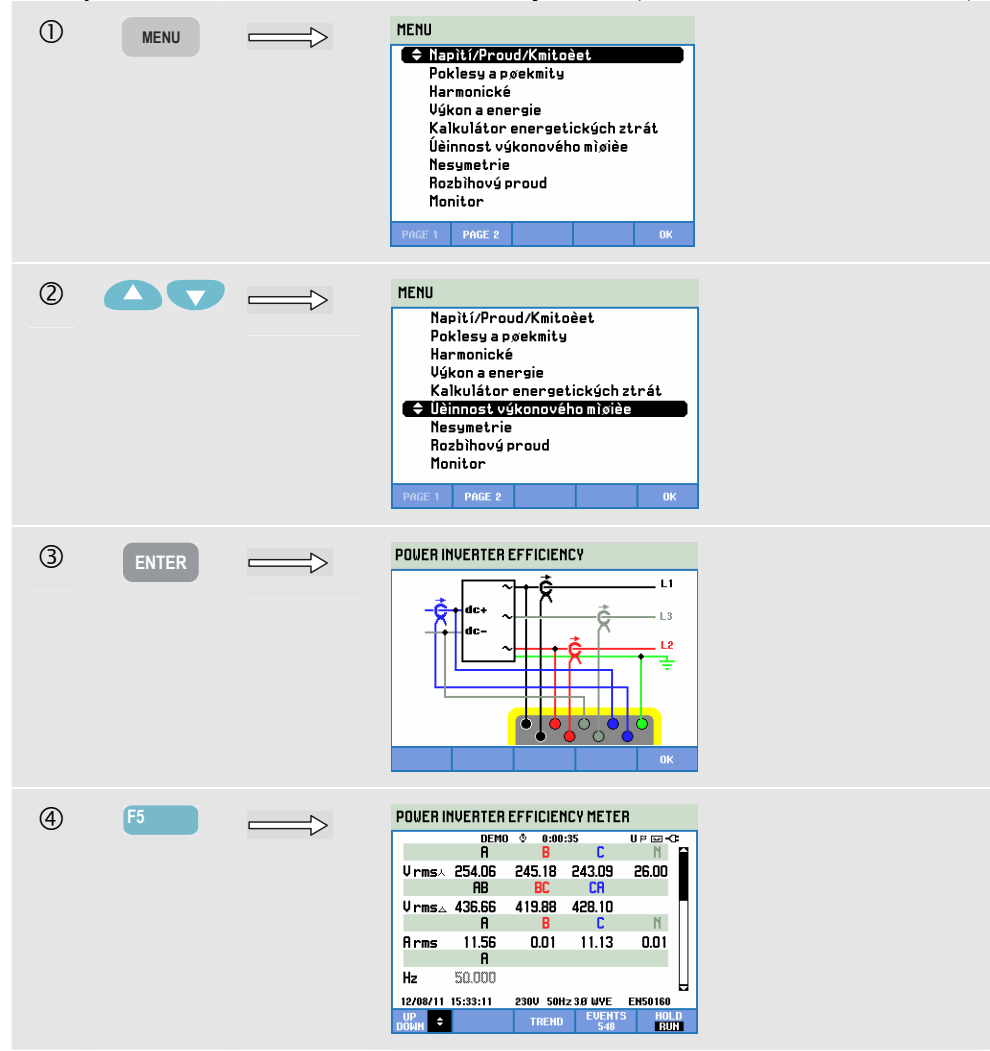

| F1 | Tlačítka se šipkami nahoru a dolů jsou přiřazena procházení obrazovky Meter (Multimetr).                                                                                                    |
|----|----------------------------------------------------------------------------------------------------|
| F3 | Přístup na obrazovku Trend. Popis viz následující text.                                                                                                    |
| F5 | Přepínání mezi funkcemi HOLD (Držet) a RUN (Spustit)<br>pro aktualizaci obrazovky. Přepínáním mezi funkcemi<br>HOLD (Držet) a RUN (Spustit) lze zobrazit nabídku<br>s možnostmi spuštění NOW (Nyní) nebo TIMED<br>(Načasované). Tato nabídka umožňuje definovat začátek<br>a trvání měření. |

### Trend

Přístup na obrazovku Power Inverter Efficiency Trend (ÚČINNOST VÝKONOVÉHO MĚŘIČE):

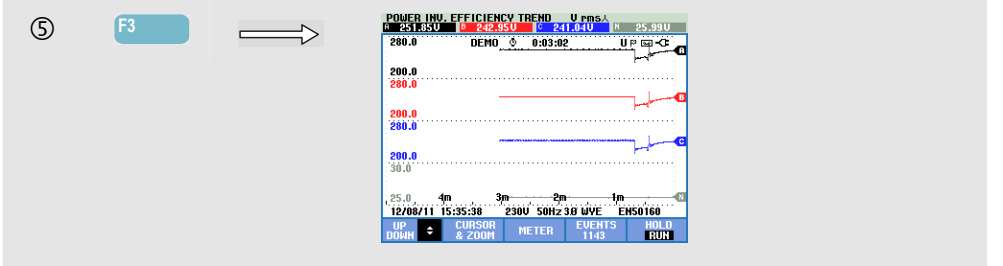

Zaznamenávají se všechny hodnoty na obrazovce Meter (Multimetr), ale trendy z jednotlivých řádků na této obrazovce se zobrazují po jednom. Stisknutím funkčního tlačítka F1 přiřaďte tlačítka se šipkami nahoru a dolů výběru řádku.

Stopy vznikají zprava. Odečty v záhlaví odpovídají nejnovějším hodnotám vykresleným vpravo.

Dostupná funkční tlačítka:

| F1 | Tlačítka se šipkami nahoru a dolů jsou přiřazena procházení obrazovky Trend. |
|----|------------------------------------------------------------------------------|
| F2 | Přístup do nabídky kurzoru a zoomu.                                          |
| F3 | Návrat na obrazovku Meter (Multimetr).                                       |

## Tipy a rady

Měření účinnosti měniče je užitečný nástroj pro analýzu toho, jak dobře měnič pracuje. Dobrý měnič má mít účinnost vyšší než 90 %. Pamatujte, že měnič obvykle dosahuje nejvyšší účinnosti při využití od 40 do 70 % špičkového výkonu. Pokud se měnič vždy používá na 100 % svého maximálního výkonu, uvažte instalaci zařízení s vyšším výkonem. K příkladům dalších faktorů, které určují celkovou účinnost systému, patří pravděpodobně malý průměr kabeláže, který způsobuje ztráty, a teplota měniče, kterou lze snížit lepším průtokem vzduchu.

# Kapitola 14 Nesymetrie

## Úvod

Obrazovka Unbalance (Nesymetrie) zobrazuje vztahy u fáze mezi napětími a proudy. Výsledky měření jsou založeny na složce základní frekvence (60 Hz, 50 Hz nebo 400 Hz u modelu Fluke 437-II) s použitím metody symetrických složek. V 3fázových energetických systémech má být fázový posuv mezi napětími a proudy blízko hodnoty 120°. Režim Unbalance (Nesymetrie) nabízí obrazovku Meter (Multimetr), odpovídající obrazovku Trend, tabulky Events (Události) a obrazovku Phasor (Fázor).

## Obrazovka Phasor (Fázor)

Přístup na obrazovku Unbalance Phasor (Fázor nesymetrie):

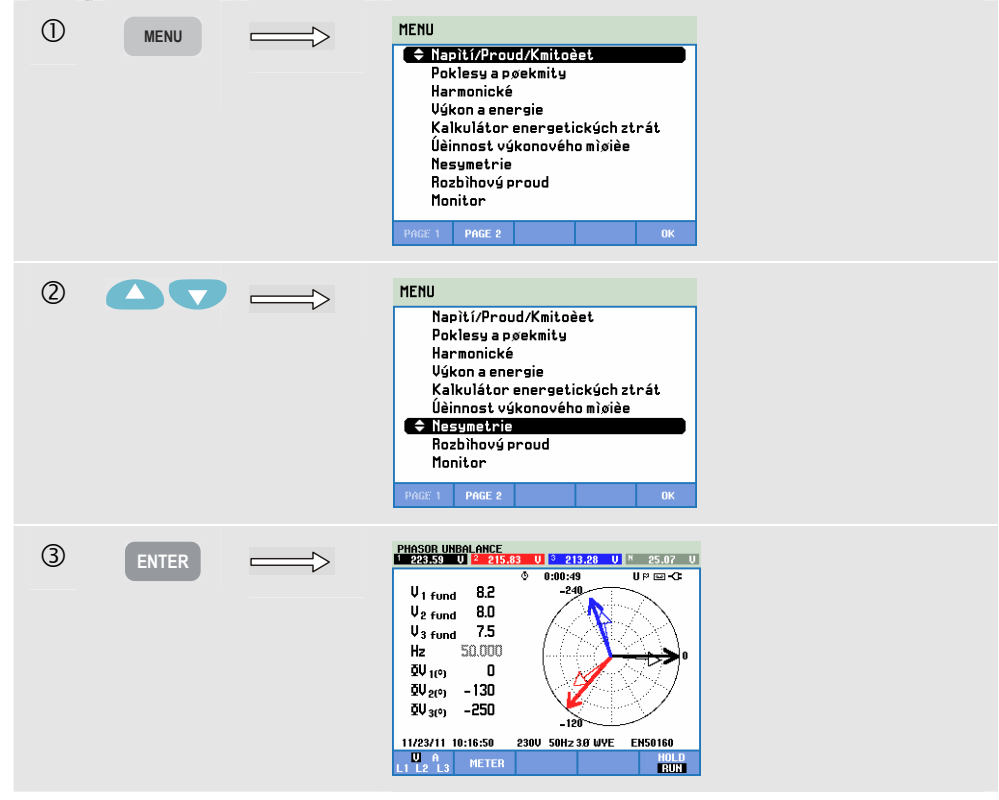

Obrazovka Phasor (Fázor) zobrazuje vztah mezi napětími a proudy fází ve vektorovém diagramu rozděleném po 30 stupních. Vektor referenčního kanálu A (L1) směřuje kladným vodorovným směrem. Podobný vektorový diagram se zobrazuje i na obrazovce Scope Phasor (Fázor – osciloskop). Jsou udány další číselné hodnoty: záporná nesymetrie napětí nebo proudu (relativní %), nesymetrie napětí nebo proudu nulového sledu (relativní %), základní fázové napětí nebo proud, frekvence a fázové úhly. Pomocí funkčního tlačítka F1 lze zvolit odečty všech fázových napětí, všech fázových proudů nebo napětí a proudu v jedné fázi.

Dostupná funkční tlačítka:

| F1 | Výběr signálů pro zobrazení: hodnota V zobrazuje všechna<br>napětí, hodnota A zobrazuje všechny proudy. A (L1), B<br>(L2), C (L3), N (nulový vodič) současně zobrazují fázové<br>napětí a proud.                                                                                       |
|----|----------------------------------------------------------------------------------------------------|
| F2 | Přístup na obrazovku Meter (Multimetr).                                                                                                    |
| F5 | Přepínání mezi funkcemi HOLD (Držet) a RUN (Spustit)<br>aktualizace obrazovky. Přepínáním mezi funkcemi HOLD<br>(Držet) a RUN (Spustit) lze zobrazit nabídku s možnostmi<br>spuštění – NOW (Nyní) nebo TIMED (Načasované). Tato<br>nabídka umožňuje definovat začátek a trvání měření. |

#### Obrazovka multimetru

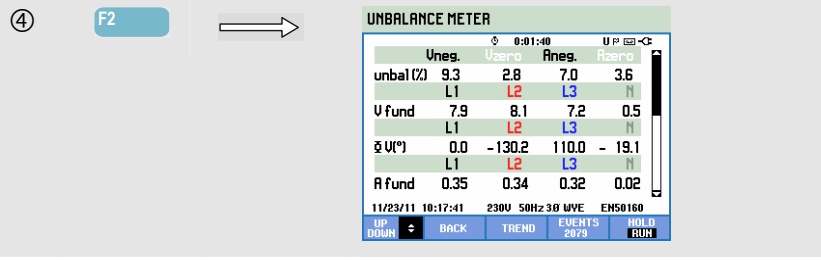

Na obrazovce Meter (Multimetr) se zobrazují všechny příslušné číselné hodnoty: nesymetrie záporného sledového napětí v procentech, nesymetrie nulového sledového napětí v procentech (ve 4vodičových systémech), nesymetrie záporného sledového proudu v procentech, nesymetrie nulového sledového proudu v procentech (ve 4vodičových systémech), základní fázové napětí, frekvence, základní fázový proud, úhel napětí mezi fází a nulovým vodičem ve vztahu k referenční fázi A/L1 a úhly mezi napětím a proudem pro jednotlivé fáze.

| F1 | Tlačítka se šipkami nahoru a dolů jsou přiřazena procházení obrazovky Meter (Multimetr). |
|----|------------------------------------------------------------------------------------------|
| F2 | Návrat na obrazovku Phasor (Fázor).                                                      |
| F3 | Přístup na obrazovku Trend. Popis viz následující text.                                  |
| F4 | Přístup do nabídky Events (Události). Zobrazuje se několik<br>nastalých událostí.        |
Přepínání mezi funkcemi HOLD (Držet) a RUN (Spustit) aktualizace obrazovky. Přepínáním mezi funkcemi HOLD (Držet) a RUN (Spustit) lze zobrazit nabídku s možnostmi spuštění – NOW (Nyní) nebo TIMED (Načasované). Tato nabídka umožňuje definovat začátek a trvání měření.

#### Trend

Přístup na obrazovku Unbalance Trend (Trend nesymetrie):

| (4) | F3 | UHBALANCE TREND Unbal.(%)<br>V= 10,3 % V= 2.0 % P= 20,2 % P= 9,3 % |
|-----|----|--------------------------------------------------------------------|
| -   |    | 123 Ø 0:02:07, U P 📼 -CE                                           |
|     |    | 0.0                                                                |
|     |    | 0.0 V2                                                             |
|     |    | 0.0                                                                |
|     |    | 251 251                                                            |
|     |    | , 0.0 4m 3m 2n 1m Ar<br>11/23/11 10:20:57 230V 50Hz 38 WYE EN50160 |
|     |    | UP CURSOR METER EVENTS HOLD<br>DOWN & ZOOM METER 1356 RUN          |

Obrázky na obrazovce Meter (Multimetr) jsou okamžité hodnoty, které se neustále aktualizují. Změny těchto hodnot v průběhu času se zaznamenávají vždy, kdy je měření aktivní. Zaznamenávají se všechny hodnoty na obrazovce Meter (Multimetr), ale trendy z jednotlivých řádků na této obrazovce se zobrazují po jednom. Stisknutím funkčního tlačítka F1 přiřaďte tlačítka se šipkami výběru řádku. Obrazovka Trend se může skládat z 6 obrazovek.

Dostupná funkční tlačítka:

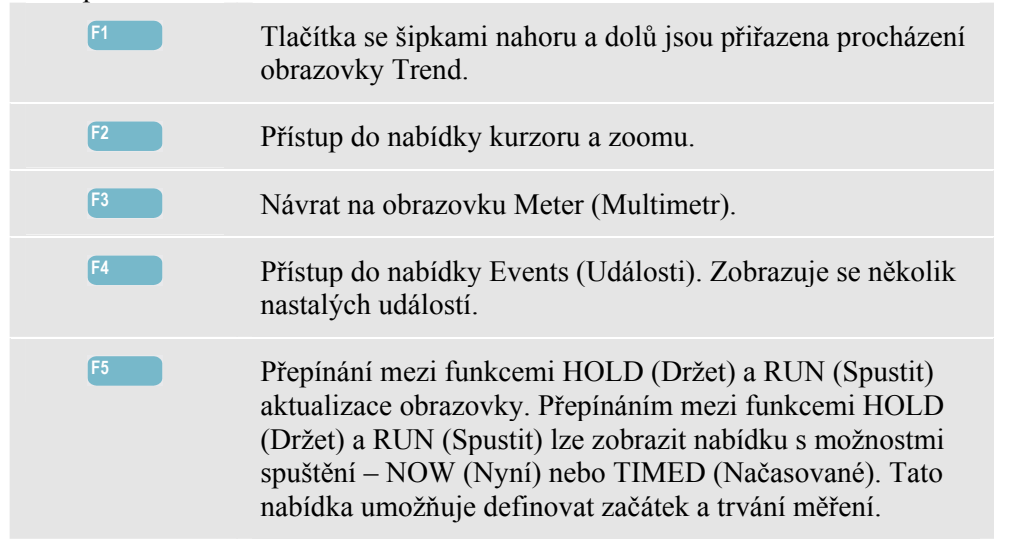

Kurzor. Při zapnutém kurzoru se zobrazují v záhlaví obrazovky hodnoty trendu na kurzoru. Posunutím kurzoru mimo levou nebo pravou stranu obrazovky lze zobrazit následující data v ploše prohlížení, pokud jsou k dispozici.

Zoom. Umožňuje zvětšit nebo zmenšit zobrazení svisle nebo vodorovně pro zobrazení podrobností nebo úplného grafu tak, aby se vešel na plochu obrazovky. Funkce zoomu a kurzoru se obsluhují tlačítky se šipkami a jsou vysvětleny v kapitole 23.

Rozsah možností Offset (Odsazení) a Span (Rozpětí) je pro dobré zobrazení v téměř všech případech předem nastavený, ale lze jej upravit. Do nabídky pro úpravy lze přejít pomocí tlačítek SETUP (Nastavení), F4 – MANUAL SETUP (Ruční nastavení) a F1 – TREND SCALE (Měřítko trendu). K dispozici jsou samostatné úpravy pro možnosti PHASE (Fáze) a NEUTRAL (Nulový vodič). Výběr se provádí pomocí tlačítka F3. Také lze nastavit obrazovku Phasor (Fázor). Do nabídky pro úpravy lze přejít pomocí tlačítek SETUP (Nastavení), F4 – MANUAL SETUP (Ruční nastavení), F3 – FUNCTION PREF (Předvolby funkcí). Pomocí tlačítek se šipkami nahoru a dolů vyberte možnost Phasor Clockwise (Fázor ve směru hodinových ručiček) a tlačítky se šipkami doleva a doprava vyberte možnost pos (kladná) nebo neg (záporná). Viz kapitola 24 – Předvolby funkcí.

#### Tipy a rady

Napětí a proudy na obrazovce Meter (Multimetr) lze použít například pro kontrolu toho, zda je energie přiváděná do 3fázového indukčního motoru symetrická. Nesymetrie napětí způsobuje vysoké nesymetrické proudy ve vinutí statoru, které vedou k přehřívání a zkrácení životnosti motoru. Hodnota záporné složky napětí Vneg. nesmí překročit 2 %. Nesymetrie proudu nesmí překročit 10 %. V případě příliš vysoké nesymetrie použijte pro další analýzu energetického systému další režimy měření.

Každé třífázové napětí nebo proud lze rozdělit do tří složek: složky kladného sledu, záporného sledu a nulového sledu.

Složka kladného sledu je normální složka přítomná například v symetrických 3fázových systémech. Složka záporného sledu je výsledkem nesymetrických proudů a napětí mezi fázemi. Tato složka například způsobuje brzdicí účinek v 3fázových motorech, což vede k přehřívání a zkrácení životnosti.

Složky nulového sledu mohou nastávat u nesymetrické zátěže ve 4vodičových energetických systémech. Představují proud ve vodiči N (nulovém vodiči). Nesymetrie překračující 2 % se považuje za příliš vysokou.

# Kapitola 15 Náběh

# Úvod

Pomocí analyzátoru lze zachytit náběhové proudy. Náběhové proudy jsou rázové proudy, které nastávají při připojení velké zátěže nebo zátěže s nízkou impedancí k vedení. Proud se obvykle stabilizuje po uplynutí jisté doby, jakmile zátěž dosáhne normálních provozních podmínek. Rozběhový proud u indukčních motorů může například dosahovat desetinásobku normálního pracovního proudu. Režim Inrush (Náběh) je "jednorázový", slouží k záznamu trendů proudu a napětí poté, kdy nastala proudová (spouštěcí) událost. Událost nastává tehdy, kdy proudová křivka překročí nastavitelné limity. Obraz se začíná vykreslovat od pravého okraje obrazovky. Informace před spuštěním umožňují zjistit, co nastalo před náběhem.

#### Obrazovka trendu náběhu

Přístup na obrazovku Inrush Trend (Trend náběhu):

| 1 | MENU | Yenyit/Proud/Kmitoèet   Poklesy a poekmity   Harmonické   Výkon a enersie   Kalkulátor enersetických ztrát   Věinost výkonového mìsièe   Nesymetrie   Rozbihový proud   Monitor                                        |  |
|---|------|----------------------------------------------------------------------------------------------------|--|
| 2 | 90   | HENU<br>Napití/Proud/Kmitoèet<br>Poklesy a pøekmity<br>Harmonické<br>Výkon a energie<br>Kalkulátor energetických ztrát<br>Účinnost výkonového misièe<br>Nesymetrie<br>C Rozbihový proud<br>Monitor<br>PAGE 1 PAGE 2 OK |  |

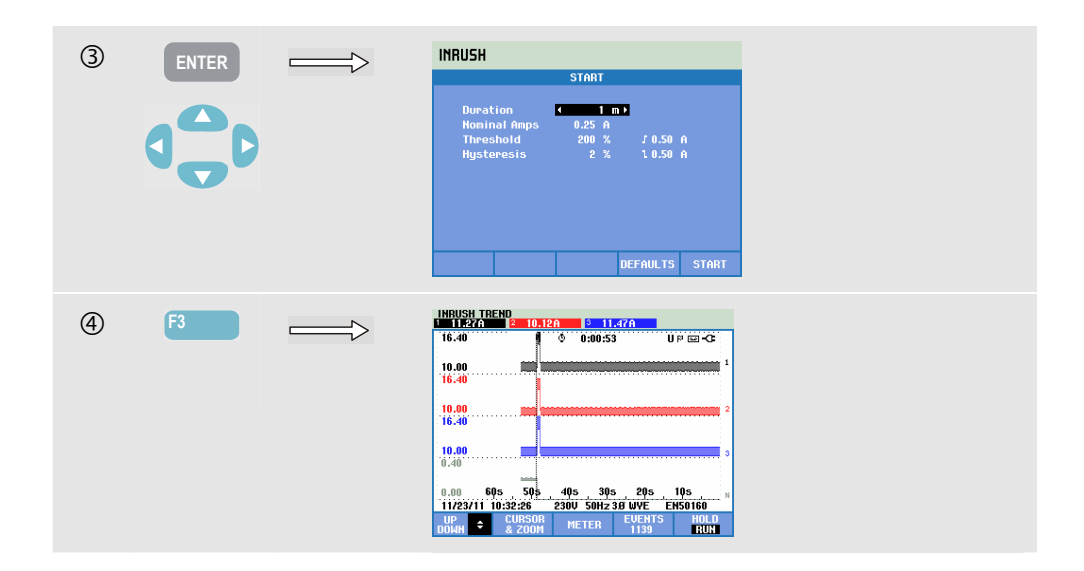

Pomocí tlačítek se šipkami v nabídce Start nastavte limity spuštění: očekávanou dobu náběhu, jmenovitý proud, práh a hysterezi. Výšku oken pro zobrazení proudu určuje maximální proud. Možnost Threshold (Práh) určuje úroveň proudu, která spouští zachycení trendu. Záhlaví obrazovky zobrazuje hodnotu rms ze všech hodnot rms po dobu náběhu. Pokud je zapnutý kurzor, zobrazují se hodnoty měření rms na kurzoru. Obrazovka Meter (Multimetr) zobrazuje rms půlcyklu pro napětí (Vrms ½) a proud (Arms ½).

Pro zajištění úplného zachycení události nastavte trvání na hodnotu vyšší, než je očekávané trvání náběhu. Trvání lze zvolit v rozsahu od 1 do 45 minut.

Náběh začíná, jakmile je hodnota Arms <sup>1</sup>/<sub>2</sub> u jedné z fází vyšší než práh. Náběh končí, jakmile je hodnota Arms <sup>1</sup>/<sub>2</sub> nižší než práh minus hystereze. Trvání náběhu se signalizuje pomocí značek na obrazovce a zobrazuje jako odečet trvání na obrazovce Trend. Hodnota náběhu je hodnota rms mezi značkami a měří se na všech fázích současně.

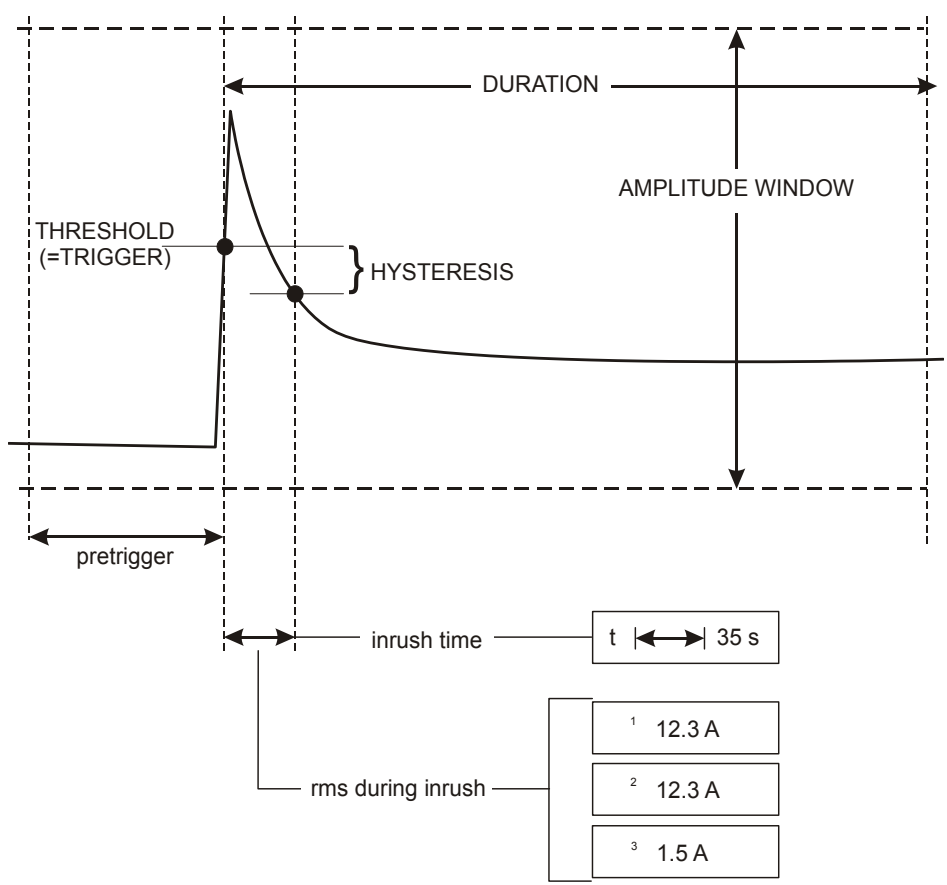

Obrázek 15-1. Charakteristiky náběhu a vztah k nabídce Start

Ke zkoumání podrobností zaznamenaných trendů použijte kurzor a zoom. Výběr kanálů pro zobrazení se provádí pomocí tlačítek se šipkami nahoru a dolů. Stisknutím funkčního tlačítka F1 přiřaď te tlačítka se šipkami této funkci.

Do nabídky pro úpravy lze přejít pomocí tlačítek SETUP (Nastavení), F4 – MANUAL SETUP (Ruční nastavení), F3 – FUNCTION PREF (Předvolby funkcí) a F2 – INRUSH (Náběh). Lze nastavit výchozí hodnoty limitů spuštění (očekávaná doba náběhu, jmenovitý proud, práh, hystereze).

Pro nastavení hodnot Offset (Odsazení) a Span (Rozpětí) obrazovky Trend pro napětí rms a proudu půlcyklu stiskněte tlačítko SETUP (Nastavení), F4 – MANUAL SETUP (Ruční nastavení), F1 – TREND SCALE (Měřítko trendu). Podrobné informace viz kapitola 24 – Předvolby funkcí.

Dostupná funkční tlačítka:

| F1 | Tlačítka se šipkami nahoru a dolů jsou přiřazena procházení obrazovky Meter (Multimetr). |
|----|------------------------------------------------------------------------------------------|
| F2 | Přístup do nabídky kurzoru a zoomu.                                                      |
| F3 | Přístup na obrazovku Meter (Multimetr), která zobrazuje rms půlcyklu pro napětí a proud. |
| F4 | Přístup do nabídky Events (Události). Zobrazuje se několik nastalých událostí.           |

F5

Přepínání mezi funkcemi HOLD (Držet) a RUN (Spustit) aktualizace obrazovky. Přepínáním mezi funkcemi HOLD (Držet) a RUN (Spustit) lze zobrazit nabídku s možnostmi spuštění – NOW (Nyní) nebo TIMED (Načasované). Tato nabídka umožňuje definovat začátek a trvání měření.

### Tipy a rady

Zkontrolujte špičkové proudy a jejich trvání. Používejte kurzor pro odečet aktuálních hodnot. Zkontrolujte, zda pojistky, jističe a vodiče v energetickém distribučním systému po tuto dobu odolají náběhovému proudu. Zkontrolujte také, zda fázové napětí zůstává dostatečně stabilní.

Vysoké špičkové proudy mohou způsobovat neočekávané vypnutí jističů. Měření náběhového proudu může pomoci při nastavení úrovní vypnutí. Protože analyzátor současně zachycuje trendy náběhového proudu a napětí, lze jej použít k měření při kontrole stability napětí při připojování velkých zátěží k vedení.

Pro zachycení trendů napětí a proudu rms s vysokým rozlišením a k zachycení signálů křivky používejte zachycení události pomocí funkce Arms ½. Tato funkce je k dispozici u modelů Fluke 435-II a 437-II a umožňuje zobrazit trend za 7,5 sekundy a křivku za 1 sekundu. Pro aktivaci této funkce stiskněte tlačítko SETUP (Nastavení), F4 – MANUAL SETUP (Ruční nastavení), F3 – FUNCTION PREF (Předvolby funkcí), F1 – WAVE CAPTURE (Zachycení křivky). Vyberte možnost AMPS **F** 0.50 A (Proud 0,5 A) pomocí tlačítek se šipkami nahoru a dolů a aktivujte funkci stisknutím tlačítka ENTER.

# Kapitola 16 Sledování kvality elektrické energie

#### Úvod

Funkce Power Quality Monitoring (Sledování kvality elektrické energie) nebo System Monitor (Sledování systému) zobrazují obrazovku se sloupcovým grafem. Tato obrazovka zobrazuje, zda důležité parametry kvality elektrické energie odpovídají požadavkům. K parametrům patří:

- 1. Napětí rms
- 2. Harmonické
- 3. Flicker
- 4. Poklesy, přerušení, rychlé změny napětí, překmity (DIRS)
- 5. Nesymetrie, frekvence, signály v rozvodné síti.

Sledování se spouští pomocí nabídky, ve které lze zvolit okamžité nebo načasované spuštění měření. Při volbě načasovaného spuštění se používá synchronizace s hodinami reálného času 10 minut. Načasované spuštění v kombinaci s volitelnou synchronizační jednotkou GPS GPS430 zajišťuje přesnost časování třídy A.

Obrázek 16-1 zobrazuje obrazovku sloupcového grafu a jeho vlastnosti.

Poznámka: funkce Sledování není k dispozici pro měření v 400Hz energetických systémech, které nabízí modely Fluke 437-II.

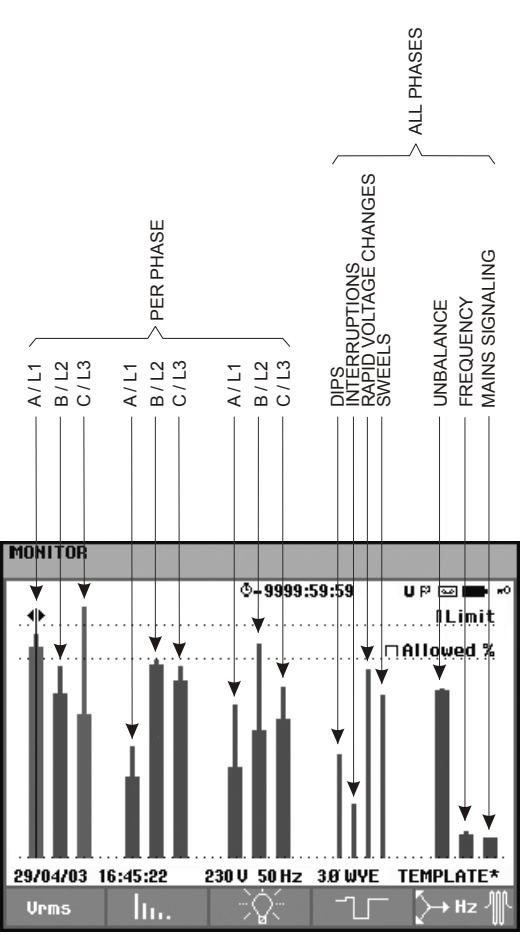

Obrázek 16-1. Hlavní obrazovka sledování kvality elektrické energie

Délka sloupce se zvětšuje, pokud se odpovídající parametr nachází dále od své jmenovité hodnoty. Při překročení požadavku přípustné tolerance se mění barva sloupce ze zelené na červenou.

Pomocí tlačítek se šipkami doleva a doprava umístěte kurzor na konkrétní sloupec. V záhlaví obrazovky se zobrazí data měření příslušná k danému sloupci.

Sledování kvality elektrické energie se obvykle provádí při dlouhodobém pozorování. Minimální doba měření je 2 hodiny. Obvyklá doba měření je 1 týden.

Pro každou fázi je k dispozici sloupec zobrazující parametry kvality elektrické energie – napětí rms, harmonické a flicker (mihotání světel). Zleva doprava tyto tři sloupce odpovídají fázím A (L1), B (L2), a C (L3).

Parametry poklesy, přerušení, rychlé změny napětí, překmity a nesymetrie a frekvence mají jeden sloupec pro každý parametr, který vyjadřuje výkon napříč třemi fázemi. Pro signály v rozvodné síti je k dispozici jeden sloupec na hlavní obrazovce, který vyjadřuje výkon napříč třemi fázemi a pro frekvenci 1 a 2. Samostatné sloupce podle fáze a pro frekvence 1 a 2 jsou k dispozici v podnabídce, kterou lze zobrazit pomocí funkčního tlačítka F5.

Většina sloupcových grafů má širokou základnu, která znázorňuje nastavitelné limity související s časem (například 95 % doby v rámci limitu) a úzký vrchol, který znázorňuje pevný limit 100 %. Pokud dojde k překročení jednoho nebo obou limitů, změní se barva odpovídajícího sloupce ze zelené na červenou. Tečkované vodorovné čáry na displeji znázorňují limit 100 % a nastavitelný limit.

Význam sloupcových grafů s širokou základnou a úzkým vrcholem je vysvětlen níže. Jako příklad se zde uvádí napětí rms. Toto napětí má například jmenovitou hodnotu 120 V s tolerancí + a -15 % (rozsah tolerance od 102 do 138 V). Analyzátor neustále sleduje aktuální napětí rms. Vypočítává průměr z těchto hodnot měření během doby pozorování 10 minut. Průměry za 10 minut se porovnávají s rozsahem tolerance (v tomto příkladu 102 až 138 V).

Limit 100 % znamená, že se průměry za 10 minut musí vždy (tj. po 100 % doby nebo se 100% pravděpodobností) nalézat v rámci rozsahu. Pokud průměr za 10 minut překročí rozsah tolerance, barva sloupcového grafu se změní na červenou. Nastavitelný limit, například 95 % (tj. 95 % pravděpodobnost) znamená, že 95 % průměrů za 10 minut musí být v toleranci. Limit 95 % je méně přísný než limit 100 %. Odpovídající rozsah tolerance je tedy obvykle užší. Pro 120 V to například může být + nebo -10 % (rozsah tolerance od 108 do 132 V).

Sloupce určené pro poklesy, přerušení, rychlé změny napětí a překmity jsou úzké a indikují počet překročení limitů, ke kterým došlo během doby pozorování. Přípustný počet lze nastavit (například na 20 poklesů týdně). Pokud je upravený limit překročen, barva sloupce se změní na červenou.

Lze použít předem definovanou sadu limitů nebo definovat vlastní. Předem definovaná sada odpovídá normě EN50160. Lze definovat vlastní sadu limitů a uložit ji do paměti s názvem souboru definovatelným uživatelem. Jako základ pro tuto sadu lze použít sadu dle EN50160 nebo libovolnou jinou. Popis viz kapitola 24, odstavec Úpravy limitů.

| Parametr                                                | Dostupné sloupcové<br>grafy                                                          | Limity                                                                                                    | Interval pro stanovení<br>průměru |
|---------------------------------------------------------|--------------------------------------------------------------------------------------|----------------------------------------------------------------------------------------------------|-----------------------------------|
| Vrms                                                    | 3, jeden pro každou fázi                                                             | Pravděpodobnost 100 %:<br>horní a dolní limit<br>Pravděpodobnost x %:<br>horní a dolní limit                        | 10 minut                          |
| Harmonické                                              | 3, jeden pro každou fázi                                                             | Pravděpodobnost 100 %:<br>horní limit<br>Pravděpodobnost x %:<br>horní limit                                        | 10 minut                          |
| Flicker                                                 | 3, jeden pro každou fázi                                                             | Pravděpodobnost 100 %:<br>horní limit<br>Pravděpodobnost x %:<br>horní limit                                        | 2 hod.                            |
| Poklesy, přerušení,<br>rychlé změny napětí,<br>překmity | 4, jeden pro každý<br>parametr pokrývající<br>všechny 3 fáze                         | Přípustný počet událostí<br>za týden                                                                                | na základě ½cyklu                 |
| Nesymetrie                                              | 1, pokrývající všechny 3<br>fáze                                                     | Pravděpodobnost 100 %:<br>horní limit<br>Pravděpodobnost x %:<br>horní limit                                        | 10 minut                          |
| Frekvence                                               | 1, pokrývající všechny 3<br>fáze<br>Měřeno na vstupu<br>referenčního napětí<br>A/L1. | * Pravděpodobnost<br>100 %: horní a dolní limit<br>Pravděpodobnost x %:<br>horní a dolní limit                      | 10 s                              |
| Signály v rozvodné síti                                 | 6, jeden pro každou fázi,<br>pro frekvenci 1 a 2                                     | * Pravděpodobnost<br>100 %<br>horní limit: není<br>k dispozici<br>Pravděpodobnost x %:<br>horní limit: nastavitelný | 3 s rms                           |

Následující tabulka poskytuje přehled aspektů sledování kvality elektrické energie:

### Hlavní obrazovka kvality elektrické energie

Přístup na hlavní obrazovku kvality elektrické energie:

| 0 | MENU | MENU<br>Alexan Argentian Argentian Arg |  |
|---|------|----------------------------------------------------------------------------------------------------|--|
|   |      | PAGE 1 PAGE 2 OK                                                                                                    |  |

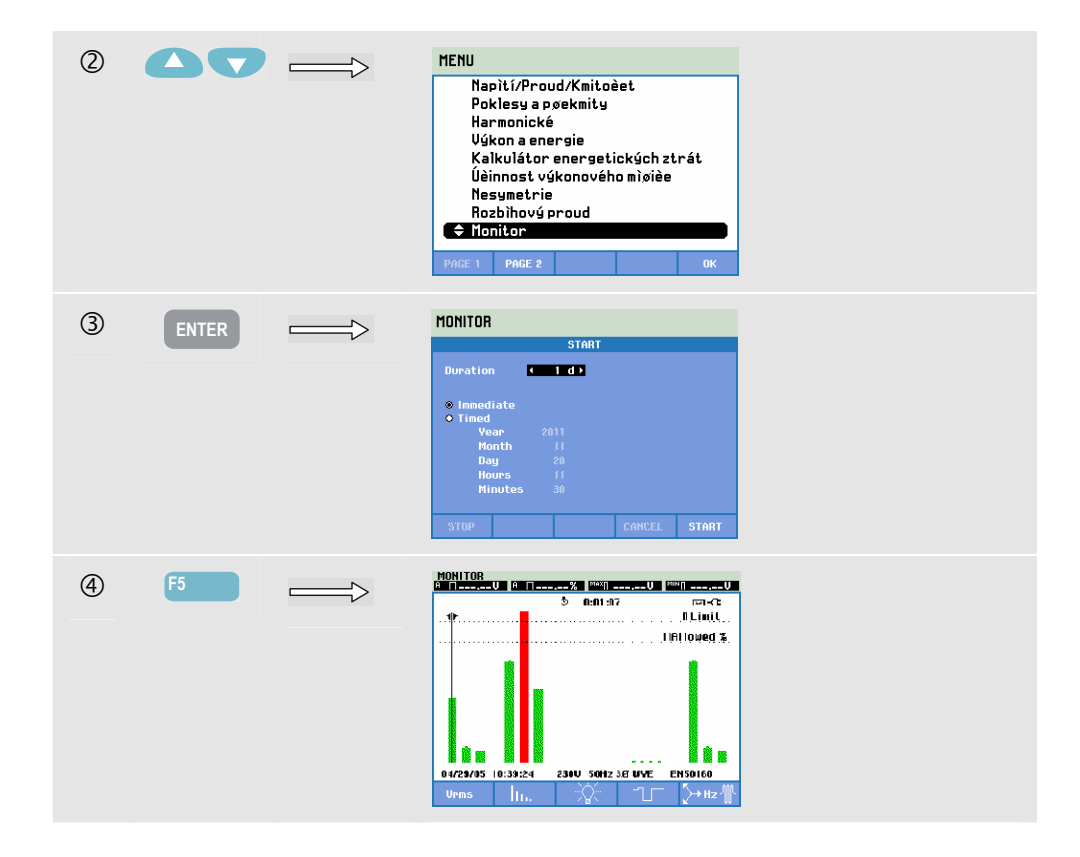

Na obrazovku sledování kvality elektrické energie lze přejít volbou možnosti MONITOR (Sledování) pod tlačítkem MENU (Nabídka). Nabídka START umožňuje zvolit možnost spuštění Immediate (Okamžité) nebo Timed (Načasované). Pomocí tlačítek se šipkami doleva a doprava lze umístit kurzor na konkrétní sloupcový graf. Data měření příslušná k sloupci se zobrazují v záhlaví obrazovky.

Podrobná data měření jsou k dispozici pod funkčními tlačítky:

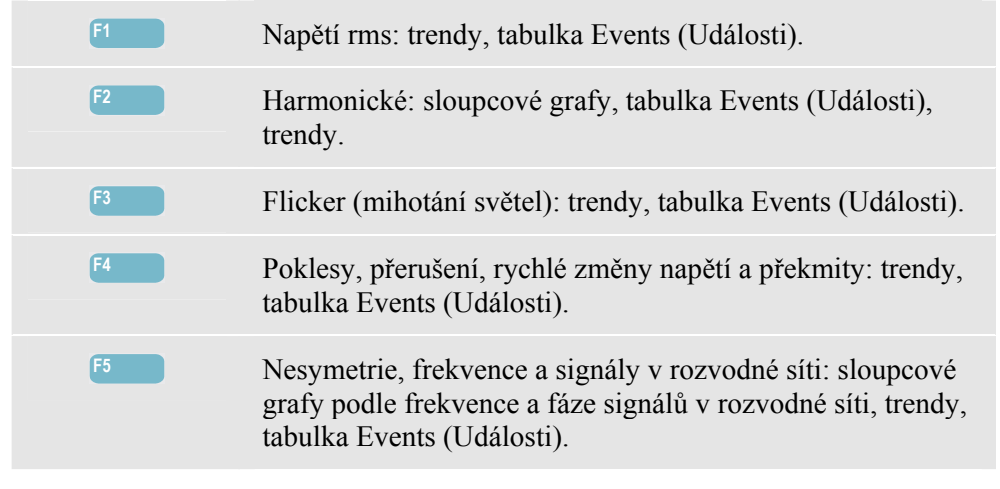

V následujících částech jsou vysvětlena data měření dostupná pod funkčními tlačítky. Data jsou zobrazena v těchto formátech: tabulka Events (Události), obrazovka Trend a obrazovka sloupcového grafu.

### Obrazovka Trend

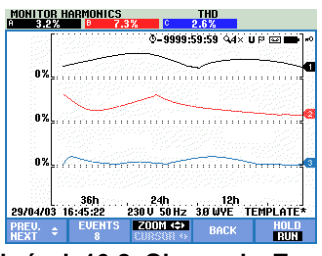

Obrázek 16-2. Obrazovka Trend

Obrazovka Trend zobrazuje změny hodnot měření v průběhu času. Pro zkoumání podrobností trendu jsou k dispozici funkce zoomu a kurzoru. Funkce zoomu a kurzoru se obsluhují tlačítky se šipkami a jsou vysvětleny v kapitole 23.

Dostupná funkční tlačítka:

| F1        | Tlačítka se šipkami nahoru a dolů jsou přiřazena procházení obrazovky Trend.                                                                                                    |
|-----------|----------------------------------------------------------------------------------------------------|
| F2        | Přístup do nabídky Events (Události). Zobrazuje se několik nastalých událostí.                                                                                                    |
| F3        | Přístup do nabídky kurzoru a zoomu.                                                                                                    |
| F4        | Návrat na obrazovku sloupcového grafu.                                                                                                    |
| <b>F5</b> | Přepínání mezi funkcemi HOLD (Držet) a RUN (Spustit)<br>aktualizace obrazovky. Přepínáním mezi funkcemi HOLD<br>(Držet) a RUN (Spustit) lze zobrazit nabídku s možnostmi<br>spuštění – NOW (Nyní) nebo TIMED (Načasované). Tato<br>nabídka umožňuje definovat začátek a trvání měření. |

### Tabulka událostí

| DATE   TIME   TVPE   LCUL   DURATIO     1/26/11   11/25/11   11/25/11   11/25/11   11/25/11   11/25/11   11/25/11   11/25/11   11/25/11   11/25/11   11/25/11   11/25/11   11/25/11   11/25/11   11/25/11   11/25/11   11/25/11   11/25/11   11/25/11   11/25/11   11/25/11   11/25/11   11/25/11   11/25/11   11/25/11   11/25/11   11/25/11   11/25/11   11/25/11   11/25/11   11/25/11   11/25/11   11/25/11   11/25/11   11/25/11   11/25/11   11/25/11   11/25/11   11/25/11   11/25/11   11/25/11   11/25/11   11/25/11   11/25/11   11/25/11   11/25/11   11/25/11   11/25/11   11/25/11   11/25/11   11/25/11   11/25/11   11/25/11   11/25/11   11/25/11   11/25/11   11/25/11   11/25/11   11/25/11   11/25/11   11/25/11   11/25/11   11/25/11   11/25/12   11/21   11/21   11/21   11/21   11/21   11/21   11/21   11/21   11/21   11/21 <t< th=""><th></th><th></th><th>a 0.02.0</th><th>1 0 47</th><th>5</th></t<> |          |              | a 0.02.0 | 1 0 47  | 5            |
|----------------------------------------------------------------------------------------------------|----------|--------------|----------|---------|--------------|
| 11/28/11   11/355:338   0   98.5 U   0   000:00:00     11/28/11   1141:55:338   0   0   98.5 U   0   000:00:00     11/28/11   1141:55:02   0   0   98.5 U   0   000:00:00:00     11/28/11   1141:55:03   0   0   98.5 U   0   0:00:00:00     11/28/11   1141:55:03   0   0   98.5 U   0   0:00:00:00     11/28/11   1141:55:55:36   0   0   98.5 U   0:00:00:00     11/28/11   1141:55:55:36   0   0   98.5 U   0:00:00:00     11/28/11   1141:55:54:36   0   0   98.5 U   0:00:00:00     11/28/11   1141:58:54:36   0   0   0:00:00:00   0:00:00:00     11/28/11   1141:58:54:36   0   0   0:00:00:00   0:00:00:00     11/28/11   1141:58:58:40   0   0   0:00:00:00   0:00:00:00     11/28/11   1141:58:58:40   0   0:00:00:00   0:00:00:00                                                                                                    | DATE     | TIME         | TYPE     | LEVEL   | DURATION     |
| 11/22/11   11/13/52/13   A   P   98.9   0   6   60/60/60     11/28/11   11/13/56/12   A   P   98.9   0   6   60/60/60     11/28/11   11/13/56/12   A   P   98.9   0   6   60/60/60     11/28/11   11/13/56/13   A   D   98.8   0   6   60/60/60     11/28/11   11/13/56/37   A   D   98.8   0   6   60/60/60     11/28/11   11/13/56/37   A   D   98.9   0   6   60/60/60     11/28/11   11/13/56/37   A   D   98.5   0   6   60/60/60     11/28/11   11/13/56/37   A   D   98.5   0   6   60/60/60     11/28/11   11/13/56/28   A   D   98.5   0   6   60/60/60     11/28/11   11/13/58/13   A   D   98.5   0   6   60/60/60     11/28/11   11/13/58/13                                                                                                    |          |              |          |         |              |
| 1/28/11   110156421   A   DIP   38.9   0   0   0   0   0   0   0   0   0   0   0   0   0   0   0   0   0   0   0   0   0   0   0   0   0   0   0   0   0   0   0   0   0   0   0   0   0   0   0   0   0   0   0   0   0   0   0   0   0   0   0   0   0   0   0   0   0   0   0   0   0   0   0   0   0   0   0   0   0   0   0   0   0   0   0   0   0   0   0   0   0   0   0   0   0   0   0   0   0   0   0   0   0   0   0   0   0   0   0   0   0                                                                                                    | 11/28/11 | 11:01:55:838 | A DIP    | 98.9 U  | © 0:00:00:05 |
| 1/28/11   113:55:137   A   DIP   38.9   0   0   0   0   0   0   0   0   0   0   0   0   0   0   0   0   0   0   0   0   0   0   0   0   0   0   0   0   0   0   0   0   0   0   0   0   0   0   0   0   0   0   0   0   0   0   0   0   0   0   0   0   0   0   0   0   0   0   0   0   0   0   0   0   0   0   0   0   0   0   0   0   0   0   0   0   0   0   0   0   0   0   0   0   0   0   0   0   0   0   0   0   0   0   0   0   0   0   0   0   0                                                                                                    | 11/28/11 | 11:01:56:021 | A DIP    | 98.9 U  | 0 0:00:00:05 |
| 1/22/11   11:1:5:3:36   A   DP   38.9   0   0   0:00000     1/22/11   11:1:1:5:5:33   A   DP   38.9   0   0:000000     1/22/11   11:1:1:5:5:3:63   A   DP   38.9   0   0:000000     1/22/11   11:1:1:5:5:7:47   A   DP   38.5   0   0:000000     1/22/11   11:1:5:3:6:74   A   DP   38.5   0   0:000000     1/22/11   11:1:5:3:6:72   A   DP   98.5   0   0:000000     1/22/11   11:1:5:3:6:72   A   DP   98.5   0   0:000000     1/22/11   1:0:1:5:9:22   A   DP   98.5   0   0:000000     1/22/11   1:0:1:5:9:12   A   DP   98.5   0   0:0000000     1/22/11   1:0:1:5:9:12   A   DP   98.5   0   0:0000000     1/22/11   1:0:1:5:9:12   A   DP   98.5   0   0:000000000000     1/22/11<                                                                                                    | 11/28/11 | 11:01:56:187 | A DIP    | 98.9 U  | 0 0:00:00:04 |
| 1/28/11   110156:530   A   DIP   38.9   V   0.000400     1/28/11   110156:536   A   DIP   38.9   V   0.000400     1/28/11   110156:536   A   DIP   38.9   V   0.000400     1/28/11   110158:517   A   DIP   38.5   V   0.000400     1/28/11   110158:513   A   DIP   38.5   V   0.000400     1/128/11   110159:528   A   DIP   38.5   V   0.000400     1/128/11   110159:528   A   DIP   38.5   V   0.000400     1/128/11   110159:5413   A   DIP   38.5   V   0.000400     11/28/11   1103:27   1200   604230   V   0.000400     11/28/11   1103:27   1200   604230   V   E   ENSIG                                                                                                    | 11/28/11 | 11:01:56:336 | A DIP    | 98.9 U  | @ 0:00:00:04 |
| 1/28/11   11:3:56:35   A   DIP   38.9   V   0:000000     1/28/11   11:3:56:74   A   DIP   38.5   V   0:000000     1/28/11   11:0:3:57:74   A   DIP   38.5   V   0:000000     1/28/11   11:0:3:54:73   A   DIP   38.5   V   0:000000     1/28/11   11:0:3:54:73   A   DIP   38.5   V   0:000000     1/28/11   11:0:3:52:22   A   DIP   38.5   V   0:000000     1/28/11   11:0:3:52:12   A   DIP   38.5   V   0:000000     11/28/11   11:0:3:27   1200   60H2 3B   UV   EN50160                                                                                                    | 11/28/11 | 11:01:56:503 | A NIP    | 98.9 U  | © 0:00:00:02 |
| 1/28/11   1:10:158:747   A   DiP   98:5   V   0:00:00:0     1/28/11   1:01:58:747   A   DiP   98:5   V   0:00:00:0     1/28/11   1:01:58:747   A   DiP   98:5   V   0:00:00:0     1/28/11   1:01:58:747   A   DiP   98:5   V   0:00:00:0     1/28/11   1:01:58:747   A   DiP   98:5   V   0:00:00:0     1/28/11   1:01:58:713   A   DiP   98:5   V   0:00:00:0     11/28/11   1:01:53:727   120U   60Hz 38   WE   EN50160                                                                                                    | 11/28/11 | 11:01:56:636 | A DIP    | 98.9 U  | © 0:00:00:05 |
| 11/28/11 11:01:53:013 A DIP 98.5 U © 0:00:00:0<br>11/28/11 11:01:53:079 A DIP 96.5 U © 0:00:00:0<br>11/28/11 11:01:53:413 A DIP 96.5 U © 0:00:00:0<br>\$11/28/11 11:01:53:413 A DIP 98.5 U © 0:00:00:2<br>11/28/11 11:03:27 120U 60Hz 30 WYE EN50160                                                                                                    | 11/28/11 | 11:01:58:747 | A DIP    | 98.5 U  | 0 0:00:00:02 |
| 11/28/11 11:01:59:079 À DIP 98.5 U 5 0:00:00:0<br>1/28/11 11:01:59:262 A DIP 98.5 U 5 0:00:00:0<br>↓ 11/28/11 11:01:59:413 A DIP 98.5 U \$ 0:00:00:20<br>11/28/11 11:01:59:413 A DIP 98.5 U \$ 0:00:00:20<br>11/28/11 11:03:27 12:0U 60Hz 3 <i>B</i> WYE EN50160                                                                                                    | 11/28/11 | 11:01:58:913 | A DIP    | 98.5 U  | © 0:00:00:04 |
| 11/28/11 11:01:59:262 A DIP 98.5 U © 0:00:00:0<br>\$ 11/28/11 11:01:59:413 A DIP 98.5 U © 0:00:00:2<br>11/28/11 11:03:27 120U 60Hz 38 WYE EN50160                                                                                                    | 11/28/11 | 11:01:59:079 | A DIP    | 98.5 U  | @ 0:00:00:05 |
| \$ 11/28/11 11:01:59:413 A DIP 98.5 U ♦ 0:00:00:2<br>11/28/11 11:03:27 120U 60Hz 38 WYE EN50160                                                                                                    | 11/28/11 | 11:01:59:262 | A DIP    | 98.5 U  | ③ 0:00:00:04 |
| 11/28/11 11:03:27 120V 60Hz 3Ø WYE EN50160                                                                                                    | 11/28/11 | 11:01:59:413 | A DIP    | 98.5 U  | I:00:00:24   |
| 11/28/11 11:03:27 120V 60Hz 3Ø WYE EN50160                                                                                                    |          |              |          |         |              |
|                                                                                                    | 11/28/11 | 11:03:27 1   | 200 60Hz | 307 MVF | EN50160      |
| NODMOL 22MO NODMOL                                                                                                    | 210.07   | 22444C       | NODMOL   |         | 21.00700     |

Obrázek 16-3. Tabulka Events (Události)

Tabulka Events (Události) zobrazuje události, které nastaly během měření s datem a časem začátku, fází a trváním. Množství informací v tabulce lze vybrat pomocí funkčního tlačítka F3.

Pomocí možnosti Normal (Normální) lze zobrazit seznam hlavních charakteristik události: datum a čas začátku, trvání, typ události a řád.

Pomocí možnosti Detail (Podrobnost) lze získat informace o překročení prahu pro jednotlivé fáze události.

Událost křivky zobrazuje křivku osciloskopu kolem vybrané události. Událost rms zobrazuje trend rms ½cyklu kolem vybrané události. Funkce události křivky a události rms jsou k dispozici u modelů Fluke 435-II a 437-II.

| Zkratka | Význam                                        | Symbol | Význam                                          |
|---------|-----------------------------------------------|--------|-------------------------------------------------|
| CHG     | Rychlé změny napětí                           | -F ⊓   | Byla překročena vysoká<br>hodnota limitu 100 %. |
| DIP     | Pokles napětí                                 | ₹.⊓    | Byla překročena nízká<br>hodnota limitu 100 %.  |
| INT     | Přerušení napětí                              | ΞΠ     | Byla překročena vysoká<br>hodnota limitu x %.   |
| SWL     | Překmit napětí                                | ₹n     | Byla překročena nízká<br>hodnota limitu x %.    |
| Hx      | Číslo harmonické, která<br>překročila limity. | ¥      | Událost nesymetrie                              |
| TRA     | Přechodný jev                                 | ₽      | Změna nahoru                                    |
| AMP     | Překročena hodnota proudu                     | ₹      | Změna dolů                                      |

V tabulkách jsou použity následující zkratky a symboly:

Dostupná funkční tlačítka:

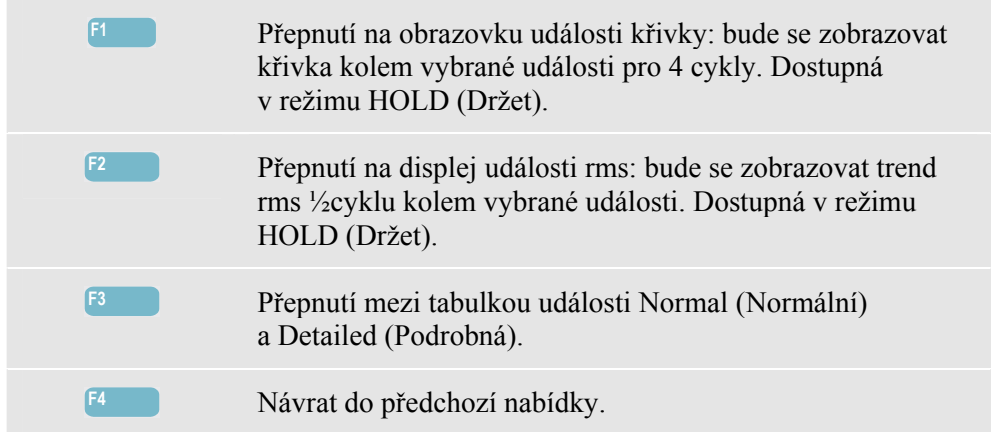

Dva způsoby přístupu na obrazovku Trend:

- 1. Pomocí tlačítek se šipkami nahoru a dolů zvýrazněte událost v tabulce. Pro přístup na obrazovku Trend stiskněte tlačítko ENTER. Kurzor je zapnutý, ve středu obrazovky a umístěn na vybrané události. Zoom je nastaven na hodnotu 4.
- 2. Stisknutím funkčního tlačítka F4 lze zobrazit část obrazovky Trend zobrazující nejnovější hodnoty měření. V případě potřeby pak lze zapnout kurzor a zoom.

Speciální funkce měření:

• Události Vrms: událost se zaznamenává vždy, kdy agregovaná hodnota rms za 10 minut překročí své limity.

- Události harmonických: událost se zaznamenává vždy, kdy agregovaná hodnota harmonické za 10 minut nebo hodnota THD poruší svůj limit.
- Události flickeru (mihotání světel): událost se zaznamenává vždy, kdy hodnota Plt (dlouhodobá závažnost) překročí svůj limit.
- Události poklesů, přerušení, rychlých změn napětí, překmitů: událost se zaznamenává vždy, kdy jedna z položek překročí svoje limity.
- Události nesymetrie, frekvence: událost se zaznamenává vždy, kdy agregovaná hodnota rms za 10 minut překročí svůj limit.

#### Obrazovka sloupcového grafu

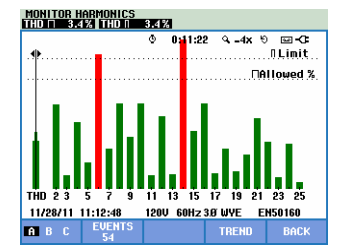

Obrázek 16-4. Obrazovka sloupcového grafu

Hlavní obrazovka sledování systému zobrazuje nejsilnější harmonickou pro každou ze tří fází. Pomocí funkčního tlačítka F2 lze zobrazit obrazovku se sloupcovými grafy, která zobrazuje v procentech dobu, po kterou byly jednotlivé fáze v limitech pro 25 harmonických, a celkové harmonické zkreslení (THD). Každý sloupcový graf má širokou základnou (znázorňující nastavitelný limit, např. 95 %) a úzký vrchol (znázorňující limit 100 %). Pokud dojde k překročení limitů pro danou harmonickou, změní se barva sloupcového grafu ze zelené na červenou.

Kurzor: pomocí tlačítek se šipkami doleva a doprava lze umístit kurzor na konkrétní sloupcový graf a zobrazit v záhlaví obrazovky data měření příslušná k tomuto sloupci.

Dostupná funkční tlačítka:

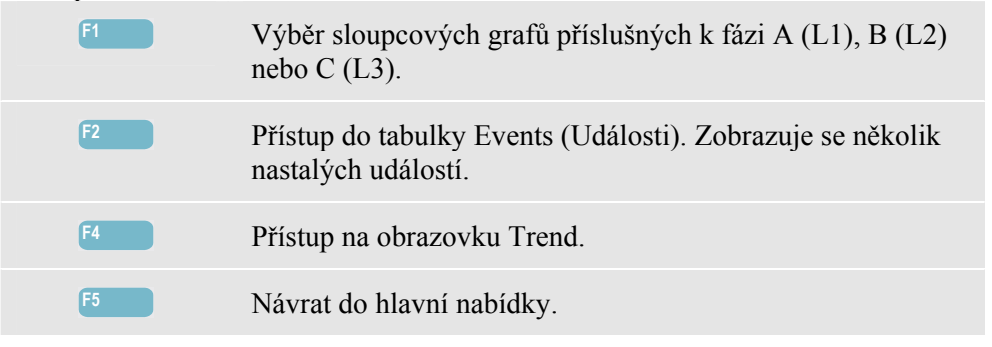

#### Tipy a rady

Účelem funkce Monitor (Sledování) je provádět kontrolu kvality po dobu až jednoho týdne. Pro shodu s mezinárodními normami je doba pro výpočet průměru pro Vrms a harmonické 10 minut. Umožňuje to získat dobrý přehled o kvalitě elektrické energie, ale je to méně vhodné pro řešení problémů. Pro řešení problémů jsou vhodnější jiné funkce měření, např. poklesů a překmitů nebo funkce záznamníku.

# Kapitola 17 Flicker

### Úvod

Obrazovka Flicker (mihotání světel) je k dispozici u modelů Fluke **435-II a 437-II**. Kvantifikuje kolísání svítivosti svítidel způsobené odchylkami v napájecím napětí. Algoritmus, na kterém je měření založeno, odpovídá normě EN61000-4-15 a je založen na modelu vnímání smyslové soustavy lidského oka a mozku. Analyzátor převádí trvání a velikost odchylek napětí na "faktor nepříjemnosti", který způsobuje vzniklé mihotání u 60W žárovky. Vysoký odečet flickeru (mihotání světel) znamená, že by většině lidí připadaly změny svítivosti nepříjemné. Kolísání napětí může být relativně malé. Měření je optimalizováno pro žárovky napájené napětím 120 V/60 Hz nebo 230 V/50 Hz. Flicker (mihotání světel) je charakterizován podle fáze parametry zobrazenými na obrazovce Meter (Multimetr). Odpovídající obrazovka Trend zobrazuje změny všech hodnot měření na obrazovce Meter (Multimetr).

Poznámka: funkce Flicker (mihotání světel) není k dispozici pro měření v 400Hz energetických systémech, které nabízí modely Fluke 437-II.

# Obrazovka Meter (Multimetr)

| 1 | MENU | HENU<br>C Napit/Proud/Kmitoèet<br>Poklesy a poekmity<br>Harmonické<br>Výkon a energie<br>Kalkulátor energetických ztrát<br>Úžinnost výkonového misièe<br>Nesymetrie<br>Rozbihový proud<br>Monitor<br>PMG2 1 PMG2 0K |  |
|---|------|----------------------------------------------------------------------------------------------------|--|
| 2 | F2   | MENU<br>Fřechodná jevy<br>Výkonová křivka<br>Signály HDO<br>Shipboard V/R/Hz<br>PAGE 1 MAGE 2 OK                                                                                                    |  |

Přístup na obrazovku Flicker Meter (Měření mihotání světel):

| 3 | ENTER |   | FLICKER  | RMETER   |           |            |               |
|---|-------|---|----------|----------|-----------|------------|---------------|
|   |       | V |          |          | 0 0:01:   | 27         | 9 <b>2 3</b>  |
|   |       |   |          | H        | В         | C          | <b>^</b>      |
|   |       |   | Pinst    | 2.0      | 2.3       | 2.4        |               |
|   |       |   |          | A        | В         | C          |               |
|   |       |   | Pst(1mi  | in) 1.50 | 1.62      | 1.64       |               |
|   |       |   |          | A        | B         | C          |               |
|   |       |   | Pst      |          |           |            |               |
|   |       |   |          | A        | В         | C          |               |
|   |       |   | Plt      |          |           |            |               |
|   |       |   | 11/28/11 | 11:18:08 | 120V 60H: | z 3.0' WYE | EN50160       |
|   |       |   | орон 🗧   |          | TREND     | EVENT      | S HOLD<br>RUN |

Flicker (mihotání světel) charakterizuje okamžitá hodnota Pinst flickeru, krátkodobá závažnost Pst (měřená 1 minutu pro rychlou zpětnou vazbu), krátkodobá závažnost Pst (měřená 10 minut) a dlouhodobá závažnost Plt (měřená 2 hodiny). Měří se i odpovídající data, například rms půlcyklu pro napětí (Vrms ½), proud (Arms ½) a frekvenci.

Dostupná funkční tlačítka – překryvná obrazovka Meter (Multimetr) musí být vypnuta:

| F1 | Tlačítka se šipkami nahoru a dolů jsou přiřazena procházení obrazovky Meter (Multimetr).                                                                                                    |
|----|----------------------------------------------------------------------------------------------------|
| F3 | Přístup na obrazovku Trend. Popis viz následující text.                                                                                                    |
| F4 | Přístup do nabídky Events (Události). Zobrazuje se několik nastalých událostí.                                                                                                    |
| F5 | Přepínání mezi funkcemi HOLD (Držet) a RUN (Spustit)<br>aktualizace obrazovky. Přepínáním mezi funkcemi HOLD<br>(Držet) a RUN (Spustit) lze zobrazit nabídku s možnostmi<br>spuštění – NOW (Nyní) nebo TIMED (Načasované). Tato<br>nabídka umožňuje definovat začátek a trvání měření. |

#### Trend

Přístup na obrazovku Flicker Trend (Trend flickeru – mihotání světel):

| 4 | <b>F</b> 3 | $ \longrightarrow $ | FLICKER TREND Pinst                                       |
|---|------------|---------------------|-----------------------------------------------------------|
|   |            |                     |                                                           |
|   |            |                     | 10.0 att 10.0                                             |
|   |            |                     |                                                           |
|   |            |                     | 0.0                                                       |
|   |            |                     | 4m 3m 2m 1m<br>11/28/11 11:18:22 1200 60Hz 3B WYE EN50160 |
|   |            |                     | UP CURSOR METER EVENTS HOLD<br>DOWN & ZOOM METER 0 BUN    |

Parametry na obrazovce Meter (Multimetr) se průběžně aktualizují. Zaznamenávají se vždy, když je zapnuté měření. Obrazovka Trend zobrazuje změny těchto hodnot v průběhu času. Zaznamenávají se všechny hodnoty na obrazovce Meter (Multimetr), ale trendy z jednotlivých řádků na této obrazovce se zobrazují po jednom. Tlačítka se šipkami jsou přiřazena procházení obrazovky Trend. Obrazovka Trend se může skládat z 6 obrazovek.

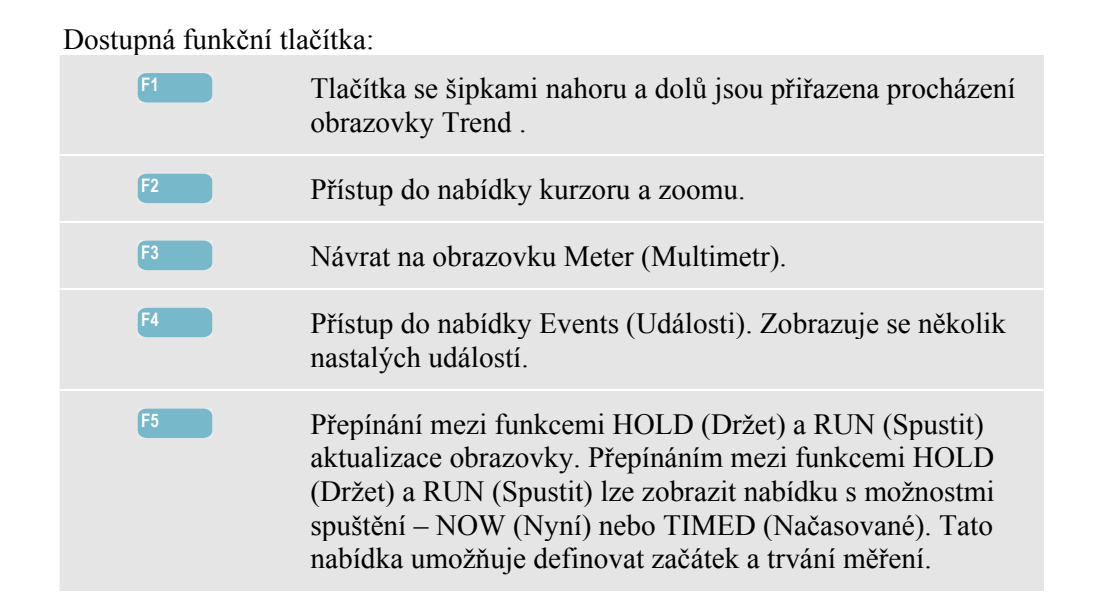

Kurzor. Při zapnutém kurzoru se zobrazují v záhlaví obrazovky hodnoty trendu na kurzoru. Posunutím kurzoru mimo levou nebo pravou stranu obrazovky lze zobrazit následující z šesti obrazovek v ploše prohlížení. Pracuje pouze v režimu HOLD (Držet).

Zoom. Umožňuje zvětšit nebo zmenšit zobrazení svisle nebo vodorovně pro zobrazení podrobností nebo úplného grafu tak, aby se vešel na plochu obrazovky. Funkce zoomu a kurzoru se obsluhují tlačítky se šipkami a jsou vysvětleny v kapitole 23.

Rozsah možností Offset (Odsazení) a Span (Rozpětí) je pro dobré zobrazení ve většině případů automatický, ale lze jej upravit. Do nabídky pro úpravy lze přejít pomocí tlačítek SETUP (Nastavení), F4 – MANUAL SETUP (Ruční nastavení), F1 – TREND SCALE (Měřítko trendu). Model žárovky lze upravit pomocí tlačítek SETUP (Nastavení), F4 – MANUAL SETUP (Ruční nastavení), F3 – FUNCTION PREF (Předvolby funkcí). Pomocí tlačítek se šipkami nahoru a dolů vyberte možnost Flicker Lamp (Žárovka pro měření flickeru) a tlačítky se šipkami doleva a doprava vyberte požadovaný model. Viz kapitola 24 – Předvolby funkcí.

#### Tipy a rady

Pro nalezení zdroje flickeru (mihotání světel) použijte trend okamžitého flickeru Pinst a trendy napětí nebo proudu půlcyklu. Pomocí tlačítek se šipkami vyberte trendy flickeru (mihotání světel), napětí a proudu.

Při volbě možnosti 10 min (Pst) se používá delší doba měření pro vyloučení vlivu náhodných odchylek napětí. Je také dostatečně dlouhá pro detekci rušení jedním zdrojem s dlouhým pracovním cyklem, například domácími elektrospotřebiči a tepelnými čerpadly.

Doba měření 2 hodiny (Plt) je užitečná tam, kde může být více než jeden zdroj rušení s nepravidelnými pracovními cykly, a pro takové vybavení, jakým jsou například svářečky a válcovací stolice. Plt ≤1,0 je limit použitý v normách, např. EN15160.

# Kapitola 18 **Přechodné jevy**

### Úvod

Modely **Fluke 435-II a 437-II** mohou zachytit křivky s vysokým rozlišením během mnoha poruch. Analyzátor zajistí okamžitý snímek napěťové a proudové křivky přesně v okamžiku poruchy. Umožňuje to zobrazit křivky během poklesů, překmitů, přerušení, proudových překmitů a přechodných jevů.

V režimu Transients (Přechodné jevy) analyzátor používá speciální nastavení svého vstupního obvodu, které umožňuje zachytit signály až 6 kilovoltů v amplitudě.

Přechodné jevy jsou rychlé špičky v napěťové křivce. Přechodné jevy mohou mít dost energie na to, aby ovlivnily, případně i poškodily, citlivé elektronické vybavení. Obrazovka Transients (Přechodné jevy) vypadá podobně jako obrazovka Scope Waveform (Křivka osciloskopu), ale její svislý rozsah je zvětšen, aby bylo možné zobrazit napěťové špičky, které jsou nad sinusovou křivkou 60 nebo 50 Hz. Křivka je zachycena vždy, když napětí (nebo proud rms) překračuje nastavitelné limity. Lze zachytit maximálně 9 999 událostí. Vzorkovací rychlost pro detekci přechodných jevů je 200 000 vzorků/s.

I u přechodných jevů je k dispozici režim Meter (Multimetr), který zobrazuje rms půlcyklu pro napětí (Vrms  $\frac{1}{2}$ ) a proud (Arms  $\frac{1}{2}$ ) a frekvenci. K dispozici je i tabulka Events (Události).

#### Zobrazení křivky

Přístup na obrazovku Transients Waveform (Křivka přechodných jevů):

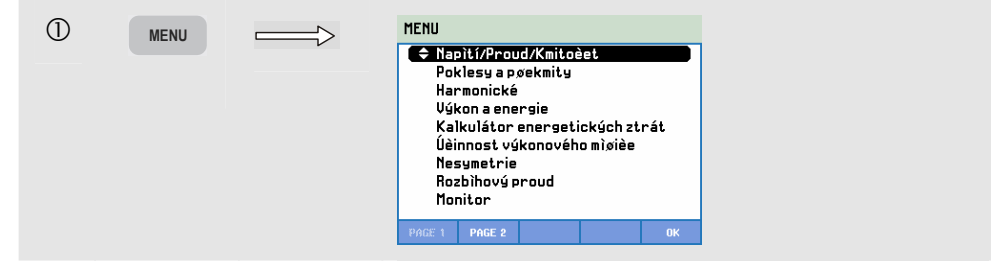

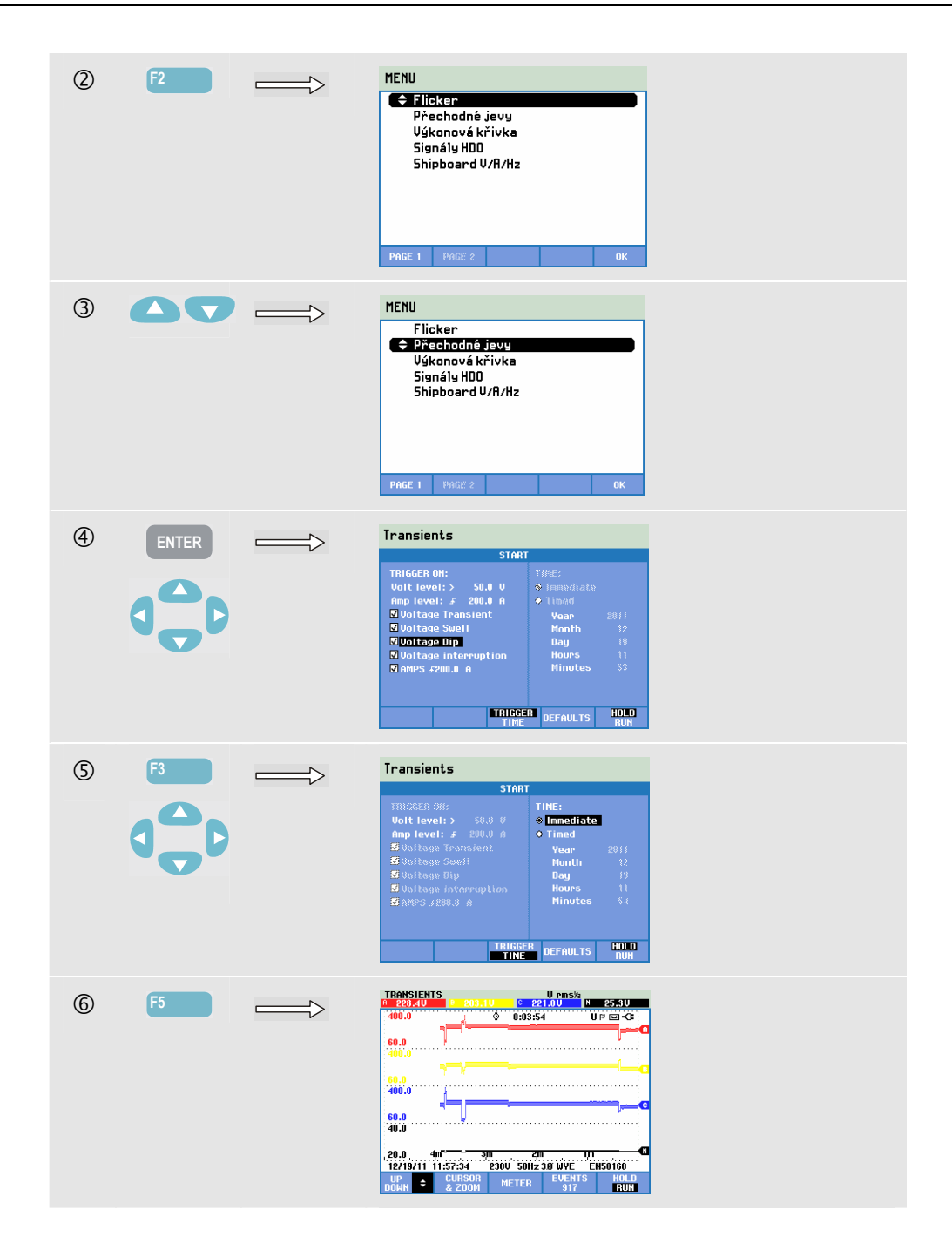

V nabídce Start lze vybrat spouštěcí událost nebo kombinaci spouštěcích událostí, spouštěcí úrovně přechodných jevů pro napětí (Volt) a proud (AMP) a možnosti spuštění měření Immediate (Okamžité) nebo Timed (Načasované).

Analyzátor lze nastavit pro zachycení křivky při každém zjištění napěťového přechodného jevu, překmitu napětí, poklesu napětí, přerušení napětí nebo překmitu proudu. Poklesy a překmity jsou rychlé odchylky od jmenovitého napětí. Trvání přechodného jevu musí být nejméně 5 mikrosekund. Okno pro zobrazení přechodného jevu zobrazuje 4 cykly. Celkem se zachytí 50 nebo 60 cyklů (50/60 Hz). K jejich procházení lze použít kurzor. Při poklesech napětí klesá, při překmitu stoupá. Při přerušení napětí klesá na pouhých několik procent své jmenovité hodnoty. Překmit proudu je zvýšení proudu trvající od jednoho cyklu po několik sekund. Kritéria spuštění, například práh a hystereze, jsou nastavitelná. Kritéria použitá i pro režim Power Quality Monitor (Sledování kvality elektrické energie): tato nastavení lze uvažovat jako výchozí nastavení a lze k nim přejít pomocí tlačítka SETUP (Nastavení) a F4 – MANUAL SETUP (Ruční nastavení). Pomocí tlačítek se šipkami nahoru a dolů vyberte hodnotu možnosti Limits (limity) a stiskněte tlačítko ENTER. Nastavení úrovně dV/dt a Arms přechodných jevů jsou k dispozici na obrazovce Start.

Ke zkoumání podrobností zaznamenaných křivek použijte kurzor a zoom.

Dostupná funkční tlačítka:

| F1 | Tlačítka se šipkami nahoru a dolů jsou přiřazena procházení obrazovky Trend.                                                                                                    |
|----|----------------------------------------------------------------------------------------------------|
| F2 | Přístup do nabídky kurzoru a zoomu.                                                                                                    |
| F3 | Přístup na obrazovku Meter (Multimetr).                                                                                                    |
| F4 | Přístup do nabídky Events (Události). Zobrazuje se několik nastalých událostí.                                                                                                    |
| F5 | Přepínání mezi funkcemi HOLD (Držet) a RUN (Spustit)<br>aktualizace obrazovky. Přepínáním mezi funkcemi HOLD<br>(Držet) a RUN (Spustit) lze zobrazit nabídku s možnostmi<br>spuštění – NOW (Nyní) nebo TIMED (Načasované). Tato<br>nabídka umožňuje definovat začátek a trvání měření. |

#### Tipy a rady

Poruchy, například přechodné jevy v energetickém distribučním systému, mohou způsobovat u mnoha typů vybavení poruchu funkce. Příklad: počítače se mohou resetovat a vybavení vystavené opakovaným přechodným jevům může následně selhat. K událostem dochází jen občas, takže je k jejich odhalení nutné určitou dobu sledovat systém. Po napěťových přechodných jevech pátrejte, pokud opakovaně dochází k poruchám elektronických napájecích zdrojů nebo pokud se samovolně resetují počítače.

# Kapitola 19 Výkonová křivka

# Úvod

V tomto režimu měření, který je k dispozici u modelů Fluke **435-II a 437-II**, analyzátor pracuje jako 8kanálový osciloskop se záznamníkem, který slouží k záznamu křivek s vysokým rozlišením během jedné krátké doby záznamu. Funkce slouží k záznamu hodnot rms půlcyklu na 8 kanálech, frekvence a okamžitého výkonu (hodnot Vrms<sup>1</sup>/<sub>2</sub>, Arms<sup>1</sup>/<sub>2</sub>, W, Hz a křivek osciloskopu pro napětí, proud a výkon).

Poznámka: obrazovka Power Wave (Výkonová křivka) slouží k záznamu dlouhé křivky, obrazovka Scope Waveform (Křivka osciloskopu) zobrazuje 4 periody aktuální křivky.

Poznámka: funkce Power Wave (Výkonová křivka) není k dispozici pro měření v 400Hz energetických systémech, které nabízí modely Fluke 437-II.

#### Obrazovka Power Wave (Výkonová křivka)

Přístup na obrazovky Power Waveform (Výkonová křivka):

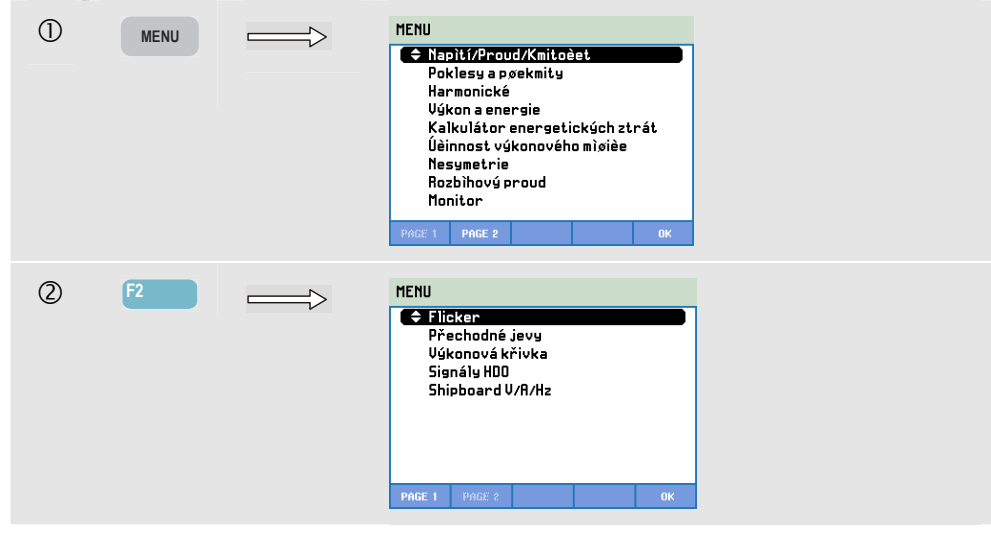

| 3 |       | MENU<br>Flicker<br>Přechodné jevy<br>Signály HDD<br>Shipboard V/R/Hz<br>PMCE 1 PACE 2 OK                                                                                                    |
|---|-------|----------------------------------------------------------------------------------------------------|
| 4 | ENTER | PODUER MOVE   U PR5/100   U PR5/100   0   3.010     100.0   0   157,160   0   9.010   0   0.010     100.0   0   0   0.01117   0.000   0   0.000   0   0.000   0   0.000   0   0.000   0   0.000   0   0   0.000   0   0   0.000   0   0   0   0   0   0   0   0   0   0   0   0   0   0   0   0   0   0   0   0   0   0   0   0   0   0   0   0   0   0   0   0   0   0   0   0   0   0   0   0   0   0   0   0   0   0   0   0   0   0   0   0   0   0   0   0   0   0   0   0   0   0   0   0   0   0   0 |

Stopy se vykreslují zprava. Odečty v záhlaví odpovídají nejnovějším hodnotám vykresleným vpravo. Pomocí tlačítek se šipkami nahoru a dolů lze vybrat všechny dostupné trendy.

#### Dostupná funkční tlačítka:

| F1 | Tlačítka se šipkami nahoru a dolů jsou přiřazena výběru nastavení trendů a příslušných odečtů.                                                                                                    |
|----|----------------------------------------------------------------------------------------------------|
| F2 | Přístup do nabídky kurzoru a zoomu.                                                                                                    |
| F3 | Přístup na obrazovku Meter (Multimetr). Popis viz následující text.                                                                                                    |
| F4 | Přístup na obrazovku Waveform (Křivka). Analyzátor musí<br>být v režimu HOLD (Držet). Popis viz následující text.                                                                                                    |
| F5 | Přepínání mezi funkcemi HOLD (Držet) a RUN (Spustit)<br>pro aktualizaci obrazovky. Přepnutím mezi funkcemi<br>HOLD (Držet) a RUN (Spustit) se zobrazí nabídka pro<br>výběr možností měření Immediate (Okamžité), Timed<br>(Načasované) a Duration (Trvání). |

Kurzor. Při zapnutém kurzoru se zobrazují v záhlaví obrazovky hodnoty trendu na kurzoru. Posunutím kurzoru mimo levou nebo pravou stranu obrazovky lze procházet trend na obrazovce. Kurzor je aktivní pouze v režimu Hold (Držet).

Zoom. Umožňuje zvětšit nebo zmenšit displej svisle pro zobrazení podrobností nebo úplného grafu na ploše obrazovky. Funkce zoomu a kurzoru se obsluhují tlačítky se šipkami a jsou vysvětleny v kapitole 23.

Rozsah možností Offset (Odsazení) a Span (Rozpětí) je u trendů pro dobré zobrazení ve většině případů automatický, ale lze jej upravit. Do nabídky pro úpravy lze přejít pomocí tlačítek SETUP (Nastavení) a funkčních tlačítek F4 – MANUAL SETUP (Ruční nastavení), F1 – TREND SCALE (Měřítko trendu). Viz kapitola 24 – RUČNÍ NASTAVENÍ.

#### Obrazovka Meter (Multimetr)

Přístup na obrazovku Power Wave Meter (Multimetr výkonové křivky):

| (5) | 6 | 3 | POVER V  | AVE      |           |            |                |
|-----|---|---|----------|----------|-----------|------------|----------------|
| -   |   |   |          |          | 0:05:     | 00         | <b>D-</b> 🖬 90 |
|     |   |   |          | A        | В         | C          | N 🕋            |
|     |   |   | Vrms∧    | 143.54   | 138.32    | 137.05     | 3.03           |
|     |   |   |          | A        | В         | C          | N              |
|     |   |   | Arms     | 1267     | 1220      | 1253       | 21             |
|     |   |   |          | A        | В         | C          | Total          |
|     |   |   | k₩       | 179.1    | 161.7     | 171.2      | 511.9          |
|     |   |   |          | A        |           |            |                |
|     |   |   | Hz       | 60.2     |           |            |                |
|     |   |   | 01/01/10 | 01:49:04 | 120V 60H: | z 3.0' WYE | EN50160        |
|     |   |   | орон 🗢   |          | TREND     | WAVE       | HOLD<br>RUN    |
|     |   |   |          |          |           |            |                |

Dostupná funkční tlačítka:

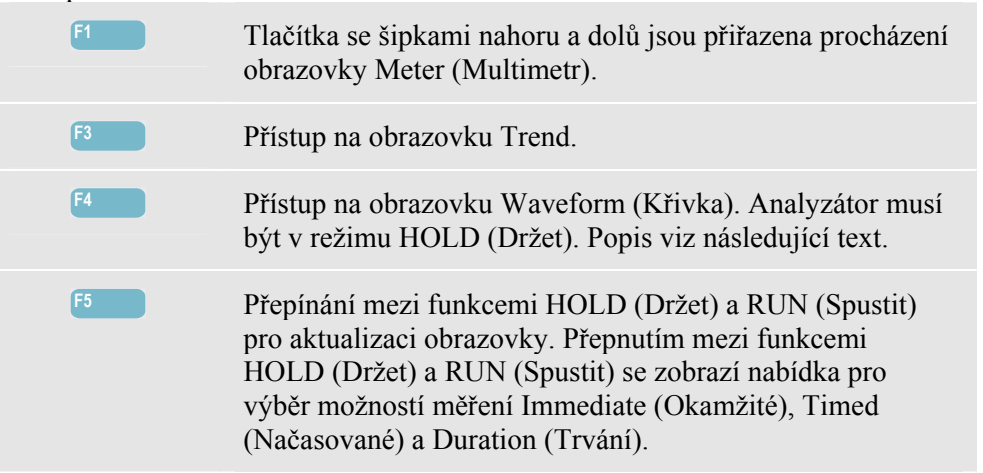

# Obrazovka Waveform (Křivka)

Přístup na obrazovku Power Wave Waveform (Výkonová křivka):

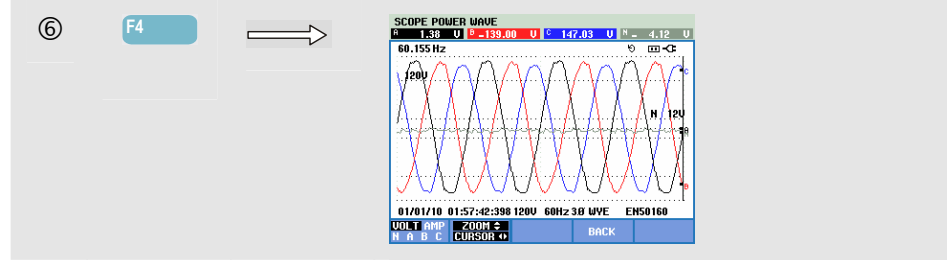

Začněte na obrazovce Trend a umístěte kurzor na plochu zájmu. Stisknutím tlačítka F3 – WAVE (Křivka) otevřete obrazovku křivky pro tuto plochu.

Pomocí tlačítek se šipkami doleva a doprava lze posouvat kurzor a procházet všechny zaznamenané křivky. Maximální doba záznamu je přibližně 5 minut. Čas zobrazené křivky na poloze kurzoru se zobrazuje na stavovém řádku v dolní části obrazovky.

Dostupná funkční tlačítka:f1Výběr sady křivky pro zobrazení: možnost VOLT zobrazuje<br/>všechna napětí, AMP zobrazuje všechny proudy. A (L1), B<br/>(L2), C (L3), N (nulový vodič) současně zobrazují fázové<br/>napětí a proud pro vybranou fázi.f2Přístup do nabídky kurzoru a zoomu.f4Návrat na předchozí obrazovku.

### Tipy a rady

Režim Power Wave (Výkonová křivka) slouží k záznamu křivek s vysokým rozlišením po dobu několika minut. Umožňuje sledovat vliv náhlých změn zátěže na napěťové a proudové křivky. Jako příklad lze uvést zapnutí nebo vypnutí velkých motorů nebo svářeček. Velké změny napětí mohou indikovat slabý energetický distribuční systém.

# Kapitola 20 Signály v rozvodné síti

#### Úvod

Funkce Mains Signaling (Signály v rozvodné síti) je k dispozici u modelů Fluke **435-II** a **437-II**. V energetických distribučních systémech se často přenášejí řídicí signály pro dálkové zapínání a vypínání zařízení (označované také jako hromadné dálkové ovládání). Tyto řídicí signály mají frekvenci vyšší, než je normální frekvence v rozvodné síti 50 nebo 60 Hz, a rozsah až do přibližně 3 kHz. Amplituda je významně kratší než amplituda jmenovitého síťového napětí. Řídicí signály jsou přítomny pouze ve chvílích, kdy je třeba řídit vzdálený spotřebič.

V režimu Mains Signaling (Signály v rozvodné síti) mohou modely 435-II a 437-II zachytit výskyt (úroveň signálu) řídicích signálů se 2 různými frekvencemi. Rozsah frekvence je 70,0–3000,0 Hz pro 60Hz systémy a 60,0–2500,0 Hz pro 50Hz systémy. Výběr frekvence 1 a 2 lze provést postupným stisknutím tlačítek SETUP (Nastavení), F4 – MANUAL SETUP (Ruční nastavení). Limity vyberte pomocí tlačítek se šipkami nahoru a dolů, stiskněte tlačítko ENTER, F3 – EDIT (Upravit), vyberte signály v rozvodné síti pomocí tlačítek se šipkami nahoru a dolů a stiskněte tlačítko ENTER. Dále použijte tlačítka se šipkami pro nastavení frekvence 1 a 2.

Po nastavení možnosti měření z hodnoty HOLD (Držet) na RUN (Spustit) lze pro měření zvolit možnost Duration (Trvání) a možnost spuštění Immediate (Okamžité) nebo Timed (Načasované).

Výsledky měření se zobrazují na obrazovce Trend a v tabulce Events (Události).

Poznámka: funkce Mains Signaling (Signály v rozvodné síti) není k dispozici pro měření v 400Hz energetických systémech, které nabízí model Fluke 437-II.

#### Trend

Přístup na obrazovku Mains Signaling Trend (Trend signálů v rozvodné síti):

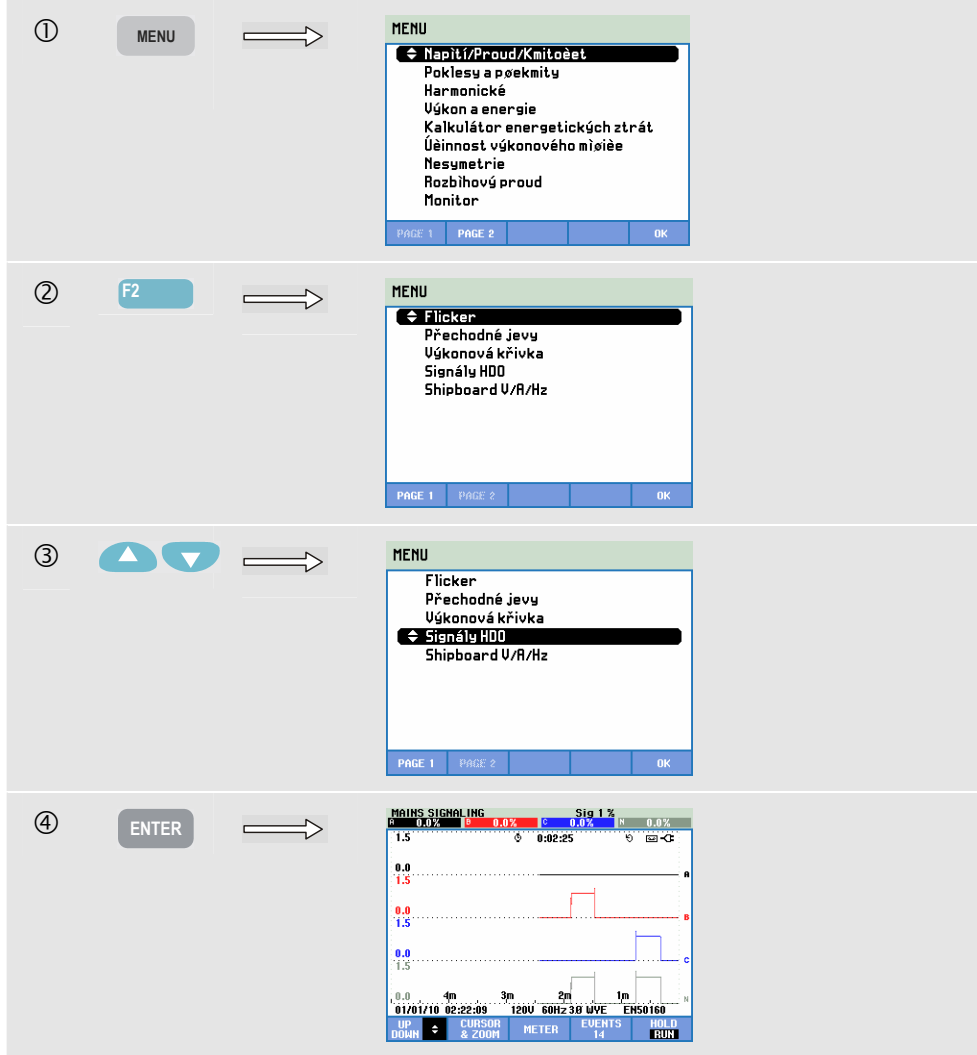

Stopy se vykreslují zprava. Odečty v záhlaví odpovídají nejnovějším hodnotám vykresleným vpravo. Pomocí tlačítek se šipkami nahoru a dolů lze vybrat odečet v procentech jmenovitého síťového napětí nebo jako střední hodnotu napětí za 3 sekundy (V3s).

Nulový vodič se pro signály v rozvodné síti nepoužívá, ale zobrazuje se pro účely řešení problémů.

Dostupná funkční tlačítka:

| F1 | Tlačítka se šipkami nahoru a dolů jsou přiřazena výběru nastavení trendů a příslušných odečtů. |
|----|------------------------------------------------------------------------------------------------|
| F2 | Zapnutí a vypnutí kurzoru.                                                                     |
| F3 | Přiřazení tlačítek se šipkami kurzoru nebo zoomu.                                              |
| F4 | Přístup do tabulek Events (Události).                                                          |

Přepínání mezi funkcemi HOLD (Držet) a RUN (Spustit) pro aktualizaci obrazovky. Přepnutím mezi funkcemi HOLD (Držet) a RUN (Spustit) se zobrazí nabídka pro výběr možností měření Immediate (Okamžité), Timed (Načasované) a Duration (Trvání).

Kurzor. Při zapnutém kurzoru se zobrazují v záhlaví obrazovky hodnoty trendu na kurzoru. Posunutím kurzoru mimo levou nebo pravou stranu obrazovky lze procházet trend na obrazovce.

Zoom. Umožňuje zvětšit nebo zmenšit zobrazení svisle nebo vodorovně pro zobrazení podrobností nebo úplného grafu tak, aby se vešel na plochu obrazovky. Funkce zoomu a kurzoru se obsluhují tlačítky se šipkami a jsou vysvětleny v kapitole 23.

Rozsah možností Offset (Odsazení) a Span (Rozpětí) je u trendů pro dobré zobrazení ve většině případů automatický, ale lze jej upravit. Do nabídky pro úpravy lze přejít pomocí tlačítka SETUP (Nastavení) a funkčního tlačítka F3 – FUNCTION PREF (Předvolby funkcí). Viz kapitola 24 – Předvolby funkcí.

#### Tabulka událostí

Přístup do tabulky Events (Události) funkce Mains Signaling (Signály v rozvodné síti):

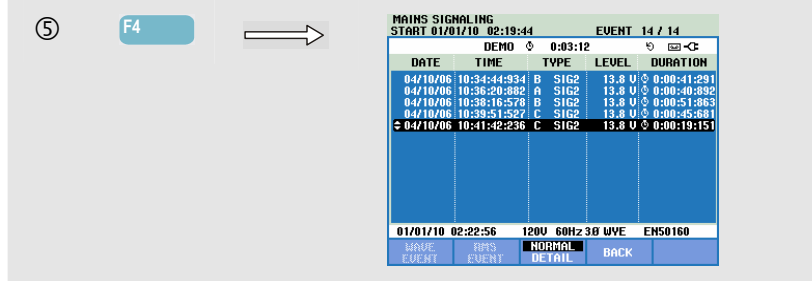

Tabulka Events (Události) zobrazuje v režimu Normal (Normální) události (V3s nad limitem), které nastaly při měření. V seznamu je uvedeno datum, čas, typ (fáze, signál 1 nebo signál 2), úroveň a trvání jednotlivých událostí. V režimu Detail (Podrobná) se zobrazují další informace o překročení prahu.

Dostupná funkční tlačítka:

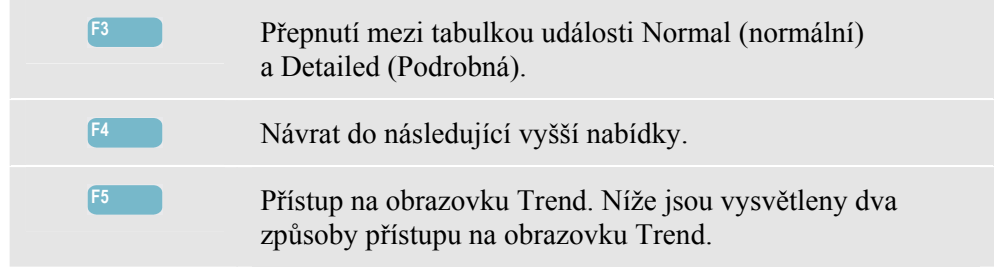

Dva způsoby přístupu na obrazovku Trend:

1. Pomocí tlačítek se šipkami nahoru a dolů zvýrazněte událost v tabulce. Pro přístup na obrazovku Trend stiskněte tlačítko ENTER. Kurzor je zapnutý, ve středu obrazovky a umístěn na vybrané události.

2. Stisknutím funkčního tlačítka F5 lze zobrazit část obrazovky Trend zobrazující nejnovější hodnoty měření. V případě potřeby pak lze zapnout kurzor a zoom.

### Tipy a rady.

Pro zachycení řídicích signálů je nezbytným předpokladem předchozí znalost jejich frekvence. Informace o frekvencích použitých pro signály v rozvodné síti v dané oblasti naleznete na webových stránkách místního dodavatele elektrické energie.

Norma EN 50160 zobrazuje křivku "Meister Kurve" pro přípustnou střední hodnotu napětí za 3 sekundy V3s jako funkci frekvence. Podle toho je třeba naprogramovat limity.

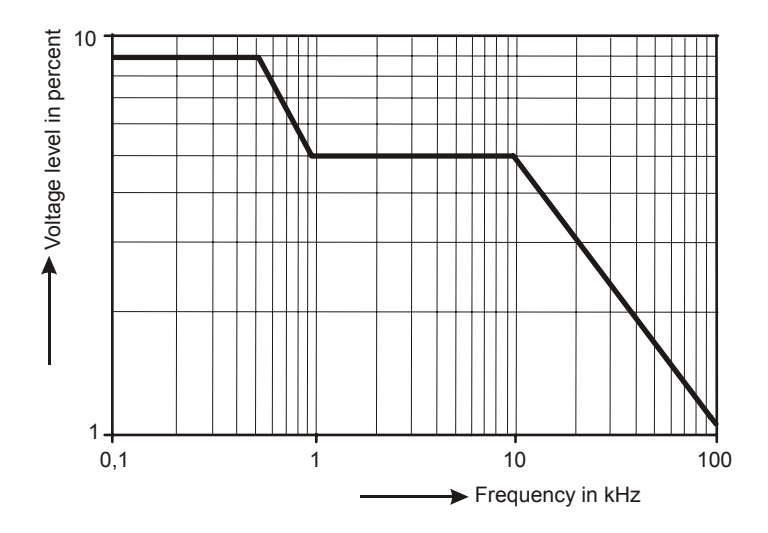

Obrázek 20-1. Křivka Meister Kurve podle EN50160

# Kapitola 21 **Záznamník**

# Úvod

Záznamník je funkce, která poskytuje uživateli možnost zaznamenat více odečtů s vysokým rozlišením. Odečty se sledují během nastavitelných časových intervalů. Na konci intervalu se ukládají hodnoty minima, maxima a průměrné hodnoty všech odečtů a začíná následující interval sledování. Tento proces pokračuje po celou dobu trvání pozorování.

Analyzátor je vybaven výchozí předem definovanou sadou odečtů, která se používá k záznamu dat. Tuto sadu lze upravit pro vlastní nastavení odečtů. Pomocí možnosti Setup Readings (Nastavení odečtů) z úvodní nabídky záznamníku lze pomocí možností Add (Přidat) nebo Remove (Odstranit) upravit zaznamenané odečty.

Funkce Logging (Záznam dat) se spouští z nabídky Start, která umožňuje vybrat hodnotu Interval (0,25 s – 2 hodiny), zaznamenané odečty, maximální trvání záznamu dat (1 Hr. (hodina) – Max.) a spuštění záznamu dat Immediate (Okamžité) nebo Timed (Načasované).

Odečty se zobrazují na obrazovce Meter (Multimetr), obrazovce Trend a v tabulce Events (Události).

#### Nabídka Start

Přístup do nabídky Start možnosti Logger (Záznamník):

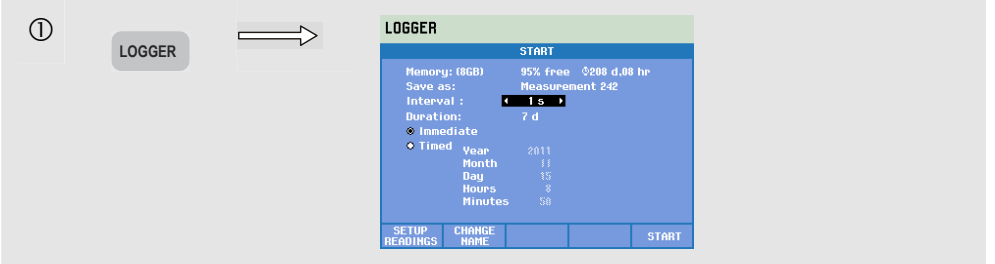

Sadu zaznamenaných odečtů lze nastavit v nabídce pod funkčním tlačítkem F1 – SETUP READINGS (Nastavení odečtů). Seznamy výběru odečtu pro výchozí frekvenci 50/60 Hz a 400 Hz se liší. Při změně výchozí frekvence na 400 Hz nebo ze 400 Hz na 50/60 Hz bude seznam výběru odečtu nastaven na výchozí hodnotu!

Pomocí tlačítek se šipkami nahoru a dolů lze vybrat kategorii zaznamenaných odečtů. Tyto kategorie jsou uvedeny ve sloupci 1: Volt (Napětí), Amp (Proud), Power (Výkon), Energy (Energie), Volt Harmonic (Harmonické napětí), Amp Harmonic (Harmonický proud), Watt Harmonic (Harmonický výkon), Frequency (Frekvence), Flicker (Flicker – mihotání světel) (mihotání světel, ne pro 400 Hz), Unbalance (Nesymetrie) a Mains Signaling (Signály v rozvodné síti) (ne pro 400 Hz).

Pomocí tlačítek se šipkami lze vybrat sloupec 2, kde jsou uvedeny odečty příslušné k vybrané kategorii. Odečty označené symbolem ☑ jsou aktivní odečty a zobrazují se i ve sloupci 3.

Odečty označené symbolem □ nejsou aktivní. Neaktivní odečet lze vybrat pomocí tlačítek se šipkami nahoru a dolů. Pokud pak stisknete tlačítko F3 – ADD (Přidat), bude odečet přidán do sloupce 3 vybraného odečtu. Všimněte si, že se teď ve sloupci 2 symbol ☑ zobrazuje před právě vybraným odečtem.

Pomocí tlačítek se šipkami lze vybrat aktivní odečet ve sloupci 3. Pokud pak stisknete tlačítko F4 – REMOVE (Odebrat), odebere se odečet ze seznamu aktivních odečtů. Pomocí tlačítka F3 – MOVE (Přesunout) lze přemístit konkrétní odečet na vyšší polohu v seznamu vybraných odečtů.

Po dokončení stiskněte tlačítko F5 – OK.

Dostupná funkční tlačítka v nabídce Start:

| F1 | Přístup do nabídky Readings Select (Výběr odečtů).                                |
|----|-----------------------------------------------------------------------------------|
| F2 | Přístup do nabídky pro definici názvu souboru s daty záznamu.                     |
| F5 | Spuštění záznamu dat a přístup na obrazovku Logging<br>Trend (Trend záznamu dat). |

#### Obrazovka Meter (Multimetr)

Přístup na obrazovku Logger Meter (Multimetr záznamníku):

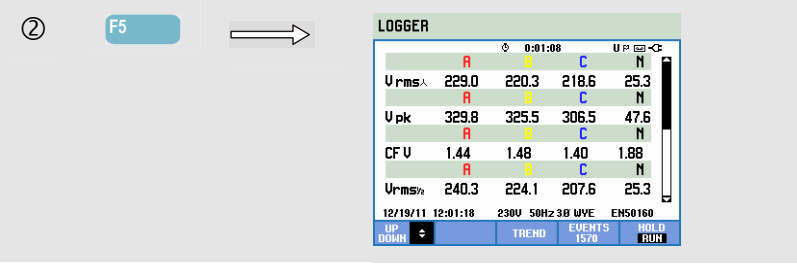

Tato obrazovka zobrazuje všechny aktuální odečty funkce záznamníku. Obrazovku Meter (Multimetr) lze procházet pomocí tlačítek se šipkami nahoru a dolů.

Dostupná funkční tlačítka:

| F1 | Tlačítka se šipkami nahoru a dolů jsou přiřazena procházení obrazovky Meter (Multimetr) nahoru a dolů. |
|----|----------------------------------------------------------------------------------------------------|
| F3 | Přístup na obrazovku Trend.                                                                            |
| F4 | Přístup do tabulky Events (Události).                                                                  |

F5 Spuštění a ukončení záznamu dat.

#### Trend

Přístup na obrazovku Logger Trend (Trend záznamníku):

| 3 | F3 | $\Longrightarrow$ | LUGGER<br>12:23-00 p 2:1,2,0 C 2:55,0 0 = 2:5;10<br>300.00 0.43:33U № C 3:52.0                       |
|---|----|-------------------|----------------------------------------------------------------------------------------------------|
|   |    |                   |                                                                                                    |
|   |    |                   | 388.0<br>c.0<br>40.0                                                                                 |
|   |    |                   | 20.0 4n <u>3n 2n In</u><br>12/19/11 12:06:26 230U S0H:23 BWYE ENSO160<br>UP CORSOR WETER EVENTS HOLD |
|   |    |                   | DOWN & 200M PICTER 1094 RUN                                                                          |

Při záznamu dat se zaznamenávají všechny odečty, ale ne všechny jsou při něm viditelné. Pomocí tlačítek se šipkami nahoru a dolů lze zobrazit požadovanou sadu trendů na ploše prohlížení.

Stopy se vykreslují zprava. Odečty v záhlaví odpovídají nejnovějším hodnotám vykresleným vpravo.

#### Dostupná funkční tlačítka:

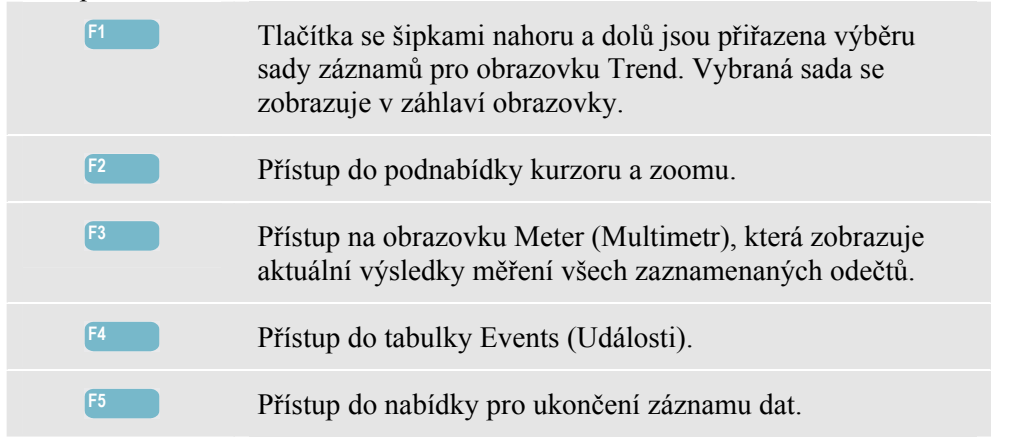

Kurzor. Při zapnutém kurzoru se zobrazují v záhlaví obrazovky hodnoty trendu na kurzoru. Posunutím kurzoru mimo levou nebo pravou stranu obrazovky lze zobrazit následující obrazovky v ploše prohlížení. Kurzor je aktivní pouze v režimu Hold (Držet).

Zoom. Umožňuje zvětšit nebo zmenšit zobrazení svisle nebo vodorovně pro zobrazení podrobností nebo úplného grafu tak, aby se vešel na plochu obrazovky. Při rozšíření svislého zoomu na jednu stopu v ploše prohlížení se zobrazují v záhlaví obrazovky hodnoty minima, maxima a průměrných hodnot trendu. Funkce zoomu a kurzoru se obsluhují tlačítky se šipkami a jsou vysvětleny v kapitole 23.

Rozsah možností Offset (Odsazení) a Span (Rozpětí) je u trendů pro dobré zobrazení ve většině případů automatický, ale lze jej v případě potřeby upravit. Do nabídky pro úpravy lze přejít pomocí tlačítka SETUP (Nastavení) a funkčního tlačítka F3 – FUNCTION PREF (Předvolby funkcí). Viz kapitola 24 – Předvolby funkcí.

#### Události

Přístup na obrazovku Logger Events Table (Tabulka událostí záznamníku):

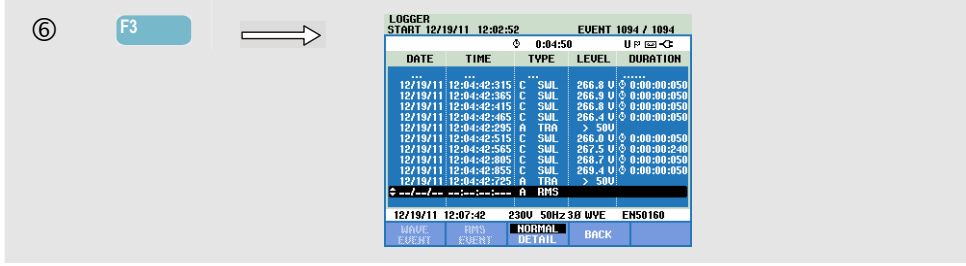

Tabulka Events (Události) uvádí seznam všech překročení prahu fázového napětí. Lze použít prahy podle mezinárodních norem nebo definované uživatelem. Do nabídky úpravy prahu lze přejít pomocí tlačítka SETUP (Nastavení) a možnosti Limits (Limity). Podrobné informace viz kapitola 24 – Úpravy limitů.

Režim Normal (Normální) uvádí hlavní charakteristiky události: čas začátku, trvání a velikost napětí. Režim Detail (Podrobnosti) zobrazuje podrobnosti překročení prahu podle fáze.

Obrazovka Wave Event (Událost křivky) zobrazuje křivku osciloskopu kolem vybrané události. Obrazovka Rms event (Událost rms) zobrazuje trend rms ½cyklu kolem vybrané události. Funkce události křivky a události rms jsou k dispozici u modelů Fluke 435-II a 437-II.

| Zkratka | Popis                     |  | Symbol | Popis                   |
|---------|---------------------------|--|--------|-------------------------|
| CHG     | Rychlé změny napětí       |  | ۰T     | Stoupající hrana napětí |
| DIP     | Pokles napětí             |  | ŧ٦     | Klesající hrana napětí  |
| INT     | Přerušení napětí          |  | ₽      | Změna nahoru            |
| SWL     | Překmit napětí            |  | ₹      | Změna dolů              |
| TRA     | Přechodný jev             |  |        |                         |
| AMP     | Překročena hodnota proudu |  |        |                         |

V tabulkách jsou použity následující zkratky a symboly:

Dostupná funkční tlačítka:

| F1 | Přepnutí na displej události křivky: bude se zobrazovat křivka osciloskopu kolem vybrané události.                          |
|----|----------------------------------------------------------------------------------------------------|
| F2 | Přepnutí na displej události rms: bude se zobrazovat trend<br>rms <sup>1</sup> / <sub>2</sub> cyklu kolem vybrané události. |
| F3 | Přepnutí mezi tabulkou události NORMAL (normální)<br>a DETAILED (Podrobná).                                                 |
| F4 | Návrat na obrazovku Meter (Multimetr).                                                                                      |

# Kapitola 22 Shipboard V/A/Hz

# Úvod

Obrazovka Shipboard V/A/Hz (Lodní napětí, proud, frekvence) umožňuje zobrazit obrazovku Meter (Multimetr) s důležitými číselnými hodnotami měření. Tato funkce je dostupná u modelu Fluke 437-II. Zajišťuje měřicí funkce užitečné pro instalace na lodi. Výsledky měření odpovídají požadavkům vojenského standardu MIL-STD-1399-300B. Odpovídající obrazovka Trend zobrazuje změny všech hodnot na obrazovce Meter (Multimetr) v průběhu času. Události, například poklesy a překmity, jsou uvedeny v tabulce.

#### Obrazovka Meter (Multimetr)

Přístup na obrazovku Shipboard V/A/Hz Meter (Multimetr – lodní napětí, proud, frekvence):

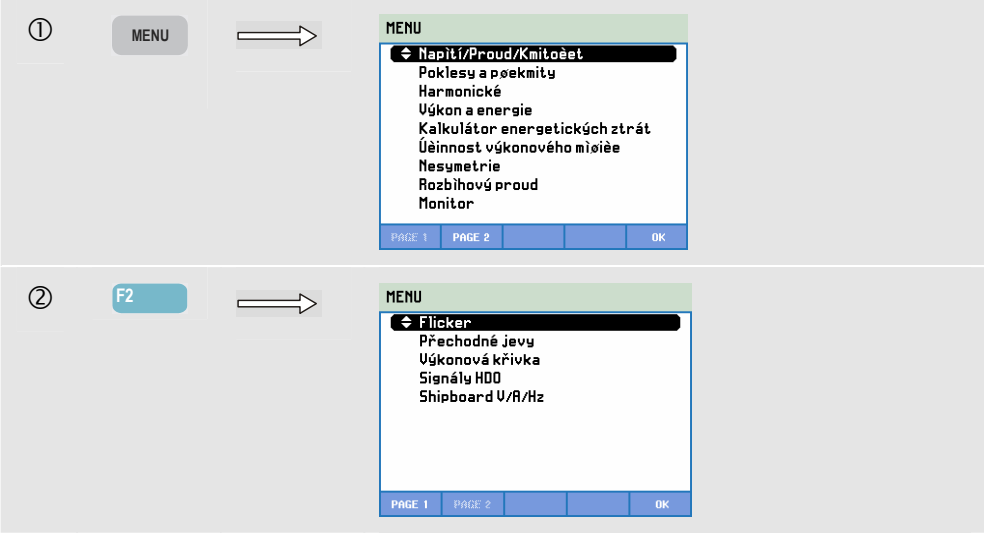

| 3 |       | MENU<br>Flicker<br>Přechodné jevy<br>Výkonová křivka<br>Signály HOD<br>Signály HOD<br>Shipboard V/A/Hz                                                                                                    |
|---|-------|----------------------------------------------------------------------------------------------------|
| 4 | ENTER | SHIPBOARD V/A/Hz     L1   L2   L3   H     VrmsA   231.50   231.50   231.50   0.03     L1   L2   L3   H   H |

Obrazovka Meter (Multimetr) poskytuje přehled následujících výsledků měření:

| V rms     | hodnota rms jmenovitých napětí                                                                                                    |
|-----------|----------------------------------------------------------------------------------------------------|
| V tol%    | tolerance napětí                                                                                                    |
| V imb%    | nevyváženost napětí<br>Uvažte, že definice nevyváženosti napětí podle standardu MIL-STD-1399-<br>300B se liší od definice nevyváženosti popsané v části věnované funkci<br>stanovení nevyváženosti v kapitole 14.<br>Pro nevyváženost se používá metoda symetrických prvků (viz<br>IEC61000-4-30).<br>Pro stanovení nevyváženosti se používá maximální odchylka od střední<br>hodnoty napětí. |
| V mod     | modulace napětí                                                                                                    |
| A rms     | hodnota rms proudů                                                                                                    |
| A imb%    | nevyváženost proudu Uvažte, že definice nevyváženosti proudu se u této<br>funkce liší od definice nevyváženosti popsané v části věnované funkci<br>stanovení nevyváženosti v kapitole 14.<br>Pro nevyváženost se používá metoda symetrických prvků (viz<br>IEC61000-4-30).<br>Pro stanovení nevyváženosti se používá maximální odchylka od střední<br>hodnoty proudu.                         |
| Hz        | Frekvence                                                                                                    |
| Hz 10s    | Frekvence 10 s                                                                                                    |
| Hz tol    | Tolerance frekvence (absolutní)                                                                                                    |
| Hz tol%   | Tolerance frekvence relativní (%)                                                                                                    |
| Hz mod    | Modulace frekvence (absolutní)                                                                                                    |
| Hz mod%   | Modulace frekvence relativní (%)                                                                                                    |
| Obrazovku | Meter (Multimetr) lze procházet pomocí tlačítek se šipkami nahoru a dolů.                                                                                                    |
Obrázky na obrazovce Meter (Multimetr) jsou aktuální hodnoty, které se mohou neustále aktualizovat. Změny těchto hodnot v průběhu času se zaznamenávají ihned po zapnutí měření. Záznam je viditelný na obrazovce Trend.

#### Záznam dat

Zaznamenávají se všechny hodnoty měření na obrazovce Meter (Multimetr). Další informace viz kapitola 3, odstavec Záznam hodnot měření.

Interval agregace cyklu pro měření na základě rms, například Vrms a Arms, lze nastavit na 10/12 nebo 150/180 cyklů. Pro nastavení stiskněte v uvedeném pořadí tlačítko SETUP (Nastavení),

F4 – MANUAL SETUP (Ruční nastavení), F3 – FUNCTION PREF (Předvolby funkcí). Tlačítky se šipkami nahoru a dolů vyberte možnost Cycle Aggrega(tion) (Agregace cyklu) a použijte tlačítka se šipkami doleva a doprava pro její nastavení.

Dostupná funkční tlačítka:

| F1 | Tlačítka se šipkami nahoru a dolů jsou přiřazena procházení obrazovky Meter (Multimetr).                                                                                                    |
|----|----------------------------------------------------------------------------------------------------|
| F3 | Přístup na obrazovku Trend. Popis viz následující text.                                                                                                    |
| F4 | Přístup na obrazovku Event (Událost). Zobrazuje se několik<br>nastalých událostí. Popis viz následující text.                                                                                                    |
| F5 | Přepínání mezi funkcemi HOLD (Držet) a RUN (Spustit)<br>pro aktualizaci obrazovky. Přepínáním mezi funkcemi<br>HOLD (Držet) a RUN (Spustit) lze zobrazit nabídku<br>s možnostmi spuštění – NOW (Nyní) nebo TIMED<br>(Načasované). Tato nabídka umožňuje definovat začátek<br>a trvání měření. |

### Trend

Přístup na obrazovku Shipboard V/A/Hz Trend (Trend – lodní napětí, proud, frekvence):

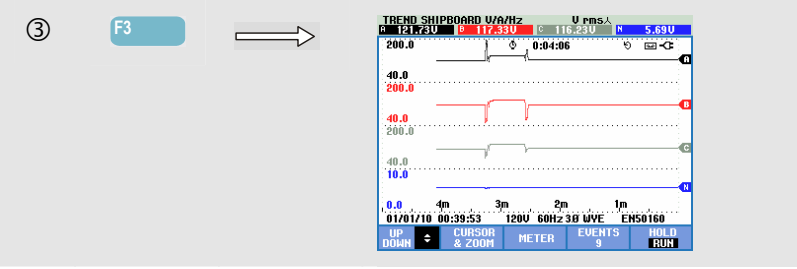

Zaznamenávají se všechny hodnoty na obrazovce Meter (Multimetr), ale trendy z jednotlivých řádků na této obrazovce se zobrazují po jednom. Stisknutím funkčního tlačítka F1 přiřaďte tlačítka se šipkami nahoru a dolů výběru řádku.

Stopy se vykreslují zprava. Odečty v záhlaví odpovídají nejnovějším hodnotám vykresleným vpravo.

Dostupná funkční tlačítka:

Tlačítka se šipkami nahoru a dolů jsou přiřazena procházení obrazovky Trend.

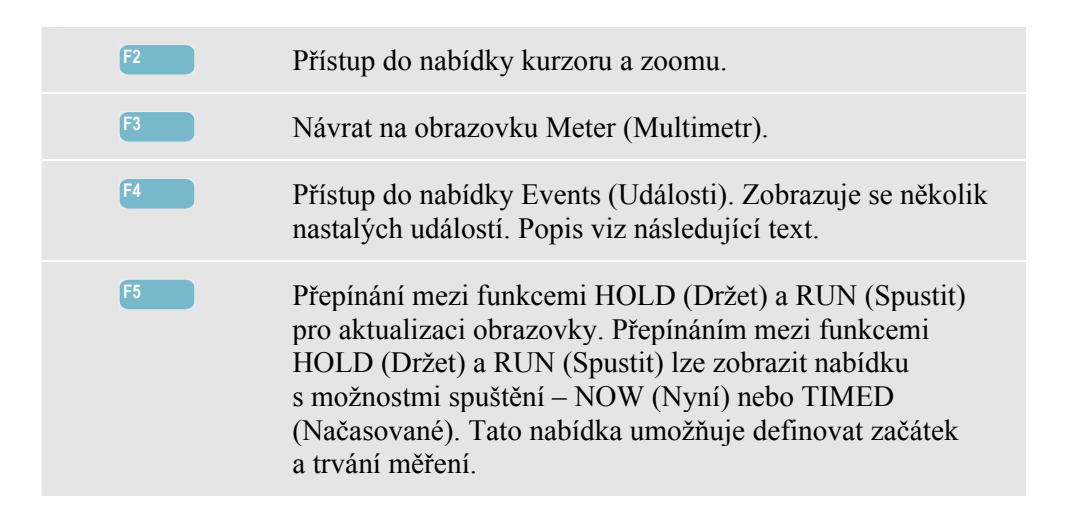

Kurzor. Při zapnutém kurzoru se zobrazují v záhlaví obrazovky hodnoty trendu na kurzoru. Posunutím kurzoru mimo levou nebo pravou stranu obrazovky lze zobrazit následující obrazovku v ploše prohlížení. Kurzor je aktivní pouze v režimu Hold (Držet).

Zoom. Umožňuje zvětšit nebo zmenšit zobrazení svisle nebo vodorovně pro zobrazení podrobností nebo úplného grafu tak, aby se vešel na plochu obrazovky. Funkce zoomu a kurzoru se obsluhují tlačítky se šipkami a jsou vysvětleny v kapitole 23.

Rozsah možností Offset (Odsazení) a Span (Rozpětí) u trendů je pro dobré zobrazení v téměř všech případech automatický. V případě potřeby lze změnit možnosti Offset (Odsazení) a Span (Rozpětí) aktivního měření. Stiskněte v uvedeném pořadí: tlačítko SETUP (Nastavení), F4 – MANUAL SETUP (Ruční nastavení), F1 – TREND SCALE (Měřítko trendu). Pomocí tlačítek se šipkami nahoru a dolů vyberte položku k nastavení a nastavte ji tlačítky se šipkami doleva a doprava. K dispozici jsou samostatné úpravy pro možnosti PHASE (Fáze) a NEUTRAL (Nulový vodič). Výběr se provádí pomocí funkčního tlačítka F3. Další informace viz kapitola 24.

### Události

Přístup na obrazovku Shipboard V/A/Hz Events (Události – lodní napětí, proud, frekvence):

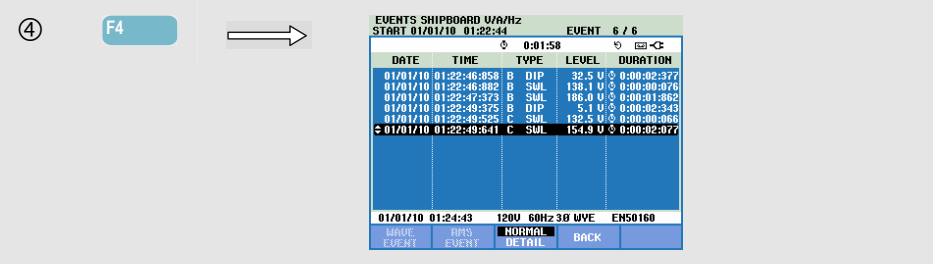

Tabulka Events (Události) uvádí seznam všech překročení prahu fázového napětí. Lze použít prahy podle mezinárodních norem nebo definované uživatelem. Do nabídky úpravy prahu lze přejít pomocí tlačítka SETUP (Nastavení) a možnosti Limits (Limity). Podrobné informace viz kapitola 23 – Úpravy limitů.

Režim Normal (Normální) uvádí hlavní charakteristiky události: čas začátku, trvání a velikost napětí. Režim Detail (Podrobnosti) zobrazuje podrobnosti překročení prahu podle fáze.

V tabulkách jsou použity následující zkratky a symboly:

| Zkratka | Popis                        |
|---------|------------------------------|
| CHG     | Rychlé změny napětí          |
| DIP     | Pokles napětí                |
| INT     | Přerušení napětí             |
| SWL     | Překmit napětí               |
| TRA     | Přechodný jev                |
| AMP     | Překročena hodnota<br>proudu |

| Symbol | Popis                   |
|--------|-------------------------|
| ۰      | Stoupající hrana napětí |
| ₹⊓     | Klesající hrana napětí  |
| ₽      | Změna nahoru            |
| ₹      | Změna dolů              |

Dostupná funkční tlačítka:

| F1 | Přepnutí na displej události křivky: bude se zobrazovat křivka osciloskopu kolem vybrané události. |
|----|----------------------------------------------------------------------------------------------------|
| F2 | Přepnutí na displej události rms: bude se zobrazovat trend<br>rms ½cyklu kolem vybrané události.   |
| F3 | Přepnutí mezi tabulkou události NORMAL (normální)<br>a DETAILED (Podrobná).                        |
| F4 | Návrat na obrazovku Trend.                                                                         |

# Kapitola 23 Kurzor a zoom

### Úvod

Tato kapitola vysvětluje postup při použití funkcí kurzoru a zoomu pro zobrazení a zkoumání podrobností na obrazovkách křivky, trendu a sloupcového grafu. Mezi funkcemi kurzoru a zoomu existuje jistý stupeň interakce a obě se obsluhují tlačítky se šipkami.

Kurzor je svislá čára, kterou lze umístit do bodu na křivce, trendu nebo sloupcovém grafu. V záhlaví obrazovky se zobrazují hodnoty změřené v tomto bodu.

Zoom umožňuje zvětšit a zmenšit graf, aby bylo možné získat lepší pohled na podrobnosti. Pro křivku a trend je k dispozici vodorovná funkce zoom.

Pokud kurzor nelze zapnout, přepněte analyzátor do režimu HOLD (Držet).

### Kurzor na obrazovkách křivky

Jako příklad je použita obrazovka Scope Waveform (Křivka osciloskopu). Funkce kurzoru a zoomu pro obrazovku Transients (Přechodné jevy) pracují stejně.

Obrázek 23.1 zobrazuje obrazovku Scope Waveform (Křivka osciloskopu) s vypnutým kurzorem a zoomem. Záhlaví obrazovky zobrazuje hodnoty rms zobrazených křivek.

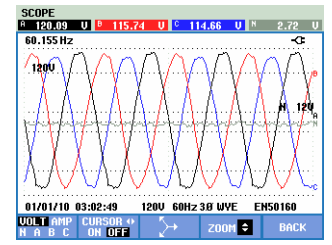

Obrázek 23-1. Obrazovka křivky, bez kurzoru

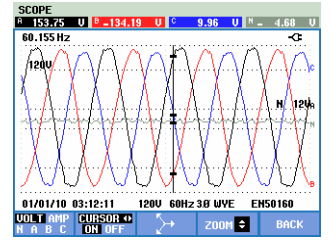

Obrázek 23-2. Obrazovka křivky, zapnutý kurzor

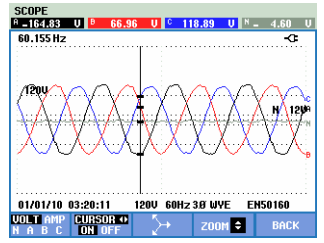

Obrázek 23-3. Obrazovka křivky se zapnutým kurzorem a zoomem

- Stisknutím tlačítka F2 zapněte kurzor. Pomocí tlačítek se šipkami doleva a doprava lze kurzor posouvat vodorovně po křivkách. Hodnota křivek na kurzoru se zobrazuje v záhlaví obrazovky, viz obrázek 23.2.
- Tlačítky se šipkami nahoru a dolů lze použít pro zoom ve svislém směru (obrázek 23.3).

### Kurzor na obrazovkách Trend

Jako příklad je použita obrazovka Volts/Amps/Hertz Trend (Trend napětí, proudu, frekvence). Funkce kurzoru a zoomu pro ostatní obrazovky pracují stejně.

Obrázek 23.4 zobrazuje obrazovku Trend s vypnutým kurzorem a zoomem. Záhlaví obrazovky zobrazuje hodnoty rms trendů na pravé straně obrazovky. Na této straně obrazovky se zobrazují nejnovější hodnoty měření.

| VOLTS/AMPS/<br>A 143.650 | HERTZ<br><sup>B</sup> 138.46V           | ° 13              | V Pms人<br>7.17V | 3.07U                  |
|--------------------------|-----------------------------------------|-------------------|-----------------|------------------------|
| <u>150.0</u>             | 0                                       | 0:11:20           | •               | 9 <del>8 m 4</del> 3 8 |
| 100.0                    | ~~~~~~~~~~~~~~~~~~~~~~~~~~~~~~~~~~~~~~~ |                   |                 | V                      |
| 150.0                    |                                         |                   |                 | , B                    |
| 100.0                    |                                         |                   |                 | V                      |
| 150.0                    |                                         |                   |                 | <b>°</b>               |
| 100.0                    |                                         |                   |                 | 7                      |
|                          |                                         |                   |                 | N                      |
| 0.0 60s<br>01/03/10 00:  | 50s 40<br>38:28 120                     | )s 30s<br>IV 60Hz | 20s<br>30 WYE   | 10s<br>EN50160         |
|                          | CURSOR                                  | HETER             | EVENTS          | HOLD                   |

Obrázek 23-4. Obrazovka Trend, bez kurzoru

| UOLTS/AMPS/              | HERTZ<br><sup>B</sup> 138.44U           | ° 13            | U PMSA<br>7.170    | N 3.                | 07U   |
|--------------------------|-----------------------------------------|-----------------|--------------------|---------------------|-------|
| 150.0                    | Q                                       | 0:11:2          | 0                  | 9 <mark>8 60</mark> | -С- в |
| 100.0                    | ~~~~~~~~~~~~~~~~~~~~~~~~~~~~~~~~~~~~~~~ |                 |                    | 7                   |       |
| 150.0                    |                                         |                 |                    | ·                   | в     |
| 100.0                    |                                         |                 |                    | _√                  |       |
| 150.0                    |                                         |                 |                    | $\sim$              | c     |
| 100.0                    |                                         |                 |                    | -v                  |       |
|                          |                                         |                 |                    |                     | N     |
| 0.0 60s<br>01/03/10 00:3 | 50s 40<br>18:28 120                     | IS 30<br>V 60Hz | 5 20,5<br>3.07 WYE | 10s<br>EN5016       |       |
| UP ÷                     | BACK C                                  | URSOR           | Z00M «             | ) I                 | OLD   |

Obrázek 23-5. Obrazovka Trend, zapnutý kurzor

| UOLTS/AMPS<br>P 143.50V | HERTZ   | V rms<br>137.030 | iX<br>N 3.07U |
|-------------------------|---------|------------------|---------------|
| 150.0                   | 0       | 0:11:20          |               |
| 100.0                   |         |                  | bar i i       |
| 100.0                   |         |                  | տերդ"         |
| 150.0                   |         |                  |               |
| 100.0                   |         |                  | քնեւո         |
| 10.0                    |         |                  |               |
| 0.0 48,0                | m 36,0m | 24,0m            | 12,0m         |
| UP. ÷                   | BACK    | URSOR ZOON       |               |
| DOWN ÷                  | BACK    | I OFF CURS       | DR ↔ RUN      |

Obrázek 23-6. Obrazovka Trend se zapnutým kurzorem a zoomem

Funkční tlačítka F1, F2, F3 a F4 a tlačítka se šipkami slouží k obsluze kurzoru a zoomu:

- Stisknutím tlačítka F2 a F3 zapněte kurzor (pouze v režimu HOLD (Držet)). Pomocí tlačítek se šipkami doleva a doprava lze kurzor posouvat vodorovně po trendech. Hodnota trendů na kurzoru se zobrazuje v záhlaví obrazovky, viz obrázek 23.5. Umístěním kurzoru vlevo nebo vpravo na obrazovce se přesouvá trend doleva nebo doprava.
- Stisknutím tlačítka F4 lze přiřadit tlačítka se šipkami obsluze zoomu. Nyní lze použít tlačítka se šipkami doleva a doprava k vodorovnému zvětšení a zmenšení trendů, viz obrázek 23.6. Tlačítka se šipkami nahoru a dolů plní tuto funkci ve svislém směru. Pokud je zapnutý kurzor, vodorovný zoom pracuje symetricky kolem kurzoru, pokud je vypnutý, pracuje vodorovný zoom od pravé strany obrazovky.
- Stisknutím tlačítka F1 lze přiřadit tlačítka se šipkami výběru čáry trendu pro zobrazení.
- Dalším stisknutím tlačítka F4 lze přiřadit tlačítka se šipkami obsluze kurzoru.

# Přechod z tabulky Events (Události) na obrazovku Trend se zapnutým kurzorem

V tabulce Events (Události) lze zvýraznit požadovanou událost pomocí tlačítek se šipkami nahoru a dolů (pouze v režimu Hold (Držet)). Následně stiskněte tlačítko ENTER. Zobrazí se obrazovka Trend se zapnutým kurzorem umístěným na zvýrazněné události. Níže jsou uvedeny kroky tohoto procesu.

Příklad dole zobrazuje přechod z tabulky Events (Události) poklesů a překmitů na obrazovku trendu se zapnutým kurzorem:

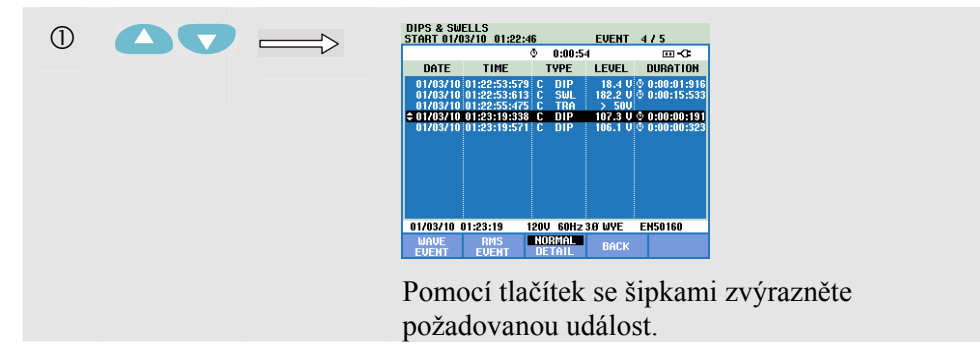

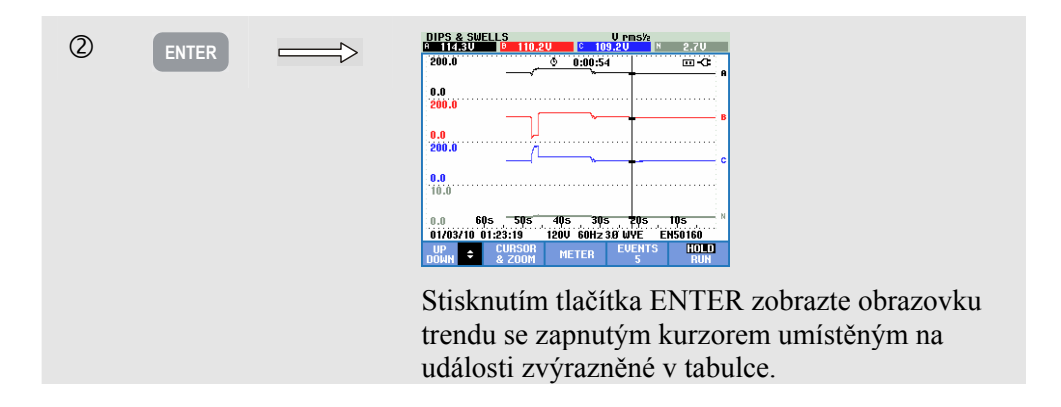

### Kurzor na obrazovkách sloupcových grafů

Jako příklad je použita obrazovka harmonických třífázového napětí podle obrázku 23.7. Funkce kurzoru a zoomu pro ostatní obrazovky sloupcových grafů pracují stejně.

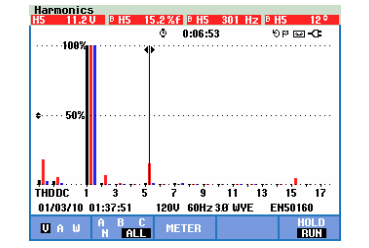

Obrázek 23-7. Kurzor na sloupcových grafech

Na obrazovkách sloupcových grafů je kurzor vždy zapnutý. Kurzor a zoom se obsluhují pomocí tlačítek se šipkami:

- Pomocí tlačítek se šipkami doleva a doprava umístěte kurzor na požadovaný sloupec. Záhlaví zobrazuje data měření příslušná k tomuto sloupci. V některých případech je k dispozici více sloupců, než kolik jich lze zobrazit na jedné obrazovce. Na obrázku se například zobrazuje 17 harmonických z celkového počtu 51. Umístěním kurzoru mimo levou nebo pravou stranu obrazovky lze zobrazit následující obrazovku v ploše prohlížení.
- Pomocí tlačítek se šipkami nahoru a dolů lze svisle zvětšit (nebo zmenšit) sloupcové grafy.

# Kapitola 24 Nastavení analyzátoru

### Úvod

Analyzátor nabízí mnoho funkcí měření. Tyto funkce jsou předem nastaveny tak, aby zajišťovaly co nejlepší zobrazení výsledků měření za téměř všech okolností. Pokud je však třeba, může uživatel provést osobní nastavení, která odpovídají speciálním požadavkům. Tato kapitola vysvětluje, která nastavení lze provést a kde v nabídkách lze nalézt jejich možnosti. Některá nastavení budou vysvětlena krok po kroku.

#### Úvodní nastavení.

Při prvním zapnutí napájení analyzátoru, obnově výchozích nastavení z výroby, nebo pokud byl analyzátor odpojen od všech zdrojů napájení, je třeba provést několik všeobecných nastavení, která odpovídají místní situaci. Přehled poskytuje následující tabulka:

| Nastavení                                | Předem nastavená hodnota                   |
|------------------------------------------|--------------------------------------------|
| Jazyk hlášení                            | Anglicky                                   |
| Jmenovitá frekvence                      | 60 Hz                                      |
| Jmenovité napětí                         | 120 V                                      |
| Označení fází                            | A, B, C                                    |
| Barvy fází A/L1, B/L2, C/L3, N, uzemnění | Černá, černá, červená, modrá, šedá, zelená |
| Formát data                              | Měsíc/den/rok                              |
| Čas                                      | 00:00:00                                   |

\* Nebude resetováno po obnově nastavení z výroby.

Na obrazovce LANGUAGE (Jazyk) pomocí šipek nahoru a dolů zvýrazněte preferovaný jazyk, stiskněte tlačítko ENTER a potvrzením zprávy v pruhu nastavte jazyk. Stiskněte tlačítko F5 – NEXT (Další) a nastavte následující položku úvodního nastavení.

Při nastavení parametrů v tabulce se zobrazuje obrazovka uvedená na obrázku 23-1. Tato obrazovka poskytuje přístup ke všem nastavením analyzátoru.

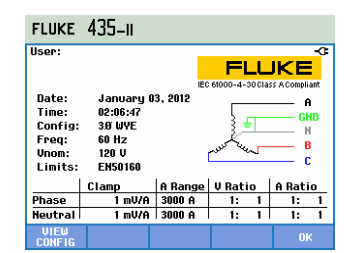

Obrázek 24-1. Úvodní obrazovka k nastavení analyzátoru

#### Zapnutí napájení.

Po zapnutí napájení se zobrazí úvodní obrazovka uvedená na obrázku 24-2. Tato obrazovka poskytuje přehled o nejdůležitějších nastaveních, například hodnot: datum, čas, konfigurace zapojení, jmenovitá frekvence, jmenovité napětí, použitá sada limitů kvality elektrické energie, typ použitých napěťových a proudových sond.

Funkční tlačítko F1 poskytuje přístup na obrazovku, která zobrazuje podrobný postup při připojení napěťových a proudových sond ke zkoumanému energetickému systému. Příklad uvádí obrázek 24-3. Dalším stisknutím tlačítka F1 se lze vrátit na úvodní obrazovku.

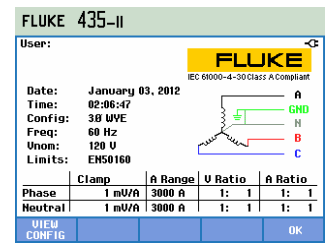

Obrázek 24-2. Úvodní obrazovka při zapnutí napájení

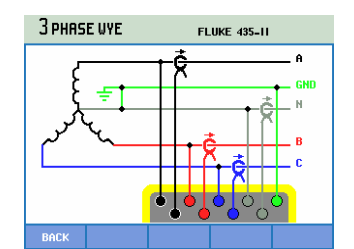

Obrázek 24-3. Obrazovka zobrazující skutečnou konfiguraci zapojení

Stisknutím tlačítka SETUP (Nastavení) lze získat přístup do nabídky se všemi nastaveními analyzátoru:

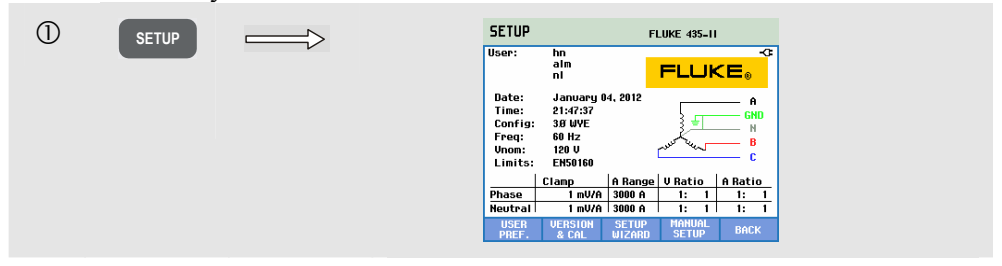

Nastavení jsou seskupena do čtyř funkčních částí a jsou vysvětlena ve čtyřech odpovídajících částech této kapitoly příručky:

- USER PREF (Uživatelské předvolby): úprava jazyka, označení fází, barvy fází, komunikační rychlost rozhraní RS-232, automatické vypnutí displeje (pro úsporu napájení z baterie), definice uživatelského jména (jak se zobrazuje na úvodní obrazovce), resetování nastavení na výchozí nastavení z výroby, zapnutí a vypnutí demonstračního režimu, kontrast displeje, formátování paměťové karty SD. Některé nabídky mají funkční tlačítko pro resetování na výchozí nastavení z výroby. K dispozici pod funkčním tlačítkem F1. Vysvětlení je uvedeno dále v této kapitole.
- VERSION & CAL (Verze a kalibrace): nabídka je přístupná pouze pro čtení. Zobrazují se položky Model Number (Číslo modelu), Serial Number (Sériové číslo), Calibration Number (Číslo kalibrace) a Calibration Date (Datum kalibrace). Pod funkčním tlačítkem F1 je podnabídka Options (Volitelné vybavení). Zobrazuje nainstalované volitelné vybavení. Kapitola 26 – Tipy a údržba vysvětluje postup při aktivaci nenainstalovaných funkcí. Pod funkčním tlačítkem F2 jsou k dispozici informace o baterii, například stav nabití

Pod funkčním flačitkem F2 jsou k dispozici informace o baterii, například stav nabití a kvalita. Další informace o baterii viz kapitola 26 – Tipy a údržba.

- SETUP WIZARD (Průvodce nastavením): průvodce po všeobecných nastaveních, která jsou nezbytná pro správná měření. Týká se následujících parametrů: konfigurace zapojení, jmenovitá frekvence, jmenovité napětí, použitá sada limitů kvality elektrické energie a typ použitých napěťových a proudových sond. Nastavení převodového poměru sondy se provádí samostatně pro fázi a nulový vodič. K dispozici pod funkčním tlačítkem F3.
- MANUAL SETUP (Ruční nastavení): tato rozsáhlá nabídka umožňuje uživateli
  provést vlastní úpravy mnoha funkcí podle jeho konkrétních požadavků. Mnohé
  z těchto funkcí jsou však předem nastavené na takové hodnoty, které zajišťují jasné
  zobrazení za téměř všech okolností. Lze zde upravit i položky Date (Datum), Time
  (Čas), Config (Konfigurace), Frequency (Frekvence), Nominal Voltage (Jmenovité
  napětí, Vnom) a Limits (Limity). K dispozici pod funkčním tlačítkem F4.
  V další části této kapitoly je podrobně vysvětleno, která nastavení lze provést.

✓Výběr nastavované položky.ENTERStisknutím lze získat přístup do vybrané nabídky nastavení.✓✓✓Výběr (nahoru a dolů) a nastavení (doleva a doprava)<br/>položek v nabídce nastavení. Stisknutím tlačítka ENTER<br/>potvrďte výběr.F1...F2Výběr nebo přístup do podnabídek.F3Návrat do předchozí nabídky.

Pro navigace v nabídkách a výběr se používají následující tlačítka:

Obrázek dole zobrazuje položky nabídky přítomné pod tlačítkem SETUP (Nastavení).

### USER PREF (Uživatelské předvolby)

Přístup do nabídky USER PREF (Uživatelské předvolby):

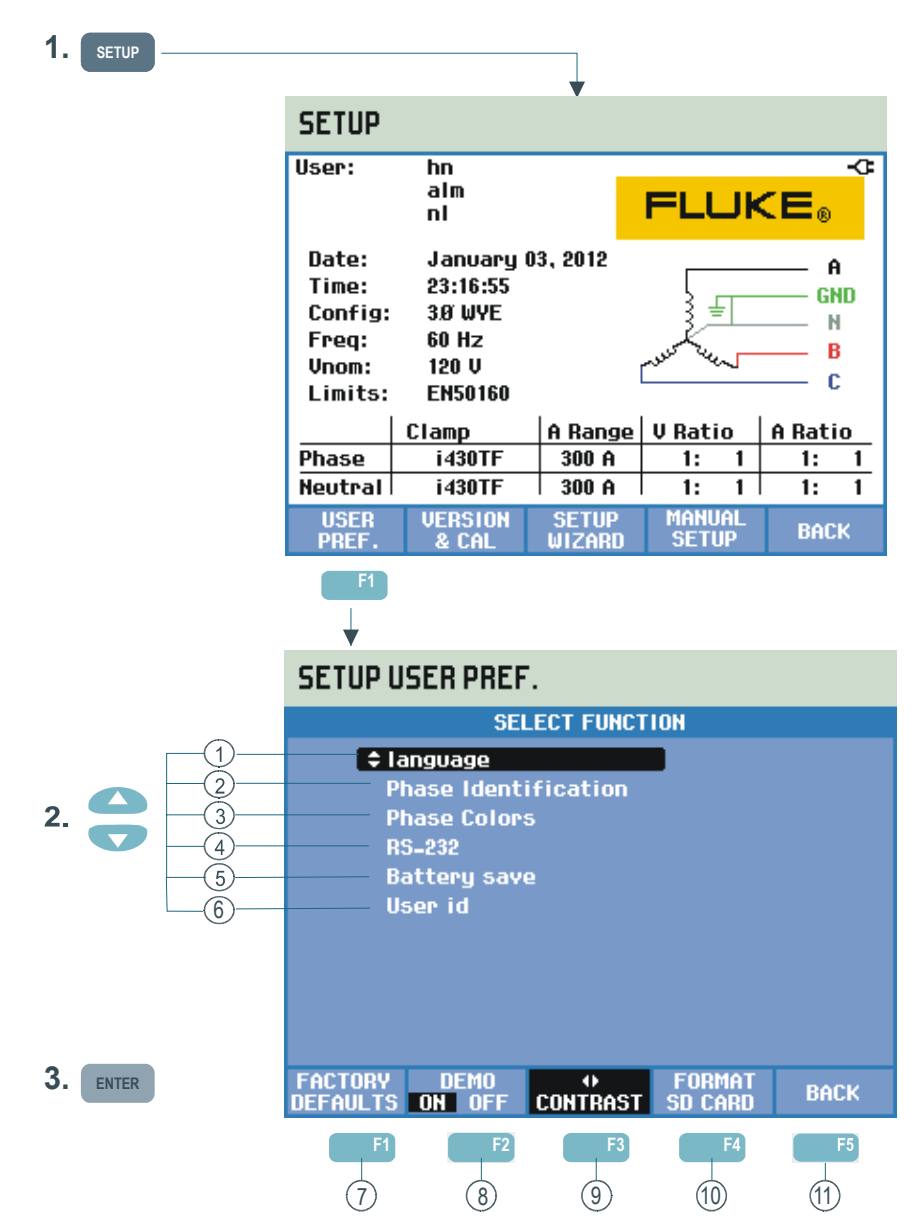

Nabídka USER PREF (Uživatelské předvolby) umožňuje vlastní úpravy jazyka hlášení, označení fází, barvy fází, nastavení komunikační rychlosti rozhraní RS-232, automatického vypnutí podsvícení displeje, programování uživatelského jména a adresy (jak se zobrazují na úvodní obrazovce), resetování nastavení na výchozí nastavení z výroby, zapnutí a vypnutí demonstračního režimu, kontrastu displeje a vymazání pamětí.

Postup při provádění úprav viz následující text:

 Language (Jazyk): pomocí tlačítek se šipkami nahoru a dolů vyberte požadovaný jazyk hlášení. Stiskněte tlačítko ENTER a potvrďte stisknutím funkčního tlačítka F5 – OK.

| (2)        | Phase Identification (Označení fází): pomocí tlačítek se šipkami nahoru |
|------------|-------------------------------------------------------------------------|
| $\bigcirc$ | a dolů vyberte A, B, C nebo L1, L2, L3. Stiskněte tlačítko ENTER        |
|            | a stisknutím funkčního tlačítka F5 – BACK (Zpět) opusťte nabídku.       |

- Phase Colors (Barvy fází): pomocí tlačítek se šipkami nahoru a dolů vyberte barvy používané v USA, EU, UK (Velké Británii) nebo podle HD 308 S2. Lze i definovat vlastní sadu barev. Stiskněte tlačítko ENTER a pomocí tlačítka se šipkami nahoru a dolů vyberte fázi, pomocí tlačítka se šipkami doleva a doprava vyberte barvu. Stisknutím funkčního tlačítka F5 BACK (Zpět) opusťte nabídku.
- (4) RS-232: pomocí tlačítek se šipkami doleva a doprava nastavte komunikační rychlost pro komunikaci s počítačem. Stisknutím funkčního tlačítka F5 – BACK (Zpět) opusťte nabídku.
- (5) Battery save (Úspora baterie): pomocí tlačítek se šipkami nahoru a dolů vyberte dobu, po které se ztlumí podsvícení displeje, pokud nejsou stisknuta žádná tlačítka. Potvrďte stisknutím tlačítka ENTER a stisknutím funkčního tlačítka F5 BACK (Zpět) opusťte nabídku.
- (6) User id (Id uživatele): přístup do nabídky pro definici 3 řádků s textem programovatelným uživatelem (např. jméno majitele, místo použití a adresa). Tento text se zobrazí na úvodní obrazovce zobrazené po zapnutí napájení a obrazovce SETUP (Nastavení). Pomocí tlačítek se šipkami nahoru a dolů vyberte znak. Pomocí tlačítek se šipkami doleva a doprava vyberte umístění znaku. Pro vkládání mezer použijte funkční tlačítko F3. Pro přechod na následující řádek použijte tlačítko ENTER. Stisknutím funkčního tlačítka F5 OK opusť te nabídku.
- (7) F1 FACTORY DEFAULTS (Výchozí nastavení z výroby): slouží k resetování všech nastavení v této nabídce na výchozí nastavení z výroby.
- (8) F2 DEMO (Demonstrační režim): citlivosti vstupních napětí jsou zvýšeny na 2 V pro použití s generátorem demonstračního režimu. Generátor je schopen generovat 3fázové napětí a proudy s různými typy rušení při bezpečných úrovních napětí.
- (9) F3 CONTRAST (Kontrast): pomocí tlačítek se šipkami doleva a doprava lze nastavit kontrast displeje.
- (10) F4 FORMAT SD CARD (Formátovat kartu SD): tato akce vede k vymazání všech datových sad, obrazovek a dat záznamů. Ochrany je dosaženo prostřednictvím nabídky s potvrzením.
- (11) F5 BACK (Zpět): návrat do úvodní nabídky SETUP (Nastavení).

# RUČNÍ NASTAVENÍ

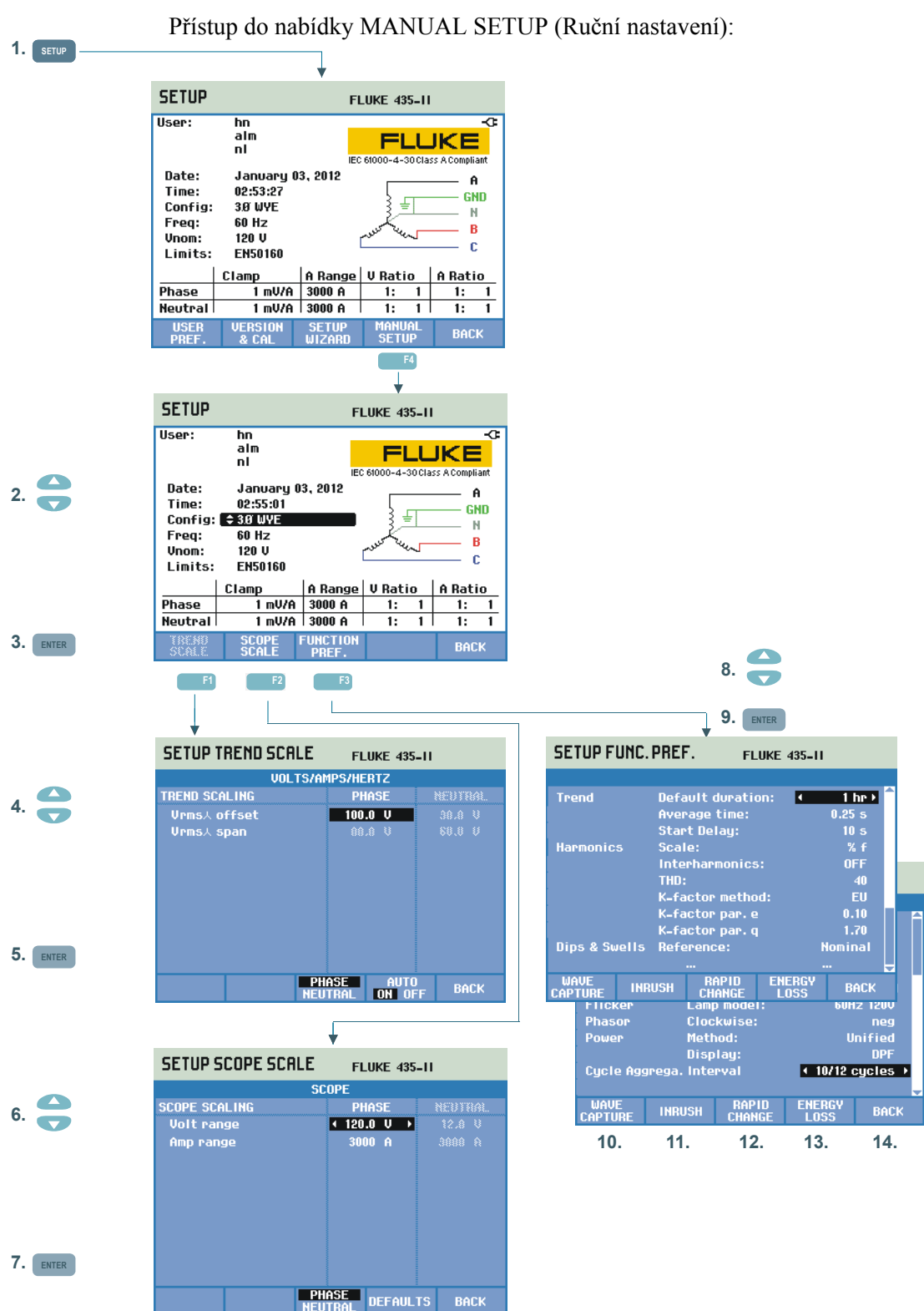

Nabídka MANUAL SETUP (Ruční nastavení) umožňuje vlastní úpravy nastavení analyzátoru odpovídající měření.

- Stiskněte tlačítko SETUP (Nastavení) a stisknutím funkčního tlačítka F4 – MANUAL SETUP (Ruční nastavení) přejděte na obrazovku MANUAL SETUP (Ruční nastavení).
- Pomocí tlačítek se šipkami nahoru a dolů vyberte jeden z parametrů uvedených dole a stisknutím tlačítka ENTER přejděte do nabídky
   SETUP (Nastavení):

- Date, Time (Datum, čas): pomocí tlačítek se šipkami vyberte datum, čas a formát data. Potvrďte vybraný formát data stisknutím tlačítka ENTER. Pokud je připojen přijímač GPS a možnost F2 nastavena na hodnotu GPS ON (GPS zapnuto), synchronizuje se datum a čas automaticky. Lze nastavit i položky Time zone (Časové pásmo) a Daylight saving (Letní čas) na hodnotu ON/OFF (Zapnuto/Vypnuto). Stisknutím tlačítka F1 lze vstoupit do nabídky testu GPS, která informuje uživatele o kvalitě příjmu. Stisknutím funkčního tlačítka F5 – BACK (Zpět) se vraťte do předchozí nabídky.

- Config (Konfigurace): výběr z 10 konfigurací zapojení (energetické systémy 50/60 Hz). Výběr se provádí tlačítky F1, F2, F3 a tlačítky se šipkami. Potvrďte stisknutím tlačítka ENTER a přejděte na obrazovku, která zobrazuje postup při připojení analyzátoru k energetickému systému. Dvojím stisknutím funkčního tlačítka F5 se vraťte na úvodní obrazovku SETUP (Nastavení).

Podrobný příklad postupu při změně konfigurace zapojení je uveden v další části této kapitoly.

- Freq (Frekvence): úprava jmenovité frekvence (50 Hz, 60 Hz nebo u modelů Fluke 437-II i 400 Hz). Pomocí tlačítek se šipkami nahoru a dolů vyberte jmenovitou frekvenci. Potvrďte stisknutím tlačítka ENTER a pomocí funkčního tlačítka F5 – BACK (Zpět) se vraťte do následující vyšší nabídky.

 Vnom: úprava jmenovitého napětí. Pomocí tlačítek se šipkami vyberte 100 V, 120 V, 230 V, 400 V nebo libovolné jiné napětí. Potvrďte stisknutím tlačítka ENTER a pomocí funkčního tlačítka F5 – BACK (Zpět) se vraťte do následující vyšší nabídky.

- Limits (Limity): viz odstavec Úpravy limitů.

- Clamp (Kleště), A range (Rozsah proudu), V scale (Měřítko napětí): úprava analyzátoru podle charakteristik proudových kleští a napěťových vedení. Výchozí výběr je platný pro příslušenství dodané s analyzátorem. Dodaná napěťová vedení jsou typu 1:1. Při použití útlumových vedení nebo transformátoru napětí je třeba příslušným způsobem upravit měřítko napětí (např. 10:1 pro útlum 10×). Stejně lze nastavit i měřítko proudu při použití proudových měničů v kombinaci s proudovými kleštěmi. Pomocí tlačítek se šipkami lze provést vlastní úpravy odečtů napětí a proudu podle libovolného požadovaného transformačního koeficientu. Výběr převodového poměru proudu a napětí se provádí pomocí funkčního tlačítka F3. K dispozici jsou samostatné výběrové tabulky pro fázi a nulový vodič. K výběru slouží funkční tlačítko F4.

Poznámka k proudovým kleštím: lze vybrat z mnoha typů kleští Fluke. Citlivost analyzátoru se pak nastavuje automaticky.

V případě kleští s více než jednou citlivostí je třeba nastavit citlivost analyzátoru tak, aby odpovídala citlivosti kleští. Tato možnost je k dispozici pod položkou Sensitivity (Citlivost). Poznámka k proudovým kleštím: lze vybrat i hodnoty citlivosti kleští, například 1 V/A, 100 mV/A a jiné. *Citlivost* ×10 zvyšuje proudovou citlivost 10krát. V této poloze je signál s vazbou AC, což znamená, že jsou zablokovány stejnosměrné složky signálu. Rozlišení je 10krát vyšší s omezeným rozsahem. (4)Trend Scale (Měřítko trendu): v této nabídce lze provést úpravu odsazení a rozpětí pro obrazovky trendu skutečného měření napětí. činitele amplitudy a frekvence. Ruční úprava je možná při nastavení (5)režimu AUTO (Automatický) na hodnotu OFF (Vypnuto) pomocí funkčního tlačítka F4. Pokud je hodnota režimu AUTO (Automatický) ON (Zapnuto), jsou možnosti Offset (Odsazení) a Span (Rozpětí) nastaveny na takovou hodnotu, která umožňuje jasné zobrazení za téměř všech okolností (automatický převodový poměr). K dispozici jsou samostatné úpravy pro možnosti Phase (Fáze) a Neutral (Nulový vodič). Výběr se provádí pomocí funkčního tlačítka F3. (6)Scope Scale (Rozsah osciloskopu): úprava rozsahu napětí a proudu obrazovky Scope (Osciloskop). K dispozici jsou samostatné úpravy pro možnosti Phase (Fáze) a Neutral (Nulový vodič). Výběr se provádí (7)pomocí funkčního tlačítka F3. Funkční tlačítko F4 umožňuje návrat k výchozím hodnotám. Podrobný příklad postupu při změně rozsahu osciloskopu je uveden v další části této kapitoly. (8)Function Preferences (Předvolby funkcí): úprava funkcí souvisejících s obrazovkami Trend, Harmonics (Harmonické), Dips & Swells (Poklesy a překmity), Flicker (Mihotání světel), Phasor (Fázor), Power (9)(Výkon) a Aggregation Cycles (Počet cyklů agregace) pro hodnoty Vrms a Arms. Další informace poskytuje následující tabulka. Pomocí tlačítek se šipkami nahoru a dolů vyberte položku, tlačítky se šipkami doleva a doprava vyberte její hodnoty a rozsahy.

| Položky měření Podpoložky měření |                                          | Výchozí nastavení                        | Hodnoty a rozsahy<br>podpoložek měření                                                                                                    |  |
|----------------------------------|------------------------------------------|------------------------------------------|----------------------------------------------------------------------------------------------------|--|
| Trend                            | Výchozí trvání                           | 7 d (dní)                                | 1 hr (hodina), 2 hr<br>(hodiny), 4 hr (hodiny), 8<br>hr (hodin), 16 hr (hodin),<br>24 hr (hodin), 2 d (dní), 7<br>d (dní), 30 d (dní), 3 mon<br>(měsíce), 6 mon<br>(měsíců), 12 mon<br>(měsíců). |  |
|                                  | Doba pro výpočet<br>průměru              | 1 s                                      | 0,25 s, 0,5 s, 1 s, 3 s,<br>5 s, 10 s, 30 s, 1 m<br>(min), 5 m (min), 10 m<br>(min), 15 m (min), 30 m<br>(min), 1 hr (hodina), 2 hr<br>(hodiny).                                                 |  |
|                                  | Prodlevu začátku                         | 10 s                                     | 10 až 999 s (krok: 1 s)                                                                                                    |  |
| Harmonické                       | Měřítko                                  | % f                                      | % f, % r, rms                                                                                                    |  |
|                                  | Interharmonické                          | OFF (Vypnuto)                            | ON (Zapnuto), OFF<br>(Vypnuto)                                                                                                    |  |
|                                  | THD (celkové<br>harmonické zkreslení)    | 40 harmonických                          | 40, 50 harmonických                                                                                                    |  |
|                                  | Způsob měření k-<br>faktoru <sup>1</sup> | USA                                      | EU, USA                                                                                                    |  |
|                                  | K-faktor e <sup>1</sup>                  | 0,1                                      | 0,00 až 0,20 (krok 0,01)                                                                                                    |  |
|                                  | K-faktor q <sup>1</sup>                  | 1,7                                      | 1,00 až 2,00 (krok 0,01)                                                                                                    |  |
| Poklesy a překmity               | Referenční                               | Jmenovité                                | Jmenovité pohyblivé                                                                                                    |  |
| Flicker                          | Model žárovky                            | Fnom                                     | 50 Hz/230 V,<br>60 Hz/120 V                                                                                                    |  |
| Fázor                            | Ve směru hodinových<br>ručiček           | záp.                                     | záp., klad.                                                                                                    |  |
| Výkon                            | Způsob                                   | Sjednocený                               | Klasický, sjednocený                                                                                                    |  |
|                                  | Displej                                  | Fnom = 50 Hz: cos Φ<br>Fnom = 60 Hz: DPF | Cos Φ, DPF                                                                                                    |  |
| Agregace cyklu Interval          |                                          | 10/12 cyklů<br>400 Hz; 80 cyklů, pevné   | 10/12 cyklů,<br>150/160 cyklů (3 s)                                                                                                    |  |

| Tabulka 24-1. | Předvolby | funkcí, | přehled | položek | měření |
|---------------|-----------|---------|---------|---------|--------|
|               |           | ,       |         |         |        |

<sup>1</sup> Pokud je způsob výpočtu k-faktoru nastaven na možnost USA, jsou parametry e a q k-faktoru deaktivovány.

- (10) Možnost Wave Capture (Zachycení křivky) je k dispozici pod funkčním tlačítkem F1. Lze zde nastavit parametry související se zachycením napěťové a proudové křivky v režimu např. Transients (Přechodné jevy) a Flicker (Mihotání světel). V této nabídce lze použít funkční tlačítko F4 k resetování na výchozí nastavení. Funkčním tlačítkem F5 lze opustit nabídku.
- (1) Inrush (Náběh): položka dostupná pod funkčním tlačítkem F2. Nabídka slouží k nastavení výchozích parametrů pro měření náběhu. V této nabídce lze použít funkční tlačítko F5 k opuštění nabídky.
- (12) Rapid Change (Rychlá změna): položka dostupná pod funkčním tlačítkem F3. Nabídka slouží k nastavení parametrů měření rychlých změn napětí položek Voltage tolerance (Tolerance napětí), Steady time (Doba stability), Minimum step (Minimální krok), Detect on Vstep/Vmax (Detekce Vstep/Vmax). V této nabídce lze použít funkční tlačítko F4 k resetování na výchozí nastavení. Funkčním tlačítkem F5 lze opustit nabídku.
- Energy Loss (Energetické ztráty): položka dostupná pod funkčním tlačítkem F4. Nabídka slouží k nastavení parametrů pro měření energetických ztrát. Nastavované parametry: čtyři různé tarify, data kabelu (délka v metrech nebo stopách, průřez ve čtverečních milimetrech nebo podle AWG (American Wire Gauge). V automatickém režimu se nastavení dat kabelu nevyžaduje. Analyzátor zakládá kalkulace nákladů na předpokladu tříprocentní ztráty v materiálu (mědi) kabelu. Další ztráty se vypočítávají poměrně k ztrátám v materiálu (mědi).
- (14) Back (Zpět) (k dispozici pod funkčním tlačítkem F5).

#### Ruční nastavení – postup při změně konfigurace zapojení

V následující části je uveden podrobný příklad postupu při změně konfigurace pro 3fázové zapojení do hvězdy v soustavě IT (IT = přerušené uzemnění).

| 1 | SETUP | $ \longrightarrow $ | FLUKE 435-II                                                                                                    |
|---|-------|---------------------|----------------------------------------------------------------------------------------------------|
|   |       |                     | User: C                                                                                                    |
|   |       |                     | IEC 6000-4-50Class Accompliant Date: January 03, 2012 A Time: 02:06:47 C                                                                                                |
|   |       |                     | Config: 30 WYE                                                                                                    |
|   |       |                     | Limits: ENSOI60                                                                                                    |
|   |       |                     | Phase         1 mV/A         3000 A         1:         1         1:         1           Neutral         1 mV/A         3000 A         1:         1         1:         1 |
|   |       |                     | UIEW<br>CONFIG OK                                                                                                    |
|   |       |                     | Informace o aktivní konfiguraci se podávají ve                                                                                                    |
|   |       |                     | formě textu a ve schématu za položkou Config                                                                                                    |
|   |       |                     | (Konfigurace).                                                                                                    |

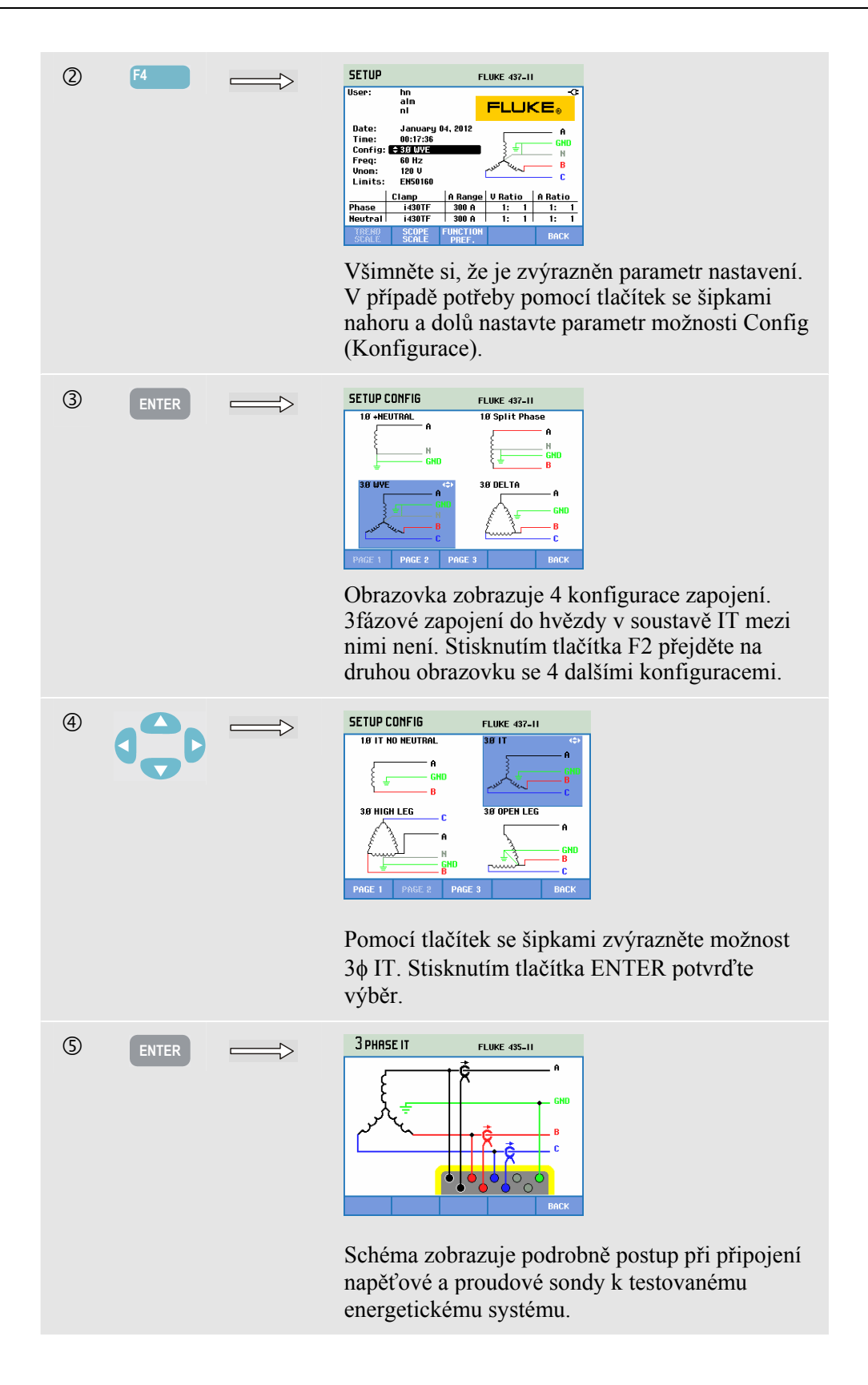

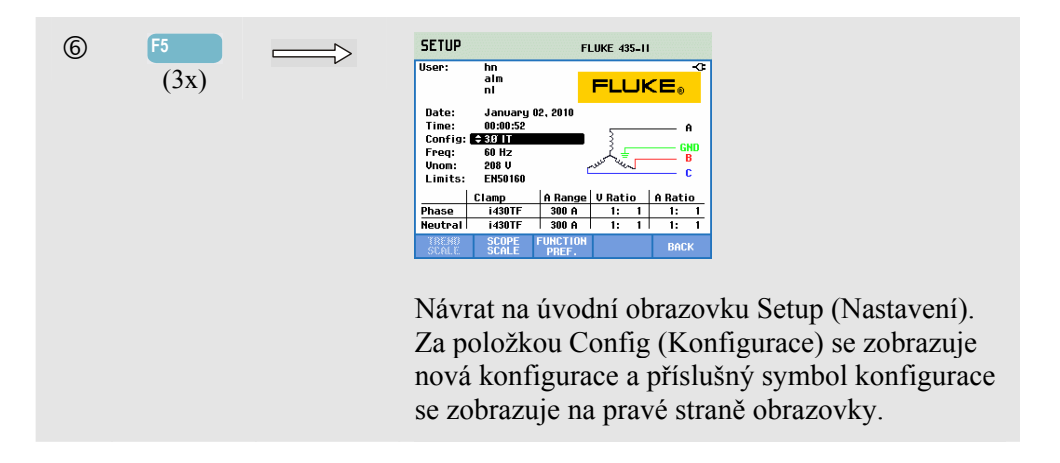

#### Ruční nastavení – postup při změně měřítka obrazovky osciloskopu

Ruční *n*astavení – postup při změně konfigurace zapojení. Příklad dole zobrazuje po krocích postup při nastavení měřítka fázového napětí na obrazovce osciloskopu.

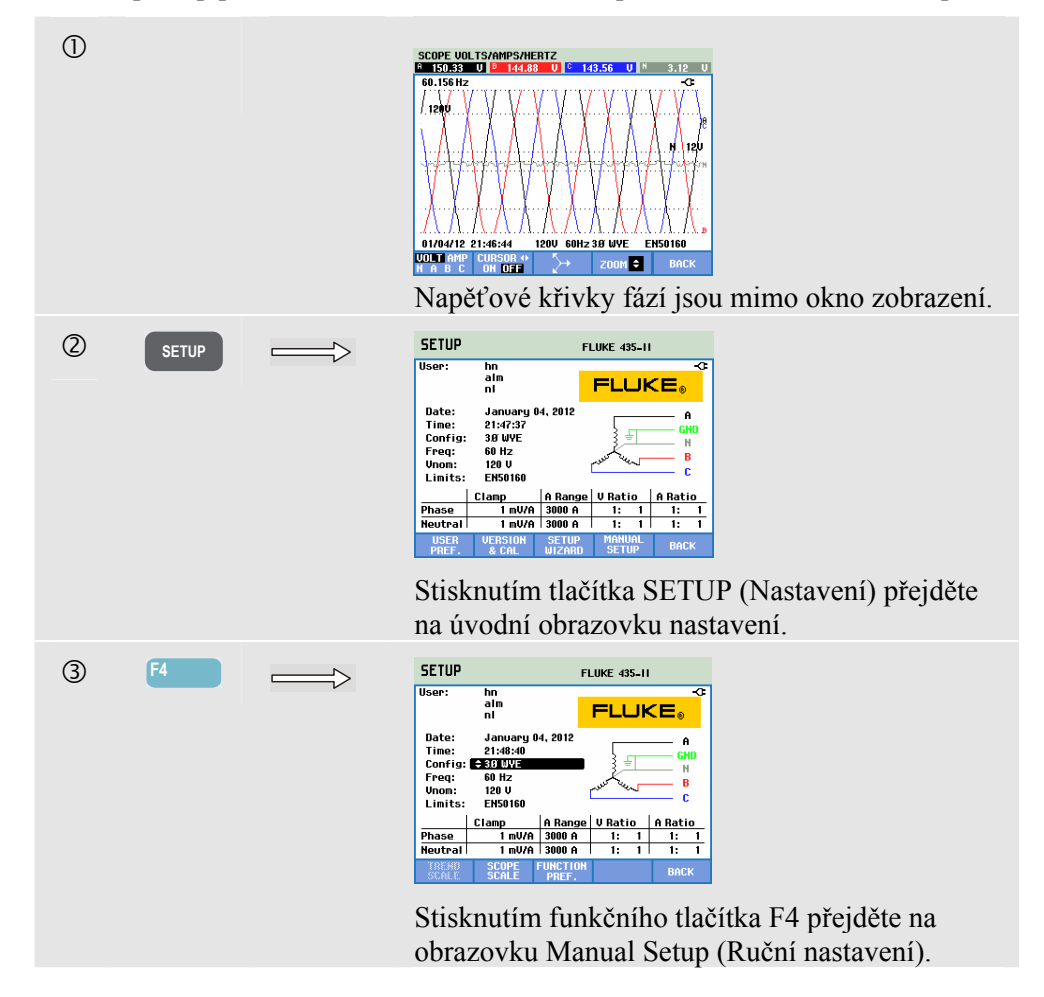

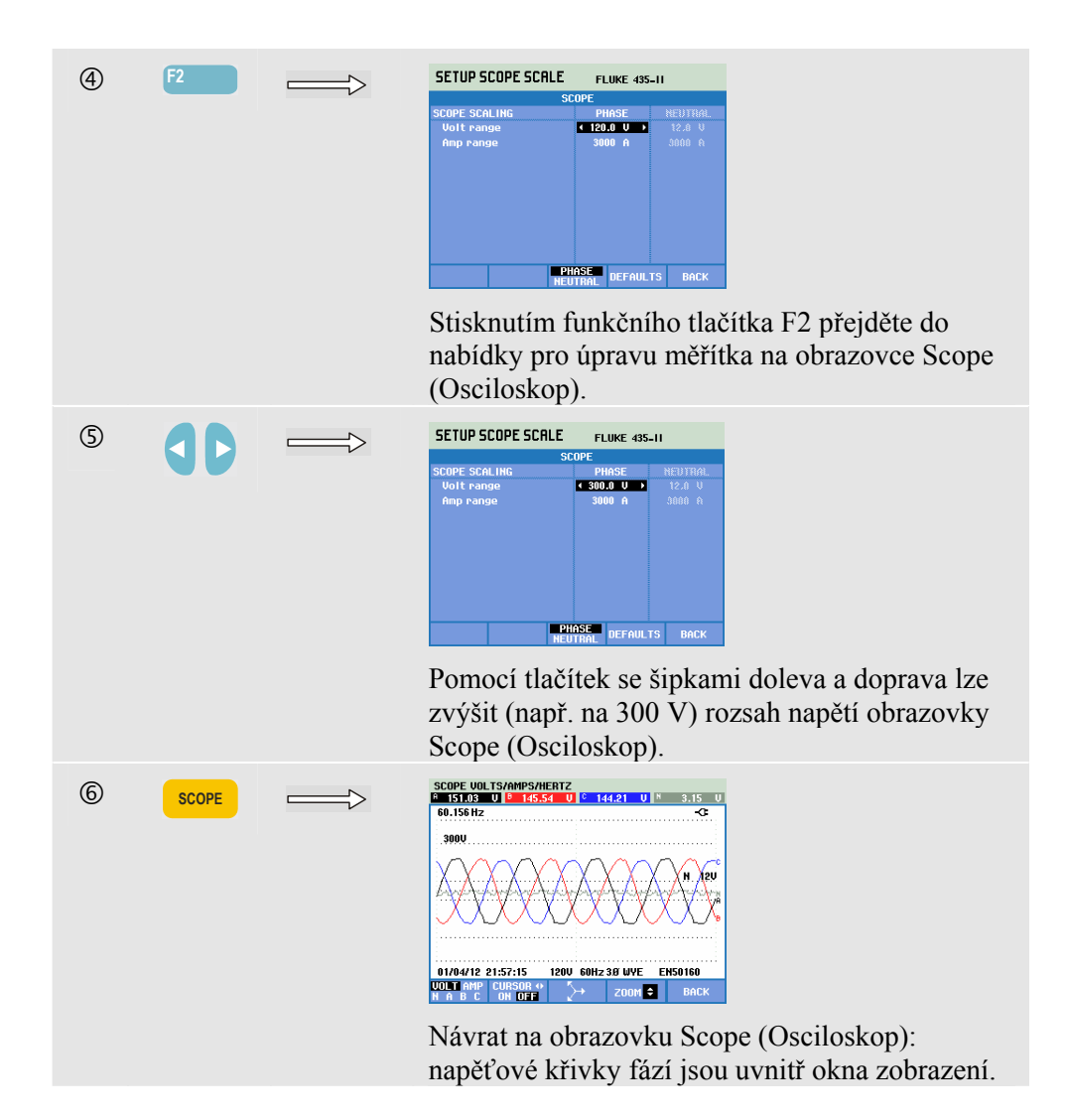

### Úpravy limitů

Pro přechod do nabídky Limits Setup (Nastavení limitů) použijte nabídky:

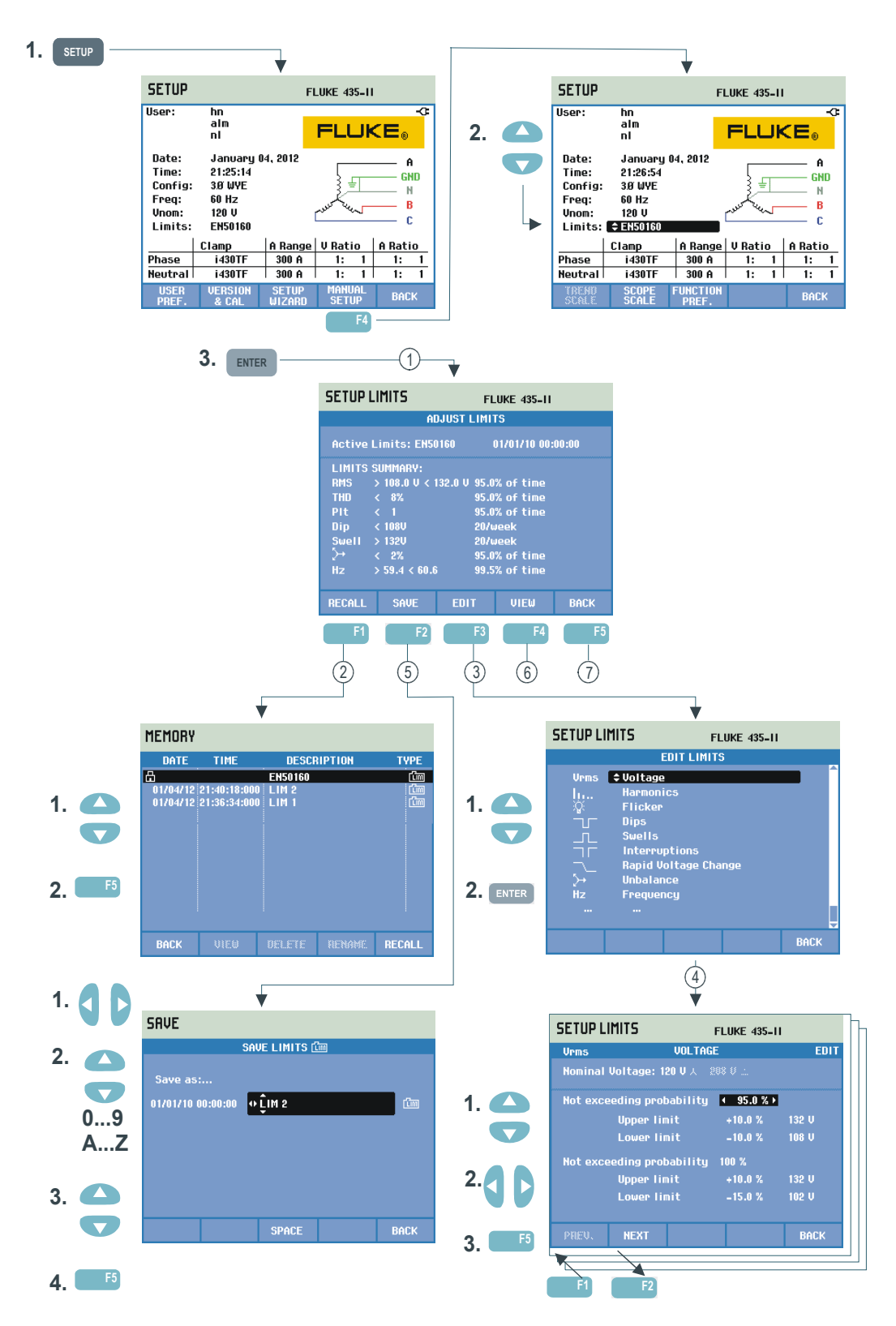

Obrazovka Limits Adjustments (Úpravy limitů) se používá k uložení, vyvolání a definování sad limitů pro:

- sledování kvality elektrické energie,
- úrovně zachycení události pro poklesy, přerušení, rychlé změny napětí a překmity.

Úvodní nabídka je k dispozici v jazyce vybraném pro hlášení.

Postup viz níže:

- (1) Nabídka Adjust Limits (Úprava limitů) je úvodní. Zobrazuje hlavní nastavení aktivní sady limitů: název, datum vytvoření a souhrn dat limitů.
- 2 Nabídka Recall Limits (Vyvolat limity) se používá k vyvolání sady limitů kvality elektrické energie:

- EN50160 je sada limitů pouze pro čtení nainstalovaná z výroby.

 - lze uložit uživatelem definované sady limitů. Ty pak lze vyvolat. Jako základ lze použít sadu EN50160 a upravit ji podle požadované sady limitů. Pomocí tlačítek se šipkami nahoru a dolů vyberte sadu limitů, kterou chcete vyvolat. Stisknutím funkčního tlačítka F5 je vyvolejte a použijte.

Stisknutím funkčního tlačítka F1 opusťte nabídku bez dalších akcí.

(3) Nabídka Edit Limits (Upravit limity) se používá k úpravě limitů. Nastavení jsou seskupena podle položek kvality elektrické energie v samostatných podnabídkách pro napětí, harmonické, flicker (mihotání světel) atd.

Pomocí tlačítek se šipkami nahoru a dolů vyberte položku pro úpravu. Stisknutím tlačítka ENTER přejděte do podnabídky úpravy. V následující tabulce jsou uvedeny všechny položky pro úpravy.

- (4) Pomocí tlačítek se šipkami vyberte a upravte limity. Stisknutím funkčního tlačítka F5 potvrďte výběr a vraťte se do nabídky Edit Limits (Upravit limity). Pomocí funkčních tlačítek F1 – PREV (Předchozí) nebo F2 – NEXT (Následující) lze přejít přímo do vedlejší podnabídky. Po dokončení úpravy limitů se dvojím stisknutím funkčního tlačítka F5 – OK vraťte do nabídky Adjust Monitor Limits (Upravit limity sledování). Lze zde použít tlačítka se šipkami pro zadání názvu nové sady limitů. Pak stisknutím funkčního tlačítka F2 – SAVE (Uložit) přejděte do nabídky Save Monitor Limits (Uložit limity sledování).
- (5) Nabídka Save Limits (Uložit limity) slouží k uložení sad limitů s uživatelem definovaným názvem souboru. Název souboru se vybírá pomocí tlačítek se šipkami. Tlačítky nahoru a dolů se vybírá znak, doleva a doprava určuje poloha znaku. Po dokončení stisknutím tlačítka ENTER uložte limity. Stisknutím tlačítka F5 – BACK (Zpět) se vraťte do nabídky Adjust Monitor Limits (Nastavit limity sledování) bez uložení limitů.

6 Nabídka View Limits (Zobrazit limity). Tato nabídka má stejnou strukturu jako nabídka Edit Monitor Limits (Upravit limity sledování) a lze ji použít k zobrazení limitů bez rizika jejich změny. Pomocí tlačítka F1 – PREV (Předchozí) a F2 – NEXT (Následující) vyberte všechny sady limitů.

(7) Stisknutím funkčního tlačítka F5 – BACK (Zpět) se vraťte do nabídky MANUAL SETUP (Ruční nastavení).

| Limity                              | Úpravy                                                            |
|-------------------------------------|-------------------------------------------------------------------|
| Napětí                              | 2 hodnoty pravděpodobnosti v procentech (100 %                    |
|                                     | a nastavitelná hodnota): u obou nastavitelný horní a dolní limit. |
| Harmonické                          | Pro každou harmonickou 2 hodnoty pravděpodobnosti                 |
|                                     | v procentech (100 % a nastavitelná hodnota): u obou               |
|                                     | nastavitelný horní a dolní limit.                                 |
| Flicker                             | 2 hodnoty pravděpodobnosti v procentech (100 %                    |
|                                     | a nastavitelná hodnota): nastavitelná hodnota v procentech        |
|                                     | s nastavitelným horním limitem. Weighing curve (Váhová            |
|                                     | křivka, typ žárovky): hodnota nastavitelná pod možností           |
|                                     | FUNCTION PREF, Flicker (Flicker – mihotání světel), Lamp          |
|                                     | Model (Model žárovky).                                            |
| Dips (Poklesy) (*)                  | Referenční napětí (jmenovité nebo pohyblivé, vybrané pomocí       |
|                                     | nabídek Function Preference (Předvolby funkcí), Dips & Swells     |
|                                     | (Poklesy a překmity)). Práh, hystereze, přípustný počet poklesů   |
|                                     | za týden.                                                         |
| Swells (Překmity) (*)               | Referenční napětí (jmenovité nebo pohyblivé, vybrané pomocí       |
|                                     | nabídek Function Preference (Předvolby funkcí), Dips & Swells     |
|                                     | (Poklesy a překmity)). Práh, hystereze, přípustný počet           |
|                                     | překmitů za týden.                                                |
| Interruptions (Přerušení) (*)       | Práh, hystereze, přípustný počet přerušení za týden.              |
|                                     | Referenční napětí je jmenovité.                                   |
| Rapid Voltage Changes (Rychlé změny | Přípustný počet událostí za týden. Voltage tolerance              |
| napětí) (*)                         | (Tolerance napětí): možnost nastavitelná pomocí nabídek           |
|                                     | FUNCTION PREF (Předvolby funkcí), F3 – RAPID CHANGE               |
|                                     | (Rychlá změna).                                                   |
| Nesymetrie                          | Pro každou harmonickou 2 hodnoty pravděpodobnosti                 |
|                                     | v procentech (100 % a nastavitelna hodnota): nastavitelna         |
|                                     | hodnota v procentech s nastavitelnym hornim limitem.              |
| Frekvence                           | 2 hodnoty pravdepodobnosti v procentech (100 %                    |
|                                     | a nastaviteina nodnota): u obou nastaviteiny horni a dolni limit. |
| Signaly v rozvodné síti             | 2 nastavitelne trekvence. Pro każdou trekvenci 2 hodnoty          |
|                                     | pravdepodobnosti v procentech (100 % a nastavitelná):             |
|                                     | nastaviteine norni limity (**).                                   |

Nastavení limitů sledování, přehled úprav.

(\*): nastavení, která jsou platná i pro režim měření Dips & Swells (Poklesy a překmity). Položka Events per week (Událostí za týden) slouží pouze funkci Monitor (Sledování).

(\*\*): při změně frekvence limity automaticky odpovídají křivce "Meister Kurve" dle EN50160, lze je ale nastavit i ručně. Křivka "Meister Kurve" je zobrazena na obrázku dole.

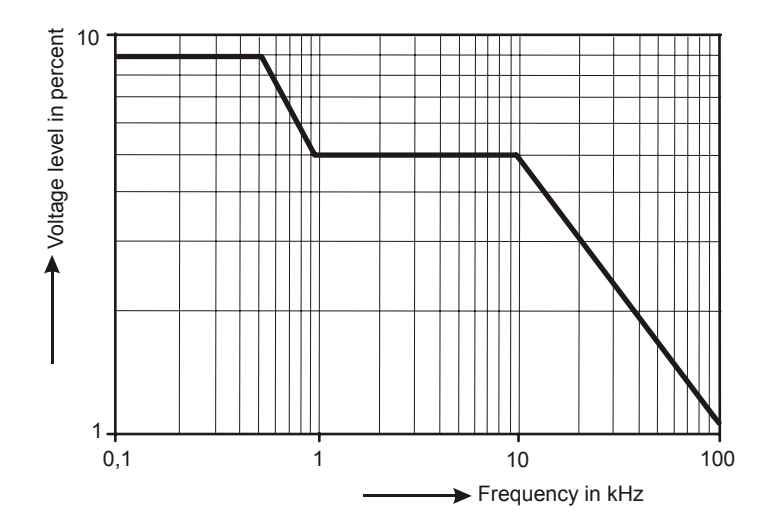

Obrázek 24-4. Křivka Meister Kurve podle EN50160

# Kapitola 25 Použití paměti a počítače

### Úvod

Tato kapitola vysvětluje postup při ukládání obrazovek a dat do paměti analyzátoru a postup při jejich zobrazení, přejmenování a odstranění.

Druhá část kapitoly vysvětluje postup při nastavení analyzátoru pro komunikaci s počítačem a notebookem.

### Použití paměti

Lze uložit čtyři typy dat:

- Save Limits (Uložit limity): data obsahující limity a prahy kvality elektrické energie. Limity lze upravit pomocí nabídek SETUP (Nastavení), F4 – MANUAL SETUP (Ruční nastavení) a Adjust Limits (Upravit limity).
- 2. Save Task (Uložit úlohu): úlohy obsahující limity a nastavení analyzátoru. Nastavení obsahují výběry odečtů provedené pro měření se záznamníkem.
- 3. Save Screen (Uložit obrazovku): uložení obrazovek tlačítkem SAVE SCREEN (Uložit obrazovku).
- 4. Measurements (Měření): automatické uložení na kartu SD během měření. Data měření obsahují všechna data trendu, úlohu a limity měření. Obsažena je i obrazovka zobrazená při ukončení měření.

Paměťový prostor závisí na kapacitě nainstalované karty SD. Maximální podporovaná kapacita karty je 32 GB.

Datové soubory jsou číslovány automaticky.

#### Provedení snímku obrazovky

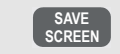

Stisknutím tohoto tlačítka lze provést snímek obrazovky.

Provedení snímku obrazovky je rychlý a snadný způsob uložení výsledků měření. Jeho další zpracování však není možné. Snímek obrazovky se ukládá při každém stisknutí tohoto tlačítka. Snímek obrazovky se ukládá jako soubor s datem a časem uložení. Provádí se pomocí nabídky pro definici názvu ukládaného souboru.

Definice názvu se provádí pomocí tlačítek se šipkami. Tlačítky nahoru a dolů se vybírá znak, doleva a doprava určuje poloha znaku. Mezery lze vložit pomocí funkčního tlačítka F3. Postup při vyvolání, tisku a odstranění snímků obrazovek a jejich přejmenování je vysvětlen v následující části s názvem "Operace s pamětí".

#### **Operace s pamětí**

Tlačítko MEMORY (Paměť) slouží k přístupu do nabídky pro uložení, vyvolání, zobrazení, odstranění a tisk datových sad a snímků obrazovek. Po stisknutí tlačítka MEMORY (Paměť) se ukončuje aktuální obrazovka měření a ukládají se data. Tato akce se provádí pomocí nabídky potvrzení.

| 1 | MEMORY | $\implies$ | SCOPE HARMONICS<br>119.93 U 0 115.60 U 0 114.52<br>60.155 Hz                 | U × 2.75 U<br>-C≇ |
|---|--------|------------|------------------------------------------------------------------------------|-------------------|
|   |        |            | 1200                                                                         |                   |
|   |        |            | <i>₽₩₽₽₽₽₽₽₽</i> ₽₽₽₽₽₽₽₽₽₽₽₽₽₽₽₽₽₽₽₽₽₽₽₽₽₽₽₽                                |                   |
|   |        |            |                                                                              |                   |
|   |        |            | 01/03/12 02:37:46 120V 60Hz 3.0 WY<br>RECALL SAVE SAVE<br>DELETE TASK LIMITS | E EN50160<br>BACK |

#### Dostupná funkční tlačítka:

| F  | RECALL / DELETE (Vyvolat/Odstranit). Slouží k přístupu<br>do podnabídky pro zobrazení, odstranění a přejmenování<br>souborů a použití datových souborů. Podnabídka je<br>zobrazuje na obrázku dole. Uvádí seznam všech snímků<br>obrazovek a datových souborů v pořadí podle data a času.<br>Sloupec typu označuje všechny datové soubory malou<br>ikonou. Následující tabulka uvádí seznam všech použitých<br>ikon. K zvýraznění konkrétního datového souboru pro<br>zobrazení lze použít tlačítka se šipkami nahoru a dolů. |
|----|----------------------------------------------------------------------------------------------------|
| F2 | SAVE TASK (Uložit úlohu). Ukládají se limity a nastavení analyzátoru.                                                                                                    |
| F3 | SAVE LIMITS (Uložit limity). Ukládají se limity.                                                                                                    |
| F5 | BACK (Zpět). Stisknutím pokračujte v měření.                                                                                                    |

| Ikona       | Popis                            |   | Ikona    | Popis                             |
|-------------|----------------------------------|---|----------|-----------------------------------|
| Cim         | Limity                           | Ĩ | %        | Měření účinnosti měniče           |
| <b>T</b> SK | Úloha                            |   | ⇒        | Měření nesymetrie                 |
| ත්          | Obrazovka                        |   | -1jt/two | Měření náběhu                     |
|             | Soubor pouze pro čtení           |   | iiili.   | Měření sledování                  |
| UAH         | Měření napětí, proudu, frekvence |   | ×.       | Měření flickeru (mihotání světel) |
| J           | Měření poklesů a překmitů        |   | _<br>AV∧ | Měření přechodných jevů           |
| lt          | Měření harmonických              |   | P^√      | Měření výkonové křivky            |
|             | Měření výkonu a energie          |   | վիր      | Měření signálů v rozvodné síti    |
| +           | Kalkulátor energetických ztrát   |   |          | Měření se záznamníkem             |

K identifikaci datových souborů slouží následující ikony:

Vyvolání a odstranění snímků obrazovek a datové sady:

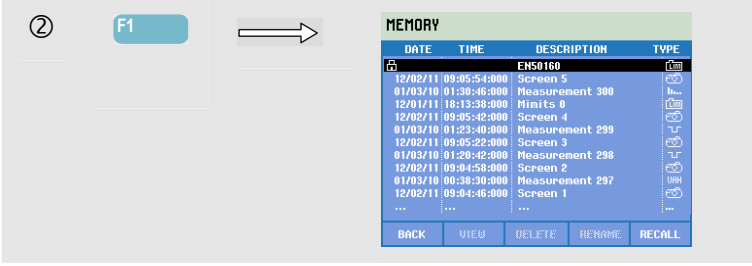

| Jostupna runkem naenka pro vyvolam a ousuanem. |                                                                                                    |  |  |  |
|------------------------------------------------|----------------------------------------------------------------------------------------------------|--|--|--|
| F1                                             | Návrat do hlavní nabídky.                                                                                                    |  |  |  |
| F2                                             | Přístup do nabídky, ve které lze zobrazit zvýrazněné snímky<br>obrazovek a datové sady. Pomocí funkčních tlačítek PREV<br>(Předchozí) nebo NEXT (Následující) lze zobrazit další<br>soubory. Soubory jsou seskupeny podle data a času. Je<br>zobrazena úvodní obrazovka pro datové sady. Všechna data<br>v datové sadě jsou pro zkoumání dostupná po stisknutí<br>tlačítka RECALL (F5).             |  |  |  |
| F3                                             | Odstranění souboru zvýrazněného pomocí tlačítek se<br>šipkami nahoru a dolů.                                                                                                    |  |  |  |
| F4                                             | Přejmenování souboru zvýrazněného pomocí tlačítek se<br>šipkami nahoru a dolů. Přejmenování se provádí pomocí<br>nabídky pro definici nového názvu. Definice názvu se<br>provádí pomocí tlačítek se šipkami. Tlačítky nahoru a dolů<br>se vybírá znak, doleva a doprava určuje poloha znaku.<br>Mezery lze vložit pomocí funkčního tlačítka F3. Výběr se<br>potvrzuje pomocí funkčního tlačítka F5. |  |  |  |
| F5                                             | Je k dispozici pouze pro datové sady pro zobrazení jejich<br>úplného obsahu.                                                                                                    |  |  |  |

### Použití počítače

Analyzátor je vybaven izolovaným rozhraním USB pro komunikaci s počítačem. Pro připojení k portu rozhraní USB počítače se dodává kabel s redukcí USB-A na mini-USB . Pomocí softwaru Power Log lze přenášet data trendů a křivek a snímky obrazovek ve formátu rastrových obrázků do počítače nebo notebooku. Podrobnosti o funkcích softwaru Power Log jsou uvedeny v informacích dodaných se softwarem. Přípojka rozhraní je umístěna za protiprachovým krytem v dolním levém rohu analyzátoru.

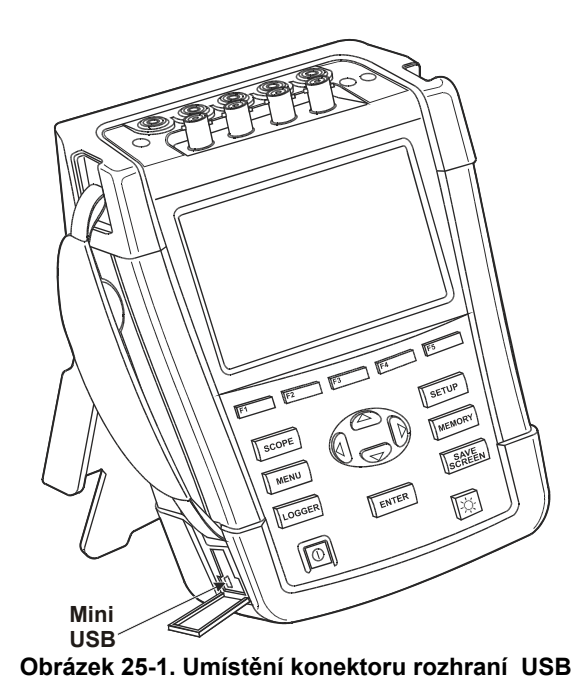

Software Power Log po spuštění automaticky detekuje nastavení komunikační rychlosti analyzátoru. Pro další aplikace lze upravit komunikační rychlost podle následujících pokynů: stiskněte tlačítko SETUP (Nastavení), funkční tlačítko F1 – USER PREF (Uživatelské předvolby), vyberte možnost RS-232 pomocí tlačítek se šipkami nahoru a dolů a stiskněte tlačítko ENTER. Nastavte komunikační rychlost pomocí tlačítek se šipkami doleva a doprava a opusťte nabídku stisknutím tlačítka F5 – BACK (Zpět).

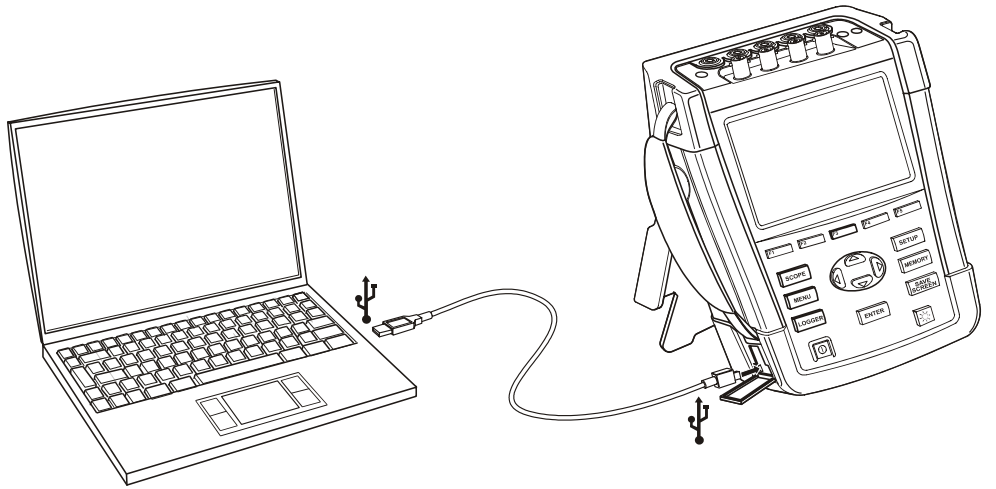

Obrázek 25-2. Analyzátor a notebook

# Kapitola 26 Tipy a údržba

### Úvod

Tato kapitola se zabývá základními postupy údržby, které může vykonávat uživatel. Rozsáhlé informace o kompletním servisu, demontáži, opravě a kalibraci naleznete v servisní příručce. Objednací číslo servisní příručky je uvedeno dále v této kapitole v části "Díly a příslušenství".

### Čištění analyzátoru a jeho příslušenství

### 🗥 Výstraha

# Před čištěním odpojte analyzátor a jeho příslušenství od všech zdrojů napětí!

Analyzátor čistěte hadříkem namočeným v mýdlové vodě. Nepoužívejte abrazivní prostředky, rozpouštědla nebo líh. Mohou poškodit text na analyzátoru.

### Skladování analyzátoru

Před uskladněním analyzátoru po delší dobu se doporučuje nabít baterii Li-ion na úroveň zhruba 50 % kapacity. Úroveň nabití lze zjistit postupným stisknutím tlačítek SETUP (Nastavení), F2 – VERSION & CAL (Verze a kalibrace), F2 – BATT. INFO (Informace o baterii).

### Udržování baterie v dobrém stavu

Při napájení analyzátoru z baterie informuje o stavu nabití baterie symbol v záhlaví obrazovky. Tento symbol ukazuje stav od plného nabití po vybití: **D D D D D** 

Pro udržení baterie v optimálním stavu je ji třeba zcela vybít a nabít. Úplné nabití trvá přibližně 3 hodiny při vypnutém analyzátoru. Opakujte nejméně dvakrát ročně.

### Instalace volitelného vybavení

Nabídka INSTALL OPTION (Instalovat volitelné vybavení) je určena pro budoucí rozšiřování přístroje. Do této nabídky lze vstoupit postupným stisknutím tlačítek SETUP (Nastavení), F2 – VERSION & CAL (Verze a kalibrace), F1 – INSTALL OPTION (Instalovat volitelné vybavení).

#### Poznámka:

Nabídka VERSION & CALIBRATION (Verze a kalibrace) uvádí datum poslední kalibrace. Pro tento analyzátor se doporučuje interval kalibrace 1 rok. Po vypršení intervalu kalibrace se obraťte na autorizované servisní středisko Fluke.

### Díly a příslušenství

#### Standardní příslušenství.

V následujících tabulkách jsou uvedeny uživatelem vyměnitelné díly. Chcete-li objednat náhradní díly nebo dodatečné příslušenství, obraťte se na nejbližší servisní středisko Fluke.

| Položka                                                                     | Objednací kód       |
|-----------------------------------------------------------------------------|---------------------|
| Napájecí adaptér                                                            | BC430               |
| Nabíjecí baterie Li-ion 28 Wh                                               | BP290               |
| Sada měřicích kabelů 2,5 m vč. krokosvorek (5 ks) a.                        | TLS430              |
| Sada ohebných proudových kleští AC 6000 A (4 kusy).                         | i430-FLEXI-TF(-4PK) |
| Sada se svorkami pro barevné rozlišení pro měřicí kabely                    | 2411463             |
| Sada štítků pro vstupní zásuvky, barevná                                    | 4137197             |
| Sada štítků pro vstupní zásuvky, černobílá                                  | 4137201             |
| Kabel rozhraní USB pro připojení k počítači (redukce z USB-A na mini-USB-B) |                     |
| Měkké pouzdro (dodává se s přístroji Fluke 434-II a 435-II)                 | C1740               |
| Kufřík s válečky (dodává se s přístrojem Fluke 437-II).                     | C437-II             |
| Postranní řemínek                                                           | 3945370             |
| Popruh pro zavěšení                                                         | 946769              |
| Uživatelská příručka                                                        | www.fluke.com       |

#### Volitelné příslušenství.

| Položka                                                                                | Objednací kód   |
|----------------------------------------------------------------------------------------|-----------------|
| Baterie s dvojnásobnou kapacitou Li-ion 56 Wh                                          | BP291           |
| Externí nabíječka k externímu nabíjení baterie BP290/BP291 pomocí adaptéru BC430/BC190 | EBC290          |
| Závěsný háček. Umožňuje zavěšení měřicího přístroje na dvířka skříně nebo stěnu.       | HH290           |
| Jednotka pro synchronizaci času GPS                                                    | GPS430          |
| Přepínací proudové kleště AC/DC 100 A (10 mV/A) a 10 A (100 mV/A).                     | 80i-110s (*)    |
| Přepínací proudové kleště AC 1000 A (1 mV/A), 100 A (10 mV/A) a 10 A (100 mV/A).       | i1000s (*)      |
| Přepínací ohebné proudové kleště AC 2000 A (1 mV/A) a 200 A (10 mV/A).                 | i2000flex (*)   |
| Přepínací proudové kleště AC 3000 A (0,1 mV/A), 300 A (1 mV/A) a 30 A (10 mV/A).       | i3000s (*)      |
| Ohebné proudové kleště AC 3000 A                                                       | i3000S-flex (*) |
| Proudové kleště AC/DC 30 A (100 mV/A).                                                 | i30s (*)        |
| Přepínací proudové kleště AC/DC 300 A (1 mV/A) a 30 A (10 mV/A).                       | i310s (*)       |
| Proudové kleště AC 400 A (1 mV/A)                                                      | i400s (*)       |
| Proudové kleště AC 5 A                                                                 | i5s (*)         |
| Ohebné proudové kleště AC                                                              | i430Flex (*)    |
| Ohebné proudové kleště AC 6000 A                                                       | i6000s-flex (*) |
| Servisní příručka                                                                      | www.fluke.com   |

(\*) V seznamu jsou uvedeny proudové kleště, která lze vybrat v nabídce Amps Scaling (Převodový poměr proudu) analyzátoru. Aktuální přehled všech kleští a příslušenství, které je k dispozici pro tento výrobek, uvádí

webová stránka www.fluke.com.

## Řešení problémů

#### Analyzátor nelze zapnout.

Baterie může být zcela vybitá. V tomto případě nelze analyzátor zapnout. Pokud je však napájen napájecím adaptérem, měl by se ihned zapnout. Nejprve dobijte baterii. K napájení vypnutého analyzátoru použijte napájecí adaptér.

#### Poznámka

Pokud není kryt baterie správně uzavřen, nelze analyzátor zapnout.

#### Obrazovka zůstává černá.

Zkontrolujte, zda je analyzátor zapnutý. Při zapnutí napájení je slyšet pípnutí. Pokud obrazovka zůstává černá, může se jednat o problém s nastavením jejího kontrastu. Postupem podle následujících pokynů změňte kontrast:

- Stiskněte funkční tlačítko F1.
- Stiskněte tlačítko SETUP (Nastavení).
- Stiskněte funkční tlačítko F1.
- Pro návrat k normálnímu zobrazení stiskněte levé (více světla) nebo pravé (méně světla) tlačítko s šipkou po zhruba pět sekund.

#### Provozní doba zcela nabité baterie je příliš krátká

Baterie mohou být ve špatném stavu. Tento stav lze zlepšit provedením cyklu úplného vybití a nabití, viz vysvětlení v části "Udržování baterie v dobrém stavu" v této kapitole. Podrobné informace o stavu baterie lze nalézt na obrazovce analyzátoru po stisknutí tlačítek SETUP (Nastavení), F2 – VERSION & CAL (Verze a kalibrace), F2 – BATT. INFO (Informace o baterii). Vyměňte baterii, která je ve špatném stavu.

#### Software PowerLog nerozpoznává analyzátor.

- Zkontrolujte, zda je analyzátor zapnutý.
- Zkontrolujte, zda je kabel rozhraní USB mezi analyzátorem a počítačem správně připojen.
- Zkontrolujte, zda byly správně provedeny všechny akce popsané v dodatku "Instalace ovladačů rozhraní USB".
# Kapitola 27 **Technické údaje**

# Úvod

#### Dotčené modely

Fluke 434-II: analyzátor elektrické energie Fluke 435-II: analyzátor kvality elektrické energie a výkonu Fluke 437-II: analyzátor kvality elektrické energie a výkonu 400 Hz.

#### Výkonové charakteristiky

Společnost Fluke zaručuje vlastnosti vyjádřené číselnými hodnotami s uvedenými tolerancemi. Číselné hodnoty bez tolerancí jsou typické a vyjadřují charakteristiky průměrného přístroje bez příslušenství. Analyzátor vykazuje uvedenou přesnost po dobu 30 minut a dvou úplných cyklů odečtu od zapnutí napájení. Všechny provozní technické údaje jsou platné s omezeními uvedenými v části "Prostředí", pokud není uvedeno jinak. Technické údaje jsou založeny na jednoročním kalibračním cyklu.

#### Informace o prostředí

Informace o okolním prostředí uvedené v této příručce jsou založeny na výsledcích postupů ověření u výrobce.

#### Bezpečnostní charakteristiky

Analyzátor byl navržen a testován podle normy EN61010-1, 2. vydání (2001), Bezpečnostní požadavky pro elektrické vybavení pro měření a laboratorní použití pro přístroje třídy III, stupeň znečištění 2.

Tato příručka obsahuje informace a výstrahy, které musí uživatel dodržovat pro svou vlastní bezpečnost i bezpečnost analyzátoru a jeho příslušenství. Používání analyzátoru a jeho příslušenství jiným způsobem, než jak je stanoveno výrobcem, muže vést ke snížení ochrany zajištěné tímto zařízením.

# Elektrická měření

Následující technické údaje přístroje jsou ověřeny s použitím tabulky 2 "ověření implementace" tak, jak uvádí norma 61000-4-30, 2. vydání, kapitola 6-2.

| Napěťové vstupy   |                                        |                                                |
|-------------------|----------------------------------------|------------------------------------------------|
| Počet vstupů      |                                        | 4 (3 fáze + nulový vodič), vazba dc            |
| $\land$           | Maximální vstupní<br>napětí            | 1 000 Vrms                                     |
| $\wedge$          | Rozsah<br>jmenovitého<br>napětí        | Volitelně 1 V až 1 000 V podle IEC61000-4-30   |
| $\wedge$          | Maximální<br>měřené špičkové<br>napětí | 6 kV (pouze režim přechodných dějů)            |
| Vstupní impedance |                                        | 4 MΩ / 5 pF                                    |
| Šířka pásma       |                                        | >10 kHz, až 100 kHz pro režim přechodných jevů |
| Převodový poměr   |                                        | 1:1, 10:1, 100:1, 1 000:1, 10 000:1 a proměnný |

## VSTUPNÍ CHARAKTERISTIKY

| Proudové vstupy             |                                                                                                    |  |
|-----------------------------|----------------------------------------------------------------------------------------------------|--|
| Počet vstupů                | 4 (3 fáze + nulový vodič), vazba dc nebo ac                                                                                                    |  |
| Тур                         | Klešťový proudový transformátor s mV/A výstupem nebo i430flex-TF                                                                                                    |  |
| Jmenovitý vstupní<br>rozsah | 0 – ±3,0 Vpeak, 0 – 3,97 Vrms sinusová křivka (výběr ×1, vazba ac+dc)<br>0 – ±0,3 Vpeak, 0 – 0,397 Vrms sinusová křivka (výběr ×10, vazba ac)                                                                                                    |  |
| Rozsah                      | 0,5 Arms až 600 Arms s dodaným adaptérem i430flex-TF (s citlivostí 10×)<br>5 Arms až 6000 Arms s dodaným adaptérem i430flex-TF (s citlivostí 1×)<br>0,1 mV/A až 1 V/A a vlastní pro použití s volitelnými střídavými nebo<br>stejnosměrnými kleštěmi<br>Poznámka: poloha citlivosti ×10 poskytuje vyšší rozlišení, ale menší rozsah.<br>Podporují se pouze střídavé signály, stejnosměrné složky jsou zablokovány. |  |
| Vstupní impedance           | 1 ΜΩ                                                                                                    |  |
| Šířka pásma                 | >10 kHz                                                                                                    |  |
| Převodový poměr             | 1:1, 10:1, 100:1, 1 000:1, 10 000:1 a proměnný                                                                                                    |  |

| Jmenovitá frekvence | 434-II, 435-II: 50 Hz, 60 Hz |
|---------------------|------------------------------|
|                     | 437-II: 50 Hz, 60 Hz, 400 Hz |

| Systém vzorkování                |                                                                 |
|----------------------------------|-----------------------------------------------------------------|
| Rozlišení                        | 16bitový analogově-digitální převaděč na 8 kanálech             |
| Maximální vzorkovací<br>rychlost | 200 000 vzorků/s na každý kanál současně                        |
| Vzorkování RMS                   | 5 000 vzorků na 10/12 <sup>1</sup> cyklech podle IEC 61000-4-30 |
| Synchronizace PLL                | 4 096 vzorků na 10/12 <sup>1</sup> cyklech podle IEC 61000-4-7  |

## PŘESLECH

| Mezi napěťovými<br>vstupy                | -60 dB při Fnominal                                    |
|------------------------------------------|--------------------------------------------------------|
| Mezi napěťovým<br>a proudovým<br>vstupem | -95 dB při Fnominal (převodový poměr proudu: ×1 AC+DC) |

# POMĚR POTLAČENÍ SOUHLASNÉHO RUŠENÍ (CMRR)

| CMRR | >60 dB |
|------|--------|
|------|--------|

## REŽIMY ZOBRAZENÍ

| Zobrazení křivky  | Dostupné ve všech režimech pomocí tlačítka SCOPE (Osciloskop).<br>Výchozí režim zobrazení pro funkce přechodných jevů<br>Rychlost aktualizace 5× za sekundu<br>Zobrazuje 4 cykly dat křivky na obrazovce, až 4 křivky současně. |  |
|-------------------|----------------------------------------------------------------------------------------------------|--|
| Fázor             | Dostupné ve všech režimech pomocí obrazovky Scope Waveform (Křivka<br>osciloskopu).<br>Výchozí zobrazení pro režim Unbalance (Nesymetrie)                                                                                       |  |
| Odečty multimetru | Dostupné ve všech režimech kromě režimu Monitor (Sledování), poskytuje<br>tabulkový pohled na všechny dostupné odečty.<br>Plně upravitelných až 150 odečtů pro režim Logger (Záznamník)                                         |  |
| Graf trendu       | Dostupný ve všech režimech kromě režimu Transients (Přechodné jevy).<br>Jeden svislý kurzor s odečtem minima, maxima a průměru na poloze kurzoru                                                                                |  |
| Sloupcový graf    | Dostupný v režimech Monitor (Sledování) a Harmonics (Harmonické).                                                                                                    |  |
| Seznam událostí   | Dostupný ve všech režimech.<br>Poskytuje informace o křivce 50/60 <sup>1</sup> a související hodnoty rms ½cyklu pro<br>napětí a proud.                                                                                          |  |

# REŽIMY MĚŘENÍ

| Scope (Osciloskop)                                            | 4 napěťové křivky, 4 proudové křivky, Vrms, Vfund. Arms, Afund, napětí na kurzoru, proud na kurzoru, fázové posuvy                                                                                                    |  |  |
|---------------------------------------------------------------|----------------------------------------------------------------------------------------------------|--|--|
| Volts/Amps/Hertz<br>(Napětí, proud,<br>frekvence)             | Vrms mezi fázemi, Vrms fáze vůči nulovému vodiči, Vpeak, činitel amplitudy napětí, Arms, Apeak, činitel amplitudy proudu, frekvence                                                                                                    |  |  |
| Dips and Swells (Poklesy a překmity)                          | Vrms½, Arms½, Pinst s programovatelnými prahovými úrovněmi pro detekci<br>událostí                                                                                                    |  |  |
| Harmonics (Harmonické)<br>Stejnosměrné, 1 až 50               | Napětí harmonických, THD, proud harmonické, k-faktor proudu, výkon<br>harmonické ve W, výkon THd, k-faktor výkonu, interharmonické napětí,<br>interharmonický proud, Vrms, Arms (vůči základní nebo celkové hodnotě rms)<br>Fluke 437-II při 400 Hz: stejnosměrné, 1 až 13                                                                                                    |  |  |
| Power and Energy<br>(Výkon a energie)                         | Vrms, Arms, Wfull, Wfund., VAfull, VAfund.,VAharmonics, VAunbalance, var,<br>účiník, DPF, CosQ, koeficient účinnosti, kWh forward, kWh reverse                                                                                                    |  |  |
| Energy Loss Calculator<br>(Kalkulátor energetických<br>ztrát) | Wfund, VAharmonics, VAunbalance, var, A, ztráty aktivním, ztráty jalovým,<br>h ztráty harmonickými, ztráty nesymetrií, ztráty nulovým vodičem, náklady na<br>ztráty (na základě uživatelem definované ceny za kWh)                                                                                                    |  |  |
| Inverter Efficiency<br>(Účinnost měniče).                     | Wfull, Wfund, Wdc, účinnost, Vdc, Adc, Vrms, Arms, Hz<br>Poznámka: vyžaduje volitelné stejnosměrné proudové kleště.                                                                                                    |  |  |
| Unbalance (Nesymetrie)                                        | Vneg%, Vzero%, Aneg%, Azero%, Vfund, Afund, fázové posuvy napětí, fázové posuvy proudu                                                                                                    |  |  |
| Inrush (Náběh)                                                | Náběhový proud, trvání náběhu, Arms½, Vrms½                                                                                                    |  |  |
| Monitor (Sledování)                                           | Vrms, Arms, harmonická napětí, napětí THD, Plt, Vrms½, Arms½, frekvence,<br>poklesy, překmity, přerušení, rychlé změny napětí, nesymetrie a signály<br>v rozvodné síti.<br>Všechny parametry se měří současně podle EN50160.<br>Označování je použito podle IEC61000-4-30 k označení nevěrohodných odečtů<br>v důsledku poklesů a překmitů.<br>Poznámka: nepodporuje se pro měření při 400 Hz, které nabízí model Fluke<br>437-II |  |  |
| Flicker (mihotání světel)                                     | Pst (1 min), Pst, Plt, Pinst, Vrms <sup>1</sup> ⁄ <sub>2</sub> , Arms <sup>1</sup> ⁄ <sub>2</sub> , Hz.<br>Poznámka: není k dispozici u přístroje Fluke 434-II.<br>Poznámka: nepodporuje se pro měření při 400 Hz, které nabízí model Fluke<br>437-II                                                                                                    |  |  |
| Transients (Přechodné<br>jevy)                                | Křivky přechodných jevů – 4× napětí, 4× proud. Spouštěcí signály: Vrms½,<br>Arms½, Pinst.<br>Poznámka: není k dispozici u přístroje Fluke 434-II.                                                                                                    |  |  |
| Mains Signaling (Signály<br>v rozvodné síti).                 | Relativní napětí signálů a absolutní napětí signálů, průměr za tři sekundy pro<br>až dvě volitelné signalizační frekvence<br>Poznámka: není k dispozici u přístroje Fluke 434-II.<br>Poznámka: nepodporuje se pro měření při 400 Hz, které nabízí model Fluke<br>437-II                                                                                                    |  |  |
| Power Wave (Výkonová<br>křivka).                              | Vrms <sup>1</sup> ⁄ <sub>2</sub> , Arms <sup>1</sup> ⁄ <sub>2</sub> , W, Hz a křivka osciloskopu pro napětí, proud a výkon<br>Poznámka: není k dispozici u přístroje Fluke 434-II.<br>Poznámka: nepodporuje se pro měření při 400 Hz, které nabízí model Fluke<br>437-II                                                                                                    |  |  |

| Logger (Záznamník). | Volitelný výběr až 150 parametrů kvality elektrické energie měřených současně<br>na 4 fázích                                                                                           |
|---------------------|----------------------------------------------------------------------------------------------------|
| Shipboard V/A/Hz    | Vrms, V tol%, V imb%, V mod, A rms, A imb%, Hz, Hz 10s, Hz tol, Hz tol%,<br>Hz mod, Hz mod% (vše dle MIL STD-1399-300B).<br>Poznámka: není k dispozici u přístroje Fluke 434-II/435-II |

# PŘESNOST, ROZLIŠENÍ A ROZSAH

| Napětí, proud,<br>frekvence                                                                       | Rozsah měření                                                                            | Rozlišení                    | Přesnost                                                                     |
|---------------------------------------------------------------------------------------------------|------------------------------------------------------------------------------------------|------------------------------|------------------------------------------------------------------------------|
| Vrms (střídavý +<br>stejnosměrný)<br>Fluke 435-II a 437-II                                        | 1 až 600 V                                                                               | 0,01 V                       | ±0,1 % jmenovitého<br>napětí<br>±0 1 % odečtu                                |
| Fluke 434-II                                                                                      | 1 až 1 000 V                                                                             | 0,1 V                        | ±0,5 % jmenovitého<br>napětí                                                 |
| Vpk                                                                                               | 1 až 1 400 Vpk                                                                           | 1 V                          | 5 % jmenovitého napětí                                                       |
| Vrms½<br>Fluke 435-II a 437-II<br>Fluke 434-II                                                    | 1 až 1 000 V, fáze vůči<br>nulovému vodiči<br>1 až 1 000 V, fáze vůči<br>nulovému vodiči | 0,1 V<br>0,1 V               | ±0,2 % jmenovitého<br>napětí<br>±1 % jmenovitého napětí                      |
| Vfund<br>Fluke 435-II a 437-II<br>Fluke 434-II                                                    | 1 až 1 000 V, fáze vůči<br>nulovému vodiči<br>1 až 1 000 V, fáze vůči<br>nulovému vodiči | 0,1 V<br>0,1 V               | ±0,1 % jmenovitého<br>napětí<br>±0,5 % jmenovitého<br>napětí                 |
| Činitel amplitudy napětí<br>(CF)                                                                  | 1,0 až >2,8                                                                              | 0,01                         | ±5 %                                                                         |
| Arms (střídavý +<br>stejnosměrný)<br>i430flex-TF 1×<br>i430flex-TF 10×<br>1 mV/A 1×<br>1 mV/A 10× | 5 až 6 000 A*<br>0,5 až 600 A*<br>5 až 2 000 A<br>0,5 až 200 A*<br>* pouze střídavý      | 1 A<br>0,1 A<br>1 A<br>0,1 A | ±0,5 % ±5 číslic<br>±0,5 % ±5 číslic<br>±0,5 % ±5 číslic<br>±0,5 % ±5 číslic |
| Apk i430flex-TF<br>Apk 1 mV/A                                                                     | 8 400 Apk<br>5 500 Apk                                                                   | 1 Arms<br>1 Arms             | ±5 %<br>±5 %                                                                 |
| Činitel amplitudy proudu (CF)                                                                     | 1 až 10                                                                                  | 0,01                         | ±5 %                                                                         |
| Arms½<br>i430flex-TF 1×<br>i430flex-TF 10×<br>1 mV/A 1×<br>1 mV/A 10×                             | 5 až 6 000 A*<br>0,5 až 600 A*<br>5 až 2 000 A<br>0,5 až 200 A*<br>* pouze střídavý      | 1 A<br>0,1 A<br>1 A<br>0,1 A | ±1 % ±10 číslic<br>±1 % ±10 číslic<br>±1 % ±10 číslic<br>±1 % ±10 číslic     |

| Afund<br>i430flex-TF 1×<br>i430flex-TF 10×<br>1 mV/A 1×<br>1 mV/A 10× | 5 až 6 000 A<br>0,5 až 600 A<br>5 až 2 000 A<br>0,5 až 200 (pouze<br>střídavý) | 1 A<br>0,1 A<br>1 A<br>0,1 A | ±0,5 % ±5 číslic<br>±0,5 % ±5 číslic<br>±0,5 % ±5 číslic<br>±0,5 % ±5 číslic |
|-----------------------------------------------------------------------|--------------------------------------------------------------------------------|------------------------------|------------------------------------------------------------------------------|
| Hz <sup>2</sup>                                                       |                                                                                |                              |                                                                              |
| jmenovité 50 Hz                                                       | 42,5 až 57,5 Hz                                                                | 0,001 Hz                     | ±0,001 Hz                                                                    |
| Fluke 435-II a 437-II při                                             |                                                                                |                              |                                                                              |
| jmenovité 60 Hz                                                       | 51 až 69 Hz                                                                    | 0,001 Hz                     | ±0,001 Hz                                                                    |
| 400 Hz                                                                | 340 až 460 Hz                                                                  | 0,1 Hz                       | ±0,1 Hz                                                                      |
| Fluke 434-II při jmenovité                                            |                                                                                |                              |                                                                              |
| 50 Hz                                                                 | 42,5 až 57,5 Hz                                                                | 0,001 Hz                     | ±0,01 Hz                                                                     |
| Fluke 434-II při jmenovité                                            |                                                                                |                              |                                                                              |
| 60 Hz                                                                 | 51 až 69 Hz                                                                    | 0,001 Hz                     | ±0,01 Hz                                                                     |

| Výkon                                   | Rozsah měření                  | Rozlišení                      | Přesnost                           |
|-----------------------------------------|--------------------------------|--------------------------------|------------------------------------|
| Watt (VA, var)<br>i430flex-TF<br>1 mV/A | Max. 6 000 MW<br>Max. 2 000 MW | 0,1 W až 1 MW<br>0,1 W až 1 MW | ±1 % ±10 číslic<br>±1 % ±10 číslic |
| Účiník (Cos φ / DPF)                    | 0 až 1                         | 0,001                          | ±0,1 % při jmenovité<br>zátěži     |

| Energie                               | Rozsah měření                                           | Rozlišení                | Přesnost                                             |
|---------------------------------------|---------------------------------------------------------|--------------------------|------------------------------------------------------|
| kWh (kVAh, kvarh)<br>i430flex-TF 10×  | Záleží na převodovém por<br>napětí.                     | něru kleští a jmenovitém | ±1 % ±10 číslic                                      |
| Energetické ztráty<br>i430flex-TF 10× | Záleží na převodovém poměru kleští a jmenovitém napětí. |                          | ±1 % ±10 číslic<br>Bez přesnosti odporu<br>instalace |

| Harmonics<br>(Harmonické)   | Rozsah měření                              | Rozlišení                  | Přesnost                  |
|-----------------------------|--------------------------------------------|----------------------------|---------------------------|
| Pořadí harmonických (n)     | Stejnosměrné 1 až 50. Se                   | skupení: skupiny harmonicl | vých podle IEC 61000-4-7. |
| Pořadí<br>interharmonických | Vypnuto, 1 až 50. Seskup<br>IEC 61000-4-7. | ení: skupiny harmonických  | a interharmonických podle |
| Napětí jako %f              | 0,0 až 100,0 %                             | 0,1 %                      | ±0,1 % ±n × 0,1 %         |
| Napětí jako %r              | 0,0 až 100,0 %                             | 0,1 %                      | ±0,1 % ±n × 0,4 %         |
| Absolutní napětí            | 0,0 až 1 000 V                             | 0,1 V                      | ±5 % (*)                  |
| Napětí – THD                | 0,0 až 100,0 %                             | 0,1 %                      | ±2,5 %                    |
| Proud jako %f               | 0,0 až 100,0 %                             | 0,1 %                      | ±0,1 % ±n × 0,1 %         |
| Proud jako %r               | 0,0 až 100,0 %                             | 0,1 %                      | ±0,1 % ±n × 0,4 %         |

| Absolutní proud               | 0,0 až 600 A                                            | 0,1 A | ±5 % ± 5 číslic          |
|-------------------------------|---------------------------------------------------------|-------|--------------------------|
| Proud – THD                   | 0,0 až 100,0 %                                          | 0,1 % | ±2,5 %                   |
| Výkon ve W jako %f<br>nebo %r | 0,0 až 100,0 %                                          | 0,1 % | ±n × 2 %                 |
| Absolutní výkon ve W          | Záleží na převodovém poměru kleští a jmenovitém napětí. |       | ±5 % ±n × 2 % ±10 číslic |
| Výkon ve W – THD              | 0,0 až 100,0 %                                          | 0,1 % | ±5 %                     |
| Fázový posuv                  | -360° až +0°                                            | 1°    | ±n × 1° (8)              |

\*) ±5 % pokud ≥1 % jmenovitého napětí, ±0,05 % jmenovitého napětí pokud <1 % jmenovitého napětí.

| Flicker (mihotání<br>světel)    | Rozsah měření | Rozlišení | Přesnost |
|---------------------------------|---------------|-----------|----------|
| Plt, Pst, Pst (1 min.)<br>Pinst | 0,00 až 20,00 | 0,01      | ±5 %     |

| Unbalance<br>(Nesymetrie) | Rozsah měření | Rozlišení | Přesnost |
|---------------------------|---------------|-----------|----------|
| Napětí v %                | 0,0 až 20,0 % | 0,1 %     | ±0,1 %   |
| Proud v %                 | 0,0 až 20,0 % | 0,1 %     | ±1 %     |

| Mains Signaling<br>(Signály v rozvodné<br>síti). | Rozsah měření                 | Rozlišení                  | Přesnost                   |
|--------------------------------------------------|-------------------------------|----------------------------|----------------------------|
| Prahové úrovně                                   | Práh, limity a signalizaci tr | vání lze programovat pro d | vě signalizační frekvence. |
| Signalizační frekvence                           | 60 až 3 000 Hz                | 0,1 Hz                     |                            |
| Relativní napětí v %                             | 0% až 100 %                   | 0,1 %                      | ±0,4 %                     |
| Absolutní napětí V3s<br>(průměr za 3 sekundy)    | 0,0 až 1 000 V                | 0,1 V                      | ±5 % jmenovitého napětí    |

| Záznam trendu               |                                                                                                    |
|-----------------------------|----------------------------------------------------------------------------------------------------|
| Způsob                      | Slouží k automatickému záznamu hodnot minima, maxima a průměru<br>v průběhu času pro všechny odečty zobrazené pro 3 fáze a nulový vodič<br>současně. |
| Vzorkování                  | 5 odečtů/s, průběžné vzorkování podle kanálu, 100/120 <sup>1</sup> odečtů/s pro hodnoty<br>1⁄2 cyklu a Pinst                                         |
| Doba záznamu                | 1 hodina až 1 rok, volitelné uživatelem (výchozí nastavení 7 dní)                                                                                    |
| Doba pro výpočet<br>průměru | 0,25 s až 2 hodiny, volitelné uživatelem (výchozí 1 s). 10 minut při použití režimu Monitor (Sledování).                                             |
| Paměť                       | Data se ukládají na kartu SD (přiložená 8 GB, max. 32 GB).                                                                                           |

| Události:<br>Fluke 434-II       | Tabulka v seznamu událostí                                                                                                    |
|---------------------------------|----------------------------------------------------------------------------------------------------|
| Fluke 435-II a 437-II           | Tabulka v seznamu událostí včetně cyklů křivky 50/60 <sup>1</sup> a trendů napětí rms a proudu ½ cyklu 7,5 s                                                                                |
| ZPŮSOB MĚŘ                      | RENÍ                                                                                                    |
| Vrms, Arms                      | 10/12 <sup>1</sup> přilehlých nepřekrývajících se intervalů s použitím 500/416 <sup>1</sup> vzorků na cyklus podle IEC 61000-4-30.                                                          |
| Vpeak, Apeak                    | Absolutní nejvyšší hodnota vzorku v intervalu 10/12 <sup>1</sup> cyklů s rozlišením vzorku<br>40 μs.                                                                                        |
| Činitel amplitudy napětí        | Měří poměr mezi hodnotami Vpeak a Vrms.                                                                                                    |
| Činitel amplitudy proudu        | Měří poměr mezi hodnotami Apeak a Arms.                                                                                                    |
| Frekvence                       | Měření každých 10 s podle IEC61000-4-30.                                                                                                    |
| Vrms½, Arms½                    | Hodnota Vrms½, Arms½ se měří po dobu 1 cyklu, začíná od překročení<br>základní nuly a aktualizuje se každý půlcyklus. Tato technika je nezávislá pro<br>každý kanál podle IEC 61000-4-30.   |
| Harmonics (Harmonické)          | Vypočítává se z měření skupin harmonických za 10/12 cyklů bez mezer pro napětí a proud podle IEC 61000-4-7.                                                                                 |
| Výkon                           | Zobrazení úplného a základního skutečného výkonu. Vypočítává průměrnou hodnotu okamžitého výkonu za dobu 10/12 cyklů pro jednotlivé fáze. Celkový efektivní výkon $P_T = P_1 + P_2 + P_3$ . |
| Zdánlivý výkon                  | Zobrazení úplného a základního zdánlivého výkonu. Vypočítává zdánlivý<br>výkon s použitím hodnot Vrms × Arms za dobu 10/12 cyklů.                                                           |
| Jalový výkon                    | Zobrazuje základní jalový výkon. Vypočítává jalový výkon ze základních složek kladného sledu. Kapacitní a indukční zátěž se signalizuje ikonami kondenzátoru a indukční cívky.              |
| Deformační výkon                | Celkový deformační výkon v důsledku harmonických. Vypočítává se pro<br>jednotlivé fáze a pro celý systém na základě celkového zdánlivého výkonu<br>a základního skutečného výkonu.          |
| Nesymetrický výkon              | Nesymetrický výkon pro celý systém. Vypočítává se způsobem s použitím symetrických složek pro základní zdánlivý výkon a celkový zdánlivý výkon.                                             |
| Účiník                          | Vypočítává se jako poměr činného a jalového výkonu.                                                                                                    |
| Cosφ                            | Kosinus úhlu mezi základním napětím a proudem                                                                                                    |
| DPF                             | Vypočítává se jako poměr základního činného a jalového výkonu.                                                                                                    |
| Energie a náklady na<br>energii | Hodnoty energie se shromažďují v průběhu času pro výpočet hodnoty v kWh.<br>Náklady na energii se vypočítávají z uživatelem definované proměnné nákladů<br>na kWh.                          |
| Unbalance (Nesymetrie)          | Nesymetrie napájecího napětí se vyhodnocuje s použitím způsobu<br>symetrických složek podle IEC61000-4-30                                                                                   |
| Flicker (mihotání světel)       | Funkční a konstrukční technické údaje měření flickeru (mihotání světel) podle<br>IEC 61000-4-15.<br>Obsahuje modely žárovek 230 V / 50 Hz a 120 V / 60 Hz.                                  |
| Zachycení přechodných<br>jevů   | Zachycuje křivku spuštěnou na obálce signálu. Také se spouští při poklesech, překmitech, přerušeních a proudové úrovni dle IEC61000-4-30.                                                   |

| Náběhový proud                                | Náběhový proud začíná, jakmile hodnota Arms půlcyklu stoupne nad práh<br>náběhu. Končí, jakmile se hodnota Arms půlcyklu rovná nebo je nižší než práh<br>náběhu minus uživatelem vybraná hodnota hystereze.<br>Měření je odmocnina průměru mocnin Arms půlcyklu měřených během trvání<br>náběhu.<br>Všechny intervaly půlcyklu jsou přilehlé a nepřekrývají se podle doporučení IEC<br>61000-4-30. Trvání náběhu signalizují značky.<br>Kurzory umožňují měření špičkové hodnoty Arms půlcyklu. |
|-----------------------------------------------|----------------------------------------------------------------------------------------------------|
| Mains Signaling (Signály<br>v rozvodné síti). | Měření jsou založena buď na odpovídající hodnotě rms souboru<br>interharmonických za 10/12 cyklů, nebo souboru rms čtyř nejbližších hodnot<br>rms interharmonických 10/12 cyklů podle IEC 61000-4-30.<br>Nastavení limitů pro režim sledování odpovídá limitům normy EN50160.                                                                                                    |
| Synchronizace času                            | Volitelný modul synchronizace času GPS430-II poskytuje nejistotu času ≤20 ms<br>nebo ≤16,7 ms pro označení události časem a měření agregovaná za dobu.<br>Pokud synchronizace není k dispozici, je tolerance času ≤1 s/24 hod.                                                                                                    |

| Zachycení<br>přechodných jevů           | Rozsah měření                  | Rozlišení      | Přesnost                                 |
|-----------------------------------------|--------------------------------|----------------|------------------------------------------|
| Napětí<br>Odečet kurzorem<br>Odečet rms | ±6 000 Vpk<br>10 až 1 000 Vrms | 0,1 V<br>0,1 V | ±15 % odečtu kurzorem<br>±2,5 % Vnominal |
| Minimální doba detekce                  | 5 µs                           |                |                                          |
| Vzorkovací rychlost                     | 200 000 vzorků/s               |                |                                          |

### KOMBINACE ZAPOJENÍ

| 1Ø + NULOVÝ VODIČ            | Jedna fáze s nulovým vodičem                                                                                                    |
|------------------------------|----------------------------------------------------------------------------------------------------|
| 1Ø ODDĚLENÁ FÁZE             | Oddělená fáze                                                                                                    |
| 1Ø IT BEZ NULOVÉHO<br>VODIČE | Jednofázový systém se dvěma fázovými napětími bez nulového vodiče                                                                            |
| 3Ø HVĚZDA                    | Třífázový čtyřvodičový systém do hvězdy                                                                                                    |
| 3Ø TROJÚHELNÍK               | Třífázový třívodičový systém do trojúhelníku                                                                                                 |
| 3Ø IT                        | Třífázový systém do hvězdy bez nulového vodiče                                                                                               |
| 3Ø S ODBOČKOU                | Čtyřvodičový třífázový systém do trojúhelníku s odbočkou ve středu                                                                           |
| 3Ø S OTEVŘENOU<br>ODBOČKOU   | Otevřený třívodičový systém do trojúhelníku se 2 vinutími transformátoru                                                                     |
| 2PRVKOVÝ                     | Třífázový třívodičový systém bez snímače proudu na fázi L2/B (způsob se 2 wattmetry)                                                         |
| 2½PRVKOVÝ                    | Třífázový čtyřvodičový systém bez snímače napětí na fázi L2/B                                                                                |
| ÚČINNOST MĚNIČE              | Stejnosměrný napěťový a proudový vstup se střídavým výstupem, automaticky zobrazený a vybraný v režimu Inverter Efficiency (Účinnost měniče) |

### OBECNÉ

| Pouzdro, displej, pamět | r, hodiny s reálným časem                                                                                                    |
|-------------------------|----------------------------------------------------------------------------------------------------|
| Pouzdro                 | Odolná nárazuvzdorná konstrukce s integrovaným ochranným pouzdrem.<br>Vlhkotěsnost a prachotěsnost IP51 podle IEC60529 při použití na podstavci.<br>Krytí IP vyjadřuje krytí výrobku ve stavu mimo provoz a neoznačuje, že by se<br>měl výrobek používat při přítomnosti nebezpečného napětí ve vlhkém prostředí.<br>Náraz a vibrace: náraz 30 g, vibrace 3 g sinusové, náhodné 0,03 g <sup>2</sup> /Hz podle<br>MIL-PRF-28800F třídy 2. |
| Displej                 | Jas: 200 cd/m <sup>2</sup> typ. při použití napájecího adaptéru, typ. 90 cd/m <sup>2</sup> při napájení<br>z baterie.<br>LCD, rozměry 127 mm × 88 mm (úhlopříčka 153 mm/6,0").<br>Rozlišení 320 × 240 pixelů.<br>Uživatelsky nastavitelný kontrast a jas, kompenzace teploty.                                                                                                    |
| Paměť                   | Standardně karta SD 8 GB, volitelně až 32 GB.<br>Uložení obrazovky a více datových pamětí pro ukládání dat včetně záznamů<br>(závislé na kapacitě paměti).                                                                                                    |
| Hodiny s reálným časem  | Označení časem a datem pro režim Trend, zobrazení přechodných jevů, sledování systému a zachycení události.                                                                                                    |

| Prostředí                                |                                                                                                    |  |
|------------------------------------------|----------------------------------------------------------------------------------------------------|--|
| Provozní teplota                         | 0 °C až +40 °C, +40 °C až +50 °C bez baterie                                                                                                    |  |
| Teplota pro skladování                   | -20 °C až +60 °C                                                                                                    |  |
| Vlhkost                                  | +10 °C až +30 °C: 95 % relativní nekondenzující;<br>+30 °C až +40 °C: 75 % relativní nekondenzující;<br>+40 °C až +50 °C: 45 % relativní nekondenzující.                         |  |
| Maximální pracovní nadmořská<br>výška    | Až 2 000 m (6 666 ft) pro CAT IV 600 V, CAT III 1 000 V;<br>až 3 000 m (10 000 ft) pro CAT III 600 V, CAT II 1 000 V.<br>Maximální skladovací nadmořská výška 12 km (40 000 ft). |  |
| Elektromagnetická kompatibilita<br>(EMC) | EN 61326 (2005-12) pro emise a imunitu.                                                                                                    |  |
| Rozhraní                                 | Mini-USB-B, izolovaný port rozhraní USB pro připojení k počítači<br>Slot pro kartu SD přístupný za baterií přístroje                                                             |  |
| Záruka                                   | Tři roky (díly a zpracování) na hlavní přístroj, jeden rok na příslušenství.                                                                                                    |  |

### MECHANICKÉ

| Rozměry  | 265 × 190 × 70 mm              |
|----------|--------------------------------|
| Hmotnost | 2 kg včetně standardní baterie |

### VÝKON

| $\wedge$                       | Napájení ze<br>sítě                      | Přepínatelné 115 V, 230 V, adaptér se zástrčkou pro danou zemi                                             |
|--------------------------------|------------------------------------------|----------------------------------------------------------------------------------------------------|
| $\triangle$                    | Vstupní napětí<br>napájecího<br>adaptéru | 15 až 23 V ss. Používejte pouze napájecí adaptér BC430.                                                    |
| Napáje                         | ení z baterie                            | Nabíjecí baterie Li-ion BP290 (instalovaná)                                                                |
| Doba p<br>z bater<br>(standa   | provozu<br>ie BP290<br>ardní baterie)    | 6,5 hodiny při normálním podsvícení<br>8 hodin při tlumeném podsvícení<br>10,5 hodiny s vypnutým displejem |
| Doba o<br>BP290                | dobíjení baterie                         | 2,5 hodiny na 95 % kapacity (analyzátor vypnut)                                                            |
| Doba p<br>BP291<br>baterie     | provozu z baterie<br>(volitelná<br>:)    | 13 hodin při normálním podsvícení<br>16 hodin při tlumeném podsvícení<br>21 hodin s vypnutým displejem     |
| Doba dobíjení baterie<br>BP291 |                                          | 5 hodin na 95 % kapacity (analyzátor vypnut)                                                               |
| Úspora                         | a baterie                                | Nastavitelná doba pro tlumené podsvícení                                                                   |

### ROZHRANÍ

| USB                  | Podřízený port USB 2.0. Max. rychlost 460 k. Vstupní konektor Mini-USB.                                                                                              |
|----------------------|----------------------------------------------------------------------------------------------------|
| Rozhraní RS-232      | K připojení jednotky pro synchronizaci času GPS430 používejte speciální kabel s adaptérem DB-9 na Mini USB.                                                          |
| Komunikační rychlost | 1 200 až 430 kB/s. Dělená komunikační rychlost není k dispozici,<br>komunikační rychlosti příjmu a vysílání jsou shodné. Výchozí komunikační<br>rychlost je 115 200. |
| Stop bity            | 1                                                                                                    |
| Datové bity          | 8                                                                                                    |
| Paritní              | Ne                                                                                                    |
| Režim přenosu        | Asynchronní plně duplexní                                                                                                    |
| Handshake            | Xon Xoff (pouze handshake softwaru)                                                                                                    |

### NORMY

| Použité způsoby měření     | IEC61000-4-30, 2. vydání, třída A                                                    |
|----------------------------|--------------------------------------------------------------------------------------|
| Výkon měření               | Fluke 435-II a 437-II IEC61000-4-30 třídy A, Fluke 434-II IEC61000-4-<br>30. Třída S |
| Kvalita elektrické energie | EN50160                                                                              |
| Flicker (mihotání světel)  | IEC 61000-4-15                                                                       |
| Harmonické                 | IEC 61000-4-7                                                                        |
| Shipboard V/A/Hz           | MIL-STD-1399-300B                                                                    |

| ×                 |    |
|-------------------|----|
| RE7PECNO          | СТ |
| <b>DELI ECITO</b> | 91 |

|             | Shoda s                                   | IEC/EN61010-1-2001,<br>CAN/CSA C22.2 č. 61010-1-04 (včetně schválení <sub>c</sub> CSA <sub>us</sub> ),<br>UL č. 61010-1,<br>Bezpečnostní předpisy pro elektrická zařízení určená pro měření, řízení<br>a použití v laboratoři, část 1: všeobecné požadavky.<br>Jmenovité hodnoty: 600 V CAT IV 1 000 V CAT III, stupeň znečištění 2 |
|-------------|-------------------------------------------|----------------------------------------------------------------------------------------------------|
| $\triangle$ | Max. napětí na<br>banánkovém<br>vstupu    | 1 000 V CAT III / 600 V CAT IV.                                                                                                    |
| $\wedge$    | Max. napětí na<br>proudovém<br>vstupu BNC | Max. 30 V                                                                                                    |

# ELEKTROMAGNETICKÁ KOMPATIBILITA (EMC)

| Shoda s | Přístroje Fluke 434-II, 435-II a 437-II včetně standardního příslušenství |
|---------|---------------------------------------------------------------------------|
|         | odpovídají směrnici EEC 2004/108/EC o elektromagnetické imunitě EMC, jak  |
|         | ji definuje EN-61326 (2005-12). Odpovídají kritériím výkonu A.            |

 $^{\rm 1}$  Jmenovitá frekvence 50 Hz / 60 Hz podle IEC 61000-4-30

<sup>2</sup> Měřeno na vstupu referenčního napětí A/L1

# Dodatky

| Dodat | rek Název                       | Strana |
|-------|---------------------------------|--------|
| Α     | Úvod k způsobům měření          | A-1    |
| в     | Instalace ovladačů rozhraní USB | B-1    |
| С     | Instrument Security Procedures  | C-1    |

# DodatekA Úvod k způsobům měření

# Úvod

Tento dodatek popisuje způsoby výpočtu při měření výkonu a energetických ztrát použité u přístrojů Fluke 430 řady II.

# Způsob měření výkonu

Algoritmy pro měření výkonu použité u přístrojů Fluke 430 řady II jsou založeny na sjednoceném způsobu vyvinutém na Polytechnické univerzitě ve Valencii a vycházejí z normy IEEE1459. Tyto algoritmy zajišťují přesné výsledky za všech podmínek i u zkreslených a nesymetrických třífázových systémů. Tyto způsoby umožňují vypočítat energii, která se ztrácí v situaci, kdy kvalita elektrické energie není optimální.

### Výpočet energetických ztrát

Kalkulátor energetických ztrát používá ztráty při napájení ze sítě (způsobené například různými proudy protékajícími odporem instalace) a ztráty zbytkového výkonu (způsobené harmonickými a nesymetrií) pro měření následujících ztrát ve Ws (joule):

| Činné ztráty           | Ztráty napájení ze sítě vzniklé v důsledku činného proudu<br>v systému. Tento proud provádí skutečnou práci při přenosu<br>energie nejoptimálnějším způsobem. Snížení ztráty lze dosáhnout<br>snížením odporu instalace, například použitím silnějších vodičů. |
|------------------------|----------------------------------------------------------------------------------------------------|
| Jalové ztráty          | Ztráty napájení ze sítě vzniklé v důsledku jalových proudů v systému. Jalová energie sama o sobě ztráty nezpůsobuje.                                                                                                    |
| Ztráty nesymetrií      | Ztráty napájení ze sítě v důsledku nesymetrie proudu v systému a zbytkového výkonu nesymetrie.                                                                                                    |
| Ztráty zkreslením      | Ztráty napájení ze sítě v důsledku harmonických proudů v systému a harmonického zbytkového výkonu.                                                                                                    |
| Ztráty nulového vodiče | Ztráty napájení ze sítě v důsledku proudu v nulovém vodiči.                                                                                                    |

Odpor instalace se buď vypočítává automaticky s použitím odhadovaných 3% ztrát efektivního výkonu systému, nebo se používají hodnoty zadané pomocí možnosti Function Preference (Předvolby funkcí).

Kalkulátor zobrazuje odhad nákladů při použití změřených hodnot a ceny za kWh. Pro získání přesnějších výsledků lze provést dlouhodobé měření (například po dobu jednoho týdne nebo měsíce), které zobrazuje výsledky v průběhu času na obrazovce Trend.

### Sjednocený způsob (Unified Method)

Sjednocený způsob umožňuje rozdělit měření výkonu na smysluplné složky, které lze použít k identifikaci zdroje různých složek výkonu.

Tyto různé složky jsou:

- Plný výkon
   Obsahuje harmonické složky a nesymetrické složky, označuje se i jako efektivní výkon.
- Základní výkon Obsahuje nesymetrické složky bez harmonických složek.
- Symetrický výkon Neobsahuje harmonické složky a nesymetrické složky.
- Deformační výkon Pouze harmonické složky.
- Nesymetrický výkon Pouze nesymetrické složky.

Dále se rozlišuje:

- Výkon fáze Výkony jednotlivých fází A, B, C (nebo L1, L2, L3)
- Výkon systému (celkový) Výkony celkového vícefázového systému

Vezměte v úvahu, že výkon systému není vždy součtem výkonů fází!

Základem pro měření výkonu jsou vzorky hodnot napětí a proudu měřených na všech vstupech současně. Výkon se měří v časovém okně ( $T_w$ ) 10/12 cyklů (50/60 Hz) podle požadavků IEC 61000-4-30.

Napětí: Urms = 
$$\sqrt{\frac{1}{T_w} \sum_{n=0}^{T_w} {u_n}^2}$$
 kde  $u_n$  jsou vzorky signálu napětí

Proud: Irms =  $\sqrt{\frac{1}{T_w} \sum_{n=0}^{T_w} i_n^2}$  kde  $i_n$  jsou vzorky signálu proudu

### Algoritmy FFT

Algoritmy FFT podle IEC 61000-4-7 slouží k výpočtu základní a harmonické složky jednotlivých vstupních signálů v časovém okně 10/12 cyklů (50/60 Hz). Toto časové okno je přibližně 200 ms, ale závisí na základní frekvenci. Pro zachycení přesného počtu cyklů jsou nutné algoritmy smyčky fázového závěsu (PLL).

### Symetrické složky v třífázových systémech

V roce 1918 C. L. Fortescue publikoval ve věstníku Transactions of American Institute of Electrical Engineers práci s názvem "Method of Symmetrical Coordinates Applied to the Solution of Polyphase Networks" (Metoda symetrických koordinátů aplikovaná na řešení vícefázových sítí). Tato práce popisuje způsob řešení nesymetrické sady 3 fázorů do 2 symetrických 3fázových systémů s různým sledem fází a jednoho systému s nulovou fází, kde všechny fázory mají stejnou velikost a úhel.

Tento způsob lze použít pro fázory napětí, proudu a výkonu.

Následující obrázek zobrazuje tři fázory nesymetrického napětí řešené do tří sad symetrických složek.

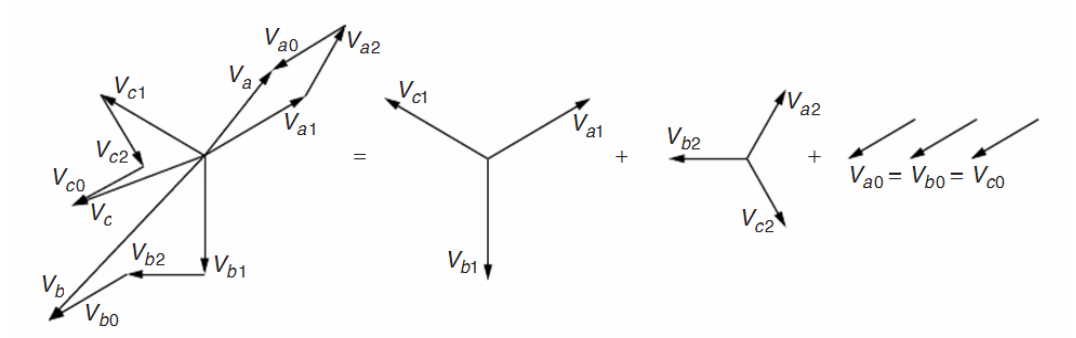

Va=Va1+Va2+Va0, Vb= Vb1+ Vb2+ Vb0, Vc= Vc1+ Vc2+ Vc0

Va, Vb, Vc jsou tři fázory, které nejsou symetrické, Va1, Vb1, Vc1 a Va2, Vb2, Vc2 jsou dvě sady tří symetrických fázorů s úhlem 120° mezi složkami a, b a c.

Složky sady fázoru Va0, Vb0, Vc0 mají stejnou amplitudu a úhel.

Va1, Vb1, Vc1 je kladný sled.

Va2, Vb2, Vc2 je záporný sled.

Va0, Vb0, Vc0 je nulový sled.

Názvy nulový, kladný a záporný vyjadřují pořadí rotace těchto fázorů. Sada fázorů s kladným sledem (Va1, Vb1, Vc1) je stejná jako napětí produkovaná synchronním generátorem v energetickém systému, který má sled fází a-b-c. Záporný sled (Va2,Vb2,Vc2) má sled fází a-c-b, rotuje tedy ve směru opačném vůči směru kladného systému. Fázory nulového sledu (Va0, Vb0, Vc0) mají nulový fázový posun a jsou shodné.

Způsob s využitím symetrických složek je použit pro výpočet složek výkonu bez harmonických a nesymetrických složek.

### W – efektivní výkon (P)

Efektivní výkon (složky všech frekvencí) se přímo vypočítává ze vzorků měřených na napěťových a proudových vstupech:

Efektivní výkon fáze:

$$P_{X} = \frac{1}{N} \sum_{n=K}^{K+N} u_{X}(n) \cdot i_{X}(n)$$

Efektivní výkon systému Y:

$$P_{\rm Y} = P_{\rm A} + P_{\rm B} + P_{\rm C}$$

Výkon systému je součtem výkonů fází!

Efektivní výkon systému  $\Delta$ :

$$P_{\Delta} = \frac{1}{N} \sum_{n=K}^{K+N} u_{AB}(n) \cdot i_{A}(n) - u_{BC}(n) \cdot i_{C}(n)$$

### W fund – základní efektivní výkon (P1)

Základní výkony (pouze složka 50/60 Hz) se vypočítávají s použitím výsledků FFT, které se vypočítávají podle IEC 61000-4-7 seskupením do podskupiny první harmonické. Tyto hodnoty rms jsou zde označeny jako  $U_{1X}$  pro napětí a  $I_{1X}$  pro proud. Fázový úhel mezi napětím a proudem je  $\varphi u_{1x} - \varphi i_{1x}$ .

Základní efektivní výkon fáze:  $P_{1x} = U_{1x} \cdot I_{1x} \cdot \cos(\varphi u_{1x} - \varphi i_{1x})$ 

Základní efektivní výkon systému Y:  $P_1^+ = 3 \cdot U_1^+ \cdot I_1^+ \cos(\varphi u_1^+ - \varphi i_1^+)$ 

V tomto případě výkon systému NENÍ součtem výkonů fází! Výkon systému se vypočítává ze složek napětí a proudu s kladným sledem, eliminují se všechny nesymetrické složky. Tato složka se také označuje jako činný výkon, protože je nejúčinnějším způsobem převodu energie (elektrické na mechanickou), pokud by se skládala pouze ze složek výkonu s kladným sledem.

Základní efektivní výkon systému 
$$\Delta$$
:  

$$P_{1\Delta} = U_{1AB} \cdot I_{1A} \cdot \cos(\varphi u_{1AB} - \varphi i_{1A}) - U_{1BC} \cdot I_{1C} \cdot \cos(\varphi u_{1BC} - \varphi i_{1C})$$

### VA – zdánlivý výkon (S)

Zdánlivý výkon (složky všech frekvencí) se vypočítává z hodnot rms napětí  $U_X$  a proudu  $I_X$ .

Zdánlivý výkon fáze:

$$S_x = U_x \cdot I_x$$

Zdánlivý výkon systému Y:

$$\mathbf{S}_{Y} = \sqrt{\left(\mathbf{U}_{A}^{2} + \mathbf{U}_{B}^{2} + \mathbf{U}_{C}^{2}\right) \cdot \left(\mathbf{I}_{A}^{2} + \mathbf{I}_{B}^{2} + \mathbf{I}_{C}^{2}\right)}$$

Zdánlivý výkon systému NENÍ součtem výkonů fází!

Zdánlivý výkon systému  $\Delta$ :  $S_{\Delta} = \sqrt{\left(U_{AB}^2 + U_{BC}^2 + U_{CA}^2\right) \cdot \left(I_A^2 + I_B^2 + I_C^2\right)/3}$ 

### VA fund – základní zdánlivý výkon (S)

| Základní zdánlivý výkon fáze:      | $\mathbf{S}_{1\mathrm{X}} = \mathbf{U}_{1\mathrm{X}} \cdot \mathbf{I}_{1\mathrm{X}}$ |
|------------------------------------|--------------------------------------------------------------------------------------|
| Základní zdánlivý výkon systému Y: | $S_{1Y}^{+} = 3 \cdot U_{1}^{+} \cdot I_{1}^{+}$                                     |

Zdánlivý výkon systému NENÍ součtem výkonů fází!

Zakladnv zdanlivý výkon systimu  $\Delta$ :  $S_{1\Delta}^+ = 3 \cdot U_1^+ \cdot I_1^+$ 

### var – základní jalový výkon (Q)

Pro jalový výkon se uvažuje pouze základní výkon.

Základní jalový výkon fáze:

 $Q_{1x} = U_{1x} \cdot I_{1x} \cdot \sin(\varphi u_{1x} - \varphi i_{1x})$ 

Základní jalový výkon systému Y a  $\Delta$ :

 $Q_{1}^{+} = 3 \cdot U_{1}^{+} \cdot I_{1}^{+} \sin(\varphi u_{1}^{+} - \varphi i_{1}^{+})$ 

Jalový výkon systému NENÍ součtem výkonů fází!

### VA – deformační výkon harmonických (Dh)

Deformační výkony harmonických se vypočítávají s použitím úplného zdánlivého výkonu  $S_x$  a základního zdánlivého výkonu  $S_{1x}$ .

 $Dh_{x} = \sqrt{S_{x}^{2} - S_{1x}^{2}}$ Deformační výkon harmonických:

Deformační výkon harmonických systému Y a  $\Delta$ : Dh =  $\sqrt{S^2 - S_1^2}$ 

Deformační výkon harmonických systému NENÍ součtem výkonů fází!

### VA – nesymetrický výkon (Du)

Nesymetrické výkony nelze měřit podle fáze. Nesymetrie se měří pouze na úrovni systému.

Nesymetrie se vypočítává ze základního zdánlivého výkonu systému a složky kladného sledu zdánlivého výkonu systému.

Nesymetrický výkon systému Y a  $\Delta$ :

$$Du = \sqrt{S_1^2 - S_1^{+2}}$$

### Účiník (PF)

Účiník udává účinnost systému v celé šířce pásma a vypočítává se z výkonu celého spektra (až do 50. harmonické) a zdánlivého výkonu.

 $PF_x = P_x / S_x$ 

Účiník:

 $\ddot{I}$ θinvk systımu Y a Δ: PF = P/S

### Činitel fázového posunu (DPF) a Cos $\varphi$

Činitel fázového posunu se vypočítává ze složek základního výkonu a zdánlivého výkonu. Je shodný s cos φ fázového posuvu mezi základním napětím a proudem.

 $PF_{1x} = P_{1x} / S_{1x}$ 

 $PF_1 = P_1^+ / S_1^+$ 

Činitel fázového posunu:

Činitel fázového posunu systému Y a  $\Delta$ :

## Ztráty výkonu a energie

Energetické ztráty mají 2 hlavní složky:

- ztráty napájení ze sítě způsobené různými proudy protékajícími odporem instalace (ztráty I<sup>2</sup>.R),
- ztráty zbytkovým výkonem způsobené harmonickými a nesymetrií.

Složky proudu v systému se vypočítávají s použitím způsobu symetrických složek.

| Činný proud systému:               | $I_{1a}^{+} = I_{1}^{+} \cdot \cos(\varphi u_{1}^{+} - \varphi i_{1}^{+})$ |
|------------------------------------|----------------------------------------------------------------------------|
| Jalový proud systému:              | $I_{1r}^{+} = I_{1}^{+} \cdot \sin(\varphi u_{1}^{+} - \varphi i_{1}^{+})$ |
| Harmonický proud systému:          | $I_{\rm H} = \sqrt{I_{\rm HA}^2 + I_{\rm HB}^2 + I_{\rm HC}^2}$            |
| Nesymetrický proud systému:        | $I_{\rm U} = \sqrt{I_1^{-2} + I_1^{0^2}}$                                  |
| Proud nulového vodiče:<br>(hvězda) | měřený přímo při použití 4vodičových systémů                               |

Lze vypočítat ztráty napájení ze sítě v důsledku těchto proudů v kombinaci s odporem vedení ( $P=I^2$ . R).

Ztráty zbytkovým výkonem jsou ztráty způsobené deformačním a nesymetrickým výkonem. Jalový výkon (var) sám o sobě nezpůsobuje jiné ztráty než ztráty ve vedení I<sup>2</sup>.R.

Ztráty zbytkovým deformačním výkonem:  $P_{\rm H} = P - P_{\rm 1}$ 

Ztráty zbytkovým nesymetrickým výkonem:  $P_{U} = P_{1} - P_{1}^{+}$ 

### Klasický způsob

Ve výchozím nastavení přístroje Fluke 430 řady II používají k měření výkonu sjednocený způsob. Z důvodů zajištění kompatibility s pravidly, která mohou existovat ve společnostech, je k dispozici i "klasický" způsob, který využívá pro výkon systému aritmetický způsob tak, jak je popsán v normě IEEE 1459. Způsob lze změnit pomocí nabídky Function Preference (Předvolby funkcí). Pro indikaci toho, že je k výpočtu výkonu systému použit klasický systém s aritmetickým součtem, je za parametry el. energie použit symbol  $\sum$  (sigma), např. VA $\sum$ .

### Symboly použité ve vzorcích:

| Р                | Označuje výkon ve W.                                                             |
|------------------|----------------------------------------------------------------------------------|
| S                | Označuje zdánlivý výkon ve VA.                                                   |
| Q                | Označuje jalový výkon ve var.                                                    |
| Dh               | Označuje deformační výkon harmonických.                                          |
| Du               | Označuje nesymetrický výkon.                                                     |
| PF               | Účiník.                                                                          |
| DPF              | Činitel fázového posunu.                                                         |
| P <sub>1</sub>   | Dolní index 1 se používá k označení složek základní frekvence.                   |
| P <sub>1</sub> + | Horní index + se používá k označení složek kladného sledu.                       |
| Σ                | Sigma označuje součet složek. Symbol sigma je také použit pro určení toho, který |
|                  | klasický způsob je použit.                                                       |
| u                | Označuje vzorek napětí.                                                          |
| i                | Označuje vzorky proudu.                                                          |
| Tw               | Časové okno 10/12 cyklů při 50/60 Hz.                                            |
| Ν                | Počet vzorků za periody 10/12 cyklů.                                             |
| K                | První vzorek záznamu Tw.                                                         |
| n                | Číslo vzorku.                                                                    |
| U                | Označuje napětí rms vypočítané ze vzorků za okno 10/12 cyklů.                    |
| Ι                | Označuje proud rms vypočítaný ze vzorků za okno 10/12 cyklů.                     |
| Х                | Označuje fáze A, B, C (nebo L1, L2, L3).                                         |
| Y                | Označuje 4vodičové konfigurace do hvězdy.                                        |
| Δ                | Označuje 3vodičové konfigurace do trojúhelníku                                   |

# **Overview of available measurements and measurements parameter list (English only)**

| Function    | Unit | Description               | Logger | zH-A-V | Dips&Swells | Harmonics | Power & Energy | Energy Loss | Unbalance | Inrush | Monitor | flicker | <b>Transients</b> | Power Wave | Mains Signaling | Shipboard V/A/Hz |
|-------------|------|---------------------------|--------|--------|-------------|-----------|----------------|-------------|-----------|--------|---------|---------|-------------------|------------|-----------------|------------------|
| Volt        |      |                           |        | _ F    |             |           |                |             |           |        |         |         |                   |            |                 | •1               |
| VrmsY       | V    | V rms phase phase         | х      | х      |             | х         | х              |             |           |        | х       |         |                   | х          |                 | х                |
| Vrms∆       | V    | V rms phase neutral       | х      | х      |             | х         | х              |             |           |        | х       |         |                   | х          |                 | х                |
| V pk        | V    | V peak                    | ٠      | ٠      |             |           |                |             |           |        |         |         |                   |            |                 |                  |
| V rms1/2    | V    | V rms 1/2 cycle           | ٠      |        | •           |           |                |             |           | •      | •       | •       | •                 |            | •               |                  |
| V-fund      | V    | V fundamental             | ٠      |        |             | ٠         |                |             | ٠         |        |         |         |                   |            |                 |                  |
| CF V        |      | Crest Factor V            | ٠      | •      |             |           |                |             |           |        |         |         |                   |            |                 |                  |
| $\Phi$ V(°) | •    | Phase angle V             | •      |        |             | ٠         |                |             | •         |        |         |         |                   |            |                 |                  |
| %Over       | %    | Overdeviation             | ٠      |        |             |           |                |             |           |        |         |         |                   |            |                 |                  |
| %Under      | %    | Underdeviation            | ٠      |        |             |           |                |             |           |        |         |         |                   |            |                 |                  |
| V tol%      | %    | Voltage tolerance         |        |        |             |           |                |             |           |        |         |         |                   |            |                 | •                |
| V imb%      | %    | Voltage imbalance         |        |        |             |           |                |             |           |        |         |         |                   |            |                 | •                |
| V mod       | V    | Voltage modulation        |        |        |             |           |                |             |           |        |         |         |                   |            |                 | •                |
| Amp         |      |                           |        |        |             |           |                |             |           |        |         |         |                   |            |                 |                  |
| A rms       | А    | A rms                     | •      | ٠      |             | ٠         | •              | •           |           |        | •       |         |                   | •          |                 | х                |
| A pk        | А    | A pk                      | •      | ٠      |             |           |                |             |           |        |         |         |                   |            |                 |                  |
| A rms1/2    | А    | A rms-1/2                 | •      |        | •           |           |                |             |           | •      | •       | •       | •                 |            | •               |                  |
| A fund      | А    | A fund                    | •      |        |             | ٠         |                |             | •         |        |         |         |                   |            |                 |                  |
| CF A        |      | CF                        | •      | •      |             |           |                |             |           |        |         |         |                   |            |                 |                  |
| $\Phi A(°)$ | ۰    | ΦA(°)                     | •      |        |             | •         |                |             | •         |        |         |         |                   |            |                 |                  |
| A imb%      | %    | Current imbalance         |        |        |             |           |                |             |           |        |         |         |                   |            |                 | •                |
| Power       |      |                           |        | -      | -           | -         |                |             |           |        |         |         |                   |            |                 |                  |
| W           | W    | W full                    | •      |        |             |           | •              |             |           |        |         |         |                   | •          |                 |                  |
| W fund      | W    | W fundamenta              | •      |        |             |           | •              | •           |           |        |         |         |                   |            |                 |                  |
| VA          | VA   | VA full                   | •      |        |             |           | • c            |             |           |        |         |         |                   |            |                 |                  |
| VA∑         | VA   | VA full classic           | •      |        |             |           | • C            |             |           |        |         |         |                   |            |                 |                  |
| VA fund     | VA   | VA fundamenta             | •      |        |             |           | • c            | •           |           |        |         |         |                   |            |                 |                  |
| VA fund∑    | VA   | VA fund classic           | •      |        |             |           | • C            |             |           |        |         |         |                   |            |                 |                  |
| VA harm     | VA   | VA harmonic               | •      |        |             |           | •              | •           |           |        |         |         |                   |            |                 |                  |
| VA unb      | VA   | VA unbalance              | •      |        |             |           | •              | •           |           |        |         |         |                   |            |                 |                  |
| var         | VA   | var                       | ٠      |        |             |           | • c            | •           |           |        |         |         |                   |            |                 |                  |
| var∑        | VA   | var classic               | •      |        |             |           | • C            |             |           |        |         |         |                   |            |                 |                  |
| PF          |      | PF                        | •      |        |             |           | • c            |             |           |        |         |         |                   |            |                 |                  |
| PF∑         |      | PF classic                | •      |        |             |           | • C            |             |           |        |         |         |                   |            |                 |                  |
| DPF         |      | DPF                       | •      |        |             |           | • D<br>C       |             |           |        |         |         |                   |            |                 |                  |
| DPF∑        |      | DPF classic               | •      |        |             |           | • D<br>c       |             |           |        |         |         |                   |            |                 |                  |
| Cos9        |      | Cos9                      | •      |        |             |           | • d c          |             |           |        |         |         |                   |            | $\vdash$        |                  |
| Cosθ∑       |      | Cos & Classic             | •      |        |             |           | • d C          |             |           |        |         |         |                   |            |                 |                  |
| Eff         |      | Efficiency factor         | ٠      |        |             |           | •              |             |           |        |         |         |                   |            |                 |                  |
| Hpoll       |      | Harmonic pollution factor | •      |        |             |           |                |             |           |        |         |         |                   |            |                 |                  |

| Eurotion           | Unit   | Description                            | ogger | zH-A-` | ips&Swells | larmonics | ower & Energy | nergy Loss | Inbalance | nrush | lonitor | licker | ransients | ower Wave | <b>fains Signaling</b> | hipboard V/A/Hz |
|--------------------|--------|----------------------------------------|-------|--------|------------|-----------|---------------|------------|-----------|-------|---------|--------|-----------|-----------|------------------------|-----------------|
| Wunb               | w      | Active Lond unhalance                  |       | >      | Q          | Н         | Р             | Е          | n         | I.    | 2       | F      | T         | d         | 2                      | S               |
| w uno              | vv     | Active load unbalance                  | •     |        |            |           |               |            |           |       |         |        |           |           |                        |                 |
| $\Phi$ W unb (°)   | °.     | angle                                  | •     |        |            |           |               |            |           |       |         |        |           |           |                        |                 |
| var unb            | var    | Unbalance                              | ٠     |        |            |           |               |            |           |       |         |        |           |           |                        |                 |
| $\Phi$ var unb (°) | 0      | Reactive load unbalance angle          | ٠     |        |            |           |               |            |           |       |         |        |           |           |                        |                 |
| VA unb             | VA     | Total Load Unbalance                   | •     |        |            |           |               |            |           |       |         |        |           |           |                        |                 |
| $\Phi$ VA unb (°)  | •      | Total Load Unbalance angle             | •     |        |            |           |               |            |           |       |         |        |           |           |                        |                 |
| L var unb          | var    | Inductive Load<br>Unbalance            | ٠     |        |            |           |               |            |           |       |         |        |           |           |                        |                 |
| $\Phi$ L var unbr  | •      | Inductive load                         | •     |        |            |           |               |            |           |       |         |        |           |           |                        |                 |
| (°)                |        | unbalance angle<br>Capacitive Load     |       |        |            |           |               |            |           |       |         |        |           |           |                        |                 |
| C 'var unb         | var    | Unbalance                              | •     |        |            |           |               |            |           |       |         |        |           |           |                        |                 |
| $\Phi$ C var unb   | •      | Capacitive load<br>unbalance angle     | •     |        |            |           |               |            |           |       |         |        |           |           |                        |                 |
| Energy             | 1      | unoutanee ungle                        |       | 1      |            |           |               |            |           |       |         |        |           |           |                        |                 |
| Wh                 | Wh     | Wh                                     | •     |        |            |           | •             |            |           |       |         |        |           |           |                        |                 |
| VAh                | VAh    | VAh                                    | •     |        |            |           | •             |            |           |       |         |        |           |           |                        |                 |
| varh               | varh   | varh                                   | •     |        |            |           | •             |            |           |       |         |        |           |           |                        |                 |
| Wh forw.           | Wh     | Wh forward                             | ٠     |        |            |           | •             |            |           |       |         |        |           |           |                        |                 |
| Wh rev.            | Wh     | Wh reverse                             | •     |        |            |           | •             |            |           |       |         |        |           |           |                        |                 |
| Energy Loss        |        |                                        |       | •      |            |           |               |            | L         |       |         | L      | L         | L         |                        |                 |
| W R loss           | W      | Resistive loss due to active power     | •     |        |            |           |               | •          |           |       |         |        |           |           |                        |                 |
| W var loss         | VA     | Resistive loss due to                  | •     |        |            |           |               | •          |           |       |         |        |           |           |                        |                 |
| W Unb loss         | VA     | Loss due to unbalance                  | •     |        |            |           |               | •          |           |       |         |        |           |           |                        |                 |
| W Harm loss        | VA     | Loss due to harmonics                  | •     |        |            |           |               | •          |           |       |         |        |           |           |                        |                 |
| W An loss          | А      | Loss due to netrall                    | •     |        |            |           |               | •          |           |       |         |        |           |           |                        |                 |
| W Total loss       | w      | Total power loss                       | •     |        |            |           |               | •          |           |       |         |        |           |           |                        |                 |
| aost P/h           | ¢      | Cost /hr due to active                 | •     |        |            |           |               | •          |           |       |         |        |           |           |                        |                 |
|                    | ۍ<br>۴ | power loss<br>Cost /hr due to reactive | •     |        |            |           |               | •          |           |       |         |        |           |           |                        |                 |
| cost var/h         | \$     | power loss                             | •     |        |            |           |               | •          |           |       |         |        |           |           |                        |                 |
| cost unb/h         | \$     | unbalance loss                         | ٠     |        |            |           |               | ٠          |           |       |         |        |           |           |                        |                 |
| cost harm/h        | \$     | Cost /hr due to<br>harmonics loss      | •     |        |            |           |               | •          |           |       |         |        |           |           |                        |                 |
| cost An/h          | \$     | Cost /hr due to netral<br>current      | •     |        |            |           |               | •          |           |       |         |        |           |           |                        |                 |
| cost tot/y         | \$     | Cost / year due to losses              | •     |        |            |           |               | •          |           |       |         |        |           |           |                        |                 |
| Wh R loss          | Wh     | Energy loss due resistance             | •     |        |            |           |               | •          |           |       |         |        |           |           |                        |                 |
| Wh varh loss       | Wh     | Energy loss due to                     | •     |        |            |           |               | ٠          |           |       |         |        |           |           |                        |                 |
| Wh Unb loss        | Wh     | Energy loss due to unbalance           | •     |        |            |           |               | •          |           |       |         |        |           |           |                        |                 |
| Wh Harm<br>loss    | Wh     | Energy loss due to harmonics           | •     |        |            |           |               | •          |           |       |         |        |           |           |                        |                 |
| Wh An loss         | Wh     | Energy loss due to                     | •     |        |            |           |               | •          |           |       |         |        |           |           |                        |                 |
| Wh Total loss      | Wh     | Total energy loss                      | •     |        |            |           |               | •          |           |       |         |        |           |           |                        |                 |

| Function         | Unit | Description                               | ogger | zH-A-/ | )ips&Swells | Iarmonics | ower & Energy | Inergy Loss | Jnbalance | nrush | Aonitor | ilicker | <b>Transients</b> | ower Wave | <b>Aains Signaling</b> | hipboard V/A/Hz |
|------------------|------|-------------------------------------------|-------|--------|-------------|-----------|---------------|-------------|-----------|-------|---------|---------|-------------------|-----------|------------------------|-----------------|
| Function         | ¢    | Cost due to resistive loss                | I     | -      | I           | F         | P             | F           | ſ         | I     | 4       | H       | T                 | P         | ~                      | S               |
| cost R           | \$   | activepower                               | •     |        |             |           |               |             |           |       |         |         |                   |           |                        |                 |
| cost var         | \$   | Cost due to resistive loss reactive power | •     |        |             |           |               |             |           |       |         |         |                   |           |                        |                 |
| cost unb         | \$   | Cost due to unbalance                     | •     |        |             |           |               |             |           |       |         |         |                   |           |                        |                 |
| cost harm        | \$   | Cost due to harmonics                     | •     |        |             |           |               |             |           |       |         |         |                   |           |                        |                 |
| cost An          | \$   | Cost due to nuetral currents              | •     |        |             |           |               |             |           |       |         |         |                   |           |                        |                 |
| cost tot         | \$   | Total cost of energy loss                 | •     |        |             |           |               |             |           |       |         |         |                   |           |                        |                 |
| Volt             |      |                                           |       |        |             |           |               |             |           |       |         |         |                   |           |                        |                 |
| Harmonic         |      | THD %f. %r or rms (up                     |       | 1      | [           |           |               |             |           |       | 1       | [       |                   |           |                        |                 |
| Volt THD         | %    | to 40th or 50th)                          | •     |        |             | •         |               |             |           |       | •       |         |                   |           |                        |                 |
| Volt DC          | V    | or rms                                    | •     |        |             | •         |               |             |           |       | •       |         |                   |           |                        |                 |
| Volt Hn          | V    | Harmonic n (n=150)<br>%f, %r or rms       | •     |        |             | 50        |               |             |           |       | 25      |         |                   |           |                        |                 |
| Volt Φn          | 0    | Phase angle n (n=150)                     | •     |        |             |           |               |             |           |       |         |         |                   |           |                        |                 |
| Volt In          | V    | Interharmonic n<br>(n=050) %f, %r or rms  | •     |        |             | 30 I      |               |             |           |       |         |         |                   |           |                        |                 |
| Amp              |      |                                           |       |        |             |           |               |             |           |       |         |         |                   |           |                        |                 |
| Amp THD          | %    | THD %f, %r or rms (up                     | •     |        |             | •         |               |             |           |       |         |         |                   |           |                        |                 |
| K-A              |      | to 40th or 50th)<br>K factor Amp          | •     |        |             | •         |               |             |           |       |         |         |                   |           |                        |                 |
| K-A              |      | DC component %f. %r                       | •     |        |             | •         |               |             |           |       |         |         |                   |           |                        |                 |
| Amp A DC         | А    | or rms                                    | •     |        |             | •         |               |             |           |       |         |         |                   |           |                        |                 |
| Amp Hn           | А    | Harmonic n (n=150)<br>%f, %r or rms       | •     |        |             | 50        |               |             |           |       |         |         |                   |           |                        |                 |
| Amp Φn           | 0    | Phase angle n (n=150)                     | •     |        |             |           |               |             |           |       |         |         |                   |           |                        |                 |
| Amp In           | А    | Interharmonic n<br>(n=050) %f, %r or rms  | •     |        |             | 30 I      |               |             |           |       |         |         |                   |           |                        |                 |
| Watt<br>Harmonic |      |                                           |       |        |             |           |               |             |           |       |         |         |                   |           |                        |                 |
| Watt THD         | %    | THD %f, %r or rms (up                     | •     |        | [           | • i       |               |             |           |       |         | [       |                   |           |                        |                 |
| K-W              |      | to 40th or 50th)<br>K factor Watt         | •     |        |             | • i       |               |             |           |       |         |         |                   |           |                        |                 |
| K-W              |      | DC component %f. %r                       | •     |        |             | • 1       |               |             |           |       |         |         |                   |           |                        |                 |
| Watt DC          | W    | or rms<br>Harmonic n (n=1.50)             | •     |        |             | • 1       |               |             |           |       |         |         |                   |           |                        |                 |
| Watt Hn          | W    | %f, %r or rms                             | •     |        |             | 30 i      |               |             |           |       |         |         |                   |           |                        |                 |
| Watt Φn          | °    | Phase angle n (n=150)                     | •     |        |             |           |               |             |           |       |         |         |                   |           |                        |                 |
| Frequency        | 1    |                                           |       | 1      | 1           |           |               |             |           |       | 1       | 1       | 1                 |           |                        |                 |
| Hz               | Hz   | Hz                                        | •     | •      |             | •         |               |             | •         |       |         | •       | •                 | •         | •                      | •               |
| Hz 10s           | Hz   | Hz 10s                                    | •     |        |             |           |               |             |           |       | ٠       |         |                   |           |                        | •               |
| Hz tol           | Hz   | Absolute freq. tolerance                  |       |        |             |           |               |             |           |       |         |         |                   |           |                        | •               |
| Hz tol%          | %    | Relative freq. tolerance                  |       |        |             |           |               |             |           |       |         |         |                   |           |                        | •               |
| Hz mod           | Hz   | Abs. freq. modulation                     |       |        |             |           |               |             |           |       |         |         |                   |           | ]                      | •               |
| Hz mod%          | %    | Rel. freq. modulation                     |       |        |             |           |               |             |           |       |         |         |                   |           |                        | •               |
| Flicker          |      |                                           |       |        |             |           |               |             |           |       |         |         |                   |           |                        |                 |
| Pst(1min)        |      | Pst (1 minute)                            | •     |        |             |           |               |             |           |       |         | •       |                   |           | ]                      |                 |
| Pst              |      | Pst (10 minutes)                          | •     |        |             |           |               |             |           |       |         | ٠       |                   |           |                        |                 |
| Plt              |      | Plt (2 hr)                                | •     |        |             |           |               |             |           |       | •       | •       |                   |           |                        | ļ               |
| Pinst            |      | Instantaneous Flicker                     | •     |        |             |           |               |             |           |       |         | ٠       |                   |           |                        |                 |

| Function           | Unit | Description                        | Logger | V-A-Hz | Dips&Swells | Harmonics | Power & Energy | Energy Loss | Unbalance | Inrush | Monitor | Flicker | Transients | Power Wave | Mains Signaling | Shipboard V/A/Hz |
|--------------------|------|------------------------------------|--------|--------|-------------|-----------|----------------|-------------|-----------|--------|---------|---------|------------|------------|-----------------|------------------|
| Unbalance          |      | Г                                  |        | 1      | 1           | 1         |                | 1           | 1         |        |         | 1       |            |            |                 |                  |
| unbal(%)           | %    | unbalance                          | •      |        |             |           |                |             | ٠         |        |         |         |            |            |                 |                  |
| Vpos.              | V    | Positive sequence voltage          | •      |        |             |           |                |             |           |        |         |         |            |            |                 |                  |
| Vneg.              | v    | Negative sequence voltage          | •      |        |             |           |                |             |           |        |         |         |            |            |                 |                  |
| Vzero              | V    | Zero sequence voltage              | •      |        |             |           |                |             |           |        |         |         |            |            |                 |                  |
| Apos.              | А    | Positive sequence<br>current       | •      |        |             |           |                |             |           |        |         |         |            |            |                 |                  |
| Aneg.              | А    | Negative sequence current          | •      |        |             |           |                |             |           |        |         |         |            |            |                 |                  |
| Azero              | А    | Zero sequence current              | •      |        |             |           |                |             |           |        |         |         |            |            |                 |                  |
| Mains<br>Signaling |      |                                    |        |        |             |           | -              |             |           | -      |         |         |            | -          |                 |                  |
| Sig 1 %            | %    | Freq. 1 relative signaling voltage | •      |        |             |           |                |             |           |        |         |         |            |            | •               |                  |
| V3s 1              | v    | Freq. 1 voltage, 3s average        | •      |        |             |           |                |             |           |        | •       |         |            |            | •               |                  |
| Sig 2 %            | %    | Freq. 2 relative signaling voltage | •      |        |             |           |                |             |           |        |         |         |            |            | •               |                  |
| V3s 2              | V    | Freq. 2 voltage, 3s<br>average     | •      |        |             |           |                |             |           |        | •       |         |            |            | •               |                  |

x (wYe or Delta config) c Power Classic Method OFF C Power Classic Method ON i Interharmonics OFF I Interharmonics ON D DPF

 $d\,Cos\,\phi$ 

# Dodatek B Instalace ovladačů rozhraní USB

# Úvod

Analyzátor kvality a elektrické energie Fluke 430 řady II se dodává s rozhraním a kabelem USB (typ konektoru USB mini-B), který slouží k ustavení komunikačního spojení s osobním počítačem. Aby mohl počítač komunikovat s přístrojem, je třeba do počítače nainstalovat ovladače.

Tento dokument popisuje instalaci ovladačů do počítače s operačním systémem Windows XP. Instalace do počítačů s jinou platformou systému Windows je podobná, ale obrazovky mohou vypadat jinak.

Ovladače pro operační systémy Windows XP, Vista a Win 7 jsou k dispozici na webových stránkách centra Windows Driver Distribution Center. Pokud je počítač připojen k internetu, lze je stáhnout automaticky. Pokud není připojení k internetu k dispozici, lze ovladače nainstalovat z disku CD-ROM s návodem k obsluze.

Ovladače prošly ověřením pro použití loga systému Windows a jsou podepsány vydavatelem pro kompatibilitu hardwaru pro systém Microsoft Windows, jak se vyžaduje pro instalaci do počítačů se systémem Win-7.

### Poznámka:

Analyzátory kvality a elektrické energie Fluke 430 řady II vyžadují instalaci dvou samostatných ovladačů:

- ovladače rozhraní USB pro přístroje Fluke 430 řady II,
- vlastního ovladače sériového portu USB Fluke.

*Aby mohl počítač komunikovat s analyzátorem kvality elektrické energie řady II, je třeba nainstalovat oba tyto ovladače.* 

# Instalace ovladačů rozhraní USB

Chcete-li nainstalovat ovladače rozhraní USB, postupujte následujícím způsobem:

 Připojte přístroj Fluke 430 řady II k počítači pomocí kabelu rozhraní USB dodaného s přístrojem. Kabel lze připojit a odpojit i pokud je počítač i přístroj zapnut ("hot swap"). Ani jeden z přístrojů není třeba vypínat.

Pokud ještě nebyly nainstalovány správné ovladače pro přístroj Fluke 430 řady II, systém Windows zobrazí zprávu o nalezení nového hardwaru a spustí Průvodce pro instalaci nových ovladačů.

V závislosti na nastavení počítače a operačního systému může systém Windows požádat o povolení vyhledat na webové stránce Windows Update na internetu nejnovější verzi. Pokud je v této chvíli k dispozici připojení k internetu, doporučuje se vybrat možnost "Ano" a následně "Další". Lze tak získat nejnovější verzi ovladače.

Pokud připojení k internetu není k dispozici, nainstalujte ovladače z disku CD-ROM nebo pevného disku. V takovém případě zvolte možnost "Ne, nyní ne".

2 V následujícím okně klikněte na tlačítko Další. Software bude nainstalován automaticky. V případě načtení ovladače z disku CD-ROM vyberte možnost "Vybrat ze seznamu nebo umístění".

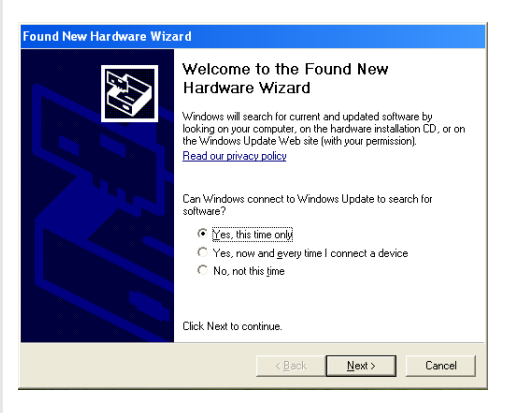

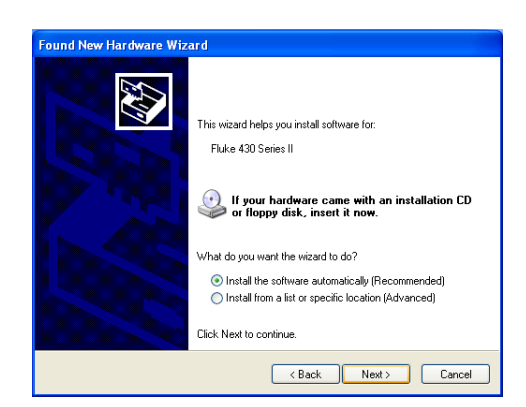

3 Během stahování se bude zobrazovat tato obrazovka. Vyčkejte na dokončení stahování.

4 Po úplném stažení a instalaci ovladače klikněte na příkaz Dokončit pro přijetí instalace tohoto prvního ovladače.

5 Po dokončení prvního kroku se znovu spustí Průvodce nově rozpoznaným hardwarem pro instalaci ovladače sériového portu pro rozhraní USB.

> Stejně jako předtím klikněte na příkaz "Ano", pokud lze ovladač stáhnout z internetu. Kliknutím na příkaz Další proveďte vlastní instalaci softwaru automaticky.

Pokud není přístup k internetu k dispozici, načtěte ovladač z disku CD-ROM, který se dodává s přístrojem.

6 Postupujte podle pokynů na obrazovce.

Po dokončení instalace druhého ovladače klikněte na příkaz Dokončit.

Nyní lze používat analyzátor kvality elektrické energie se softwarem Fluke. Je vhodné zkontrolovat na webové stránce společnosti Fluke, který software je k dispozici pro podporu analyzátoru kvality elektrické energie Fluke 430 řady II.

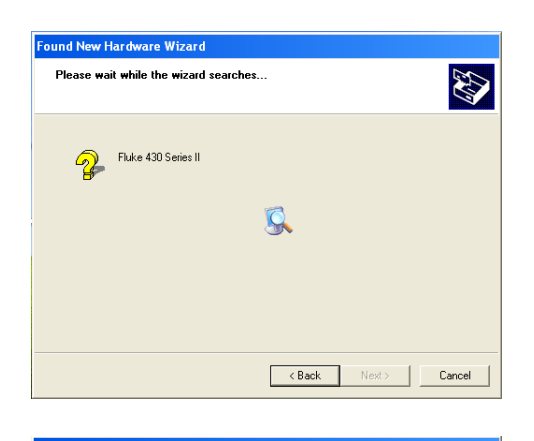

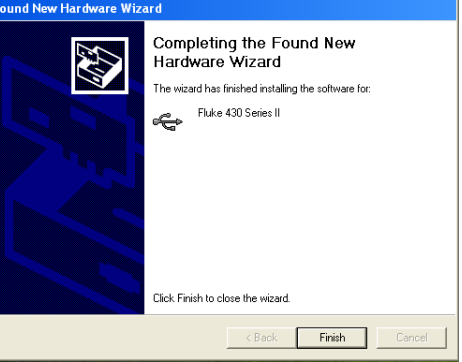

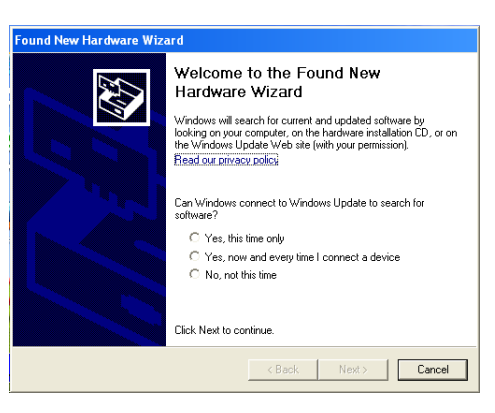

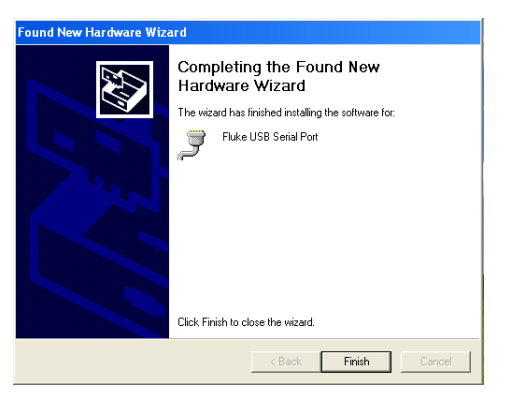

7 Pro kontrolu správné instalace ovladačů připojte analyzátor kvality elektrické energie 430 řady II k počítači a spusťte Správce zařízení (viz dole).

> Ve správci zařízení rozbalte kliknutím na ikonu + nebo symbol ► položku Řadiče sběrnice USB. Nyní by zde měl být uveden přístroj "Fluke 430 Series II".

> Ve správci zařízení rozbalte kliknutím na ikonu + nebo symbol ► položku Porty (COM a LPT). Měl by zde být uveden port s názvem "Fluke USB Serial Port (COMx)".

Uvažte, že číslo portu COM se může lišit, protože je přiřazováno automaticky systémem Windows.

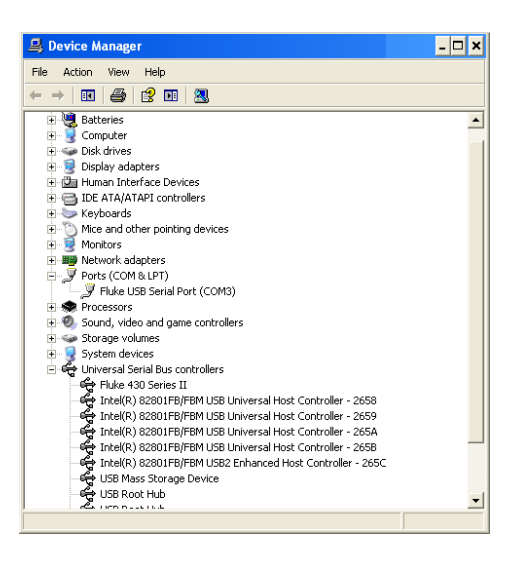

Postup při přístupu do Správce zařízení v systému Windows XP je podobný následujícímu: Klikněte na příkaz START a vyberte možnost "Ovládací panely".

- V režimu Klasické zobrazení vyberte položku "Systém" a kartu "Hardware".
- Při práci v režimu Zobrazení kategorií vyberte položky "Výkon a údržba" a "Systém". Zde je umístěna karta "Hardware", stejně jak bylo popsáno v předchozím pokynu.

Po otevření karty Hardware by se mělo zobrazit pole výběru "Správce zařízení".

U systému Win-7 je Správce zařízení přístupný ihned po otevření ovládacího panelu.

#### Poznámky

- V některých případech může software vyžadovat jiné číslo portu (například v rozsahu COM 1 až 4). V takovém případě lze číslo portu COM změnit ručně. Chcete-li ručně přiřadit jiné číslo portu COM, klikněte pravým tlačítkem myší na položku s názvem "Fluke USB Serial Port COM(5)" a vyberte příkaz Vlastnosti. V okně Vlastnosti vyberte kartu Nastavení portu, klikněte na tlačítko Upřesnit a změňte číslo portu.
- 2) Některé programy automaticky obsazují konkrétní porty COM včetně nově vytvořeného portu. Obvykle to lze vyřešit odpojením a novým připojením kabelu rozhraní USB analyzátoru kvality elektrické energie Fluke 430 řady II.

# Appendix C Instrument Security Procedures

## Introduction

#### Model Numbers:

Fluke 434-II, Fluke 435-II, Fluke 437-II

#### Short Description:

3-Phase Power Quality Analyzer

#### Memory.

Fluke 43x-II has the following memory devices:

- 1. RAM 8M x 16, U901, type: e.g. MT47H64M16HR-25IT:H, contains: temp storage of measuring data
- 2. Video RAM 256k x 16, D1001, type: e.g. CY62146EV30LL, contains: storage of data to be displayed on LCD-screen.
- 3. Flash-ROM 16M x 2, U1100, U1101, type: e.g. MW29W160EB, contains: the instrument's embedded software and calibration data. Also Analyzer settings such as Config, Freq, Vnom, Limits, and Current Clamp data that differ from Factory Default are stored here.
- 4. FIFO (First In First Out) RAM 2kB, U801, type: e.g. SN74V235-7PAG, contains: data to be exchanged between DSP and Microcontroller.
- 5. SRAM 16 Mb x 2, D1100, D1103, type: e.g. CY62167DV30LL, contains: temporary data storage for microcontroller.
- 6. SD Memory Card. Contains: all datasets, screens, and logging data.

#### Security Summary:

- Ad 1. Memory contents erased at power-off. No user access.
- Ad 2. Memory contents erased at power-off. No user access.
- Ad 3. Flash memory: contents stays available at power off and disconnection of the Liion accumulator (can be loaded/exchanged with dedicated PC software that is exclusively available in manufacturing and Fluke service). Note: the calibration data is generated when the analyzer is sent through its calibration process and are fundamental to the meter operation.
  To erase Analyzer settings that differ from Factory Default, do the following key operations: SETUP, function key F1 USER PREF, F1 FACTORY DEFAULTS, F5 YES (confirm menu).
- Ad 4. Memory contents erased at power-off. No user access.
- Ad 5. Memory contents erased at power-off. No user access.
- Ad 6. There are 2 ways of removing measurement data from the Analyzer: 1 - The SD Card is located in the battery-compartment at the rear of the Analyzer. Open the compartment with a small screwdriver. Push the SD Card in the direction of the arrow and take it out of the Analyzer. All measurement data now has been removed from the Analyzer. Avoid touching the contacts of the Card with you hands. When reinstalling the Card take careful notice of the indication in the battery compartment.

2 - All measurement data at the SD memory card is erased by formatting it. The format action occurs via a confirm menu. Do the following key operations with the SD Card installed in the Analyzer: SETUP, function key F1 – USER PREF, F4 – FORMAT SD CARD, F5 – YES.

# Rejstřík

### **—1**— 150/180 cyklů, 5-3

**—3**— 3 s, 5-3

**—A**— Aktuální hodnoty, 4-5, 24-1

### —B—

Banánkové vstupy, 6-1 Barvy, 5-2, 24-5 Barvy fází, 5-2 baterie:bezpečné použití, 1-7 **baterie:skladování**, 1-7 **baterií:bezpečná likvidace**, 1-9 Bezpečnostní, 1-1

#### —C—

Čas, 5-3, 5-4 CF, 8-1 Charakteristiky, 27-1 CHG, 8-4, 9-5, 16-7, 21-4, 22-5 Činitel amplitudy, 8-1 Číselné hodnoty, 8-1, 22-1 Čištění, 25-1

### —D—

Datum, 5-4 DC (ss), 10-1 Demonstrační režim, 24-5 Díly, 25-2 DIP, 8-4, 9-5, 16-7, 21-4, 22-5 DIRS, 16-1 Displej, 4-6 Dlouhodobá závažnost, 17-2 Doba náběhu, 15-2 Dosvit, 12-2

### —Е—

Energetické ztráty, 12-1

### —F—

F1 až F5, 5-4 Filtrování harmonických, 10-2 Flicker, 17-1 **Fluke 435**, 3-1 Frekvence, 24-7 Funkce, 3-1

### —H—

Harmonické, 10-1 Hodiny, 5-4 Hodnoty měření, 5-3 Hx, 16-7 Hystereze, 9-1

### —I—

ID uživatele, 24-5 Indikátory stavu, 5-3 Indukční zátěž, 11-2 INT, 8-4, 9-5, 16-7, 22-5 Interharmonické, 10-1 Interval agregace, 5-3

#### —J—

Jas, 4-6 Jazyk, 24-4 Jednofázová, 6-3 Jmenovitá frekvence, 5-4 Jmenovité napětí, 5-4

### —K—

Kalibrace, 27-1 Kapacitní zátěž, 11-2 K-faktor, 10-1 Kladný sled, 10-5, 14-4 Kleště, 24-7 Kolísání svítivosti, 17-1 Konfigurace, 5-4 Konfigurace paměti, 24-4 Konfigurace, zapojení, 5-4 Konfigurace, zapojení, 24-7 Kontrast, 4-7 Krátkodobá závažnost, 17-2 Kurzor, 23-1

### —L—

Limity, 5-4, 16-2 Lodní napětí, proud a frekvence, 22-1

#### —M—

měniče, 13-1

#### —N—

Náběhové proudy, 15-1 Nabíječka baterií, 1-6 Nabíjení baterií, 4-3 Napájecí adaptér, 1-6 Napětí, proud, frekvence, 8-1 Nastavení kontrastu, 24-5 Nastavení limitů, 24-14 Nastavení rozhraní RS-232, 24-5 Nastavení z výroby, 24-5 Navigace v nabídkách, 4-6 Nesymetrie, 14-1 Nulový sled, 10-5, 14-4

### -0-

Obrazovka Meter (Multimetr), 5-2 Obrazovka Phasor (Fázor), 5-2, 7-2 Obrazovka sloupcového grafu, 5-2 Obrazovka Trend, 5-2 Obrazovka Waveform (Křivka), 5-2 Odpočítávání, 5-3 Osciloskop, 7-1 Osciloskop se záznamníkem, 19-1 Označení, 5-3 Označení fází, 24-5

#### —P—

Paměť, 25-1 Plný, 11-1 Počítač, 25-5 Podstavec, 4-2 Pohyblivé referenční napětí, 9-1 Poklesy, 9-1 Polarita signálu, 6-2 Popruh pro zavěšení, 4-2 Použití paměti, 25-1 Práh, 9-1, 15-2 Pravděpodobnost, 16-3 Přechodné jevy, 18-1 Předvolba fázoru, 7-2, 14-4 Překmity, 9-1 Přerušení, 9-1 Příručka, 2-1 Příslušenství, 1-1 Proudové kleště, 6-2 Proudový rozsah, 24-7

## —R—

Referenční fáze, 6-3 Řešení problémů, 25-4 Resetování, 4-7 Režim měření, 5-3 Režimy měření, 3-2 Rozsah, 9-1 Rozsah napětí, 1-6 Rychlé změny napětí, 9-1

## **\_**S-

Samolepicí štítky, 6-1 Servisní středisko, 1-1 Seznam dodávky, 1-1 Signál GPS, 5-4 Signalizace, 20-1 Signály v rozvodné síti, 16-1, 20-1 Skladování, 25-1 Sledování, 3-2, 16-1 Sledování kvality elektrické energie, 16-1 Sledování systému, 3-2, 16-1 Standardní díly, 25-2 Stav baterie, 25-1 Stavový řádek, 5-4 Štítky, 6-1 SWL, 8-4, 9-5, 16-7, 22-5 Symboly, 5-3, 16-7

### —T—

Technické údaje, 27-1 THD (celkové harmonické zkreslení), 10-1 Tiskárna, 25-5 Tlačítka na displeji, 5-4 Trvání, 9-1 Typy obrazovek, 5-1

### —U—

U, nestabilní, 5-3 Účinnost, 13-1 Úspora baterie, 24-5 Uživatelská příručka, 2-1

### \_V\_

Vektorový diagram, 7-2 Version & Cal (Verze a kalibrace), 24-3 Vnom, 24-7 Volitelné díly, 25-3 Vstupy, 6-1 Vstupy BNC, 6-1 Výběr odečtů, 21-1 Výchozí nastavení, 4-7 Výkon, 4-3 Výkon, 4-3 Výkon a energie, 11-1 Výkonová křivka, 19-1 Vymazat vše, 24-5 Využití, 11-1

### —Z—

Základní, 11-1 Zámek, 4-6 Zámek klávesnice, 4-6 Zamknutá klávesnice, 5-3 Záporný sled, 10-5, 14-4 Záruka, 1-1 Záznam, 5-3 Záznam dat, 21-1 Záznamník, 21-1 Změna konfigurace zapojení, 24-10 Změna možností Offset (Odsazení) a Span (Rozpětí), 24-12 Zmenšení, 23-1 Zoom, 23-1 Zvětšení, 23-1